CASIO<sub>®</sub>

EX-word

とりあっかいせつのいしょ

雷子辞 書

保証書付

XD-SK2800

M01508-A

JA.

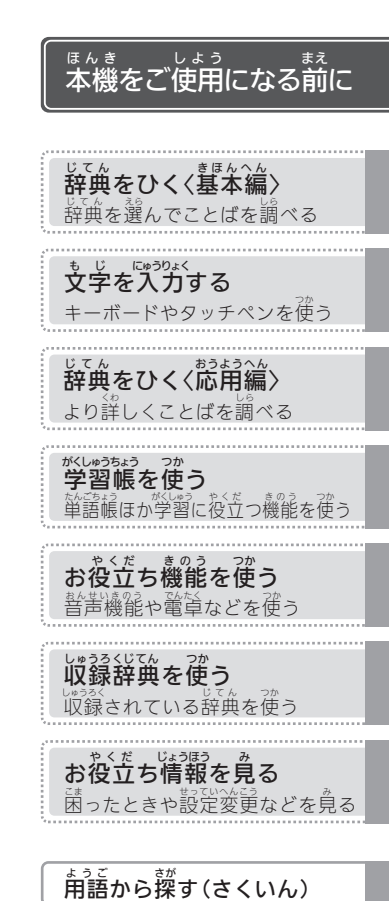

- わからないところは、保護者の方にいっしょに読んでもらってください。
- <sup>あと たいせつ ほかん ● 本書は、お読みになった後も大切に保管 してください。</sup>

© 2015 CASIO COMPUTER CO., LTD.

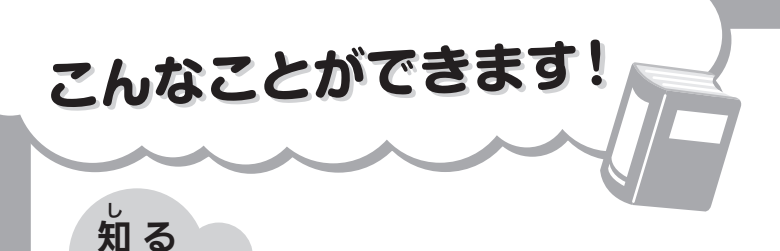

辞典を選んでことばを調べる

**→ 36**ページ

ことばの説明画面から、さら
 に熟語や解説などを見る

**→ 97**ページ

とうじてで、 同時に複数の辞典から調べる → 82ページ

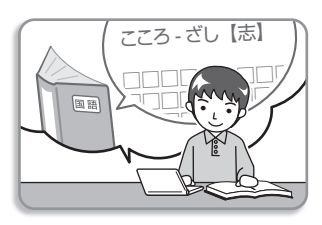

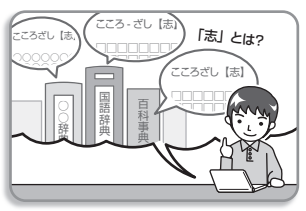

<sup>ず</sup>図や画像を元に調べる → 84ページ

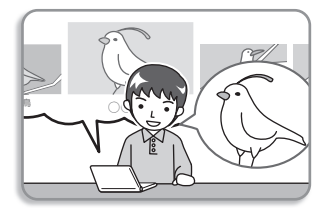

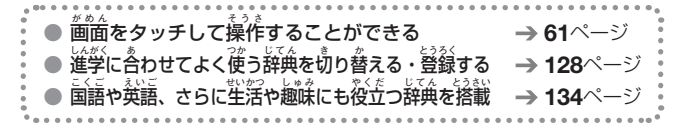

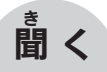

→ **113**ページ

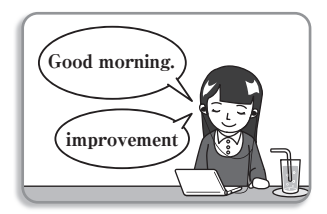

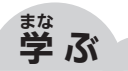

 ・

 ・

 ・

 ・

 ・

 ・

 ・

 ・

 ・

 ・

 ・

 ・

 ・

 ・

 ・

 ・

 ・

 ・

 ・

 ・

 ・

 ・

 ・

 ・

 ・

 ・

 ・

 ・

 ・

 ・

 ・

 ・

 ・

 ・

 ・

 ・

 ・

 ・

 ・

 ・

 ・

 ・

 ・

 ・

 ・

 ・

 ・

 ・

 ・

 ・

 ・

 ・

 ・

 ・

 ・

 ・

 ・

 ・

 ・

 ・

 ・

 ・

 ・

 ・

 ・

 ・

 ・

 ・

 ・

 ・

 ・

 ・

 ・

 ・

 ・

 ・

 ・

 ・

 ・

 ・

 ・

 ・

 ・

 ・

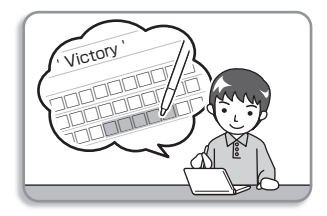

かんじ かま と れんしゅう 漢字の書き取り練習をする → 143ページ

このほか学習に役立つ機能
 ノート → 108ページ

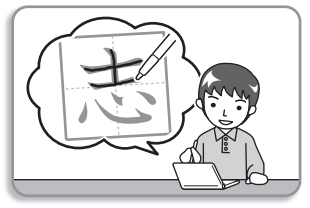

## もくじ **目次**

| こんなことができます!・・・・・・・・・・・・・・・・・・・・・・・・・・・・・・・・・・・・            | ・表紙の | )裏  |
|------------------------------------------------------------|------|-----|
| <sup>あんぜんじょう ちゅうい</sup><br>安全上のご注意 ······                  |      | • 6 |
| しょうじょう ちゅうひ<br>使用上のご注意・・・・・・・・・・・・・・・・・・・・・・・・・・・・・・・・・・・・ |      | 14  |
| 本書の記載について・・・・・・・・・・・・・・・・・・・・・・・・・・・・・・・・・・・・              |      | 17  |

### <sup>ほんき</sup> 本機をご使用になる前に

| <sup>&amp;をくひん</sup> がくにん<br>付属品を確認しましょう・・・・・・・・・・・・・・・・・・・・・・・・・・・・・・・・・・・ | 8  |
|-----------------------------------------------------------------------------|----|
| <sup>あぞくひん</sup> かくにん<br>付属品を確認する・・・・・・・・・・・・・・・・・・・・・・・・・・・・・・・・・・・・       | 8  |
| でんち<br>電池について ······ 1                                                      | 8  |
| 製品シリアルナンバーについて ・・・・・・ 1                                                     | 9  |
| 初めてお使いになるときは・・・・・・・・・・・・・・・・・・・・・・・ 2                                       | 20 |
| <sup>でんばん</sup> 電源を入れる・切る・・・・・・・・・・・・・・・・・・・・・・・・・・・・・・・・2                  | 25 |
| 電源を入れる ・・・・・ 2                                                              | 25 |
| <sup>でんけん</sup><br>電源を切る ······2                                            | 25 |
| がめんえきしょう<br>画面(液晶パネル)の明るさと電池寿命について・・・・・・2                                   | 26 |
| <sup>かくぶ なまえ はたら</sup><br>各部の名前と働き・・・・・・・・・・・・・・・・・・・・・・・・・・・・・・・・・・・・      | 28 |
| タッチペン使用上のご注意 ・・・・・・・・・・・・・・・・2                                              | 29 |
| パネル保護フィルム(別売)使用上のご注意 ・・・・・・・・・                                              | 30 |

### じてん 辞典をひく〈基本編〉

| こくこじてん<br>国語辞典でことばを調べてみよう・・・・・・・・・・・・・・・・・・・・・・・・・・・・・・・・・・・・    | 32 |
|------------------------------------------------------------------|----|
| るくすう じてん<br>複数の辞典でことばを調べてみよう・・・・・・・・・・・・・・・・・・・・・・・・・・・・・・・・・・・・ | 34 |
| <sup>じてん</sup> えら<br>辞典を選ぶ・・・・・・・・・・・・・・・・・・・・・・・・・・・・・・・・・・・・   | 36 |
| メニュー画面から辞典を選ぶ・・・・・・・・・・・・・・・・・・・・・・・・・・・・・・・・・・・・                | 36 |
| 辞典/モードキーで辞典を選ぶ ・・・・・・・・・・・                                       | 40 |

| ことばを調べ        | ວ                                                         | 1  |
|---------------|-----------------------------------------------------------|----|
| パターン1         | まいしょ なんもじ にゅうりょく<br>最初の何文字かを入力する・・・・・・・・・・・・・・・・・・・・・・・・4 | 2  |
| パターン2         | ことばをすべて入力する ・・・・・・・・・・ 4                                  | 4  |
| パターン3         | <u> 寛</u> 出しをたどる                                          | -5 |
| パターン4         | 複数の条件から絞り込む ・・・・・・ 4                                      | -6 |
| パターン5         | 項目をタッチする ・・・・・ 4                                          | 8  |
|               |                                                           | 0  |
| 使いかたの         | 影响を見る ・・・・・5                                              | 0  |
| 葡萄の負か         | た ····· 5                                                 | 0  |
| 葡萄の項首         | の選びかた・・・・・・5                                              | 5  |
| 支字の発き         | さを変える ・・・・・5                                              | 6  |
| 支字を教科         | きなで拡大する ・・・・・5                                            | 8  |
| <b>満</b> 後の負出 | し蓋に切り替える ・・・・・5                                           | 8  |
| 前のためのです。      | チして操作する ・・・・・5                                            | 9  |

### もじ にゅうりょく 文字を入力する

| キーボードで文字を入力する・・・・・・・・・・・・・・・・・・・・・・・・・・・・・・・・・・・・                                                     | 6 |
|----------------------------------------------------------------------------------------------------|---|
| ひらがな・カタカナを入力する ・・・・・・                                                                                 | 6 |
| またが ちょう たいせい こう ひょう ちょう しょう しょう しょう しょう しょう しょう しょう たいせい こう ひょう しょう しょう しょう しょう しょう しょう しょう しょう しょう し | 7 |
| アルファベットを入力する ・・・・・・・・・・・・・・                                                                           | 7 |
| すっし にゅうりょく<br>数字を入力する ・・・・・・・・・・・・・・・・・・・・・・・                                                         | 8 |
| タッチペンで文字を手書き入力する・・・・・・・・・・                                                                            | 9 |
| <sup>て が にゅうりょく しゅるい<br/>手書き入力の種類 ······7</sup>                                                       | 0 |
| まってにゅうりょく 「100<br>手書き入力をする ・・・・・・ 7                                                                   | 2 |
| ************************************                                                                  | 5 |
| <sup>もじにゅうりょく</sup><br>ソフトキーボードで文字を入力する・・・・・・・・・・.7                                                   | 7 |
| ソフトキーボードの種類 ・・・・・・ 7                                                                                  | 7 |
| ソフトキーボードで入力する ・・・・・・ 7                                                                                | ģ |
| にほんご<br>日本語ソフトキーボード(50音キー)で入力する・・・・・・8                                                                | 1 |

### じてん 辞典をひく**〈応用編〉**

| 複数の辞典から調べる(かんたんサーチ)・・・・・・・・・82                                    |
|-------------------------------------------------------------------|
| ひらがなで調べる                                                          |
| アルファベットで調べる ・・・・・ 83                                              |
| 図や画像から調べる ・・・・・ 84                                                |
| 地図から調べる ・・・・・ 85                                                  |
| 一度調べたことばを履歴から探す・・・・・・・・・・・・86                                     |
| えいたんご しら スペルがあいまいな英単語を調べる・・・・・・・・・・・ 88                           |
| <sup>せいく れい366 しら</sup><br>成句や例文を調べる・・・・・・・・・・・・・・・・・・・・・・・・・89   |
| にゅうりょく たんご ひょうじいき<br>入力した単語の表示位置をそろえる ・・・・・・・・・・・ 90              |
| 意味の画面から別のことばを調べる                                                  |
| えばしてもしていたい。 第二日 こうしょう こうしょう ひょう ひょう ひょう ひょう ひょう ひょう ひょう ひょう ひょう ひ |
| ば〉や ┛ が指すことばを調べる・・・・・・・・・・・・・・・・91                                |
| なっ じてん ねっ しゅう りん ひん ひん ひん ひん ひん ひん ひん ひん ひん ひん ひん ひん ひん           |
| が約6ない<br>歯面内のことばの熟語や解説などを見る                                       |
|                                                                   |

### <sup>がくしゅうちょう</sup>つか **学 習 帳 を使う**

| がいしゅうちょう<br>学習帳でできること ・・・・・10                                    | 0  |
|------------------------------------------------------------------|----|
| <sup>そ が</sup> 手書きで文字や図を書く · · · · · · · · · · · · · · · · · · · | )1 |
| マーカーを引いて単語帳を作る                                                   | )3 |
| ·<br>手書きでノートに書き込む・・・・・・・・・・・・・・・・・・・・・・・・・・・・・・・・・・・・            | 8  |

#### \*<<<sup>だ</sup>きのうつか お役立ち機能を使う

| <sup>あんぜい</sup> き<br>音声を聞く・・・・・・・・・・・・・・・・・・・・・・・・・・・・・・・・・・・・ | 113 |
|----------------------------------------------------------------|-----|
| でカホ< フカ<br>電卓を使う・・・・・・・・・・・・・・・・・・・・・・・・・・・・・・・・・・・・           | 120 |
| カレンダー /時計を使う ・・・・・・・・・・・・・・・・・・・・・・・                           | 123 |
| よく使う辞典に切り替える・登録する・・・・・・・・・・・・・・・・・・                            | 128 |

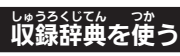

| はてん。まつめい。また。<br>辞典の説明の見かた・・・・・・・・・・・・・・・・・・・・・・・・・・・・・・・・・・・・ |  |
|---------------------------------------------------------------|--|
| 辞典の説明・使いかたを見る ・・・・・                                           |  |
| U:925/UTA<br><b>収録辞典</b> ······                               |  |

### \*\* くだ じょうほう み お役立ち情報を見る

| 湿ったときは・・・・・・・・・・・・・・・・・・・・・・・・・・・・・・207                             |
|---------------------------------------------------------------------|
| こんなときには                                                             |
| こんな症状が起こったら ・・・・・・・・・・・・・・・・213                                     |
| こんなメッセージが出たら ・・・・・・・・・・・・・・・・・217                                   |
| <sup>☞ん</sup> ፣<br>本機をリセットする・・・・・218                                |
| <sup>ほんま</sup> でんち こうかん<br>本機の電池を交換する・・・・・219                       |
| <sup>まってい へんごう</sup><br>設定を変更する・・・・・・・・・・・・・・・・・・・・・・・・・・・・・・・・・・・・ |
| 設定の変更のしかた ・・・・・223                                                  |
| ユーザー名機能について ・・・・・・226                                               |
| キー・アイコンの名前と働き                                                       |
| ローマ字・かな対応表 ······232                                                |
| ಀೣೢೢ<br>仕様                                                          |
| さくいん・・・・・・・・・・・・・・・・・・・・・・238                                       |
| 保証・アフターサービスについて                                                     |
| アフターサービス窓口について                                                      |
| しょっか<br>修理サービスメニューについて ·····・・・・・・・・・・・・・・・・・・・・・・・・・・・・248         |

## <sup>あんぜんじょう</sup>ちゅうい 安全上のご注意

このたびは本機をお買い上げいただきまして、<sup>まごと</sup> りがとうございます。 <sup>50,50</sup>ごでします。 ご使用になる前に、この「安全上のご注意」をよくお読 みの上、正しくお使いください。

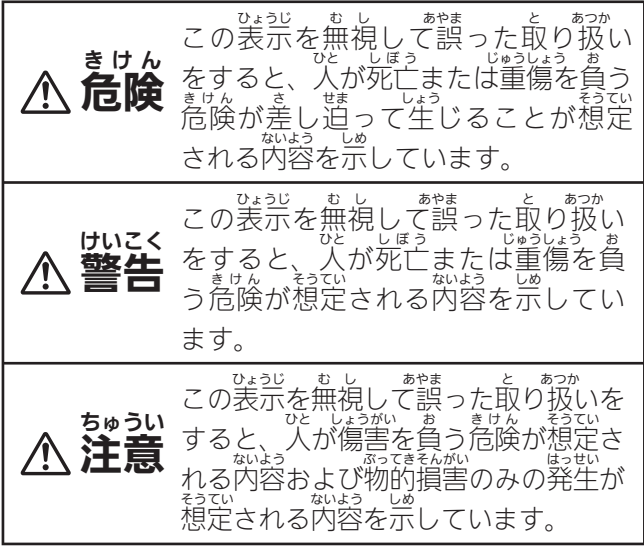

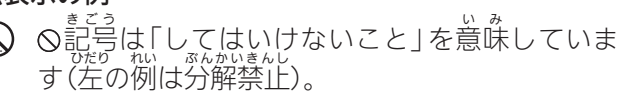

●記号は「しなければならないこと」を意味して います。

きけん **危険** でんち 電池について でんち はい えき හ 電池からもれた液が首に入ったときは、 すぐ しょち つぎ おこな に次の処置を行ってください。 みず あら なが 1 目をこすらずにすぐにきれいな水で洗い流す。 2.ただちに医師の治療を受ける。 つめい げんいん そのままにしておくと失明の原因となります。

けいこく 警告 しようばしょ 使用場所について こうくうきない びょういんない ほんき けいたいでんわ 本機を病院内や航空機内など、携帯電話の 使用が禁止されている場所では使用しないで しゅうへん でんしきき えいきょう およ ください。周辺の電子機器に影響を及ぼす恐 れがあります。 また、医療用電子機器から離して使用(携帯・ ほかん 保管) してください。 ペースメーカーなどをご (たら) がこうほんき きょうが がね 使用の方は、本機を胸部 (胸のポケット) で使用 じりょく えいきょう すると、磁力の影響を受けることがあります。 まんいちいじょうがんの目ころのここでは、 万一異常を感じたらただちに本機を体より離 からだ し、医師に相談してください。

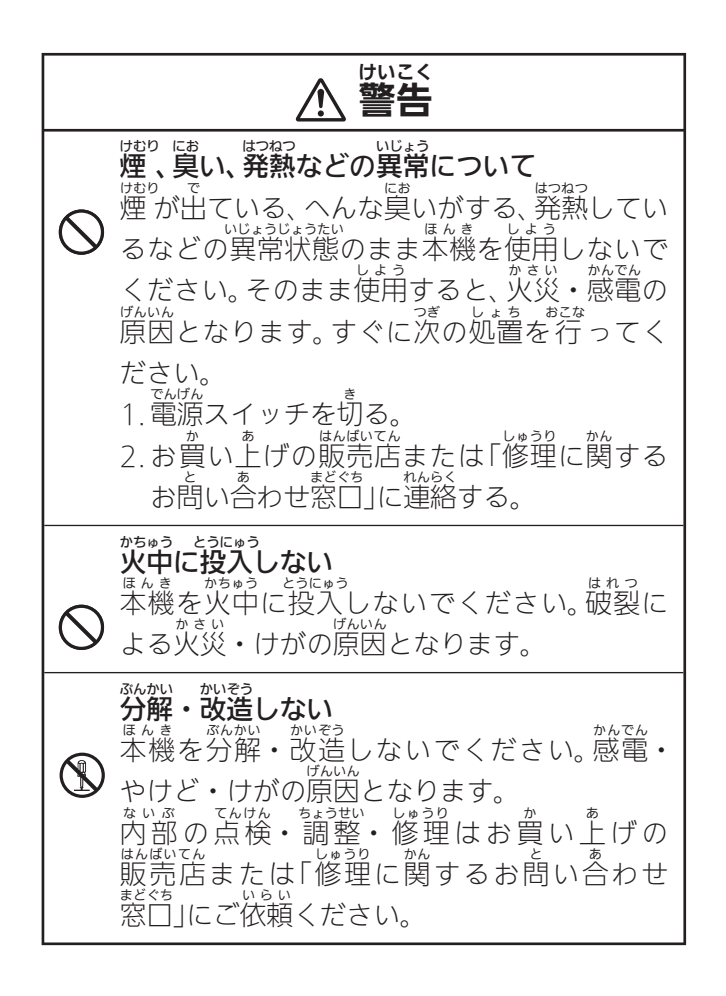

けいこく 警告 でんち えき 電池の液もれについて <sup>属んきないご</sup>でんす。 本機内で電池が液もれしたまま使用すると、 かんでん かさい げんいん 火災・ 感電の原因となりますので、ただちに ほんき しよう はんばいてん か 本機の使用をやめてお買い上げの販売店、 ŧ しゅうり かん まどぐち れんらく たは「修理に関するお問い合わせ窓」 に連絡 してください。 でんち 電池について でんち あやま しゅうい つか 電池は使いかたを誤ると、 液もれによる周囲 おそん かさい はれつ げんいん 汚損や、破裂による火災・けがの原因とな つぎ かなら まも ます。次のことは必ずお守りください。 ぶんかい 分解しない、ショートさせない かねつ 71 なか とうにゅう ]勎 ,ない、火の中に投入し • 九í ない い電池と古い電池を混ぜて使用しない あたら ●新し る。 すがでんす。 まがして使用しない しゅるい ▶桓 アルカリ乾電池を充電しない ● 極性(+とーの向き)に注意し て正しく入れる

ちゅうい 注意 ひょうじがめん 表示画面について ●液晶表示画面を強く押したり、強い衝撃を与 えないでください。液晶表示画面のガ ラスが げんいん わ 割れてけがの原因となることがありま す。 •液晶表示画面が割れた場合、表示画面内部 の液体には絶対に触れないでください。 ひふ えんしょう げんいん 皮膚の炎症の原因となることがあります。 ばあい まんいち くち はい に入った場合は、すぐにうがいをし そうだん νĹ ノてください。 ひ ふ ふちゃく 医師に相談し た場合は、清浄 හ はい 皮膚に付着し 自に入ったり な流水で最低15分以上洗浄した後、医師に 相談してください。 じき 磁気カードに近づけない クレジットカード、キャッシュカード、 プリペ お ほんき ドカードなどの磁気を帯びたものを本機に きょくたん づけないでください。 極端に近 を帯びた部品を使用しているため、 ほんき 本機は磁気 しよう き 磁気カードが使用できなくなることがあります。

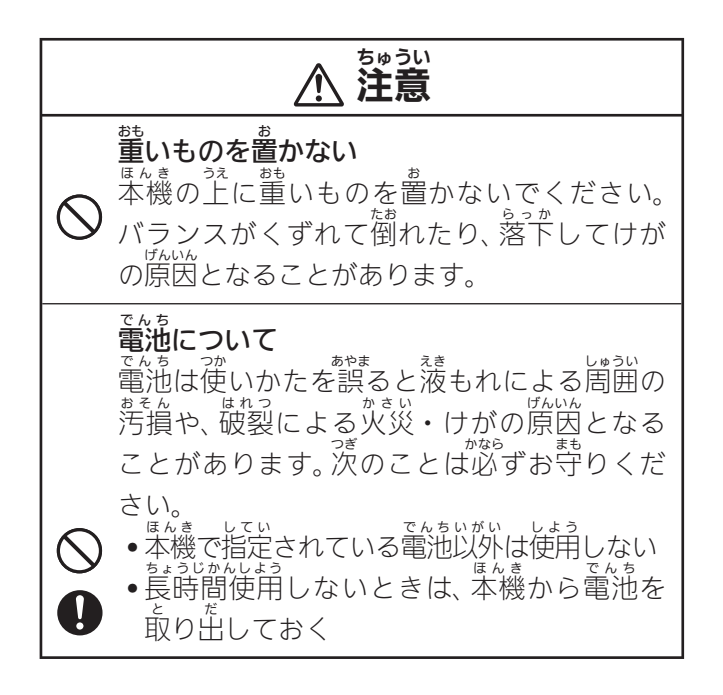

ちゅうい 注意 じゅうでんち 充電池について じゅうでんち せい たん がた • 充電池は、パナソニックグループ製の単3形 eneloop (エネループ) または、パナソニッ ク株式会社製の単3形充電式EVOLTA(エボ しょう いがい じゅうでんち ルタ)をご使用ください。これ以外の充電池 しよう は使用しないでください。 ・充電池の充電は、必ず専用の充電器をご じゅうでん かなら せんよう しょう 使用ください。 でんしじしょほんたい じゅうでんち 充電池を電子辞書本体にセットしたままで じゅうでん は充電できません。 じゅうでんしき 充 電 イブ 式 EVOLTA、 よ eneloop、 お かい。ここの時にんごう じゅうでんき しょう しょう 各充電池専用の充電器を使用する場合は、 各製品に付属の取扱説明書や注意書きをお じょうけん まも しよう £ 読みいただき、条件を守ってご使用ください。 ヘッドホン端子/USB-ACアダプター接続コネ せつぞく クターへの接続 たんし 33 していひん 指定品 <ッドホン端子やコネクター部には、 いがい -サつぞく かさい 以外のものを接続しないでください。火災、 かんでん げんいん 感電の原因となることがあります。

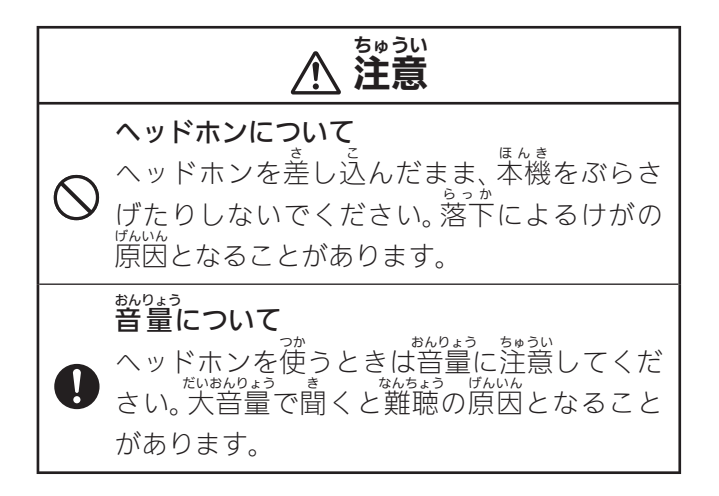

### しょうじょう ちゅうい 使用上のご注意

- なんき せいやつ でんしきひん こうせい ● 本機は精密な電子部品で構成されています。データが正常に保持できなく なったり、故障の原因になりますので、次のことに注意してください。
  - 落としたり、「強い衝撃」、「击げ」、「ひねり」などを崩えないでください。また、 ズボンのポケットに入れたり、従いものと<sup>い</sup>緒にカバンに入れないようにご 経覚ください。
  - ボールペンなど笑ったものでキー操作しないでください。
  - 装富パネルに強い労を加えたり、ボールペンなど築ったもので突いたり、分かしたりしないでください。浅富パネルのや部はガラスでできていますので、傷ついたり、割れることがあります。
  - 労解しないでください。 労解により設障した場合は、保証期間内でも 省裕修理となります。
  - 静電気が発生しやすい場所では使わないでください。
- 温気やほこりの著い場所での使用や保管は避けてください。 がが着後かかるような使用は避けるともに、湿気やほこりにも十分ご 注意ください。電子回路の設備の原因になります。
- お手入れの際は、乾いた菜らかい希をご使用ください。 特に汚れがひどい場合は、中性洗剤に渡した希を置くしぼっておふきく ださい。なお、シンナーやベンジンなどの揮発性溶剤は使用しないでく ださい。キーの上の支挙が消えたり、ケースにシミを付けてしまう恐れ があります。

#### <sup>えきしょう</sup> 液晶パネルについて

本機に使用されている液晶パネルは、非常に高精度な技術で作られて おり、99.99%以上の有効画素がありますが、0.01%以下の画素欠け や常時気灯するものがあります。これらは、故障ではありませんので、 あらかじめごう承ください。

また、製品ごとに色味ズレ、色味ムラなどが発生する場合があります が、製品の性能であり、充実合ではありません。

- 本機の箇箇に装計される表・図は箇箇主でのご覧鞋を重視して収録しており、ご部に簡略化されたフォントを使用しています。また、表・図以外でも本機の装計ドット構成の都谷により、簡略化された学体が装計されることがあります。
- - Ӥ 「逢」→「逢」、「辻」→「辻」、「飴」→「飴」、「祇」→「祇」、
    - 「葛」→「葛」、「撰」→「撰」など
- 本機の「愛から検索」や「ノート」などで装売されるかさな図(サムネイル)は 縮(小して装売させているため、文字や線が組く装売されるものがあります。

### <sup>ちょさくけん</sup> 著作権に関するご注意

ほんき、しきろくかくじてんがいたうがいます。かくかしいのかいのであれていた。かんしきかんしました 本機に収録した各辞典/モードの内容は、各著作物を、各編者/監修者お などもないで協力を得て編集してあります。

<sup>度んま</sup>しいうなくないとう 本機に収録した内容および本書の一部または全部を無断で転載/複写する ことは禁止されています。

また、個人としてご利用になるほかは、著作権法上なないなどをかします。 数4250は、シャントので利用になるほかは、著作権法上なのでご注意ください。

•各辞典/モードの著作権表記や収録語数などは、ガイド機能の「著作権」 項目で見ることができます(辞典の応例などを見る → 133ページ)。

## しゅうろく 収録コンテンツの内容

• 箇面表示の都合、その他の勤晴により、答編者/監修者や答発行所の監修 に基づき、誓難版と異なる表示をした箇所があります。 また、誓難版に基づいて編集したものに関しては、社会情勢の変化などに

は対応していない場合があります。

- 本機に取録した辞典などの答コンテンツは、それぞれの管轄版に基づいて 出版社より、電子データとして作成、提供されており、その情報量数に 誤植などは避けられない場合があります。
   答コンテンツ内容の著作権は出版社に帰属しておりますので、弊社において、その内容を改良・改変することはできません。
   それぞれのコンテンツにおける誤記、誤植、誤用につきましては、出版社に連絡させていただいておりますので、あらかじめごう我へください。
- コンテンツの編集時期などにより、必ずしも最新の情報には対応していな ばぁぃ い場合があります。
- \*各コンテンツごとに、史実に対する解釈や説明に相違がある場合がありま \*というない\*、シリントンサインの解釈や説明に相違がある場合がありま すくいうない\*、へい\*、しっぴっと、かかい、そんきし すが、各出版社/編者/執筆者の見解を尊重し、出版社提供の内容のま ま収録しております。

### はたしま ききい 本書の記載について

- ●本書の内容については、将来予告なしに変更することがあります。
- EAUL ないら をおしたの内容については万全を期して作成いたしましたが、万一ご不審な点
- や誤りなど、お気付きのことがありましたらご連絡ください。
- $\mathbb{E}_{A,U,C}$  (いちま) しまん しまん しまん しょう したん まんし きんし きんし こしん こしん こしん こしん 本書の一部または全部を無断で複写することは禁止されています。また、 個人 しょう しょう しょう しょう しょう しょう しょう しょう にかな こんか しょう しょう いんか
- 本書および本機の使用、故障・修理などによりデータが消えたり変化した しまう たいでは、いっしつえき ことで生じた損害、必定が利益、または第三者からのいかなる請求につきま しても、弊社では一切その責任を負えません。
- ●本書に記載している画面やイラストは、実際の製品と異なる場合がありま す。また、キーおよび画面アイコンは、簡略化して記載しています。

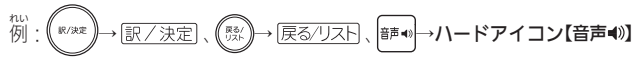

●本書に記載している画面のもどのおきさは、お買い上げ時の設定と異なることがあります。文字の大きさは、変更できます(→56ページ)。

# とうろくしょうひょう しょうひょう ひょうき 登録商標・商標の表記

したの用語は、それぞれ答社の登録商標または商標です。 なお、「本書中には、以下の前語の™マーク、®マークを明記していません。

- 「eneloop」は、パナソニックグループの登録商標です。
- •「EVOLTA」は、パナソニック株式会社の登録商標です。

### <sup>ふぞくひん かくにん</sup> 付属品を確認しましょう

<sup>ふぞくひん かくにん</sup> 付属品を確認する

こしまう ご使用になる静に、次の付属品がそろっているか確認してください。

- アルカリ単3形乾電池 2本
- 専用ヘッドホン
- タッチペン (本体裏面に収納されています)

**→ 29**ページ)

お買い上げになった商品(特別梱包商品など)によっては、竹属品が異なる場合があります。

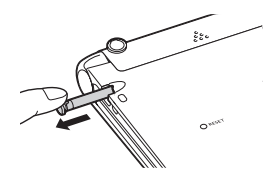

# 電池について

- ・ 本機はアルカリ乾電池および充電池(eneloop (エネループ)および充電社 EVOLTA (エボルタ))に対応しています。指定以外の電池を本機に使用し ないでください。電池の特社と本機の仕様のネー致により、所定の 電池第給を満たさなかったり、調動作の原因となることがあります。
- ・充電池および充電器は商品に付属しておりません。充電池および充電器は たなでありません。
- 本機に付属の電池は、皆己放電によりいくらが消耗している場合があり、 「仕様」(→ 234ページ)に記載されている使用時間に満たないうちに募給と なることがあります。
- しようほうほう
   ご使用方法によっては、電池寿命が著しく短くなることがあります。
   あれれ、どうがない思いちゅう
   しようじょうちいしょうちうじょうたい
   しつおん

# 製品シリアルナンバーについて

電池ボックス内に記載されている製語シ リアルナンバー(数学とアルファベットの 組み合わせ15桁)は、カシオメンバーズ に登録の際に必要となります。電池を入 れる静に控えておいてください。

- 製品の紛失盗難時に "製品の特定"を保証 するものではありません。
- カシオメンバーズにつきましては、 茨の ホームページをご覧ください(別途メール アドレスが必要です)。

https://members.casio.jp/jp/

- \*<sup>50じ</sup> • 数字とアルファベットを間違えないよう ご注意ください。 「0」(ゼロ)と「O」(オー)・「Q」(キュー)、
- 「1」(イチ)と「IJ(アイ)、

「8」(ハチ)と「B」(ビー)

シリアルナンバー控え

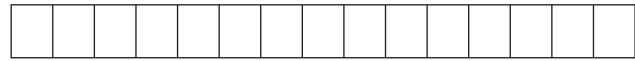

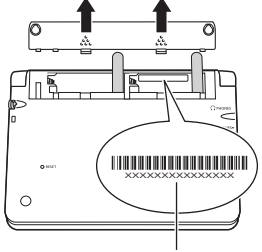

シリアルナンバ-

本機をご使用になる前に

# が初めてお使いになるときは

本機を使用する前に、付属のアルカリ単3形乾電池2本を入れてください。

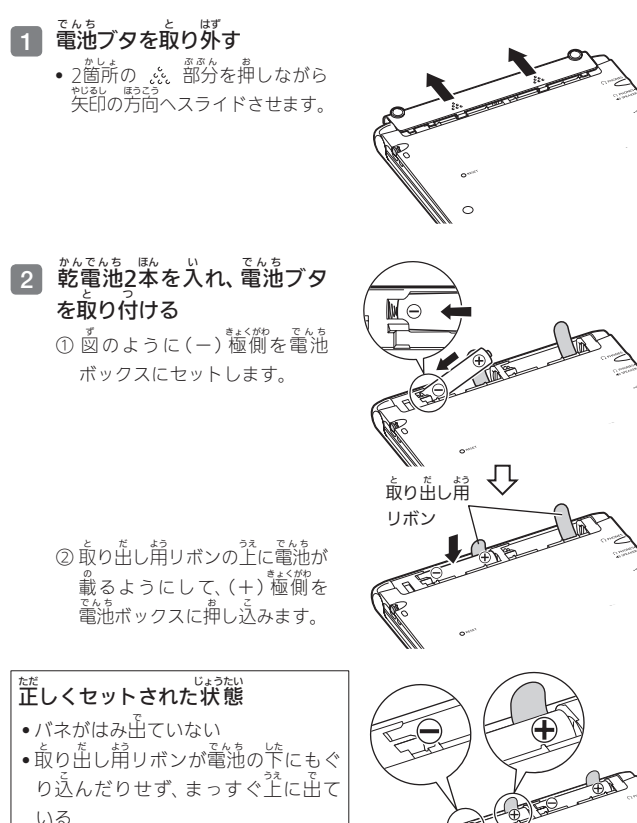

●電池の極性(+−)が間違っていない

③本体に電池ブタを取り付けます。

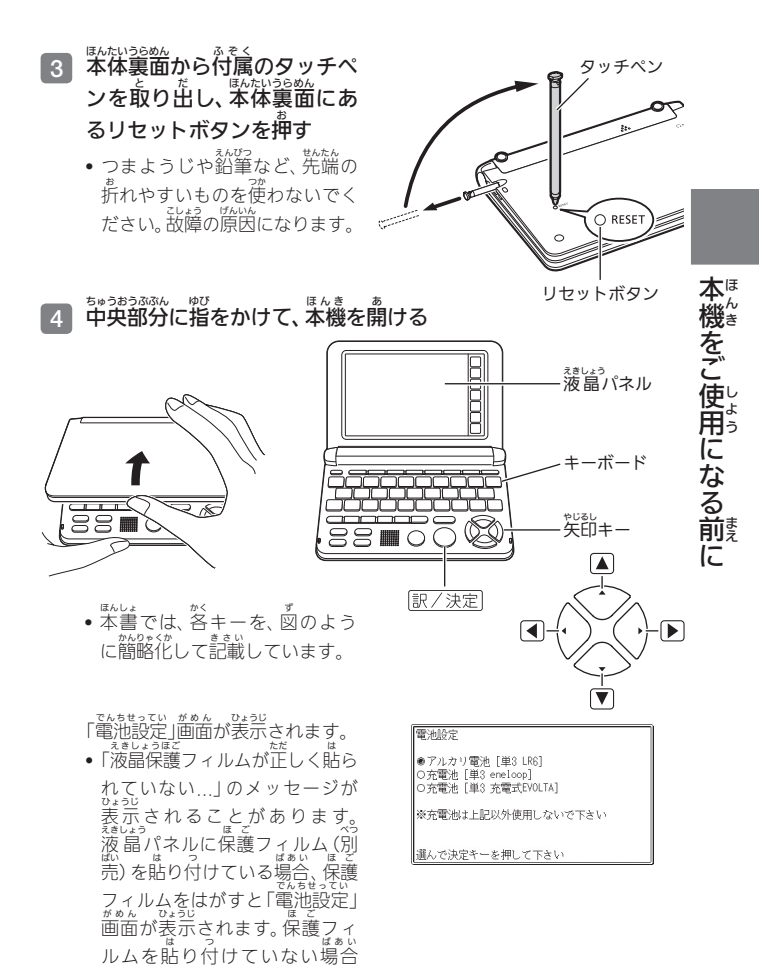

は、「こんなメッセージが出た ら」(**→ 217**ページ)をご覧くだ

さい。

つづく 2

### 5 「●アルカリ<sup>・</sup><sup>1</sup> [単3 LR6]」 になっていることを確認する

- ・付属のアルカリ乾電池ではなく、市販のeneloop(エネループ)を入れた場合は「●先電池 「単3 eneloop]」に、光電光 EVOLTA(エボルタ)を入れた場合は「●先電池「単3 先電光」
   EVOLTA(エボルタ)を入れた場合は「●先電池「単3 先電光」
   EVOLTA]」に、▲または ▼
   を押して変更してください。
- 6 訳/決定 を押す
  - ・時刻設定の画面が表示されます。

| And and a second second |      | -       |
|-------------------------|------|---------|
| ·                       | - De | _       |
| -                       |      | 1.14    |
| _                       | -    | <u></u> |
|                         |      |         |

●アルカリ電池 [単3 LR6] ○充電池 [単3 eneloop] ○充電池 [単3 充電式EVOLTA]

※充電池は上記以外使用しないで下さい

選んで決定キーを押して下さい

| 12/24 保存 中止 |   |    |    |
|-------------|---|----|----|
| 2015年       | 7 | 8  | 9  |
| 1月 1日(木)    | 4 | 5  | 6  |
| 0:00        | 1 | 2  | 3  |
|             | 0 | AM | PM |

## 7 日付・時刻を設定する

 ▲▼●を押す、または タッチペンでタッチして 設定資料を選んだ後、価値表示 されているキーをタッチして 設定します。

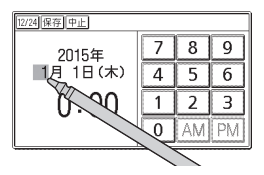

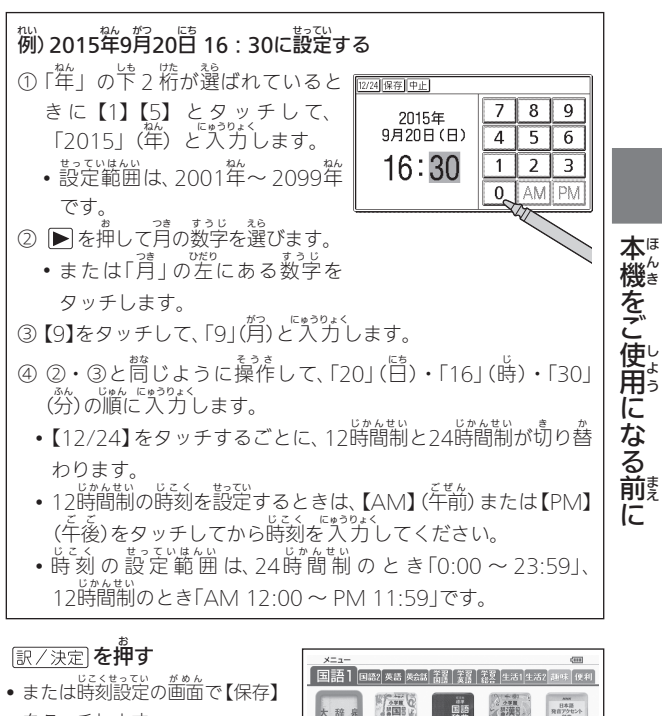

- をタッチします。 \* メニュー 一面面 がま示されます。
- ・時刻設定の画面で【中止】または 【戻る/リスト】をタッチすると、 設定を変更せずにメニュー画面 になります。
- タッチペンは、紛失防止のため、
   従い終わったら売の収納部に美してください(→ 29ページ)。

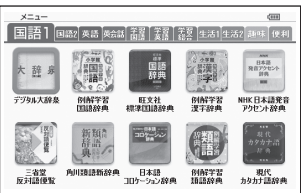

つづく 23

- 日付や時刻を間違って設定した場合は、「カレンダー/時計を使う」 (→ 123ページ)をご覧になり、設定し置してください。
- 液晶パネルの朝るさなど電子辞書の設定を変更することができます (→ 221ページ)。
- 本機は、メニュー菌菌と電源を切ったときの菌菌に任意の名前(ユーザー ※)を表示させることができます(「ユーザー名機能について」→ 226ペー ジ)。

# でんげん 電源を入れる・切る

<sup>てんば</sup>本機は、開け閉めすることで電源の入・切が自動でできるようになってい ます。

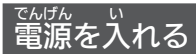

本機の中央部分に指をかけて開く 自動的に電源が入ります。

- ●前回電源を切ったとき(または 自動的に切れたとき)と同じ画面が v: ジェジン 表示されます。
- でんちしてたいでんげんでんちょうもうでんげん
  でんげんでの無駄な消耗を避けるため、電源 はいしまたいすなかれない。 が入った状態で数分間何も操作をしな いと、自動的に電源が切れます(オー トパワーオフ → 221ページ)。

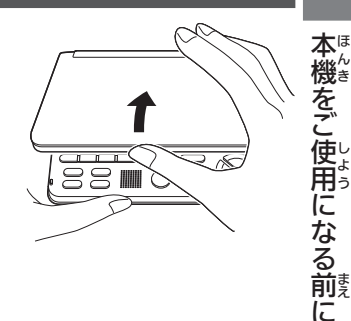

- を押 すと電源が入ります。
- キー (→ **36**ページ) を押すと、電源が 入ったときその辞典/モードキーに 登録されている辞典が表示されます。

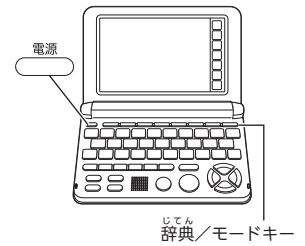

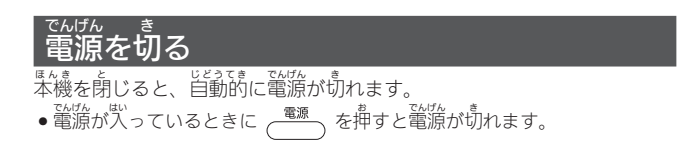

### <sup>が ぁん</sup> <sup>えきしょう</sup> 画面(液晶パネル)の明るさと <sup>でんちじゅみょう</sup> 電池寿命について

何か操作をすれば、 歯面は 元の明るさになります。

- がかん たい きかん くら しかん てんとうじかん かごう

   ・画面の明るさ・画面が暗くなるまでの時間(点灯時間)は、変更することが
   できます(→ 222ページ)。
- \* 音声や動画を再生しているときは、点灯時間を過ぎても画面は暗くなりません。
- メニュー画面右上のアイコンで、電池の残量を確認できます。

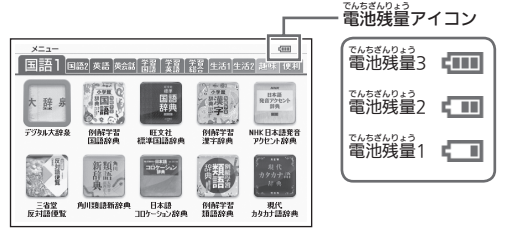

でからなりよう ・電池残量1のときは、操作が正しく行えない、途中で電源が切れるなどの かのうもい 可能性がありますので、電池の交換をお勧めします。

# でんちじゅみょう 電池寿命について

| でんち<br><b>電池</b>                | しょうじょうけん<br>使用条件                                                                                                    | がめんあか<br>画面明るさ       | でんちじゅみょう<br><b>電池寿命※1</b> |
|---------------------------------|----------------------------------------------------------------------------------------------------|----------------------|---------------------------|
| アルカリ<br><sup>かんでんち</sup><br>乾電池 | は時間中<br>、力<br>・検索4分間/ス<br>ピーカーで1分音声出力/<br>さいめじた。<br>検索4分間/ス<br>が<br>やすがあた<br>またまたまでのよう<br>が<br>たす。<br>またまたまでのよう<br>、<br>たす。<br>なたまたまでのよう<br>、<br>たす。<br>なたまたまでのよう<br>、<br>た<br>、<br>、<br>、<br>、<br>、<br>、<br>、<br>、<br>、<br>、<br>、<br>、<br>、 | ¥2                   | 約70時間                     |
|                                 | スピーカーまたはヘッドホンで<br><sup> あれせいしゅつのよく</sup><br>音声出力を繰り返したとき                                                                                                    | <sup>か</sup><br>明るさ3 | *< じゅん<br>約13時間           |
|                                 |                                                                                                    | か<br>明るさ5            | *< じゅん<br>約4時間            |
|                                 | <sup>どうがきいせい く</sup> 動画再生を繰り返したとき                                                                                                    | <sup>か</sup> 明るさ3    | *く じかん<br>約8時間            |
| eneloop                         | はからから<br>1時間中<br>入力・検索4分間/ス<br>ピーカーで1分音声出力/<br>英4からになんを50%<br>英4前時度の訳画面55分間表示を<br>5.5%                                                                                                    | <b>※</b> 2           | 約60時間                     |
| 充電式                             | 繰り返したとき                                                                                                    |                      |                           |
| evolta                          |                                                                                                    |                      |                           |

- ※1 新品のアルカリ乾電池または満芥電にした新品の充電池 (eneloopまたは 光電いまたVOLTA)を、25℃の場所で使用した場合。 電池寿命は、おおよその首安です。 ため、25℃の場所で使用した場合。
- ※2 画面の明るさ3で、表示状態になった30秒後に暗くなる場合。

普声や動画を頻繁に再生する場合は、 別売のUSB-ACアダプター (AD-XA02)でのご使用をお勧めします。

本機をご使用になる前に

## かくぶ なまえ はたら 各部の名前と働き

キー・アイコンの名前と働き → 229ページ

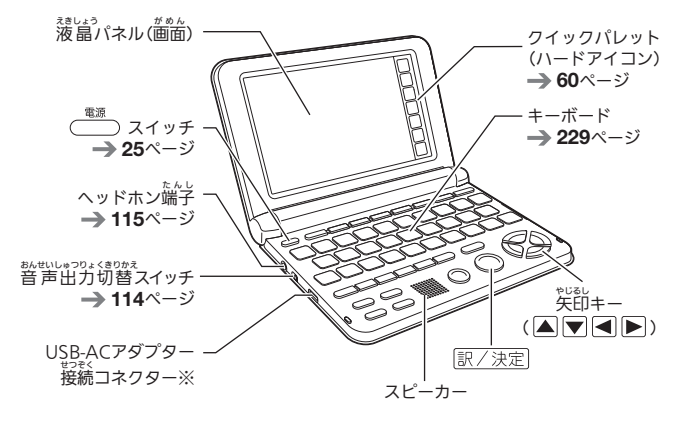

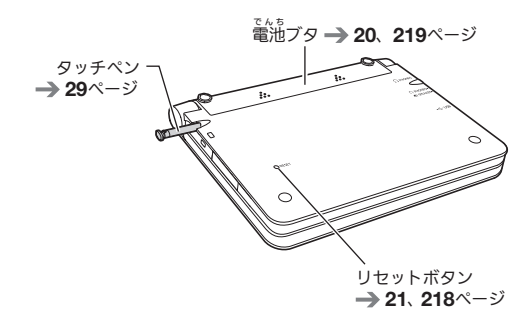

※ 外部から電源を取るとき、別売のUSB-ACアダプター (AD-XA02)を 接続します。ご使用になるときは、USB-ACアダプターに付属の 報扱説明書をよくお読みの注、芷しくお使いください。USB-ACア ダプター使用時は、簡約をすた。 が表示されます。

# タッチペン使用上のご注意

タッチペンで画面に文字を書いたり、タッチして操作を進めたりすること ができます。

- 画面をタッチして操作する → 59ページ
- タッチペンで文字を手書き入力する→69ページ

## タッチペンを取り出す

タッチペンは本体裏面に収納され ています。 タッチペンの先端に指をかけ、 まっすぐ引き出します。

### タッチペンをしまう

タッチペンの洗洗をまっすぐ押し込むようにしてしまいます。

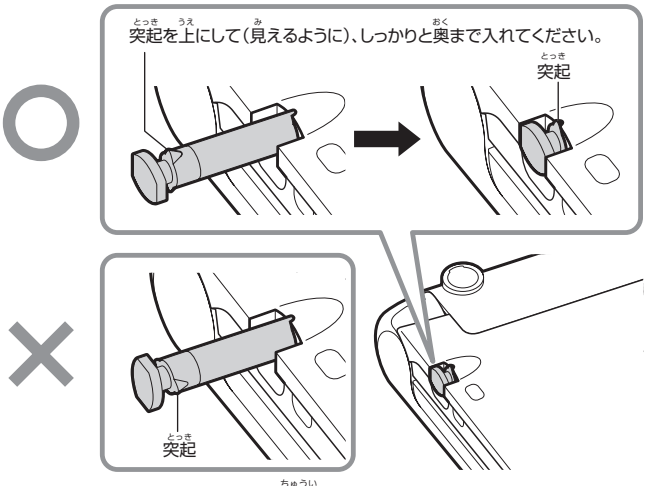

タッチペンをなくさないように注意してください。

本ほ

使用になる前に

:::

### タッチするときのポイント

- ●液晶パネルにタッチするときは、カカ を入れる必要はありません。
- ●液晶パネルの表面を強く描したり、 勃 を込めて入力したりしないでくだ さい。液晶パネルにひびが入ったり、 割れたりすることがあります。
- の背側に手を添えてください。
- ●タッチペンで入力する場合は、必ず がそう 付属のタッチペンをご使用ください。

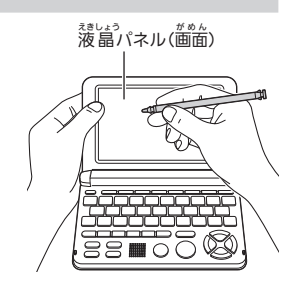

- ●指で入力する場合は、爪を立てないでください。
- ●タッチした文字やアイコンが뚶しく認識されない(炭除しない)ときや、 タッチペンでタッチする位置と装売される手書き文字がずれているときは、 がめん ちょうせい おこな 画面の調整を行ってください(→ **225**ページ)。 反応しない

例)

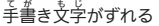

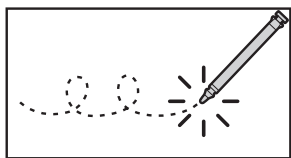

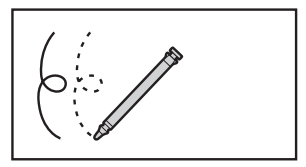

# パネル保護フィルム(別売)従用

<sup>えきしょう</sup> 液晶パネルに保護フィルムを貼り付ける場合は、弊社純正品のご使用を <u>がし</u>。 推奨します。

- 表面処理方法、 <sup>とうかりつ</sup> 透過率、 サイズ、厚み、 <sup>にゅうりょくせいのう</sup> ネルの入力性能、
- ●保護フィルムの貼り付け方(ケース枠への入り込み異物の行着)及びカット方法 (サイズを含む)によっては、製品が正常に動作しなくなることがあります。

保護フィルムを貼り付けて使用する場合、貼り付けている状態によって は、次の症状が起こることがあります。

- ●正常に動作しない(ロックする・フリーズする)
- キーボードを押しても反応しない
- タッチした文字やアイコンが逆しく認識されない
- 手書きした文字がずれる

<sup>じょう</sup>上記の場合は<u>保護フィルムを一度はがして、</u>世常に動作するか確認してく ださい。

### パネル保護フィルムを貼るときのポイント

■ 保護フィルムがパネル枠の下に入り込んでいないか

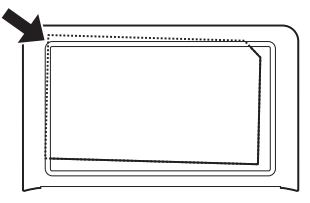

• 保護フィルムは、<u>パネルの枠内に芷しく貼り付けてください</u>。

保護フィルムとパネルの間に "異物"が入り込んでいないか

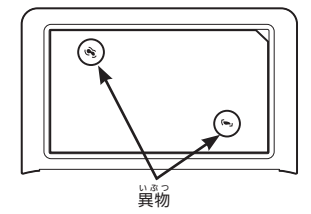

• 異物が入り込まないように、注意して貼り付けてください。

31

本機をご使用になる前に

## こくごじてん 国語辞典でことばを調べてみよう

<sup>g 握んでき</sup>しいでた。しまい。そうきないに説明します。国語辞典で「条約」の まずのな調べ方を、実際の操作を例に説明します。国語辞典で「条約」の 意味を調べてみましょう。

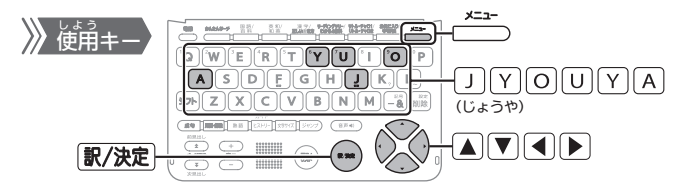

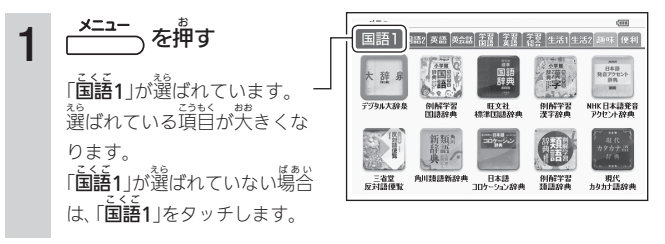

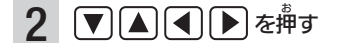

3 訳/決定 を押す

\*\*うぶんしゃひょうじゅんこくごじてん きいしょ 『**旺文社標準国語辞典**』の最初 があた ひょうじ の画面が表示されます。

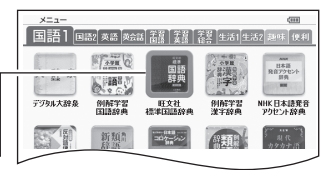

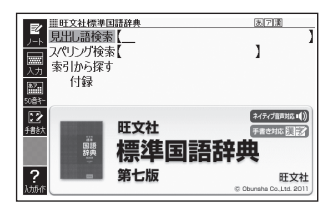

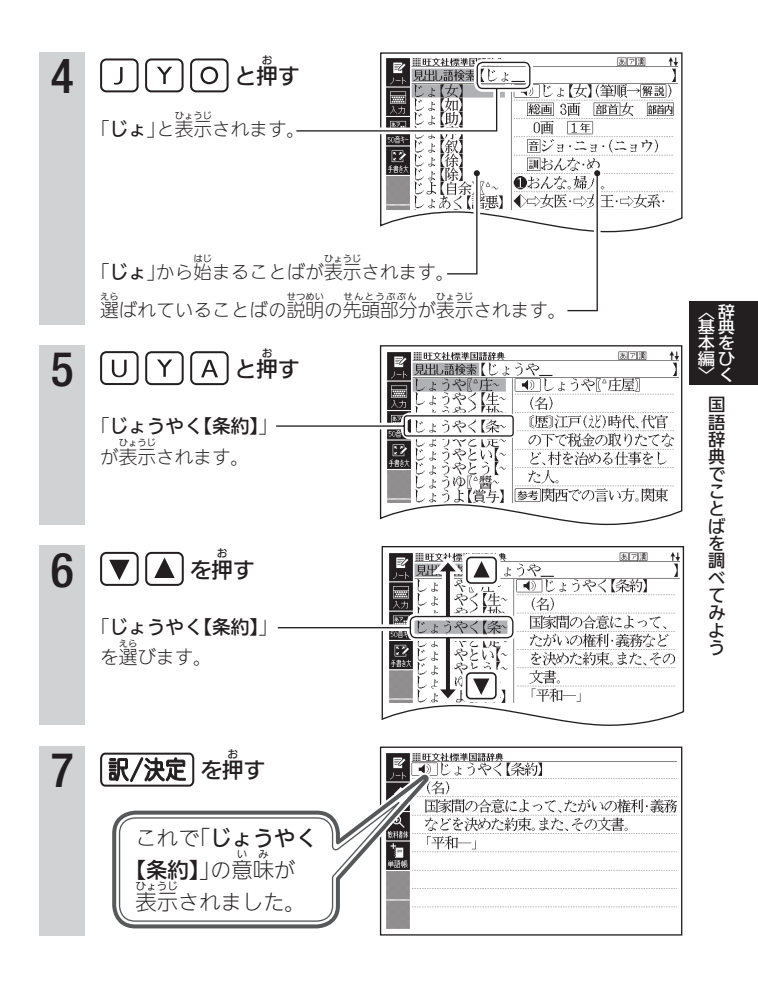

## るくすう 複数の辞典でことばを調べてみよう

彼う辞典に整ったときは、教教の辞典から調べることができます。ここでは、「かんたんサーチ」を使って「ななかまど(七竈)」を調べてみましょう。

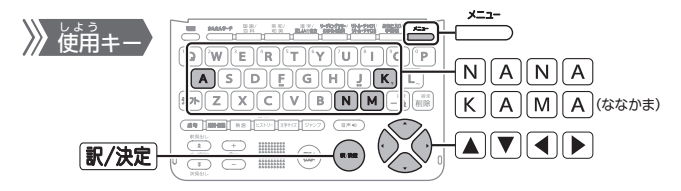

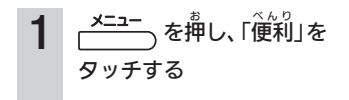

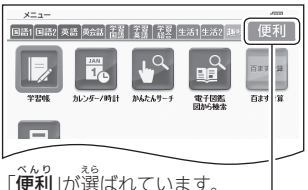

|**便利**]か選ばれています。 | <sup>%6 ごうもく</sup> ## 選ばれている項目が大きくなります。

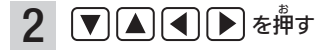

「**かんたんサーチ**」を選びます。

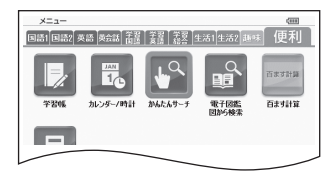

3 (駅/決定)を増す 「かんたんサーチ」の説初の箇面 が表示されます。「日本語」に 後色のカーソル(■)が付いてい ることを確認します。「日本語」に 緑カーソルが付いていない場合 は、「日本語」をタッチします。

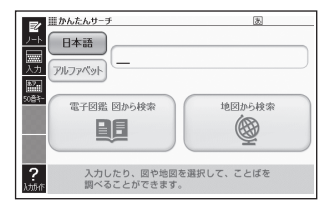
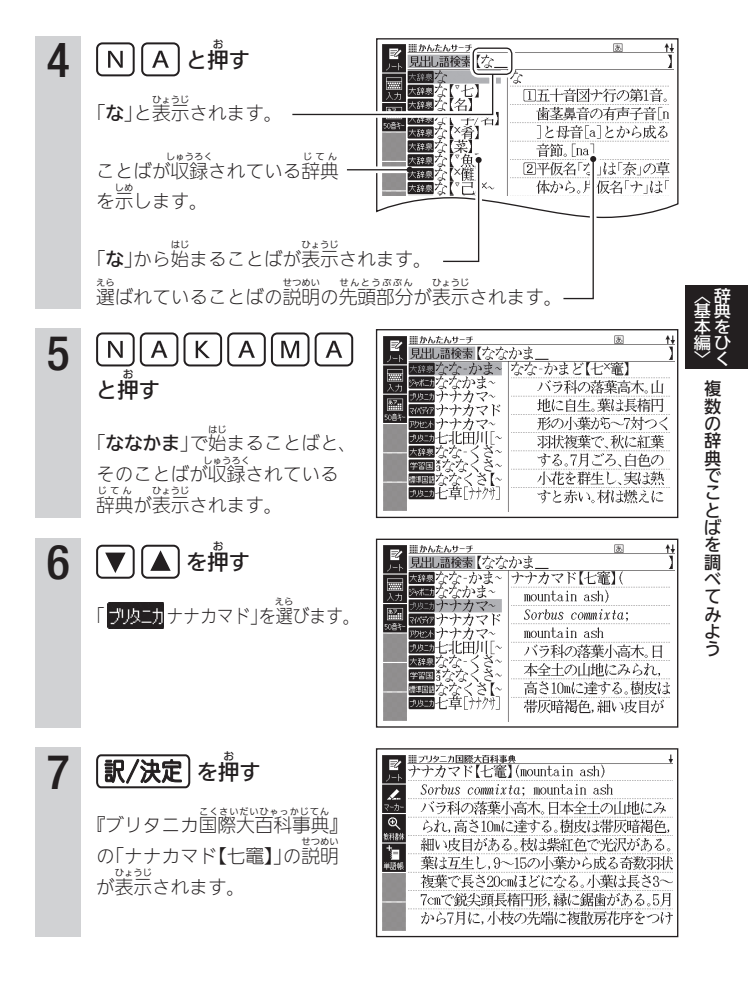

### <sup>じてん えら</sup> 辞典を選ぶ

本機に収録されている辞典を選ぶには、メニュー価値から選ぶ方法、辞典 /モードキーを押して選ぶ方法、価値をタッチして選ぶ方法があります。

- メニュー画面からは、収録されている辞典や便利な機能 (→ 134ページ) を選ぶことができます。
- 画面をタッチして辞典を選ぶ → 61ページ
- ●使う辞典に迷ったら(複数の辞典から調べる(かんたんサーチ))

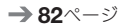

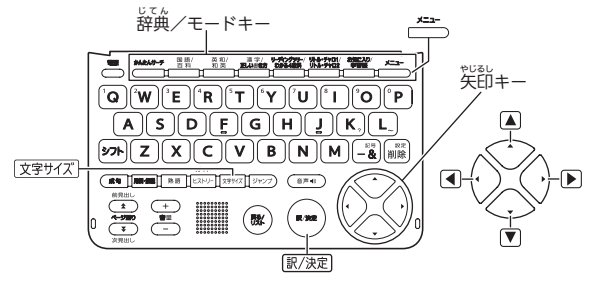

# メニュー画面から辞典を選ぶ

- 1 本機を開ける

2 \_\_\_\_\_を押す

- ・選ばれている辞典には、緑色の カーソル(■)が付きます。

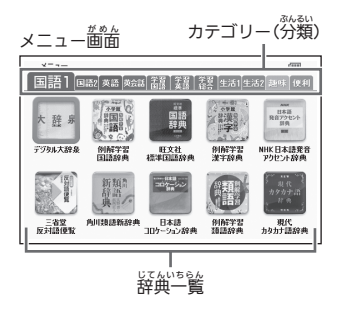

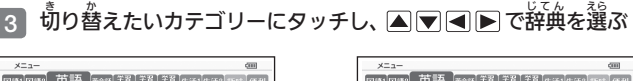

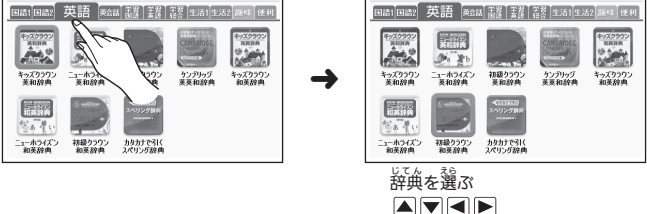

- ● 面の左端の辞典が選ばれている(カーソルが付いている)ときに を招いている)ときに を招いている(カーソルが付いている)ときに あっているときに たっているときに たっているときに たっているとき
- 4 訳/決定 を押す
  - ・選んだ辞典の最初の画面が表示
     されます。
  - ・ 辞典の名称に アイコンが付いているものは、類似しているコンテンツが覚められています。
     「「【」」で首節のコンテンツを選び、 (訳/決定)を押してください。

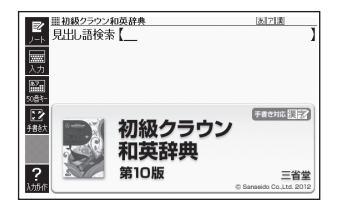

を押して、別の辞典を探すことができます。

辞典を選ぶ

## 

メニュー画面で (文字サイズ) を押すごとに、文字の大きさ (文字サイズ) が切り替わります。

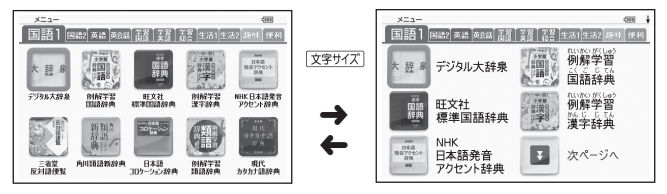

### メニュー画面を画面単位で上下に送る

をうっだ。 文学の大きさや、辞典の数によっては、メニュー画面に続きがある場合が あります。

 メニュー画面に続きがある場合は、↓マーク(画面右上)および「次ページ へ」のアイコンが表示されます。

### 1 前面の【次ページへ】【前ページへ】をタッチする

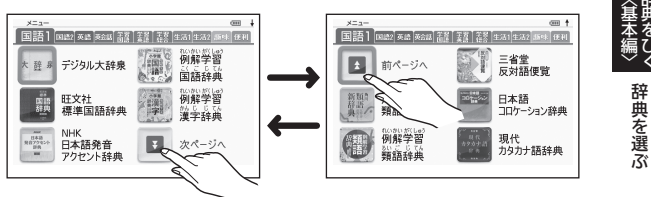

• 歯歯を指やタッチペンで上节になぞって歯歯を送ることもできます。

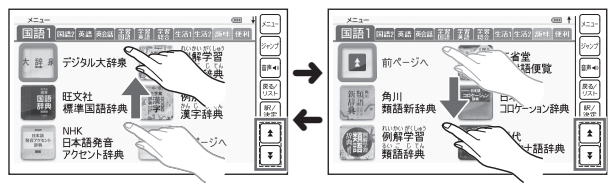

ハードアイコン【★】【◆】をタッチして画面を送ることもできます。

じてん 辞典/モードキーで辞典を選ぶ

がため、 辞典/モードキーには、あらかじめよく使われそうな辞典が登録されてい ます。

- 1つのキーに2つの辞典が登録されている場合、キーを一度挿すと1つ曽の 辞典の説初の箇箇になります。もう一度挿すと2つ曽の辞典の説初の箇箇 になります。
- シフトを押し、離してから辞典/モードキーを押すと、2つ曽の辞典の 最初の前面が直接表示されます。
- 1つ曽の辞典

2つ曽の辞典

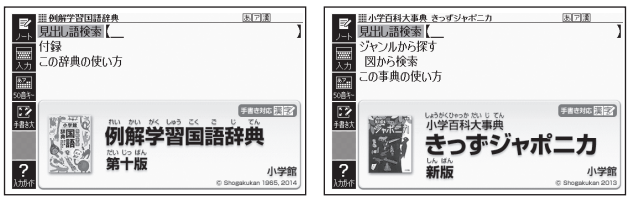

- ・辞典/モードキーには、
   ・辞典/モードキーには、
   ・#ロック・シーン・
   ・\*(しゅうちょう)
   ・\*(しゅうちょう)
   ・\*(しゅうちょう)
   ・\*(しゅうちょう)
   ・\*(しゅうちょう)
   ・\*(しゅうちょう)
   ・\*(しゅうちょう)
   ・\*(しゅうちょう)
   ・\*(しゅうちょう)
   ・\*(しゅうちょう)
   ・\*(しゅうちょう)
   ・\*(しゅうちょう)
   ・\*(しゅうちょう)
   ・\*(しゅうちょう)
   ・\*(しゅうちょう)
   ・\*(しゅうちょう)
   ・\*(しゅうちょう)
   ・\*(しゅうちょう)
   ・\*(しゅうちょう)
   ・\*(しゅうちょう)
   ・\*(しゅうちょう)
   ・\*(しゅうちょう)
   ・\*(しゅうちょう)
   ・\*(しゅうちょう)
   ・\*(しゅうちょう)
   ・\*(しゅうちょう)
   ・\*(しゅうちょう)
   ・\*(しゅうちょう)
   ・\*(しゅうちょう)
   ・\*(しゅうちょう)
   ・\*(しゅうちょう)
   ・\*(しゅうちょう)
   ・\*(しゅうちょう)
   ・\*(しゅうちょう)
   ・\*(しゅうちょう)
   ・\*(しゅうちょう)
   ・\*(しゅうちょう)
   ・\*(しゅうちょう)
   ・\*(しゅうちょう)
   ・\*(しゅうちょう)
   ・\*(しゅうちょう)
   ・\*(しゅうちょう)
   ・\*(しゅう)
   ・\*(しゅう)
   ・\*(しゅう)
   ・\*(しゅう)
   ・\*(しゅう)
   ・\*(しゅう)
   ・\*(しゅう)
   ・\*(しゅう)
   ・\*(しゅう)
   ・\*(しゅう)
   ・\*(しゅう)
   ・\*(しゅう)
   ・\*(しゅう)
   ・\*(しゅう)
   ・\*(しゅう)
   ・\*(しゅう)
   ・\*(しゅう)
   ・\*(しゅう)
   ・\*(しゅう)
   ・\*(しゅう)
   ・\*(しゅう)
   ・\*(しゅう)
   ・\*(しゅう)
   ・\*(しゅう)
   ・\*(しゅう)
   ・\*(しゅう)
   ・\*(しゅう)
   ・\*(しゅう)
   ・\*(しゅう)
   ・\*(しゅう)
   ・\*(しゅう)
   ・\*(しゅう)
   ・\*(しゅう)
   ・\*(しゅう)
   ・\*(しゅう)
   ・\*(しゅう)
   ・\*(しゅう)
   ・\*(しゅう)
   ・\*(しゅう)
   ・\*(しゅう)
   ・\*(しゅう)
   ・\*(しゅう)
   ・\*(しゅう)
   ・\*(しゅう)
   ・\*(しゅう)

# ことばを調べる

じてん thtc 辞典を選択すると、辞典の「最初の画面」が表示されます。 ことばを入力したり、自次感覚で見出しを選んだりして意味などを調べ ます(検索します)。

こくごじてんしばあい

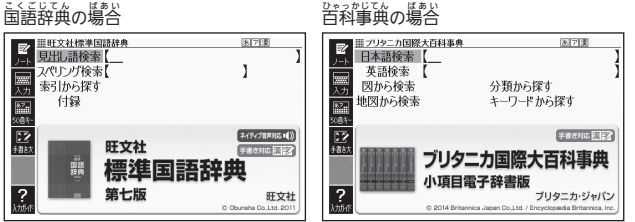

し; うろくじてん 収録辞典のほとんどで、「最初の画面」の使いかた (検索のしかた) は5つの パターンのどれかにあてはまります。

- パターン1: 最初の何文字かを入力する → 42ページ パターン2:ことばをすべて入力する  $\rightarrow$  44ページ パターン3: 創業しをたどる → 45ページ パターン4:複数の条件から絞り込む → 46ページ パターン5: 宿首をタッチする --> 48ページ ● 上記の検索パターンにあてはまらない場合の検索方法は、「収録辞典を使 う (→ 131ページ~)で個別に説明しています。
- それぞれの辞典で、日本語の入力が必要なときは「かな入力」に、アルファ ベットの入力が必要なときは「アルファベット入力」に、 自動的に切り替 わります。
- ●調べたいことばを入力しても覚つからなかったときや、つづりがあいまい なことばを調べたいときは、「こんなときには」(→207ページ)を参照し てください。

ことばを調べる

# パターン1 最初の何文字かを入力する

ことばの影初の荷文学かを入力するだけで、検索結果の首節に切り替わります(すぐ山るサーチ)。

- 「すぐ出るサーチ」の機能をオフにする → 221ページ
- れい 例「炙り出し」(あぶりだし)ということばの意味を調べる(旺文社標準国語 世であ 辞典)
  - •『旺文社標準国語辞典』は、メニューがあるの「国語1」の中にあります。
- ▲▼で「見出し語検索」を 選ぶ

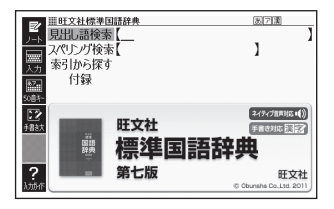

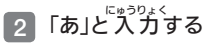

- •「あ」で始まることばの一覧と 説明の画面に切り替わります。
- キーボードで文字を入力する
   → 66ページ
- タッチペンで文字を入力する
   → 69ページ

| 三<br>単<br>町文社標準国語辞典<br>見出し語検索 【あ | 医戸園                   |
|----------------------------------|-----------------------|
| (亜)                              | あ【亜】(筆順→解説)           |
| 元 ああ                             | 総画 7画 部首二 部首内         |
|                                  | 5画                    |
| アーカイブ(英~                         | <b>旧(亞)</b>           |
| ビアークとう(ア~                        | <b></b> 置ア            |
| アース「英 ear~                       | ❶次ぐ。準じる。              |
| アーチ 英 arc~                       | <b>€</b> ⇔亜寒帯·⇔亜熱帯·⇔亜 |
| アーチェリー[~                         | 流。                    |
|                                  | 1                     |

3「ぶり」と入力する

「あぶり」と入力したところで、 <sup>い58か</sup> 一覧に「あぶりだし【あぶり出 し】【炙り出し】」が現れます。

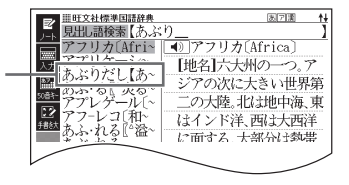

# ▲ ▼ で「あぶりだし【あぶ り出し】 『炙り出し』」を選び、 (家ノ決定)を押す

意味が表示されます。

| <ul> <li>■         <sup>Ⅲ 旺文社標準回請辞典</sup> </li> <li>●         I.あぶりだし【あぶり出      </li> </ul> | し】『念り出し』   |
|---------------------------------------------------------------------------------------------|------------|
| (名)                                                                                         |            |
| マーカー 紙を火にあぶると、見え                                                                            | なかった字や絵が   |
| 現れるようにしたもの。                                                                                 | みかん汁(ヒネ)やみ |
| *= ょうばん水を使って書く                                                                              | 、。<br>、    |
| # <b></b> ]]初代                                                                              |            |
|                                                                                             |            |
|                                                                                             |            |

パターン2 ことばをすべて入 カする

ことばをすべて入力してから「訳/決定」を押して、検索する方法です。

れい 例「あめ」というキーワードで関連する項目を調べる(百科事典マイペディア)

- ●『百科事典マイペディア』は、メニュー価価の「牛活1」の中にあります。
- ▲▼で「キーワード検索」を 選ぶ

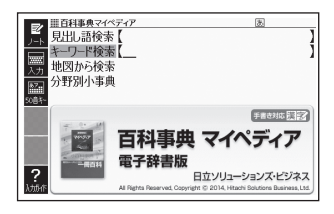

- 「あめ」と入力する
  - キーボードで文字を入力する → 66ページ
  - タッチペンで文字を入力する→69ページ
- 訳/決定]**を押す** 3
  - あてはまる項目の一覧が表示さ れます。

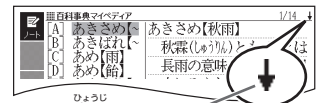

↓ マークがあるときは、いま表示されている 道日の先(下)にさらに続きがあります。

- 4 ▲▼ で調べたい項目を選 び、訳/決定]を押す ・ 説明が表示されます。

| E7   | Ⅲ百科事典マイペディア               |
|------|---------------------------|
| 1-1× | あきさめ【秋雨】                  |
| 1    | 秋霖(しゅううん)とも。霖とは長雨の意味。9~10 |
| マーカー | 月に日本にみられる長雨。気圧配置は梅雨       |
| €    | 型に似ており,梅雨前線に対応して秋雨前       |
| *_   | 線がある。これは極気団(オホーツク海気団      |
| 半語帳  | )と亜熱帯気団(太平洋高気圧)との境目に      |
|      | 停滞するもので,梅雨現象は揚子江流域や       |
|      | 西日本で顕著だが,秋雨現象は北日本,日本      |
|      | 海側で顕著。中国にはこの現象はほとんど       |

#### パターン3

あらかじめ甲膏されている寛光し(甲次)を追っていくだけで、甲的の じょうぼう 情報にたどりつくことができます。

●最初の見出しを選んだ次に、目的の情報が表示される場合もあります。

れい せかい くに しら こくさいだいひゃっかじてん 例 世界の国を調べる(ブリタニカ国際大百科事典)

- 『ブリタニカ国際大百科事典』は、メニュー面面の「生活1」の中にあります。
- す」を選び、「訳/決定」を押す

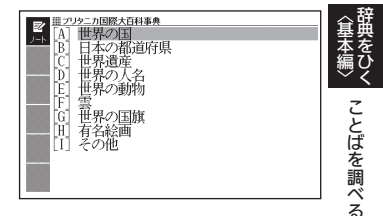

- ▲▼で覚出しを選び、 2 <u>訳/</u>決定]を押す
  - ここでは、「[C] 世界遺産」を選 んでいきます。
  - あるときは、そのキーを押して た。誰もことができます。

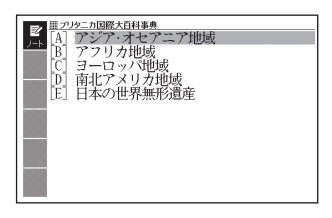

- 3 引き続き、▲▼で見出しを選び、訳/決定を押す
  - ここでは、「[B]アフリカ地域」を選んでいきます。
- 調べたい国を▲▼で選び、 4 [訳/決定]を**弾す**  説明が表示されます。

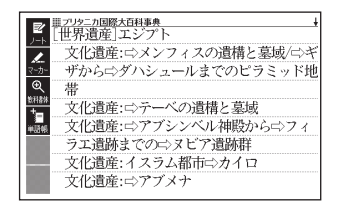

## パターン4 複数の条件から絞り込む

<sup>をくむ</sup> 複数のキーワードや、ことばと数字など、いくつかの条件を入力して <sup>いなく</sup> 検索する方法です。

- れい こころざし しら れいかいがくしゅうかんじじてん の「志」について調べる(例解学習漢字辞典)
  - ●『例解学習漢字辞典』は、メニュー<u>画面の「国語1」の</u>中にあります。
  - •「志」という漢字の部首は「心(こころ)」です。また、総画数は「7」です。 これらを手がかりに、漢字を調べます。

111 创解学習漢字辞典

音訓読み

部首読み

- ▲▼で「C<sup>thyphu</sup>定を読み/ 単漢字を読み/ 画数から探す」を選び、 訳/決定を押す
  - または、○を押します(見上しの顔にアルファベットがあるときは、そのキーを押して先に進むとができます)。
- 2 ▲▼▲▶で「部首読み」の 欄にカーソル()を移動し、 「こころ」と入力した後、 訳/決定を押す
  - あてはまる部首の一覧が表示されます。

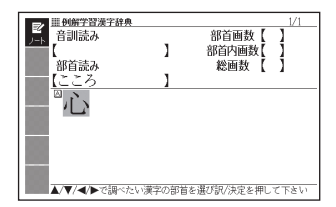

笹八版

部首画数

部首内画数

総画数

字辞曲

手書き対応開設

小学館

3 ▲ ▼ ◀ ▶ で 「 心」 を選び、 訳/決定] を押す

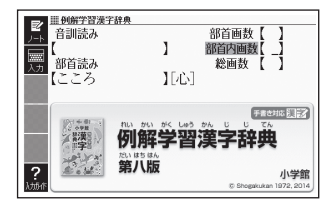

Δ にカーソルを移動し、[7]と にゅうりょく

5

- 数字キーは、キーボードのいち うえ ページ)。
- 111 例解学習漢字辞典 部首画数【 音訓読み 部首内画数 1 総画数 【7】 部首読み 1661 にころ 于書き対応問記 例解学習漢字辞典 第八版 小学館

1

▲/▼/◀/▶で調べたい漢字を選び訳/決定を押して下さい

166

部首画数

部首内画数 【】 総画数 【 7】

ことばを調べる

お [訳/決定] を描す 111 例解学習漢字辞典 音訓読み 炎はすめ 条件を満たす漢字が一覧で 部首読み 読売されます。 こころ 応志忘忌忍快

| <ul> <li>6 ▲▼▲▶ で「志」を選び、 (訳/決定)を押す</li> <li>・説明が表示されます。</li> </ul> | ■ ###728#7##<br>正世##728#7##<br>た<br>こ<br>こ<br>こ<br>こ<br>こ<br>こ<br>こ<br>二<br>一<br>一<br>二<br>二<br>二<br>二<br>二<br>二<br>二<br>二<br>二<br>二<br>二<br>二<br>二 |
|--------------------------------------------------------------------|----------------------------------------------------------------------------------------------------|
|                                                                    | ■こころざし・こころざーす<br>(筆順→解図))                                                                                                    |

- 音読みまたは訓読みがわかっている場合は、「音訓読み」の欄に読みを にゅうりょく しら 入力して調べることもできます。 ぶしゅないかくすう ぶしゅいがい かくすう
- こころざし ぶしゅかくすう 「志」の部首画数、部首内画数(部首以外の画数 → 142ページ)がわかっ ている場合は、それぞれ「部首画数」、 ぶしゅないかくすう らん にゅうりょく 「部首内画数」の欄に入力して調べる こともできます。
- ぶしゅよ ぶしゅかくすう けんさく ばあい ぶしゅ いちらんがめん ひょうじ 「部首画数」で検索した場合は、部首の一覧画面も表示されま 「部首読み」、 す。▲▼●で部首を選び、 訳/決定)を押してください。

<u>パター</u>ン5 頃首をタッチする

- れい しらかわごう しら しら こくきいだいひゃっかじてん の 「白川郷」について調べる (ブリタニカ国際大百科事典)
  - ・『ブリタニカ国際大百科事典』は、メニュー歯面の「生活1」の<sup>なか</sup>にありま す。
- 1 タッチペンで「地図から検索」 がい を2回タッチする
  - または、▲▼で「地図から検索」
     を選び、訳/決定)を押します。
- 2 「おもな世界遺産」を2回タッ チする
  - または、▲▼▲ で「おも はかいいきん な世界遺産」を選び、<u>駅/決定</u> を押します。
- 3 【日本】をタッチする

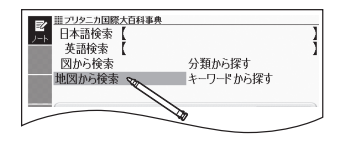

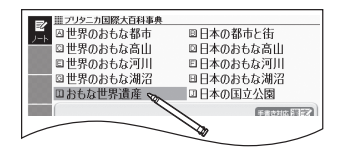

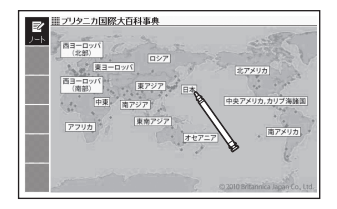

### 4 【白川郷】をタッチする

- 説明がまごされます(辞典や 検索方法によっては表示されな い場合もあります)。
- 説明が表示されるまでなり タッチする回数は、 見出しによ り異なる場合があります。

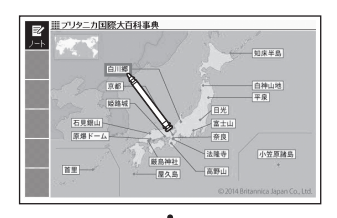

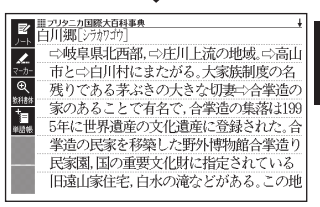

ことばを調べる

#### きほんそうさ がめん 面の基本操作

があん ひょうじないよう 画面の表示内容、ことばの意味や解説を見るための基本操作について、 説明します。

#### <sup>か</sup>使いかたの説明を見る こいうりょく もじ しいるい入力できる文字の種類 辞典の最初の面面では、面面左端に あるクイックパレット(ソフトアイ コン)【入力ガイド】をタッチすると、 旺文社標準国語辞典 前面下部に操作の補助説明(ガイダ 記出し語検索【 パリング検索 λ+ ンス)が表示されます。 転引から探す 付録 <mark>参7。</mark> 50首キ 【入力ガイド】をもう一度タッチする 22 括款 旺文社 とガイダンスは消えます。

クイックパレット (ソフトアイコン) 

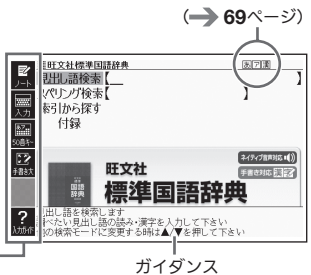

# <u>がめん</u> 画面の見かた

リスト画面(一覧)と詳細画面 <u>なんもじ</u> にゅうりょく 何文字か入力すると、 画面の左側 に該当することばの候補(リスト)が ひょうじ |装示されます(すぐ出るサーチ)。 また、画面の右側または下側に、 遅 ばれていることばの意味や解説の いちぶ \*\*\* ひょうじ -部が表示されます(プレビュー)。

- ●リスト画面の熟語や【)など の記号をタッチして操作することは できません。
- プレビューの表示位置は、切り替え ることができます。

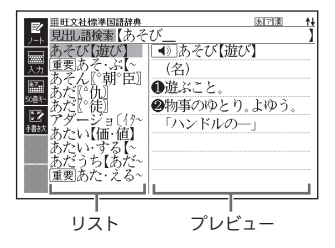

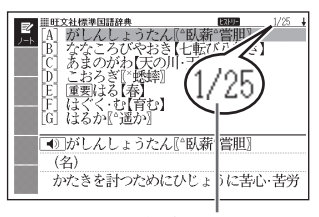

じゅんばん こうほ そうすう 順番/候補の総数

リスト 歯輪で (訳/決定)を押すと、 調 べていることばの詳細 歯輪 (意味や 解説の 歯歯)が 表示されます。

● 詳細画面の表示のしかた (レイアウ ト)を、次のように切り替えること ができます。

■1224世界回時色 ■15-6 (7) 道び「 (名) ② 道びたくび(道び) ○ 道びこと。 ③ 例事のゆとり。よゆう。 ### 「ハンドルのー」 ■2

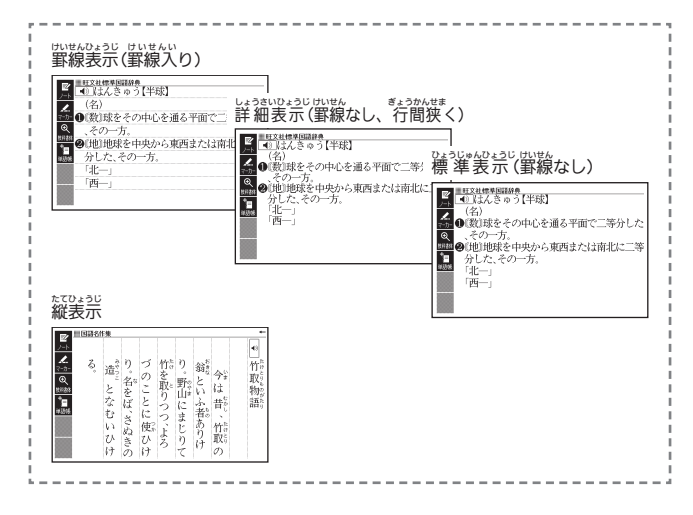

一面の基本操作

プレビューの表示位置、詳細画面のレイアウトを切り替える

がめん リスト画面のプレビューの表示(位置や詳細画面(意味や解説の画面)の表示 のしかた(レイアウト)は、次のように切り替えます。

- - ここでは、『旺文社 標 準 国語辞 (私) 世辺(4)
     単辺(4)
     単辺(4)
     単辺(4)
     単辺(4)
     単辺(4)
     単辺(4)
     単辺(4)
     単辺(4)
     単辺(4)
     単辺(4)
     単辺(4)
     単辺(4)
     単辺(4)
     単辺(4)
     単辺(4)
     単辺(4)
     単辺(4)
     単辺(4)
     単辺(4)
     単辺(4)
     単辺(4)
     単辺(4)
     単辺(4)
     単辺(4)
     単辺(4)
     単辺(4)
     単辺(4)
     単辺(4)
     単辺(4)
     単辺(4)
     単辺(4)
     単辺(4)
     単辺(4)
     単辺(4)
     単辺(4)
     単辺(4)
     単辺(4)
     単辺(4)
     単辺(4)
     単辺(4)
     単辺(4)
     単辺(4)
     単辺(4)
     単辺(4)
     単辺(4)
     単辺(4)
     単辺(4)
     単辺(4)
     単辺(4)
     単辺(4)
     単辺(4)
     単辺(4)
     単辺(4)
     単辺(4)
     単辺(4)
     単辺(4)
     単辺(4)
     単辺(4)
     単辺(4)
     単辺(4)
     単辺(4)
     単辺(4)
     単辺(4)
     単辺(4)
     単辺(4)
     単辺(4)
     単辺(4)
     単辺(4)
     単辺(4)
     単辺(4)
     単辺(4)
     単辺(4)
     単辺(4)
     単辺(4)
     単辺(4)
     単辺(4)
     単辺(4)
     単辺(4)
     単辺(4)
     単辺(4)
     単辺(4)
     単辺(4)
     単辺(4)
     単辺(4)
     単辺(4)
     単辺(4)
     単辺(4)
     単辺(4)
     単辺(4)
     単辺(4)
     単辺(4)
     単辺(4)
     単辺(4)
     単辺(4)
     単辺(4)
     単辺(4)
     単辺(4)
     単辺(4)
     単辺(4)
     単辺(4)
     単辺(4)
     単辺(4)
     単辺(4)
     単辺(4)
     単辺(4)

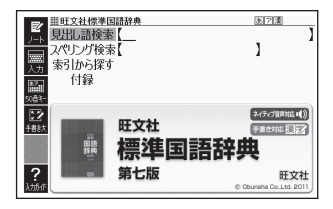

●音声設定
 ○環境設定
 ○液晶パネル設定
 ○チードキー設定

「設定項目」画面が表示されます。

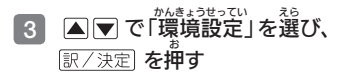

- - ・「レイアウト設定」画面では、 ・
    ドレイアウト設定」画面では、 辞典により切り替えができる 装売の種類のみ表示されます。

| 環境設定               |                           |  |
|--------------------|---------------------------|--|
| ●キー入力音設定           | 0プレビュー設定                  |  |
| 0オートパワーオフ          | Oレイアウト設定                  |  |
| C-T-ID-A-AMAMAD.cm | <ul> <li>〇電池設定</li> </ul> |  |

| レイアウト設定                 |
|-------------------------|
| ○詳細表示<br>○標準表示<br>●罫線表示 |
|                         |
| 選んで決定キーを押して下さい          |

- 5 ▲ ▼ で切り替える表示の種類を選び、 訳/決定 を押す
- 次の画面では、プレビューの表示位置を切り替えることはできません。 • 次の画面では、プレビューの表示位置を切り替えることはできません。
  - 成分、ヒストリー、プレビューに表や図がある場合など
- \*次の画面では、詳細画面のレイアウトを切り替えることはできません。
   \*解説(表や図)、ガイド機能、学習用コンテンツなど

### 

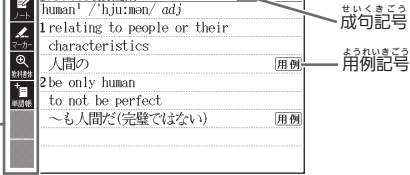

クイックパレット・ (ソフトアイコン) (→ **59**ページ)

| <u>ಕ ೭೨</u>          | <u>u</u> #                                                    | 拿購                                                                                                    |
|----------------------|---------------------------------------------------------------|----------------------------------------------------------------------------------------------------|
| 記 号                  | 意味                                                            | 素を                                                                                                    |
| 解説                   | そのことばの解説 (図など) が収録されていることを示しま                                 | 響 く                                                                                                    |
|                      | す。 <b>→ 97</b> ページ                                            | 画                                                                                                    |
| 熟語                   | は調べている漢字を含む熟語が収録されていることを示しま                                   | の其                                                                                                    |
|                      | す。 <b>→ 97</b> ページ                                            | 蓋                                                                                                    |
| 成句                   | は。<br>調べている単語を使った成句が収録されていることを示し                              | アティング アイディング アイディング アイディング アイディング アイディング アイディング アイディング アイディング アイディング アイディング アイディング アイディング アイディング アイディング アイディング アイディング アイディング アイディング アイディング アイディング アイディング アイディング アイディング アイディング アイディング アイディング アイディング アイディング アイディング アイディング アイ・アイ・アイング アイ・アイング アイング アイ・アイング アイング アイ・アイング アイ・アイング アイ・アイング アイング アイング アイング アイング アイング アイング アイング |
|                      | ます。 <b>→ 97</b> ページ                                           |                                                                                                    |
| 用例                   | い。 たんご つか ようれい しょうろく<br>調べている単語を使った用例が収録されていることを示し            |                                                                                                    |
|                      | ます。 <b>→ 97</b> ページ                                           |                                                                                                    |
|                      | このマークの右または下の内容が、ネイティブの発音によ                                    |                                                                                                    |
|                      | る音声で聞けることを示します。 → <b>116</b> ページ                              |                                                                                                    |
| ŀ <del>₀</del> #-₩72 | ネイティブによる発音が聞けることを示します。 → 117ページ                               |                                                                                                    |
| 音声サーチ                | があた。ないたんご<br>画面の中に英単語があって、発音を聞く操作をすると表示                       |                                                                                                    |
|                      | されます。 → <b>117</b> ページ                                        |                                                                                                    |
| 英語など、                | どの言語で発音されるかを示します。                                             |                                                                                                    |
| 言語を示す記号              |                                                               |                                                                                                    |
|                      | 間じ辞典の中に、そのことばを含む別のことばや、関連項目                                   |                                                                                                    |
|                      | などが収録されていることを示します。 → <b>91</b> ページ                            |                                                                                                    |
| ジャンプ                 | ジャンプ機能を使うと表示されます。→ 92、93ページ                                   |                                                                                                    |
| <u> ヒストリー</u>        | <sup>まのう</sup> つかった。<br>ヒストリーサーチ機能を使うと表示されます。→ <b>86</b> ページ  |                                                                                                    |
| ズーム                  | 支字を教科書体で拡大すると表示されます。→ 58ページ                                   |                                                                                                    |
| ガイド                  | <sup>まのう</sup> 2000 ひょうご<br>ガイド機能を使うと表示されます。 → <b>132</b> ページ |                                                                                                    |

• 辞典独首の記号や梵例などは、ガイド機能で確認することができます。 → **132**ページ

### 説明の続きの見かた

■ 単立社標準国語辞典 ●四季の一つ。ふつう三・四・五月の三か (こね)の上では立春から立夏の 1 暦(いれき)では一・二・三月。 ◎ ②新年。正月。新春。 67181 ●勢いの最もさかんな時。最盛期。 \*∎ 「わが世の―」 ●若いとき。青春期。 「人生の一」 6性の意識。

| +- | 働き                                       |  |
|----|------------------------------------------|--|
|    | *** *********************************    |  |
|    | <u>がぁんたんい</u><br>画面単位で上または下へ送ります(ページ送り)。 |  |
|    | <sup>ひだり みぎ むく</sup><br>左または右へ送ります。      |  |

- 画面をタッチして送る場合 → 65ページ
- クイックパレット(ハードアイコン)で操作する場合→60ページ

### <u>がめん</u> 直面の項目の選びかた

こを 項目を選ぶときは、キーボードの▲▼▲を押すか、画面(項目)を タッチします。 み

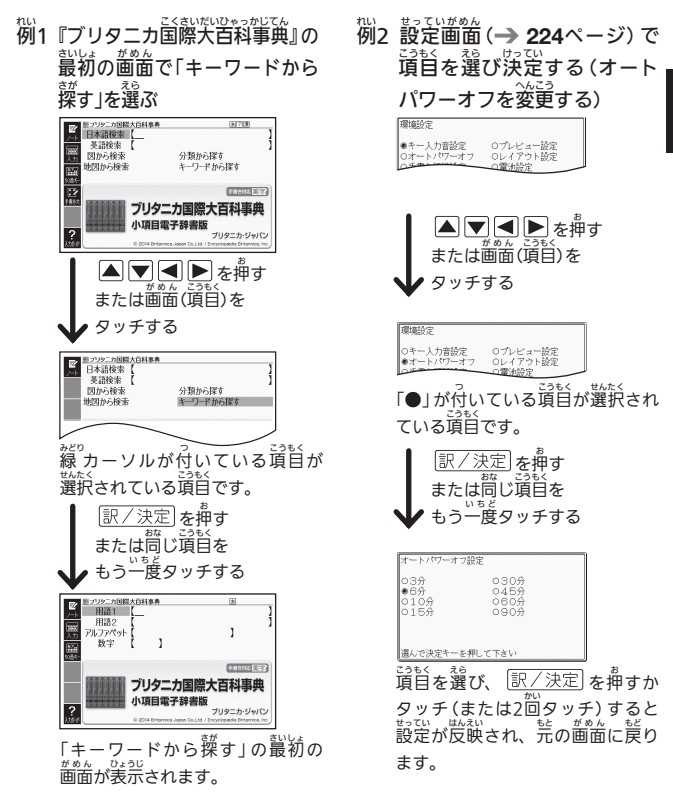

つづく 55

画面

の基本操作

- このページ以降の手順では、特別な場合を除いて、▲▼■ を記載していません。手順で「○○を選びます」などと記載している場合は、
   ▲▼■ を押すか、箇箇をタッチして貸首を選んでください。

## 支字の大きさを変える

リスト 歯面や詳細画面(**→ 50**ページ)のとき、文学の大きさ(文学サイズ) を変えることができます。

24ドット

| =                                                                                                    |                                                                                                    |
|----------------------------------------------------------------------------------------------------|----------------------------------------------------------------------------------------------------|
| ■ <u>1924世界回路後</u><br>(2)とうひょう(扱票)<br>(2)とうひょう(扱票)<br>(4)<br>(4)<br>(4)<br>(4)<br>(4)<br>(4)<br>(4)<br>(4 | 48ドット<br>ひょう【投票】<br>16ドット<br>16ドット<br>2015/03/16世<br>16ドット<br>2015/03/16世<br>16ドット |

にほんごけいじてん ばあい 日本語系辞典の場合

| * じょおお<br>文字の大きさ<br>(ドット数) | さいだいひょうじもじすう<br>最大表示文字数       |
|----------------------------|-------------------------------|
| 24ドット                      | <sup>ぜんかく</sup><br>全角20文字×9行  |
| 48ドット                      | <sup>ぜんかく</sup><br>全角10文字×5行  |
| 16ドット                      | <sup>ぜんかく</sup><br>全角30文字×13行 |

#### えいごけいじてん ばぁい 英語系辞典の場合

| <sup>もじかおお</sup><br>文字の大きさ<br>(ドット数) | さいだいひょうじもじすう<br>最大表示文字数      |
|--------------------------------------|------------------------------|
| 16ドット                                | 些的30文字×13行                   |
| 24ドット                                | <sup>ぜんかく</sup><br>全角20文字×9行 |
| 12ドット                                | ぜんかく<br>全角40文字×17 行          |

- 解説 (表や図) を表示している画面や一部のコンテンツなど、変更できない ものもあります。
- 次の画面では、16ドット←→24ドットの2段階で切り替わります。
- かんたんサーチ・マーカー単語帳などのリスト画面
- ●本書の画面は、特に記述がない限り、24ドット表示時のものです。

# じ 宇を教科書体で拡大する

きしょうがっこう 主に小学校の きょうかしょ きいよう 教科書で採用されている漢字書体を指します。本機では意味や解説の画面 漢字・ひらがな・カタカナを一文字ごとに拡大することができます (教科書体ズーム)。

意味や解説の画面でソフトアイコン 【教科書体】をタッチし、 訳/決定 を かくだい ひょうし 押すと拡大表示されます。

- ・

   ・

   ・

   ・

   ・

   ・

   ・

   ・

   ・

   ・

   ・

   ・

   ・

   ・

   ・

   ・

   ・

   ・

   ・

   ・

   ・

   ・

   ・

   ・

   ・

   ・

   ・

   ・

   ・

   ・

   ・

   ・

   ・

   ・

   ・

   ・

   ・

   ・

   ・

   ・

   ・

   ・

   ・

   ・

   ・

   ・

   ・

   ・

   ・

   ・

   ・

   ・

   ・

   ・

   ・

   ・

   ・

   ・

   ・

   ・

   ・

   ・

   ・

   ・

   ・

   ・

   ・

   ・

   ・

   ・

   ・

   ・

   ・

   ・

   ・

   ・

   ・

   ・

   ・

   ・

   ・

   ・

   ・

   ・

   ・ かくだいひょうじ は文字をタッチすると、拡大表示の 文字が切り替わります。 きょうかしょたい たいおう
- 教科書体ズームに対応していない #6.1-文字は選択できません。
- ●学習用コンテンツなどは、拡大表示 できません。
- 93ページ)、ページ送り、文学サイ へんこう ズの変更などはできません。 ひょうじ ŧΖ 表示を戻すには、 戻る/リストを2回押します。

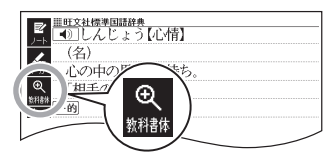

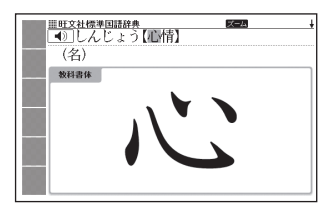

# えて、またして、 後の見出し語に切り替える

ことばの意味が画面に装示されているとき、1つ髄、1つをの見出し話に 簡単に切り替えることができます。

はな お 前見出し シフトを押し、離してから

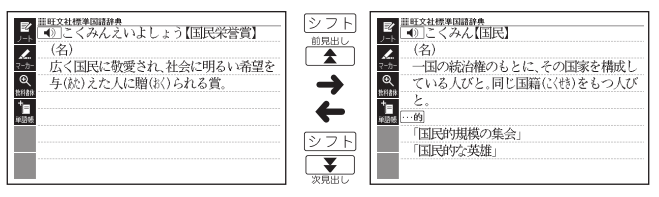

#### がめん 画面をタッチして操作する

### でまった マイックパレット (ソフトアイコン)で操作する

かくじてん。まの3、2000 各辞史や機能を使っているときに、他に操作できる機能がある場合、画面 2000 の左端にクイックパレット(ソフトアイコン)が表示されます。

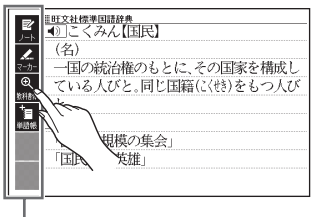

クイックパレット(ソフトアイコン)

- クイックパレット(ソフトアイコン)は、お使いの機能や状態により変わったり、表示されないことがあります。操作は、各機能のページで説明します。
- ●本書では、キーボードとソフトアイコンのどちらを使っても操作できる <sup>\* 0 j</sup> 機能は、主にキーボードの操作を例に説明しています。

一面の基本操作

### クイックパレット (ハードアイコン)で操作する

キーボードのキーを押す代わりに、画面の石端にあるクイックパレット <sup>す はや</sup>そっさ (ハードアイコン)をタッチして、素早く操作することができます。

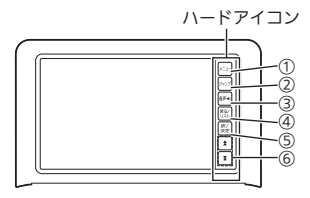

ハードアイコンと対応するキーボードの操作

|   | ハード      | <sup>たいおう</sup><br>対応する   | そうさせつかい<br>操作の説明                                                                                     |
|---|----------|---------------------------|----------------------------------------------------------------------------------------------------|
|   | アイコン     | +-                        |                                                                                                    |
| 1 | 【メニュー】   | -ב=¥                      | タッチするとメニュー画面を表示します。                                                                                  |
| 2 | 【ジャンプ】   | ジャンプ                      | ゔヮ<br>別の項目にジャンプします。                                                                                  |
| 3 | 【音声◀》】   | 音声◀》                      | 音声を聞くときに押します。                                                                                        |
| 4 | 【戻る/リスト】 | 戻る/リスト                    | 1つ前の画面に戻ります。                                                                                         |
| 5 | 【訳/決定】   | 訳/決定]                     | 項目を決定して次へ進みます。                                                                                       |
| 6 | [☆][작]   | 前見出し<br>全<br>次見出し<br>次見出し | ページを画面単位で注またはやへ送ります<br>(ページ送り)。シフトを挿し、離してか<br>らタッチすると、調べていることばの1つ<br>騎または1つ後のことばの意味を装示しま<br>す。→58ページ |

• 本書では、キーボードとクイックパレット (ハードアイコン) のどちらを か 使っても操作できる機能は、主にキーボードの操作を例に説明しています。

#### がめん 画面をタッチして操作する

<sup>がきん</sup> 画面をタッチして、操作することができます。 <sup>どてん</sup> 野典の選択や画面を送る(ス クロール)操作などをすることができます。

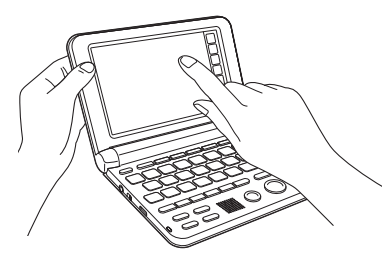

#### じてん えら 辞典を選ぶ

 ハードアイコン【メニュー】を タッチして、メニュー画面を むようじ 表示させる

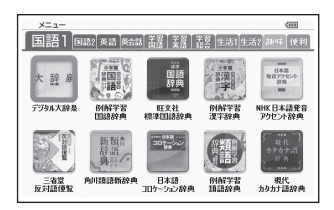

2 カテゴリーをタッチする

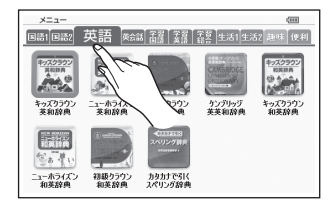

つづく

画面の基本操作

カテゴリーは、一節節を指で左右になぞって選ぶこともできます。

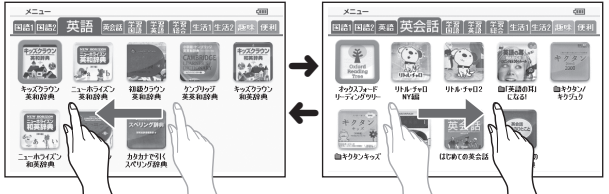

- - 選んだ辞典の最初の画面が表示されます。

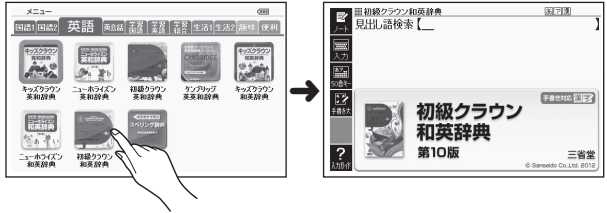

- ・辞典の名称に アイコンが付いているものは、類似しているコンテンツが 葉められています。首節の辞典を選び、コンテンツをタッチしてください。
- ハードアイコン【メニュー】をタッチして、別の辞典を探すことができます。

#### たんご でうもく えき 単語や項目を選ぶ

- - もくてき たんご こうもく えら
     目的の単語や項目が選ばれます。

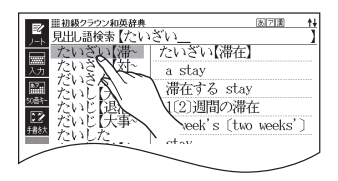

#### 2 選ばれている単語や項目をも ういまどう う一度タッチする

- またはハードアイコン【訳/決定】
   をタッチします。
- 単語の意味や解説の画面、または資質の次の面面が表示されます。

| E <sup>単初級2ラ2ン和英辞共</sup> たいざい【滞在】 |
|-----------------------------------|
| 🗻 a stay                          |
| マーカー<br>滞在する stay                 |
| ●1〔2〕週間の滞在                        |
| a week's (two weeks') stay        |
| ●私のロンドン滞在中に                       |
| during my stay in London          |
| ●パリ〔このホテル〕に滞在する                   |
| stay in Paris (at this hotel)     |

- ハードアイコン【戻る/リスト】をタッチすると、1つ前の画面に戻ります
   (キーボードと同じ働きをします)。

→ 92、99、116ページ

#### こうほ いちらん 候補の一覧(リスト画面)を操作する

うろ覚えのことばを、縦の辞典をめくるようにたどりながら探せます。

- リストをタッチして項目を決定したり、上下になぞって画面をスクロール させたりすることができます。
- 加(滞在)」を探す(初級クラウン和英辞典)
- 1 「たい」と入力し、リストを指 やタッチペンで弾くようにな ぞる
  - リスト画面が、数秒間自動的に ざられます。

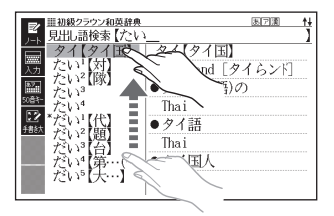

画面の基本操作

#### 2 調べたいことばに 遊いことば が表示されたら 画面をタッチ する

- ・ 選ばれていることばの 覧景に、 えっ 緑 カーソル(■)が付きます。
- 3「たいざい【滞在】」が表示されるまで、リストをタッチしたまま、ゆっくりなぞる
  - ・指やタッチペンの移動に合わ せ、リストがスクロールします (カーソルはタッチしている 資質に留まります)。
- 4 「たいざい【滞在】」を2回タッ チ(選択・決定)する
  - 意味の葡萄が表示されます。

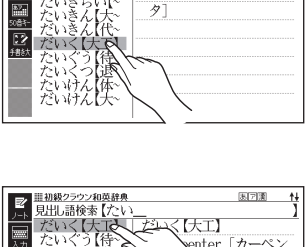

だいく【大工】

a carpenter [カーペン

医戸瀬 ↑↓

|||初級クラウン和英辞典

見出し語検索【たい

わいきー

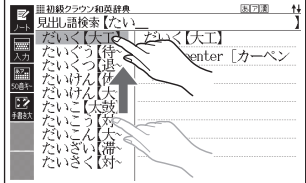

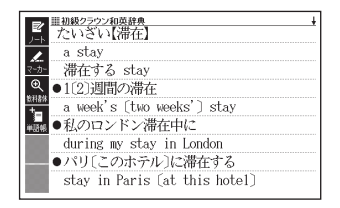

#### かいせつ いみ がめん そうさ 音味や解説の画面を操作する

+5 xh L. ti ith L じょうげさゆう 意味や解説の画面に続きがあるときは、画面をタッチしたまま上下左右に KD 71 指やタッチペンでタッチしている位置に合わせて、 なぞってください。 がめん おく 面面が送られます。

### じょうげ つづ 上下に続きがある場合

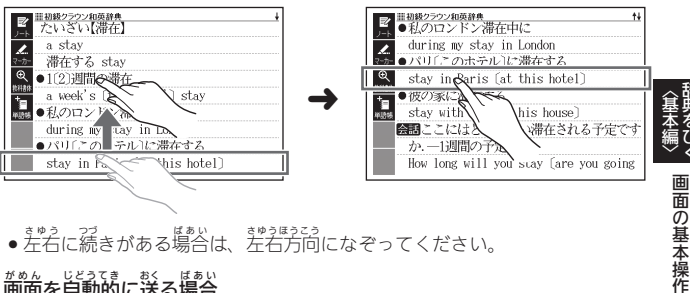

● 左右に続きがある場合は、左右方向になぞってください。

### がめん じどうてき おく ばあい

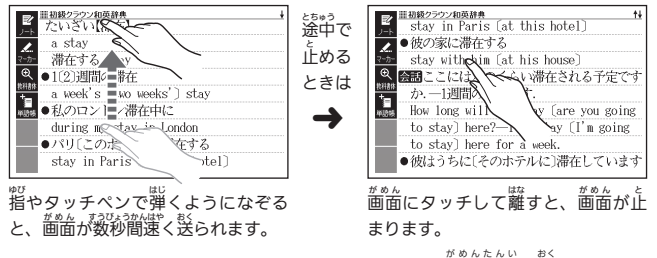

- ハードアイコン【☆】【◆】をタッチすると、ページが画面単位で送られます。 たてが ひょうじちゅう さゆう
- •縦表示 (→ 51ページ)の場合は、なになぞると送られ、たになぞると戻り ます。

# キーボードで文字を入力する

<sup>にゅっかょく</sup> 入 力 することばは、辞典や検索項目によって、自動的に「ひらがな っかょく 力」(あいうえお・・・)、「アルファベット入力」(abcde・・・)、 にゅうりょく \*ラレにゅうウょく 数字入力」(1、2、3・・・)などに切り替わります。 -ドで文字を入力する方法を説明します。 ここでは、キーボー ふくすう もじしゅ ●複数の文字種(ひらがなとアルファベットなど)の入力はできません.

- かなを入力する場合、ひらがなで入力されるか、カタカナで入力される かくじてん けんさくほうほう
- かは各辞典の検索方法によって決まっており、切り替えることはできません。 ● タッチペンで文字を手書き入力する → 69ページ
- ソフトキーボードで文字を入力する → 77ページ

#### にゅうりょく <u>ひらがな・カタカナを</u>入力 する

<sup>[% を</sup> 本機はローマ学かな入力で、かな (ひらがな・カタカナ) を入力します。 マ学かないうがくとは、かなをローマ学のつづりでうがする方法です。 がえば、「いんこ」と入力する場合は、「 「NINIKIOとキーを増します。

### かな入力のときに使うキー

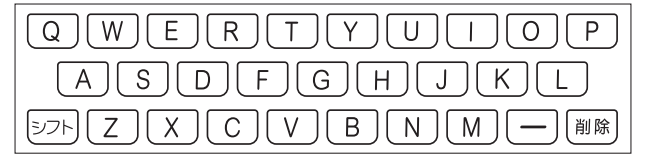

### 机

| 入力することば | 撞すキー                 |
|---------|----------------------|
| さんぽ     | SANNPOまたはSAMPO       |
| きょう     | KYOU                 |
| らっこ     | RAKKO star $RAXTUKO$ |
| えーる     | E-RU                 |

□-ママ・かな対応表 → 232ページ

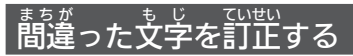

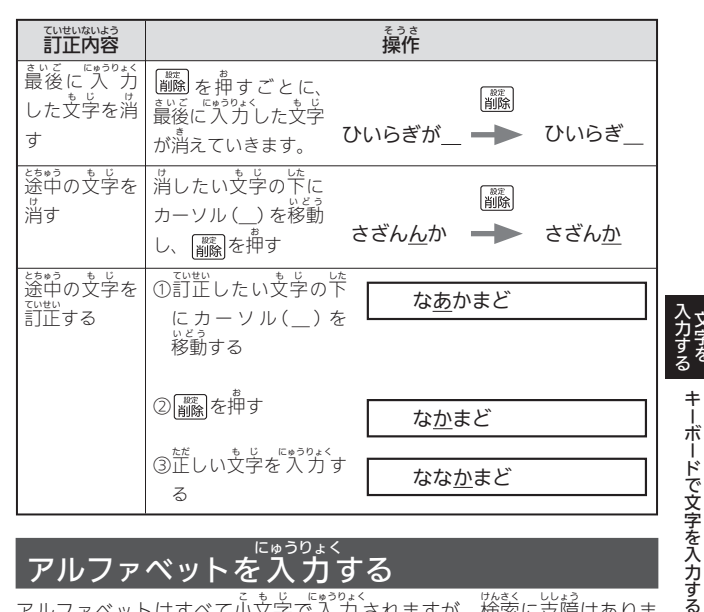

### アルファベットを入力する

アルファベットはすべて小文字で入力されますが、検索に支障はありま せん。

### アルファベット入力のときに使うキー

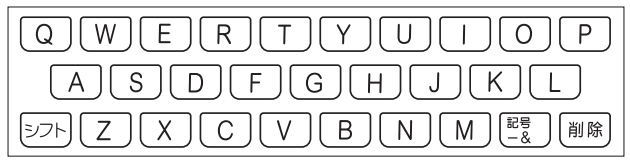

たんご あくごうご けんさく くうはく しょうりゃく

 単語や複合語を検索するときは、ハイフン(-)・スペース(空白)は省略し、 「&」は「and」と入力します。なお、「&」は、成句や例文検索で使用します。 →89ページ

### すうじ にゅうりょく 数字を入力する

てれたくしまり かんじ かくすう 『ゅうりょく すうじ 『ゅうりょくしょうたい 電卓使用時や漢字の画数を入力するときなどは、数字の入力状態にな

ります。

すうじにゅうりょく 数字入力のときに使うキー

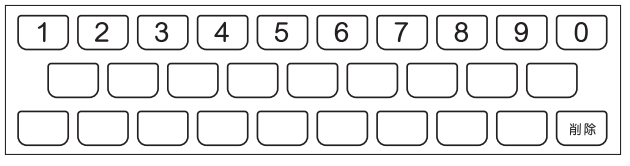

\* 漁学や数字を含む見出し語を検索する場合は、読みを入力できる文字種 (ひらがなまたはカタカナ)で入力してください。 (ひ)「ちいちょう」→「いちごいちえ」

# タッチペンで文字を手書き入力する

- タッチペン使用上のご注意
   → 29ページ

都設設設建設設設置通いの「負出し器検索」の 手書ぎえ27価値(【入力】→ 🕜 をタッチ)

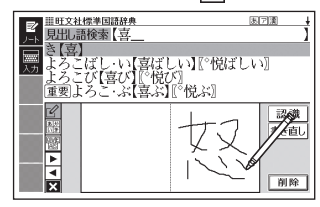

#### でが 手書き入力できる文字の種類

<sup>て が にゅうりょく</sup> 手書き入力ができるとき

がめん じょうぶ て が Europy く も じ しゅるい ひょうじ 画面の上部に、手書き入力 できる文字の種類が表示されます。

|    |                    | 検索語入力欄 種類(最大3個表示)        |
|----|--------------------|--------------------------|
| 表示 | ん 力できる文字           |                          |
| あ  | ひらがな               | スペリング検索 ありから探す あって 運     |
| 7  | カタカナ               |                          |
| 漢  | 漢字                 |                          |
| а  | アルファベット            | 響 標準国語辞典                 |
|    | (A ~ Z、a ~ zの52文字) | With Churshe Co.Ltd 2011 |

ひらがな、カタカナ、漢字は、JISX0213-2004とJISX0212-1990に準拠しています(ただし、JIS第三水準漢字、JIS第四水準漢字、補助漢字を除きます)。

<sup>にゅうりょく</sup> 入力でキス文字の する

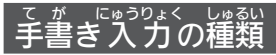

### マスで入力する → 72ページ

ソフトアイコン【入力】が表示されているとき、 歯面にマスを表示すること ができます。

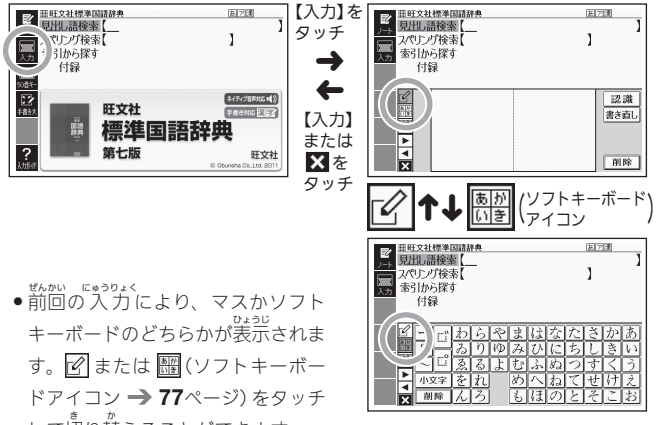

して切り替えることができます。 <sup>かんじ にゅうりょく</sup> けんさくこうもく えら

ひこがた キロキエ

かんじ

 $p_{k,0} = p_{k,1}$  ( $p_{k,0} = p_{k,1}$  ( $p_{k,0} = p_{k,1}$  ) • 漢字を入力する検索項目を選んだときは、手書きのマスが表示されます。  $p_{k,0} = p_{k,1}$  ( $p_{k,1} = p_{k,1}$  )  $p_{k,1} = p_{k,1}$  ( $p_{k,1} = p_{k,1}$  )  $p_{k,1} = p_{k,1}$  ( $p_{k,1} = p_{k,1}$  )  $p_{k,1} = p_{k,1}$  ( $p_{k,1} = p_{k,1}$  )  $p_{k,1} = p_{k,1}$  ( $p_{k,1} = p_{k,1}$  )  $p_{k,1} = p_{k,1}$  ( $p_{k,1} = p_{k,1}$  )  $p_{k,1} = p_{k,1}$  ( $p_{k,1} = p_{k,1}$  )  $p_{k,1} = p_{k,1}$  ( $p_{k,1} = p_{k,1}$  )  $p_{k,2} = p_{k,1}$  ( $p_{k,1} = p_{k,2}$  )  $p_{k,2} = p_{k,2}$  ( $p_{k,1} = p_{k,2}$  )  $p_{k,2} = p_{k,2}$  ( $p_{k,2} = p_{k,2}$  )  $p_{k,2} = p_{k,2}$  ( $p_{k,2} = p_{k,2}$  )  $p_{k$ 

すうじ

●入力できる文字種によって、表示されるマスの数は異なります。

| しらかな・カタカノ・庚子          |                  | アルファベット・数子                                                    |                 |
|-----------------------|------------------|---------------------------------------------------------------|-----------------|
| EUX社委型国務株<br>月出し語検索 [ | )<br>}           | ■ 出現シラシングの約4条 3<br>月1日、開始し、<br>スパレイエック「「」」<br>次の投発素「<br>例文検索【 | ]               |
|                       | 認識<br>書き直し<br>削除 |                                                               | :識<br>:直し<br>1除 |

------

7 - AN .... L
- 前回マスまたはソフトキーボードを閉じずに終了した場合は、文字入力が すの能な状態になるとマスまたはソフトキーボードが表示されます。
- ソフトキーボードで入力する→79ページ

#### \*\*\* 大きなマスで入力する → 75ページ

| <u> # 旺文社標準国語辞典</u> | 871          |
|---------------------|--------------|
|                     | 】確定          |
|                     | 23 議<br>書を直し |
|                     |              |

入力する 文字を

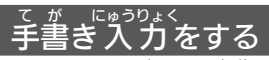

すべてのマスを使って、文字を書いていきます。

- 1 ソフトアイコン【入力】をタッ チして、画面にマスを表示する
  - ・詳しくは、「マスで入力する」
     (→ 70ページ)を参照してくだ
     さい。
- ビージェントは参加は称
   「の」
   ビスントは参加は称
   「の」
   ジェージョン
   ジェージェント
   ジェージェント
   ジェージェント
   ジェージェント
   ジェージェント
   ジェージェント
   ジェージェント
   ジェージェント
   ジェージェント
   ジェージェント
   ジェージェント
   ジェージェント
   ジェージェント
   ジェージェント
   ジェージェント
   ジェージェント
   ジェージェント
   ジェージェント
   ジェージェント
   ジェージェント
   ジェージェント
   ジェージェント
   ジェージェント
   ジェージェント
   ジェージェント
   ジェージェント
   ジェージェント
   ジェージェント
   ジェージェント
   ジェージェント
   ジェージェント
   ジェージェント
   ジェージェント
   ジェージェント
   ジェージェント
   ジェージェント
   ジェージェント
   ジェージェント
   ジェージェント
   ジェージェント
   ジェージェント
   ジェージェント
   ジェージェント
   ジェージェント
   ジェージェント
   ジェージェント
   ジェージェント
   ジェージェント
   ジェージェント
   ジェージェント
   ジェージェント
   ジェージェント
   ジェージェント
   ジェージェント
   ジェージェント
   ジェージェント
   ジェージェント
   ジェージェント
   ジェージェント
   ジェージェント
   ジェージェント
   ジェージェント
   ジェージェント
   ジェージェント
   ジェージェント
   ジェージェント
   ジェージェント
   ジェージェント
   ジェージェント
   ジェージェント
   ジェージェント
   ジェージェント
   ジェージェント
   ジェージェント
   ジェージェント
   ジェージェント
   ジェージェント
   ジェージェント
   ジェージェント
   ジェージェント
   ジェージェント
   ジェージェント
   ジェージェント
   ジェージェント
   ジェージェント
   ジェージェント
   ジェージェント
   ジェージェント
   ジェージェント
   ジェージェン
   ジェージェント
   ジェージェン
   ジェージェン
   ジェージェン
   ジェージェン
   ジェージェン
   ジェージェン
   ジェージェン
   ジェージェン
   ジェージェン
   ジェージェン
   ジェージェン
   ジェージェン
   ジェージェン
   ジェージェン
   ジェージェン
   ジェージェン
   ジェージェン
   ジェージェン
   ジェージェン
   ジェージェン
   ジェージェン
   ジェージェン
   ジェージェン
   ジェージェン
   ジェージェン
   ジェージェン
   ジェージェン
   ジェージェン
   ジェージェン
   ジェージェン
   ジェージェン
   ジェージェン
   ジェージェン
   ジェージェン
   ジェー
   ジェージェン
   ジェージェン
   ジェージェン
   ジェージェン
   ジェージェン
   ジェージェン
   ジェージェン
   ジェージェン
   ジェージェン
   ジェージェン
   ジェージェン
   ジェージェン
   ジェージェン
   ジェージェン
   ジェージェン
   ジェージェン
   ジェー
   ジェー
   ジェー
   ジェー
   ジェー
   ジェー
   ジェー
   ジェー
   ジェー
   ジェー
   ジェー
   ジェー
   ジェー
   ジェー
   ジェー
   ジェー
   ジェー
   ジェー
   ジェー
   ジェー
   ジェー
   ジェー
   ジェー
   ジェー
   ・ジェー
   ジェー
   ジェー
   ジェー
   ジェー
   ジェー
   ジェー
   ジェー
   ・ジェー
   ジェー
   ジェー
   ・
   ・ジェー
   ジェー
   ・
   ・
   ・
   ・
   ・

# 2 空いているマスに文字を書く

•【書き直し】をタッチすると書い た文字が消えます。

| <ul> <li>              田町文社</li></ul> | <u>標準回語辞典</u> | arin<br>J        |
|---------------------------------------|---------------|------------------|
|                                       | 40-04         | 記識<br>書き直し<br>削除 |

# 3 続けて、空いている別のマスに文字を書く

- ・ 
   だしく認識されていない
   ・
   ・
   ジ あるときは
   ・
   **74**ページ

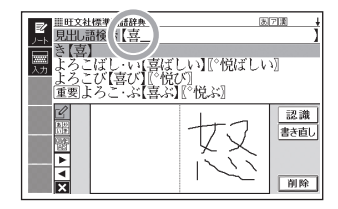

## 4 さらに、空いている別のマスに文字を書く

## \* 空いているマスに順番に文字を書き、ことばを入力し終わった ら、【認識】をタッチする

- 1文字ごとに忙しく認識されたか確認しながら入力するときは、1
- はなさくごにゅうりょくらんもじょけっぱぁい 検索語入力欄の文字を消す場合は、◀▶をタッチして消したい文字の 下にカーソルを移動し、【削除】をタッチします。

### マスを閉じるときは、ソフトアイコン【入力】または区をタッチ する

- ●検索などのしかたは、キーボードでことばを入力したときと同じです。
- → 221ページ
- 手書き中にキーを押すと、手書きの操作が無効になる場合があります。
- ページ)を参照してください。

#### ますが 間違って認識された文字を訂正する

「あ」と書いたのに、検索語入力欄には「お」と表示された、など、芷しく いた。 認識されなかったときは、次のように訂正します。

#### れい 例 「喜怒哀楽」と書いたのに「喜怒衰楽」と間違って認識された場合

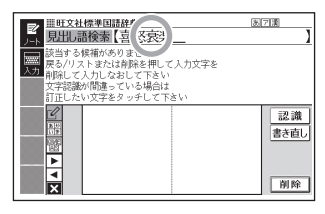

 けたさくごにゃうりよくられ、まちが 検索語入力欄の間違って認識 された文字(ここでは「衰」)を タッチする

> •  $\hat{\nabla}$ 学の候補(10 $\hat{\nabla}$ 学まで)が 装示されます。

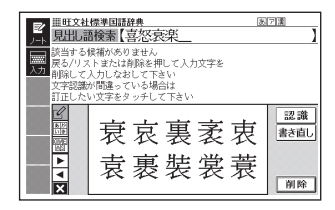

## 2 芷しい文学(ここでは「哀」)を タッチする

- 気力された文字に従って、
- 検索の結果が表示されます。
- ・ 正しい文字が見つからない場合
   ・ 正しい文字が見つからない場合
   は、【書き直し】をタッチします。
   間違って認識された文字が 検索語入力欄から削除される
   ので、手書きで書き置してください。

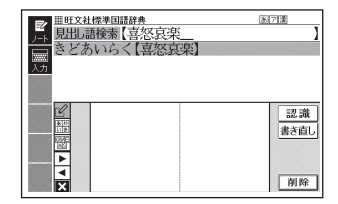

マスになど字が入ってないときに【書き直し】をタッチすると、検索語入力欄の文字が削除されます。

ホカ 大きなマスに文字を手書き入力する

むじまかがき 文字入力中に、ソフトアイコン【手 書き大】が表示されていれば、 箇面の かたきなマスで手書き入力すること ができます。 「数の多い漢字を そっかしたいときなどに便利です。

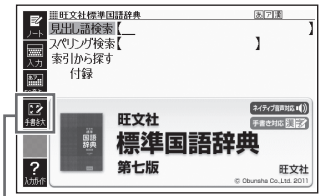

1 ソフトアイコン【手書き大】を タッチする

> •  $\hat{\nabla}^{\circ}_{\mathcal{F}} e^{\frac{1}{2}}$ き込むだきなマスが 装売されます。

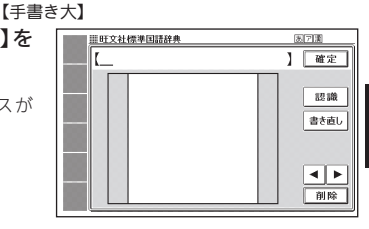

# 2 マスに文学を書く

- 【書き直し】をタッチすると書いた文字が消えます。
- ・手書き入力できる文字の種類
   → 69ページ

#### 3 【認識】をタッチする

- 認識された文字が検索語入力欄に表示され、マスの 文字が消えます。
   と、など子が検索語入力欄の文字が消えます。
   と、など子が消えます。
- 検索語入分欄の文字を消す 場合は、▲ ● をタッチして消 したい文字の作にカーソルを 移動し【削除】をタッチします。
- ・ 
   ごしく
   認識
   されていない
   文字が
   あるときは
   ・
   74ページ

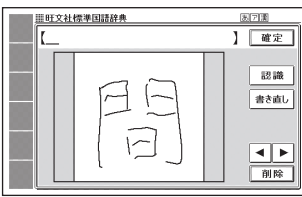

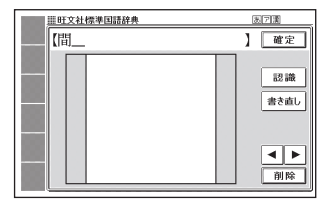

タッチペンで文字を手書き入力する

する

( つづく )

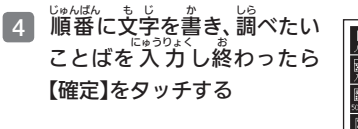

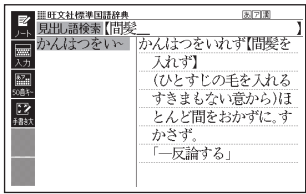

- ●検索などのしかたは、キーボードでことばを入力したときと同じです。
- 画面の大きなマスに文字を書いているとき、キーボードの操作はできません。

# ッフトキーボードで文字を入力する

ソフトキーボードを画面に表示して、文字を入力することができます。

# ソフトキーボードの種類

# ソフトキーボードで入力する → 79ページ

| げんご言語 |                              | ソフトキーボード<br>アイコン※ | ソフトキーボード                                                                                                    | 7         |
|-------|------------------------------|-------------------|----------------------------------------------------------------------------------------------------|-----------|
| 日本語   | 50音<br>ふかよく<br>入 力<br>(ひらがな) | あか<br>いき          | □ □ □ からやまはなたさかあ<br>□ □ ふりゆみひにちしきい<br>□ ○ □ ふるよむふぬつすくう<br>□ 小文字をれ めへねてせけえ<br>□ ■ ▲ ろ もほのとそこお<br>ソフトキーボードアイコン※                                                                                                    | (力する ソフトキ |
|       | 50音<br>入 ううううううううう<br>(カタカナ) | アカ<br>イキ          | □     □     □     □     □     □     □     □     □     □     □     □     □     □     □     □     □     □     □     □     □     □     □     □     □     □     □     □     □     □     □     □     □     □     □     □     □     □     □     □     □     □     □     □     □     □     □     □     □     □     □     □     □     □     □     □     □     □     □     □     □     □     □     □     □     □     □     □     □     □     □     □     □     □     □     □     □     □     □     □     □     □     □     □     □     □     □     □     □     □     □     □     □     □     □     □     □     □     □     □     □     □     □     □     □     □     □     □     □     □     □     □     □     □     □     □     □     □     □     □     □     □     □     □     □     □     □     □     □     □     □     □     □     □     □     □< | ーボードで文字   |
|       |                              | QWE<br>As         | QWERTYUIOP     ASDFGHJKL     ZXCVBNM     -?~                                                                                                    | 「を入力する    |
| アルフォ  | マベット                         | QWE<br>AS         | QWERTYUIOP     ASDFGHJKL     ZXCVBNM     ? ~ &                                                                                                    |           |

|           | ソフトキーボード<br>アイコン※ | ソフト              | +-7         | ボード         |    |
|-----------|-------------------|------------------|-------------|-------------|----|
| ***<br>数字 | 11213             | 7<br>4<br>1<br>0 | 8<br>5<br>2 | 9<br>6<br>3 | 削除 |

※ 表示中のソフトキーボードに対応したアイコン(ソフトキーボードアイコン) が表示されます。 複数のソフトキーボードがある場合は、ソフトキー ボードアイコンをタッチして切り替えることができます。

#### ポゎ 大きな日本語キーボードで入力する → 81ページ

ソフトアイコン【50音キー】がまず がかん れているとき、画面に50音順の大き な日本語キーボードを表示すること ができます。

|     |     |   |   |   |   |    |   | 3.  | 网涌 |    |
|-----|-----|---|---|---|---|----|---|-----|----|----|
| [   |     |   |   |   |   |    |   | 1 [ | 確  | 定  |
| Ξď  | わ   | Ġ | Þ | ま | は | な  | た | ä   | か  | ð  |
| 2 6 | ゐ   | ŋ | Ø | み | V | に  | ち | L   | đ  | 63 |
| 小文字 | 200 | ъ | £ | む | ÷ | øд | 2 | す   | <  | 3  |
|     | を   | ħ |   | හ |   | ね  | 7 | せ   | け  | Ż  |
| 削除  | h   | ろ |   | Ŀ | æ | Ø  | Ł | そ   | Ľ  | お  |

# ソフトキーボードで入力する

さるがいななどでは、このでは、「ないない」で、日本語ソフトキーボード(50音入力) っかくなった。 を使う場合を例に説明します。

- 1 最初のがあれて「見出し詰検索」 を選び、ソフトアイコン【入 力】をタッチする
  - ・前回の入力により、ソフトキーボードか手書ぎ入力のマス()
     70ページ)のどちらかが表示されます。
     アトキーボードアイコン)を タッチして切り替えることができます。

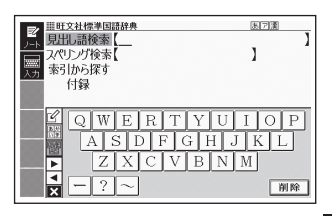

(f,nu)ソフトキーボードまたはマスを閉じずに終了した場合は、 ちじにものようなので、なったいようたい 文学入力が可能な状態になると自動的にソフトキーボードまたはマスが 装示されます。

### 2 驟をタッチする

- 50音入力のソフトキーボード が表示されます。
- 、またはソフトアイコン【入
   力】をタッチすると、ソフトキー
   ボード(またはマス表示)を閉じ
   ます。

| を<br>月出し語検索<br>入づ<br>大学<br>人づ<br>大学<br>大学<br>しまし<br>の<br>大学<br>大学<br>しまし<br>の<br>大学<br>大学<br>しま<br>しま<br>大学<br>大学<br>しま<br>しま<br>大学<br>大学<br>しま<br>しま<br>大学<br>大学<br>しま<br>しま<br>しま<br>た<br>本<br>素<br>引<br>し<br>の<br>ち<br>大学<br>し<br>、<br>の<br>し<br>、<br>の<br>ち<br>し<br>、<br>の<br>ち<br>し<br>、<br>の<br>ち<br>の<br>ち<br>つ<br>ち<br>の<br>ち<br>の<br>ち<br>の<br>ち<br>の<br>ち<br>の<br>ち<br>の<br>ち<br>の<br>ち<br>の<br>ち<br>の<br>ち<br>の<br>ち<br>の<br>ち<br>う<br>つ<br>ち<br>の<br>う<br>の<br>う<br>の<br>う<br>う<br>ち<br>う<br>の<br>う<br>う<br>う<br>の<br>ち<br>う<br>う<br>う<br>ち<br>う<br>の<br>う<br>う<br>う<br>う<br>の<br>う<br>う<br>う<br>の<br>う<br>の<br>う<br>う<br>う<br>う<br>ち<br>う<br>う<br>の<br>ち<br>う<br>う<br>の<br>う<br>の<br>ち<br>う<br>う<br>う<br>う<br>う<br>う<br>う<br>う<br>う<br>う<br>う<br>う<br>う | ]請辞典<br> 【<br>§【       |       |       | <u>制 河瀬</u><br>】 | ]     |
|----------------------------------------------------------------------------------------------------|------------------------|-------|-------|------------------|-------|
| 2<br>2<br>2<br>2<br>2<br>2<br>2<br>2<br>2<br>2<br>2<br>2<br>2<br>2<br>2<br>2<br>2<br>2<br>2                                                                                                    | わらや<br>ありゆ<br>るよ<br>んろ | まみむめも | なにぬねの | さしすせそ<br>そ       | あいうえお |

ソフトキーボードで文字を入力する

- 3 ソフトキーボードをタッチして、ことばを入力する
  - ・ 小文字をでわかく
     ・ 小文字をでわかく
     ・ 小文字をでわかく
     ・ かかっく
     ・ かかっく
     ・ かかっく
     ・ かっかっく
     ・ かっかっく
     ・ かっかっく
     ・ かっかっく
     ・ かっかっく
     ・ かっかっく
     ・ かっかっかっく
     ・ かっかっく
     ・ かっかっく
     ・ かっかっかっく
     ・ かっかっかっく
     ・ かっかっかっく
     ・ かっかっかっく
     ・ かっかっかっく
     ・ かっかっかった
     ・ かっかっかった
     ・ かっかっかった
     ・ かっかっかった
     ・ かっかっかった
     ・ かっかっかった
     ・ かっかっかった
     ・ かっかっかった
     ・ かっかっかった
     ・ かっかった
     ・ かっかっかった
     ・ かっかっかった
     ・ かっかっかった
     ・ かっかっかった
     ・ かっかっかった
     ・ かっかっかった
     ・ かっかっかった
     ・ かっかっかった
     ・ かっかっかった
     ・ かっかっかった
     ・ かっかっかった
     ・ かっかっかった
     ・ かっかっかった
     ・ かっかっかった
     ・ かっかっかった
     ・ かっかっかった
     ・ かっかっかった
     ・ かっかっかった
     ・ かっかっかった
     ・ かっかった
     ・ かっかった
     ・ かっかった
     ・ かっかった
     ・ かっかった
     ・ かっかった
     ・ かっかった
     ・ かっかった
     ・ かっかった
     ・ かっかった
     ・ かっかった
     ・ かっかった
     ・ かっかった
     ・ かっかった
     ・ かっかった
     ・ かっかった
     ・ かっかった
     ・ かっかった
     ・ かっかった
     ・ かっかった
     ・ かっかった
     ・ かっかった
     ・ かっかった
     ・ かっかった
     ・ かっかった
     ・ かっかった
     ・ かっかった
     ・ かっかった
     ・ かっかった
     ・ かっかった
     ・ かっかった
     ・ かっかった
     ・ かっかった
     ・ かっかった
     ・ かっかった
     ・ かっかった
     ・ かっかった
     ・ かっかった
     ・ かっかった
     ・ かっかった
     ・ かっかった
     ・ かっかった
     ・ かっかった
     ・ かっかった
     ・ かっ
  - ・濁点や単濁点を分力する場合
     は、濁点や単濁点を付けたい
     文字を入力後、可または回を

| ■<br><u> 田田文社標準</u><br><u> 月出し</u> 語検討<br>こころざ | 国語辞典<br>を【ここ         | ろさ            | ۶L. | _    |    |    | 惠ア | 酒  | ^+<br>] |
|------------------------------------------------|----------------------|---------------|-----|------|----|----|----|----|---------|
| 二 こころざ こころじ こころじ                               | す(ま)<br>て(心し<br>ょうぶ) | 打<br>て1<br>心対 | 夫   | ,    |    |    |    |    |         |
|                                                | わら                   | やゆ            | まみ  | はひ   | なに | たち | ð  | かき | あい      |
|                                                | ゑるをれ                 | Ĵ             | むめ  | 23~0 | ぬね | って | すせ | こけ | う<br>え  |
| X 削除                                           | んろ                   | j             | Ъ   | đ    | 0) | 2  | Ę  | Č  | お       |

- タッチします。 ゆなくこと かりなくの もう と おます 場合は、 ▲ ▶ をタッチして消したい文字の 下にカーソルを移動し、【削除】をタッチします。
- 検索などのしかたは、キーボードでことばを入力したときと同じです。

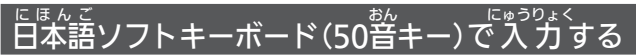

数です?が、ドレフトアイコン【50音キー】が表示されていれば、 だきな 日本語ソフトキーボード(50音入力)から、 手軽に文字を入力すること

#### ができます。

- 日本語ソフトキーボード (50 普キー) では、文字を確定するとソフトキー ボードは閉じます。
- 日本語ソフトキーボード (50音キー) 表示中は、キーおよび手書きの 入力 はできません。

#### 🚹 ソフトアイコン【50音キー】をタッチする

- ・日本語ソフトキーボード(50音キー)が表示されます(戻る/リストを押す と閉じます)。
- 2 ソフトキーボードをタッチし て、ことばを入力する
  - ・ 小文字を<sup>に979なく</sup> ・小文字を<sup>に979なく</sup> を入力する場合は、文字 を入力後、【小文字】をタッチし ます。
  - ・ 満点や 半満点を こうかす る場合 は、満点や半満点を付けたい 文字を入力後、 ビまたは ビを タッチします。

| <u> Ⅲ旺文社標準国語辞典</u> |    |    |      |    |                |    |     | [表] | 刁濱  |   |    |
|--------------------|----|----|------|----|----------------|----|-----|-----|-----|---|----|
| 【か/                | は  | つを | ۰Vvá | わず | _              |    |     |     | ] [ | 確 | 定  |
| Ξ                  | C, | わ  | B    | Þ  | ま              | は  | な   | た   | ð   | か | ð  |
| ?                  | c  | ゐ  | ŋ    | КÞ | 74             | V  | に   | ち   | l   | き | 63 |
|                    |    | Ž. | る    | よ  | む              | \$ | \$2 | 2   | す   | < | 5  |
|                    |    | を  | n    |    | හ              |    | ね   | 7   | せ   | け | Ż  |
| 前                  | 除  | h  | 3    |    | G <sup>r</sup> | đ  | Ø   | Ł   | Ł   | Ľ | お  |

- ゆなくてにゅうむくらん きっと ガン ばきい ・検索語入力欄の文字を消す場合は、▲▶をタッチして消したい文字の 下にカーソルを移動し、【削除】をタッチします。
- \*くじてん りんきくほうほう ・各辞典の検索方法によって、ひらがな・カタカナが自動的に切り替わり ます。

#### 3 【確定】をタッチする

- 検索などのしかたは、キーボー ドでことばを入力したときと 簡じです。

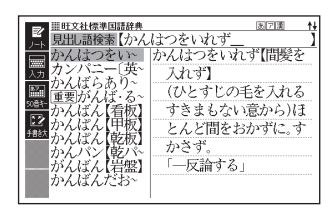

81

ソフトキーボードで文字を入力する

# <sup>ふくすっ</sup> 複数の辞典から調べる(かんたん サーチ)

どの辞典で調べたらいいか謎ったときは、「かんたんサーチ」機能を従って みましょう。収録されている複数の辞典を対象に、ことばを手軽に調べる ことができます。

- かんたんサーチでは、次の方法で調べることができます。
  - ひらがなを入力する(日本語)
  - アルファベットを入力する(アルファベット)
  - 図や画像から選ぶ(電子図鑑 図から検索)
  - ・ 地図から選ぶ(地図から検索)
- ●検索対象の辞典の名称は、ガイド機能で見ることができます。

**→ 132**ページ

# ひらがなで調べる

- 瓶 例「プロバイダー」を調べる(日本語)
- かんたんサーチを押す
  - •「かんたんサーチ」の最初の画面 が表示されます。

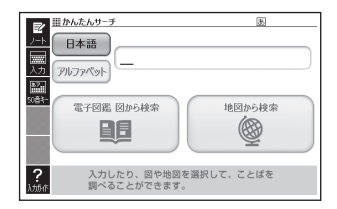

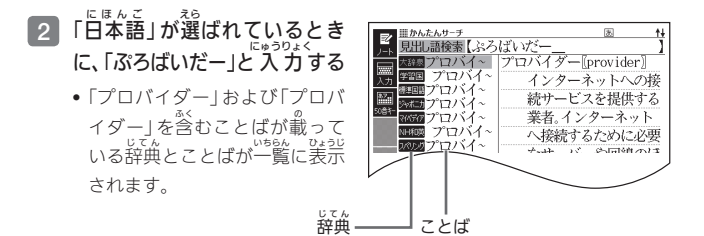

3 調べたい辞典とことばを選び、 訳/決定 を押す

• 首的の辞典にジャンプし、調べたいことばが表示されます。

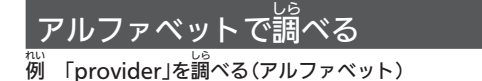

- 1 「かんたんサーチ」の しがの 歯の の 面面 で「アルファベット」を選ぶ
  - 「かんたんサーチ」の最初の画面
     → 82ページ

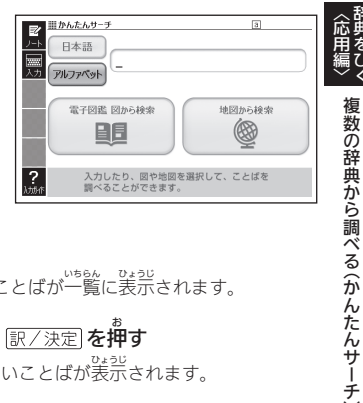

- 2 「provider」と<sup>にゅうりょく</sup>
  - •「provider」が載っている辞典とことばが一覧に表示されます。
- 3 調べたい辞典とことばを選び、 訳/決定を押す
  - 目的の辞典にジャンプし、調べたいことばが表示されます。

」 図や画像から調べる

すいには、ためであった。 図や写真を選びながら調べることができます(電子図鑑 図から検索)。

1 「かんたんサーチ」の最初の ためしずかんす (たしずかんす) ためで「電子図鑑図から検索」 を選び、訳/決定)を押す

- 「かんたんサーチ」の最初の画面
   → 82ページ

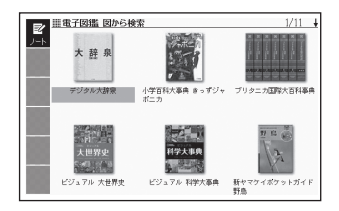

- 2 調べたい辞典を選び、 訳/決定 を押す
- 3 たきな図が表示されるまで、手順2を繰り返す
  - 大きな図が表示されているときに「アノ決定」を押す、またはソフトアイ コン【解説へ】をタッチすると、解説が表示されます。

# をずのの調べる

をし、 やま、 きかいいきん 都市や山、世界遺産などを地図から検索することができます (地図から 検索)。

- 『ブリタニカ国際大百科事典』に収録されている項目が対象となります。
- さいしょ 「かんたんサーチ」の影初の ================================== Z 因世界のおもな都市 ■日本の都市と街 画面で「地図から検索 |を選 □日本のおもな高山 □世界のおもな高山 日日本のおもな河川 □世界のおもな河川 び、訳/決定を押す 回世界のおもな湖沼 □日本のおもな湖沼 口おもな世界遺産 ロ日本の国立公園 手用电动动演究 「かんたんサーチ」の最初の面面 ブリタニカ国際大百科事典 → 82ページ 小項目電子辞書版 ? ブリタニカ・ジャパン
- 2 解説が表示されるまで、調べたい項目をタッチする
  - •地図上の項目以外は、2回タッチ(選択・決定)してください。
  - ・詳しくは、「パターン5 項目をタッチする」(→ 48ページ)の手順 2 からの操作をご覧ください。

# いちどしら 一度調べたことばを履歴から探す

がし静に調べたことばを簡単に探すことができます(ヒストリーサーチ)。

- ●調べたことばは、辞典別の履歴(ヒストリー)に、合わせて1000個まで <sup>■</sup> 保存されます。1000個を超えると、苦いものから削除されます。
- この機能が使える辞典などは、ガイド機能で見ることができます(辞典の) いなくほう (辞典の) いなくほう (辞典の) いなくほう (辞典の) なっては、履歴に保存されない場合があります)。→ 132ページ

# りれき み 履歴を見る

- 1 履歴を見たい辞典の最初の画面を表示させる
- 2 ビストリーを押す
  - この辞典で調べたことばの履歴が表示されます。
- 3 もう一度見たいことばを選び、 訳/決定 を押す

#### りれき さくじょ 履歴を削除する

- 1 履歴を削除したい辞典の最初の画面を表示させる
- 2 ビストリー を弾す

酈を押す 4

ヒストリー削除 ●削除しない ○選択中のヒストリーを削除(1件) ○モード内のヒストリーを削除 ○全てのモードのヒストリーを削除

選んで決定キーを押して下さい

- 5 なした。 5 ため、 5 ため、 5 ため、 5 ため、 5 ため、 5 ため、 5 ため、 5 ため、 5 ため、 5 ため、 5 ため、 5 ため、 5 ため、 5 ため、 5 ため、 5 ため、 5 ときは、 5 選択中のヒストリーを削除(1) 5 ため、 5 ため、 5 たの、 5 ため、 5 ため、 5 ため、 5 ため、 5 ため、 5 ため、 5 ため、 5 ため、 5 ため、 5 ため、 5 ため、 5 ため、 5 ため、 5 ため、 5 ため、 5 ため、 5 ため、 5 ため、 5 ため、 5 ため、 5 ため、 5 ため、 5 ため、 5 ため、 5 ため、 5 ため、 5 ため、 5 ため、 5 ため、 5 ため、 5 ため、 5 ため、 5 ため、 5 ため、 5 ため、 5 ため、 5 ため、 5 ため、 5 ため、 5 ため、 5 ため、 5 ため、 5 ため、 5 ため、 5 ため、 5 たの、 5 ため、 5 ため、 5 たの、 5 たの、
  - いまえんでいる辞典の履歴をすべて削除…「モード内のヒストリーを 削除」
  - 全辞典からすべての履歴を削除…「全てのモードのヒストリーを削除」
- 6 訳/決定 を押す
  - 手順 5 で「モード内のヒストリーを削除」または「全てのモードのヒストリーを削除」を選んだ場合は、確認価値が表示されます。削除するには、「はい」を選び、「訳/決定」を押します。

度調べたことばを履歴から探す

# えペルがあいまいな英単語を調べる

挙語家の辞典で、スペルがあいまいな単語をぷうなしても、それに菦いスペルの単語が表示されます。単語の意味と含わせて茳しいスペルを調べたいときは、この検索芳芸が便利です(スペルチェック)。

<sup>れい</sup> ailand (症しいスペルはisland)と入力する(初級クラウン英和辞典)

- 1 『初級クラウン英和辞典』の 影いないないないないないないないないないないないないないないない。 最初の画面を表示させる
- 2 「スペルチェック」を選ぶ

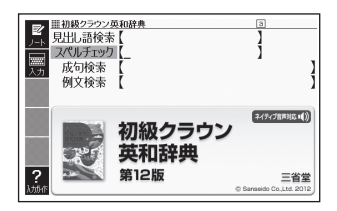

3 「ailand」と入力する

| 二 単初級クラウン英和辞典  | a   |
|----------------|-----|
| 11月出し語検索 【     | 1   |
| スペルチェック ailand | Ĩ   |
| 西方拾卖           | 1 1 |
| 入力 向古论击        | 1   |
| 17月又1更新        | 4   |
|                |     |
|                |     |

- 4 訳/決定 を押す
  - スペルが「ailand」に近い単語の リストが表示されます。
  - ●首節の単語が見つからないとき
     は、受または、
     は、
     マリストの続きを見ます。

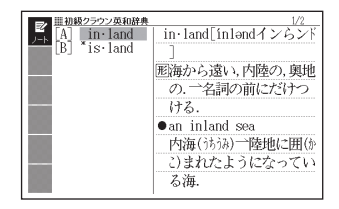

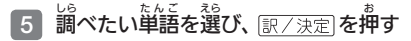

• スペルチェックの検索をすると、 $プ_{D}$ したスペルに近い単語のほか、 、 たきかなしたスペル(活用形など)の原形と思われる単語の候補も表示されま す (必ず正しい原形が表示されるとは酸りません。また、収録された見出 し語にない単語の活用形などを入力しても原形は表示されません)。

# <sup>せいく</sup> 成句や例文を調べる

きごうひょうで、 英語系の辞典で、1つまたは2つ以上の単語を入うして、 成句 (熟語) や 例文を検索することができます(成句検索・例文検索)。

#### れい 例「get」と「to」を使った成句を検索する(初級クラウン英和辞典)

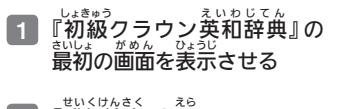

- 2 「成句検索」を選ぶ • 例でを称答素する場答は
  - 「例文検索」を選びます。

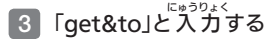

2つ以上の単語を入力するには
 ●2つ以上の単語を入力するには
 ●30%
 ●10て単語間に「&」を
 ●50%
 入力します。

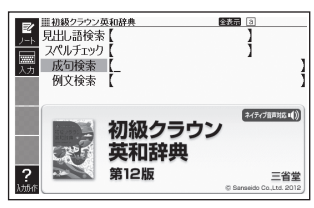

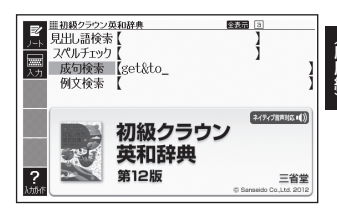

- (訳/決定)を押す
   「get」と「to」を使った成句のリ ストが表示されます。
- 5 調べたい成句を選び、 訳/決定 を押す
  - ・ 成句の説明が表示されます。

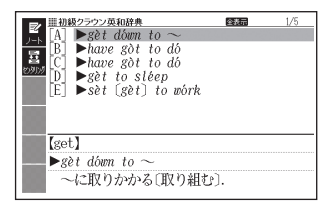

• 手順 4 でリスト 歯菌を表示したあと、 入力した単語の表示位置をそろえ て見やすくすることができます。 → 90ページ

#### にゅうりょく たんご ひょうじいち 入力した単語の表示位置をそろえる

<sup>えいこけいじてん</sup>せいくけんさくれいぶんけんさく 英語系辞典の成句検索や例文検索のリスト画面で、 ソフトアイコン【セン たんご がぬん ちゅうおう た単語を画面の中央にそろえて 設置 タリング】をタッチすると、 ひょうじ ノタリング表示)。 <sup>いちどおな</sup> 一度同し 、操作をすると、2つ単に 表示し もう /ます (+) た単語を中央にそろえて表示します。 ゅうりょく カし

•入力した単語の3つ自までが中央にそろえて表示する対象になります。

#### れい」とますう 例『初級クラウン英和辞典』の「成句検索」で「get&to」と入力して検索し たとき

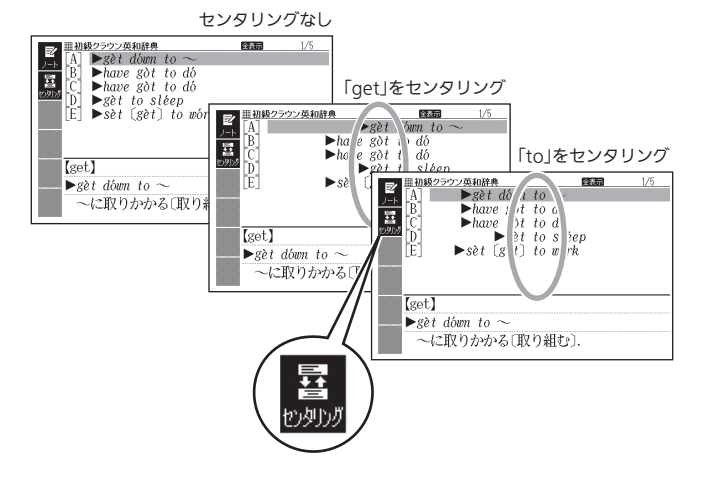

# 意味の画面から別のことばを調べる

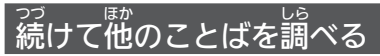

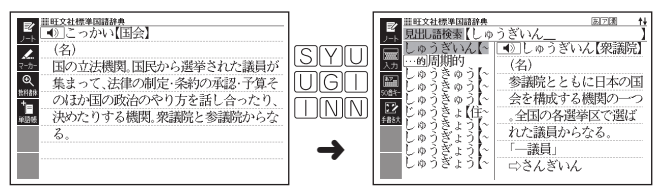

•『時で社標準単語辞典』など、最初の価面で文学やスペルを入力してこと ばの意味を調べる辞典で、この操作ができます。

# → や → が指すことばを調べる

 意味や解説の葡萄で、□> や □> 記号に続けて熱い文字列が装栄された 場合は、そのことばを含む別のことばや関連項首などが簡じ辞典に収録さ れています。

• 辞典によっては、 (こ) や (二) は装示されず、 \*\*\*い文字列のみで いまれるものもあります。

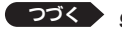

91

れい 例「かいりょう(改良)」の意味の画面で「かいぜん(改善)」の意味を調べる 約3%いかなりからないなくないでん。 (田文社標準国語辞典)

#### がめん 画面で操作する

# 1 「改善」をタッチする

- 類⇒改善は、「かいち」が関連項目 であることを意味します。
- 「改善」の意味の画面にジャンプ します。

# キーボードで操作する

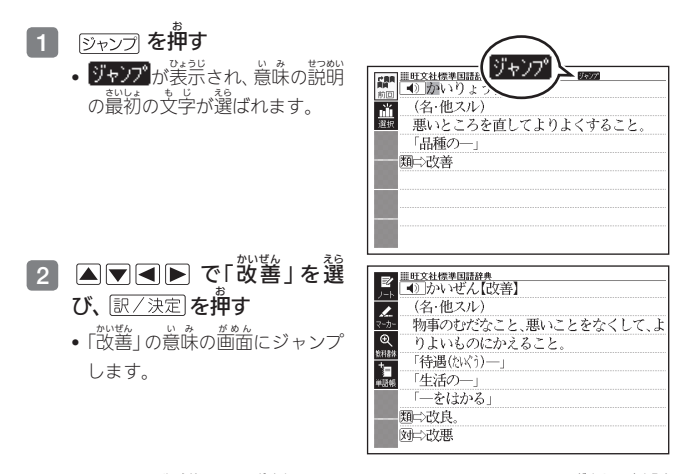

- ジャンプして装売された箇面から、さらにジャンプできます。 全部で連続 10回までジャンプできます。
- 『クラシック名曲~』の場合は、『ブリタニカ国際大百科事典』の関連項目に ジャンプします。

#### べっ じてん えき 別の辞典を選んで調べる

調べていることば、または葡萄に装売されている他のことばを別の辞典に ジャンプして調べることができます。

だのえば、英語系の辞典で英単語を調べているときに、その英単語に関連する日本語を調べる、などという場合に便利です。

- れい 例「favor」の意味の画から「親切」を調べる(『初級クラウン英和辞典』か きうなんしゃひょうじゅんこくじてた ら『旺文社標準国語辞典』にジャンプ)
- 「favor」の意味の画面(初級 クラウン英和辞典)でジャンプ を押す
  - ジャンプが表示され、意味の説明の最初のことば(ここでは 「favor」)が選ばれます。

### 2 ▲▼▲▶で「親」を選ぶ

- ・日本語を調べるときは、1文字 だけ選ばれます。2文字以上を 選ぶことはできません。
- 簡 じ こ と ば ( こ の 例 で は 「favor」)を選んで別の辞典で調 べることもできます。

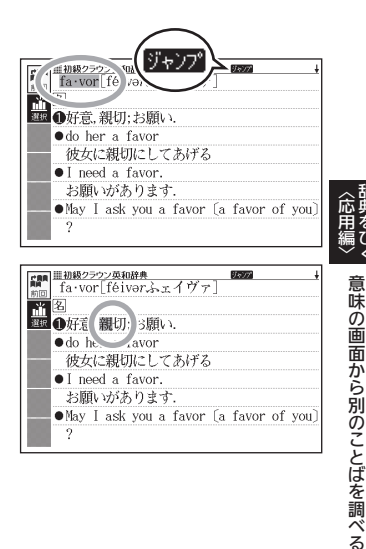

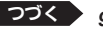

93

- 3 ソフトアイコン【選択】をタッ チする
  - ジャンプ先候補の辞典の一覧が  $\frac{v_{52}}{\overline{k}_{5}}$ 表示されます。
  - 【選択】の代わりに【前回】をタッ チすると、前回ジャンプした 近海で「親」を登むことばが検索 されます。
- 1677 ジャンプ先辞典 国デジタル大辞泉 щ 间例解学習用語辞曲 回肝文社標準国語辞典 回例解学習漢字辞典 国小学百科大事典 きっずジャポニカ Eブリタニカ国際大百科事典 回百科事曲マイペディ 回キッズクラウン和英辞典 ロニューホライズン和英辞典 回初級クラウン和英辞典 INNEX ファンス ALLERA INNEX 日本語発音アクセント辞典 遅んで決定キーを押して下さい you)
- タッチして選んだジャンプ方法(【前回】【選択】)は、 逆覚するまで保持されます。
- 4 「旺文社標準国語辞典」を選 び、訳/決定]を押す
  - 「親」を含むことばが検索されます。

(補の辞典が5つ以上ある場合、) なたのが知うなし、 なたの名称の横に【◀】(▶】が なま、されます。この場合、 【●】(▶】をタッチすると前また は後の辞典の名称に切り替わり、 【●】(▶】(キー)で辞典を選ぶこ とができます。

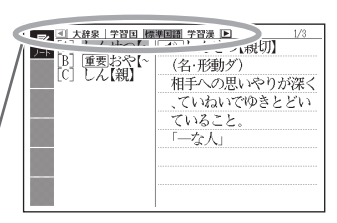

- 5 「親切」を選び、 訳/決定)を押す
- ります。 あためのを表示しているときはジャンプできません。
- Efakie Ekkie (シャク) 日本語を調べるときは、 選ばれた1支ジャの 説もまることば (文字列) が 自動的に区切られ、キーワードになります。ジャンプ先ではキーワードの 生た この検索されます。 きましてものしたう なります。
- ジャンプ先の辞典の名称などをガイド機能で見ることができます。
   → 132ページ

• 複数形 (dishes) や比較級 (bigger) のように語尾変化している英単語が選ばれ たときは、単数形 (dish) や原級 (big) が検索されます。また、選んだ単語が 過去形や変化形のときは、原形と思われる単語も検索されます。

# 文字や単語をタッチして調べる

- - ジャンプが表示され、 
     説初のこと ばが選ばれます。

     この画面から、 次の検索ができ
  - この画面から、次の検索ができます。

| 調査 | <ul> <li></li></ul> |
|----|---------------------|
| ē  | 「品種の一」<br>通⇒改善      |
|    |                     |

|                                      | そうさ操作                                        | <sup>けんさく</sup><br>検索                         |
|--------------------------------------|----------------------------------------------|-----------------------------------------------|
| に<br>日本語を検索<br>する場合                  | 支芋 (1支芋) をタッチ<br>ペンでタッチする                    | タッチした支学と党全一致する見出<br>この検索されます。※1               |
|                                      | <sup>もじ、ふくすう</sup><br>文字(複数)をタッチペ<br>ンでなぞる※2 |                                               |
| <sup>えいご</sup> けんざく<br>英語を検索す<br>る場合 | <sup>革んご</sup><br>単語 (1単語) をタッチ<br>ペンでタッチする  | タッチした単語と完全一致する見出<br>し語が検索されます。※1※3            |
|                                      | 単語(複数)をタッチペ<br>ンでなぞる※2                       | 地転した複数の<br>準語と完全一致する<br>きた。<br>見出し語が検索されます。※1 |

※1 かせいなうまた。 完全一致する見出し話がない場合は、該当する候補のリストが表示されます。 などのです。 ※2 左から右へ、または上から下へなぞってください。逆方向になぞると選択

できません。 またし、 ※3 見出し語の変化形がある場合は、変化形も表示されます。

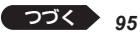

1味の画面から別のことばを調べる

# 2 ジャンプ先の辞典を選び、 訳/決定を押す

- 手順 1 でジャンプ方法に【前回】が選ばれている場合、手順 3 へお進みください。
- 3 調べたい文字や単語を選び、 訳/決定を押す

# がめんない 画面内のことばの熟語や解説など を見る

ジャックが起う。があたった。 意味や解説の画面に次のアイコンが表示されているとき、そのことばのさ なります。 らに詳しい説明などが収録されていることを示しています。

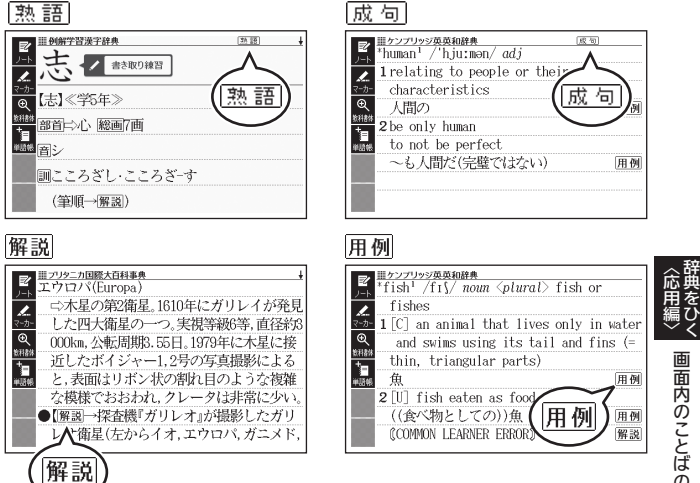

| アイコン | せつめい<br>説明                                 | でようじ してん<br>表示される辞典                  |
|------|--------------------------------------------|--------------------------------------|
| 熟語   | 調べている漢字を使った熟語                              | 例解学習漢字辞典                             |
| 成句   | <sup>Lis</sup> たんご つか せいく<br>調べている単語を使った成句 | ケンブリッジ英英和<br>じてん<br>辞典               |
| 解説   | 調べていることばに関する解説。<br>図や表など                   | ブリタニカ国際大百科<br><sup>じてん</sup><br>事典など |
| 用例   | 調べている単語を使った用例                              | 英語系の辞典など                             |

## 熟語・成句の見かた

ここでは、『例解学習漢字辞典』で ここでは、『の解学習漢字辞典』で こころでは、つつ 「志」を使った熟語を見ます。

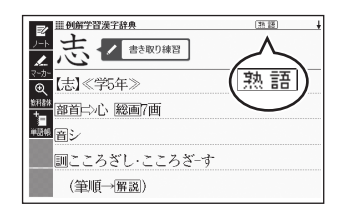

### 

- 熟語の一覧が表示されます。
- 意味の画面右上に表示されている
   意味の画面右上に表示されている
   意語をタッチして表示させることもできます。
- リスト箇面で表示される熟語
   や成句は、タッチして操作することはできません。
- 2 覚たい熟語を選び、 訳/決定)を押す
  - 熟語の意味が表示されます。
  - 歯面右上に<u>成句</u>が表示されている場合は、上記手順**1**で<u>成句</u>を タッチするか、<u>成</u>句 (キー)を押します。

## 解説・用例の見かた

こくでは、『ブリタニカ国際大百科事典』の「エウロパ」に収録されている 解説(図)を見ます。

# がめん そうさ 画面で操作する

解説をタッチする プリタニカ国際大百科事典 エウロパ(Europa) • 筒じ葡萄に複数の解説や用例 ⇒木星の第2衛星。1610年にガリレイが発見 L した四大衛星の一つ。実視等級6等,直径約3 がある場合は、 負たいアイコン 000km. 公転周期3,55日。1979年に木星に接 近したボ▲ジャー1.2号の写真撮影による をタッチします。 = ,表面なリボン状の割れ目のような複雑 でおおわれ、クレータは非常に少い 【解説→探杏機『ガリレオ』が撮影したガリ

## キーボードで操作する

アイコンが表示されている 画面で 用例・解説 (キー)を押す 解説が反転します。

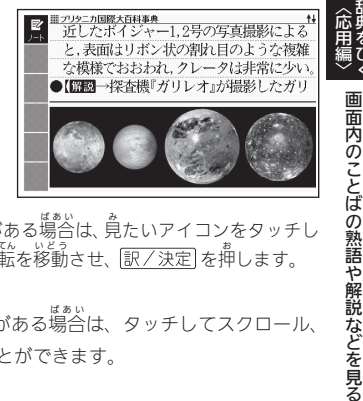

レオ衛星(左からイオ.エウロパ.ガニメド

- [訳/決定]を**押**す 2
  - 筒じ画面に複数の解説や用例がある場合は、見たいアイコンをタッチし ます。または、▲ ▼ ● で反転を移動させ、 訳/決定 を押します。
- かいせつ ず ひょう じょうげきゅう つづ ばぁぃ
   解説や図・表などの上下左右に続きがある場合は、タッチしてスクロール、 または▲▼■▶で続きを見ることができます。

# がくしゅうちょう 学習帳でできること

登望龍は、手書き支学などを活開した、学習に役立つ機能です。「辞典 の重要な記述にマーカーを引く」「辞典の意味の箇面に注釈を書き込む」な ど、縦の辞典のような感覚で使うことができます。

<sup>\*\*(とゅうちょう</sup> 学 習 値には、マーカー単語帳 (**→ 103**ページ) とノート (**→ 108**ページ) の機能があります。

● 手書きで文字や図を書く→ 101ページ

#### がくしゅうちょう きのう えら 学習帳の機能を選ぶ

がというなうがあん。がというなうたのうえらんで操作を始めます。

1 メニュー が高齢を設計させ、 「使利」の中から「学習帳」を 選び、()/決定)を押す

- 「学習帳」画面が表示されます。
- ・辞典を選ぶ→36ページ

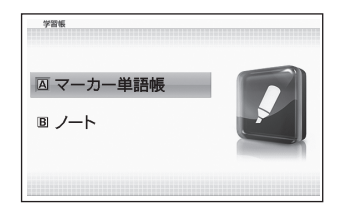

- 2 使いたい学習帳の機能を選 び、訳/決定を押す

  - •「学習帳」<u>画</u>をに戻るには、 (戻る/リスト)を押します。

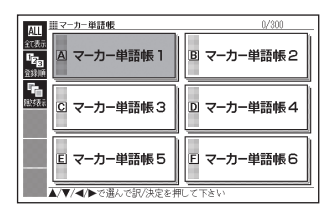

# そず 手書きで文字や図を書く

学習帳では、タッチペンで画面に文字や図を直接書き込み、登録することができます(手書き登録)。

- 手書き登録できるときは、【ペン】
   【カラー】【消しゴム】などのソフトアイコンが表示されます。
- ペンやマーカーでの手書きやは、 ページ送り(→ 54、60ページ)で きません。
- 機能により、 装売されるアイコンは いきること 一部異なります。

「ノート」の画面例

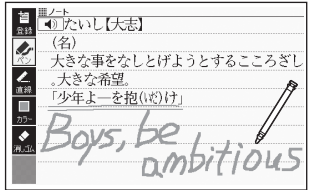

| か  | け   | いろ か   |  |
|----|-----|--------|--|
| 書く | ・消す | ・色を変える |  |

| アイコン                      |                                                                                                    |
|---------------------------|----------------------------------------------------------------------------------------------------|
|                           | <ul> <li>フリーハンドで文学や図を着くことができます。</li> <li>         ・         ・         意能の         ・         ・         む         立         ・         で         ・         ジ         ・         マーカーを引くことができます         (マーカー         部         記         は)。</li> </ul> |
| カラー 🔲<br><sup>カラー</sup>   | <ul> <li>ペン、マーカー、首線の営を選ぶことができます。</li> <li>営はペンを従う静に選んでください。後で営を変覚することはできません。</li> </ul>                                                                                                    |
| が<br>消しゴム<br><u>消し</u> 」ム | • 手書きの文学、マーカー、<br>・ 「<br>、<br>・<br>、<br>、<br>・<br>、<br>、<br>・<br>、<br>に<br>、<br>、<br>、<br>、<br>、<br>、<br>、<br>、<br>、<br>、<br>、<br>、<br>、                                                                                                    |

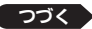

101

学習帳でできること/手書きで文字や図を書く

| アイコン                                           | そうきないよう 操作内容                                                                                         |
|------------------------------------------------|----------------------------------------------------------------------------------------------------|
| 「<br>査線<br>(ノートのみ)<br><b> <u> ん</u><br/>直線</b> | <ul> <li>タッチペンで道線の<br/>始点をタッチし、ペン<br/>発を簡節に付けたまま<br/>終点まで滑らせ、ペンジ<br/>発を離すと道線が表示<br/>されます。</li> </ul> |

アイコンをタッチするたびに、サイズや色などが次のように切り替わりま す。また、どのアイコンも、最後の選択肢をタッチすると、最初の選択肢 に戻ります。

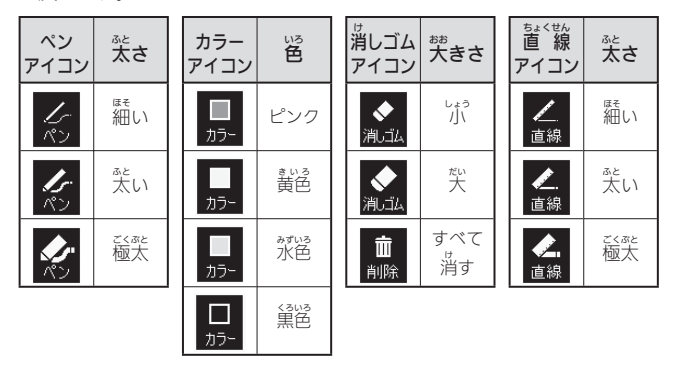

# マーカーを引いて単語帳を作る

鑽えておきたい寛出し語を筆語帳に登録することができます。 また、寛出し語の画面の望愛なことばにマーカー (3色)を引いたり、マー カーを引いたことばを隠して装示させたりすることもできます。

- ●最大6冊の単語帳を作ることができ、1冊につき最大300件の見出し語を
- ●登録できる見出し語は、**単語・例文・成句**などです。
- ソフトアイコン【マーカー】・【単語帳】が表示されている画面で登録できま がくしゅうかい す(学習系コンテンツの一部、図の画面など、登録できないものもありま す)。

#### <sup>たんごちょう</sup> みだ ご とうろく 単語帳に見出し語を登録する

- 1 登録したい見出し語の画面を 表示させた後、ソフトアイコ ン【マーカー】をタッチする

  - マーカーを引かずに登録するときは、【マーカー】の代わりに【単語帳】をタッチし、続けて ご覧覧4の操作をします。
- 2 重要なことばにマーカーを引く
  - ●書く・消す・邕を変える →
     101ページ
  - 1つの見出し語の画面内に最大 10箇所のマーカーを引くこと ができます。

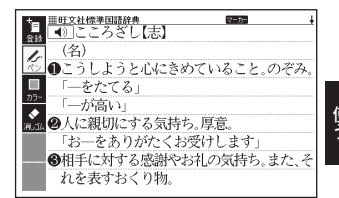

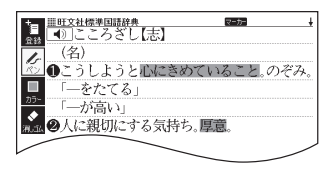

つづく 103

マーカーを引いて単語帳を作る

#### 3 ソフトアイコン【登録】をタッチする

\* 単語帳の一覧画面が表示されます。

### 4 登録したい単語帳を選ぶ

- 5 訳/決定 を押す
  - またはソフトアイコン【登録】をタッチします。

#### <sup>2537</sup> 登録した単語帳を見る・チェックマークを付け <sup>3510</sup>る・削除する

筆語線を見るときの条件を設定します。条件を指定して表示する負出し語 を凝り込んだり、特定の営のマーカーを引いたことばを隠すなど、効率的 で学習に役立つ使いかたができます。

- 1 <sup>たんごちょう</sup> きいじょ がめん ひょうじ 単語帳の最初の画面を表示さ せる
  - ・学習帳の機能を選ぶ→100
     ページ
- 2 ソフトアイコンをタッチし が語います。 て、単語帳を見るときの条件 を設定する
  - タッチするたびにアイコンは次のように切り替わります。

登録件数/最大登録件数

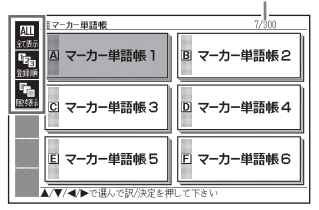

• 各条件とも、最後の選択肢をタッチすると、最初の選択肢に誇ります。

| <b>絞り</b> 込み |                                                |
|--------------|------------------------------------------------|
| ALL<br>全て表示  | きるくず<br>登録済みのすべての見出し<br>言を表示します。               |
| 意義           | ピンク色のマーカーを引い<br>***<br>た見出し語のみ表示します。           |
| 意義の込み        | * 黄色のマーカーを引いた<br>* * <sup>だ</sup> 見出し語のみ表示します。 |
| 意義           | 水色のマーカーを引いた<br>。<br>見出し語のみ表示します。               |
| が込み          | っ<br>チェックマークを付けてい<br>る見出し語のみ表示します。             |
| が込み          | チェックマークを付けていな<br>かだし<br>い見出し語のみ表示します。          |

| がく ひょうじ<br><b>隠し表示</b> |                                                 |
|------------------------|-------------------------------------------------|
| <b>に</b><br>隠だず表示      | マーカー部分の文字を隠さ<br>ずに表示します。                        |
| 文字を隠す                  | ピンク色のマーカー部分を<br><sup>が</sup> します。               |
| 文字を随す                  | 黄色のマーカー部分を隠し<br>ます。                             |
| 文字を隠す                  | がいるのマーカー部分を隠し<br>ます。                            |
| 全て隠す                   | すべてのマーカー <sup>ゔゔん</sup> を <sup>於く</sup><br>します。 |

| 並び順                          |                                        |
|------------------------------|----------------------------------------|
| <b>『<sub>23</sub></b><br>登録順 | 登録順に表示します。                             |
| 四、<br>ABC/50音                | アルファベット・あいうえ<br><sup>5%のの</sup> ながです。※ |

※パターン3 (→ 45ページ) のよう に、 目次をたどって調べて登録 た見出し語は、末尾に表示します。 また、成句・例文は、 倉出し語の 後に登録順に表示します。

マーカーを引いて単語帳を作る

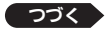

- <sup>か</sup> **た**んごちょう えら 見たい単語帳を選び、 訳/決定 を押す 3 • 登録された見出し語の一覧が表示されます。 とうるくけんすうちゅう じゅんばん えら 登録件数中の順番/選ん じてん たんごちょうないとうろくけんすうた単語帳内の登録件数 使われている 전: 변국 <sup>み だ</sup>しご ころざし【志】 101101 マーカー 」 1000 ころさしにお」 1000 けんうん [\* 巻雲・絹雲] 2000 ポンペ (Pompe van Meerde~ 2003 ポンペ (Pompe van Meerde~ 2003 松本良順 [7代内』が522] 2005 大化改新 [94ヵ/4/27] 4100 しょうしゅぎ [印泉主~ ■1900 たいよくはむよくににた~ ľB 龠 チェックマーク ノ副語材 D Ē ● こころざし【志】 プレビュー -(名) ①こうしようと心にきめていること。のぞみ。
  - 一覧表示から、次の操作ができます。

| <sup>きのう</sup><br>機能          | そうさ 操作                                                                                                    |
|-------------------------------|----------------------------------------------------------------------------------------------------|
|                               | 創品し語を選び、 <u>(訳/決定</u> )を押します。<br>● 芋幀 2 で隠し装宗を設定した場合、( <u>ℝ/決定</u> )を押す<br>ごとに、隠れている部分の装示・詳表示が切り替わり                                                              |
|                               | ます。<br>• マーカーの営や位置などを変更する場合は、「箪謡帳に<br>負出し語を登録する」(→ 103ページ)の芋順 10 から<br>操作してください。なお、登録の際に前間と別の箪謡帳<br>を選ぶと、登録していた負出し語(変更内容を答む)は<br>選んだ箪謡帳に移動して登録されるので、ご注意くだ<br>さい。 |
| <sup>とうるくず</sup><br>登録済みの見出し語 | チェックマークを付ける創品し語を選び、ソフトアイ                                                                                                    |
| にチェックマークを<br>う<br>付ける・外す      | コン【チェック】をタッチします。 再度タッチすると、<br>チェックマークは外れます。                                                                                                    |
| きのう機能 | そうき<br>操作                                                                                                    |
|-------|----------------------------------------------------------------------------------------------------|
|       | ■●●●●●●●●●●●●●●●●●●●●●●●●●●●●●●●●●●●●                                                                                                    |
|       | ます。<br>・1件だけ削除するには、削除する見出し語を選んでから<br>■● を押し、「選択中のデータを削除」を選ぶと、チェック<br>マークを付けた見出し語が削除されます。<br>・1 表示中の単語帳のデータを削除」を選ぶと、チェック<br>マークを付けた見出し語が削除されます。<br>・1 表示中の単語帳のデータを削除」を選ぶと、手順<br>3 で<br>選んだ単語帳の見上し語すべてが削除されます。<br>・1 全ての単語帳のデータを削除」を選ぶと、登録されて<br>いる見出し語すべてが削除されます。<br>・1 全て削除しますか?」の価値が表示されたら、「はい」<br>を繋び回(2019) た |

※ソフトアイコン【削除】をタッチしても同様の操作ができます。

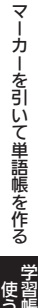

# 手書きでノートに書き込む

「ノート」には、手書きのメモや書き込みした辞典画面を登録することがで きます。

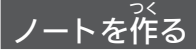

むだい。 最大6冊のノートを作れます。1冊につき、最大50ページ登録できます。 ●ページに登録する内容により、登録方法は異なります。

# 手書きのメモを書く

はくし 白紙のページ(画面)に手書きして、メモを登録することができます。

- ・学習帳の機能を選ぶ → 100
   ページ
- ソフトアイコン【ノート】が表示 されているときは、アイコンを タッチします。

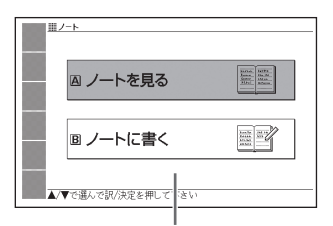

【ノート】をタッチしてノートのメニュー <sup>\* かん</sup> 画面を表示したときは、「辞書に書き込 み」が表示されます(→ 110ページ)。

- 2 「ノートに書く」を選び、 訳/決定)を押す
  - ページのタイプ (4種類) を選ぶ 適面が表示されます。

| ₩ <i>J</i> =►     |             |
|-------------------|-------------|
| ◎無地               | B野線         |
|                   | □ マス目 □ (小) |
| ▲/▼/◀/▶で選んで訳/決定を押 | して下さい       |

3 ページのタイプを選び、<u>
家/決定</u>を押す

 <sup>\*</sup> きごみをする

 ・手書きで文学や図を書く →

 101ページ

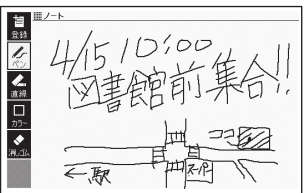

5 訳/決定を押す

4

- またはソフトアイコン【登録】を タッチします。
- ノートの一覧画面が表示されます。

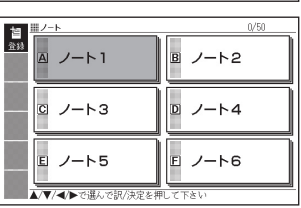

- 6 登録したいノートを選ぶ
- 7 訳/決定 を押す

### じてん か こ 辞典に書き込む

いますがあん。こか 意味の画面に手書きして登録することができます。

- ソフトアイコン【ノート】が表示されない価面は、登録できません。
- 1 書き込みをしたい意味の画面 を表示させる

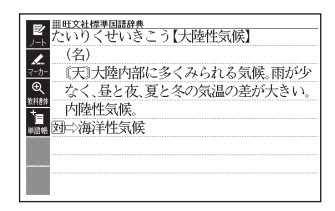

手書きでノートに書き込む

- 2 ソフトアイコン【ノート】を タッチする
  - ノートのメニュー

     <sup>かのた</sup>
     びまご

     れます。
- 3 「辞書に書き込み」を選び、 (訳/決定)を押す
  - \* <u>かきた</u>
     \* <u>き込みができるように</u>
     なります。
- 4 画面に書き込みをする
  - ・手書きで文字や図を書く →
     101ページ
- 5 訳/決定を押す
  - またはソフトアイコン【登録】を タッチします。
  - ノートの一覧画面が表示されます。

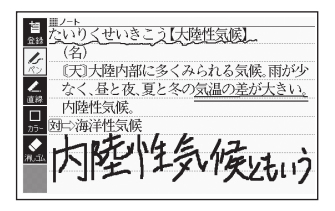

とうるくけんすう さいだいとうろくけんすう 登録件数/最大登録件数

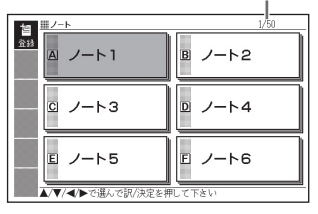

- 6 登録したいノートを選ぶ
- 7 訳/決定を押す
  - またはソフトアイコン【登録】をタッチします。
  - 登録が完了し、ノートのメニュー画面に戻ります。

### <sup>み</sup> ノートを見る・修正する・削除する

- 1 ノートのメニュー 画面を表示させる
  - ・学習帳の機能を選ぶ→100ページ
- 2 「ノートを見る」を選び、[訳/決定]を押す ・ノートの<sup>いもきのがあめ</sup> ひょうごれます。
- 3 使いたいノートを選び、 訳/決定を押す
  - ノートに登録されているページ
     の一覧が縮小画像(サムネイル) で表示されます。

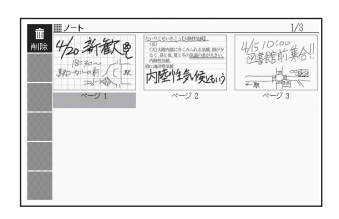

### 4 見たいページを選び、 訳/決定を押す

- ページの内容が画面に表示されます。

<sup>とうるくけんすっちゅう じゅんばん</sup> 登録件数中の順番/ <sup>えら エい とうるくけんすう</sup> 選んだノート内の登録件数

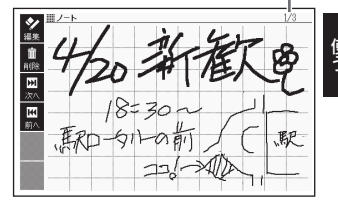

111

手書きでノートに書き込む

| きのう機能                              | <sub>そうさ</sub><br>操作                                                                                                    |
|------------------------------------|----------------------------------------------------------------------------------------------------|
| <sup>ぜんご</sup><br>前後のページを見る        | ■▶を押します。※1                                                                                                    |
| <sup>ひょうじちゅう</sup><br>表示中のページを修正する | ソフトアイコン【編集】をタッチします(手書<br>きで文字や図を書く <b>→ 101</b> ページ)。<br>修正した後 <u>(駅/決定</u> )を押します。※2                                                                                                    |
| ページを削除する                           | <ul> <li>藤市した後※3、前除方法を選び<br/>家/決定を押します。</li> <li>「装宗部のページを削除(1件)」を選ぶと、<br/>等簡4 で違んだページが削除されます。</li> <li>【表示部のノートのページを全て削除」を選ぶ<br/>と、等簡3 で違んだノートのページすべて<br/>が削除されます。</li> <li>「全てのノートのページを削除」を選ぶと、<br/>登録されているノートのページすべてが削除<br/>されます。</li> <li>「全てのノートのページを削除」を選ぶた、<br/>ら、「ない」を選び (駅/決定)を押します。</li> </ul> |

※1 ソフトアイコン【前へ】【次へ】をタッチしても同様の操作ができます。

※2 ソフトアイコン【登録】をタッチしても同様の操作ができます。

※3 ソフトアイコン【削除】をタッチしても同様の操作ができます。

# <sup>おんせい</sup>き 音声を聞く

い。 たんごしいなどの 第一次に しい しい たんごしい などの 発音 (ネイティブ音声)を 聞くことができ ます (音声機能)。

# 音声を聞いてみよう

<sup>えいごは2000</sup> スピーカーで英語の発音を聞いてみましょう。

1 本体側面の音声出力が替ス イッチを「SPEAKER」側にする

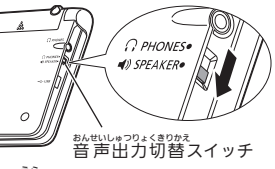

- 2 メニュー画面を表示させ、「英会話」を選ぶ
- 3 「英会話とっさのひとこと 英会話と、さのひとこと 辞典」を選び、 訳/決定 を押す
- 4 きたしの選択・決定を繰り返 したまく し(検索パターン3)、「おはよ う。」の画面を表示させる

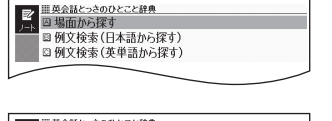

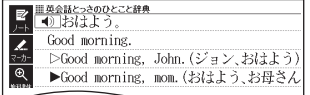

- 「場面から探す」→「毎日の生活
   でつかうひとこと」→「家のなかで」→「起きてから出かけるまで」→「おは よう。」の順に選んでいきます。
- 5 音声**●**》を押す
  - ● が反転し、● こなります。

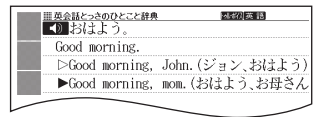

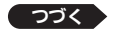

音声を聞く

### 6 訳/決定を**抑**す

- 「おはよう。」の意味の英語「Good morning.」が発音されます。
- もう一度[m/決定]を押すと、影音を繰り返し聞くことができます。

# 7 戻る/リストを押して終了する

### まんせい き じゅんび 音声を聞く準備をする

スピーカーとヘッドホンの切り替え、音量の調節などができます。 <sup>あんセッレッフ</sup>ロス(50)

- ●音声出力中は、クイックパレット(ハードアイコン)は働きません。
- でんちしょうまう しょうまう しょうまう ・「電池が消耗しています」と表示されたときは、音声機能を使用できません。 おんせい きゅう しょう ちょうじかんきいせい
- ●「キクタン」など音声のリピート(繰り返し再生)機能を使用して長時間再生した 「キクタン」など音声のリピート(繰り返し再生)機能を使用して長時間再生した 場合、電池寿命保護のため、自動的に停止します。

## スピーカーとヘッドホンを切り替える

<sup>8,400</sup>、<sup>60,42</sup> 音声は、内蔵スピーカーまたは行くの単和ヘッドホンで聞くことができます。 <sup>8,400</sup>、<sup>42,5</sup>、<sup>52,5</sup>、<sup>54,50</sup>、<sup>6,54,51,5</sup>(5<sup>6,6</sup>)、<sup>6,54,11,10</sup>の音声出力切替スイッチを切り替えてく ださい。

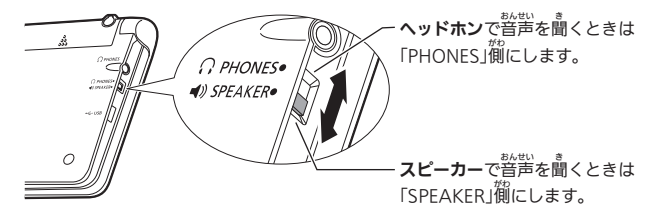

# ヘッドホンで音声を聞く

1 本体側面の音声出力切替スイッチを「PHONES」側にする

# 2 ヘッドホンを接続する

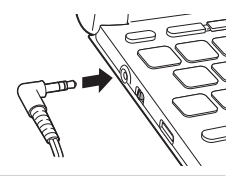

# おんりょう ちょうせつ 音量を調節する

がゆごう だんが、ちょうせつ 音量は16段階で調節することができます。調節方法は、本機の状態によ り異なります。

| じょうたい<br>状態                                              | 操作                                                                                             |         |
|----------------------------------------------------------|------------------------------------------------------------------------------------------------|---------|
| <sup>割がせい</sup> しゅっかょく<br>音声を出力し<br>ていないとき               | <ul> <li>①「音量」の → または → を<br/><sup>#</sup>押す。</li> <li>②</li></ul>                             | 音声を聞く機能 |
|                                                          | iiiiiiiiiiiiiiiiiiiiiiiiiiiiiiiiiiii                                                           | を使う     |
| <sup>動戦い しゅつりょく</sup><br>音声を出力<br><sup>ちゅう</sup><br>中のとき | 「音量」の                                                                                          |         |
|                                                          | 「こんな症状が起こったら」の「■許想は®?」をきます。<br>「こんな症状が起こったら」の「■音声機能・動画を含むコン<br>テンツ」( <b>→ 215</b> ページ)をご覧ください。 |         |

一を押し続けると、音量がゼロになります(音が出ません)。

● 音量が大きいと、音がひずむことがあります。その場合は、音量を少し小 さめにしてください。

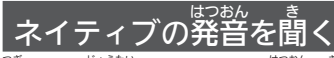

| じょうたい<br>状態                                                  | 世のかい                                                                   |
|--------------------------------------------------------------|------------------------------------------------------------------------|
| ぃまでの<br>意味の<br>画面に<br>■))が<br>読い<br>が<br>まい<br>こ<br>・))<br>が | マンフレ とかっく<br>ネイティブの発音が収録されていることを示します<br>『ほんごやく まんご ふく<br>(日本語約7万語を含む)。 |
| 意味の箇面に英単語が<br>登記されているとき                                      | その英単語のネイティブの発音が収録されているかを<br>「本機が菜」、「収録されていればネイティブの発音を聞<br>くことができます。    |

- ネイティブ発音が聞ける辞典の名称は、ガイド機能で見ることができます。
   → 132ページ(「機能別の対象辞典/モード名を見る」)
- ■日本語(約7万語)と英単語のネイティブ発音の音声データは、カシオ計算機 ざくじ。

#### 

#### がめん そうさ 画面で操作する

- - 複数の かある場合は、発音を聞きたいアイコンをタッチします。
  - 発音を聞くのをやめるときは、キーボードの 戻る/リストを押します。

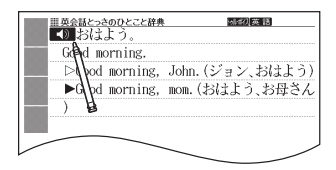

# キーボードで操作する

- 1 (音声4)) を押す

  - ・ 複数の
     (▲)) がある場合は、

     (● で選ぶことができます。)
- 2 訳/決定 を押す

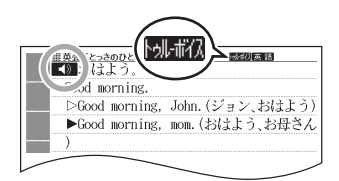

- (1) の若や下などにある単語や例文が発音されます。
- 3 発音を聞くのをやめるときは、 戻る/リスト を押す
  - ▲)が ▲) に たのます。
- 辞英によっては、 寛田し語リスト・プレビュー 葡萄 で 音声 (1)を押しても、 緊
  音を聞くことができます。

#### いき がめん えいたんご ひょうじ 意味の画面に英単語が表示されているとき

えいこちい、してん、かぎ、い、き、がめん、ネルたんこ、ひょうじ 英語系の辞典に限らず、意味の画面に英単語が表示されているとき、その はつか、き、 発音を聞くことができます。

### 1 音声 ● を押す

• MATA が表示され、発音を聞く ことのできることばや例文が選ばれます。

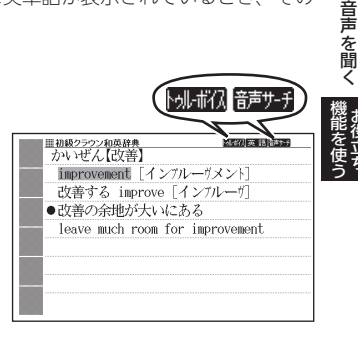

- - タッチペンで支字や単語をタッ チして選ぶこともできます。
- 相処シシン原始 かいせん(改善) improve 改善方・Improve 改善方・Improve さざ書の会し、、、たある leave much room for improvement

- 3 訳/決定 を押す
  - ・ 選択中の単語が発音されます。
  - ・発音の候補が2つ以上あるとき(例えば、動詞として発音するか、名詞として発音するか、など)は、候補の一覧が装示されます。
     ▼ で選び、

     「訳/決定)を押してください。
- 4 発音を聞くのをやめるときは、 (戻る/リスト)を押す
  - M-ボ(A)が消えます。
- ●英語以外の単語は適切な発音となりません。
- 一部の同形異音語は、適切な発音にならないことがあります。

<sup>せい そくど げんご おんりょう せってい</sup> 声の速度・言語・音量を設定する

 音声のスピードや言語、音量などを設定することができます。

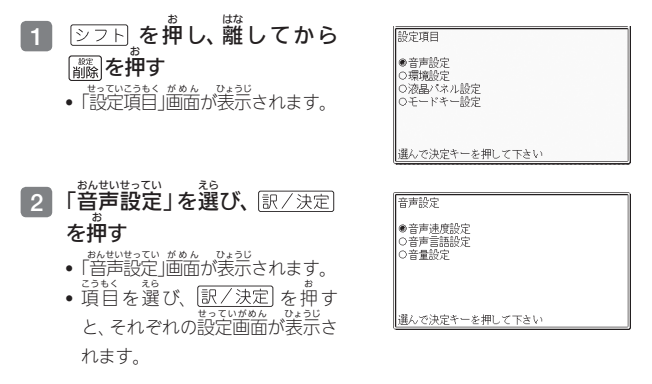

|                       | せっていないよう 設定内容                                                                                                    |       |
|-----------------------|----------------------------------------------------------------------------------------------------|-------|
| もないまくどもつい<br>音声速度設定   | ネイティブの発音は、5酸階で調節することができます。<br>設定したい速度を選び、 <u>認/決定</u> を押します。<br>・速度の自安(「最高速」~「最低速」):標準モードの約<br>130%・120%・100%・85%・75%         | 音声を聞く |
| *み生いビルごせってい<br>音声言語設定 | 「英語」または「OFF」(発音しない)を選び、 訳/決定)を弾<br>します。<br>• 【⑦」の発音は変更されません。                                                                  | 機能を使う |
| あんりょうせってい<br>音量設定     | <sup>29</sup> <sup>25</sup> <sup>25</sup> <sup>25</sup> <sup>25</sup> <sup>25</sup> <sup>25</sup> <sup>25</sup> <sup>25</sup> |       |

# <sup>でんたく つか</sup> 電卓を使う

たし算や割り算などの匹則演算のほか、定数計算やメモリー計算ができます。

# でんたくそうさ

電卓が表示されているときは、
歯面のキーにタッチします。

# メニュー価値を表示させ、「便利」の中から「電卓」を選び、 (訳/決定) を押す

- 2 計算を始めるときは AC を タッチする
  - 数字を間違えたときは Coを タッチし、 だしい数字を入力し ます。

|    |   |   |   |   | 0. |
|----|---|---|---|---|----|
|    | 7 | 8 | 9 | ÷ | MC |
|    | 4 | 5 | 6 | × | MR |
| С  | 1 | 2 | 3 | - | M- |
| AC | 0 | • | = | + | M+ |

- 数字は数字キーからも入力できます。
- \* <u>(訳/決定</u>)を押すのと「=」のタッチは同じ働きです。
- ・ 
  Puite Action Control Control Cont
- 電卓を終了するには、戻る/リストを押します。

### <sup>けいさん</sup> 計算のしかた

っぅじょう でんたく ぉね そぅさ 通常の電卓と同じように操作してください。

#### <sup>しそくえんざん</sup>れい 四則演算の例

| nu tiu<br>例 題      | <sup>そう さ</sup> 操作 | ひょう じ 示  |
|--------------------|--------------------|----------|
| 53+123-63=113      | AC                 | 0.       |
|                    | 53+                | 53.+     |
|                    | 123-               | 176.—    |
|                    | 63=                | 113.     |
| 963×(23-56)=-31779 | 23-56×             | -33.×    |
|                    | 963 <b>=</b>       | -31'779. |

#### ていすうけいさん れい 定数計算の例

<sub>ていすう にゅうりょく</sub> 定数を入力したら、!ー>> ÷のいずれかを2回タッチします。

| nu tu<br>例 題         | <sup>₹う</sup> ț<br>操作 | 表 | <del>ت</del> |
|----------------------|-----------------------|---|--------------|
| 12 <u>+23</u> =35    | 23++12=               | К | 35.+         |
| 45 <u>+23</u> =68    | 45=                   | К | 68.+         |
| 2.3 <u>×12</u> =27.6 | 12××2.3=              | К | 27.6×        |
| 4.5 <u>×12</u> =54   | 4.5=                  | К | 54.×         |
| 17+17+17+17=68       | 17++===               | К | 68.+         |

電卓を使う機能を使われる

# メモリーを使った計算の例

メモリー計算では、次のキーを使います。

- M+1:独立メモリーに数値を加える
- M−: 施立メモリーから数値を引く
- MR: 独立メモリーに記憶されている数値を表示する
- MC: 独立メモリーをクリアーする

| 加                 | だい題 |       | <sup>そう さ</sup> 操作 | ひょう表    | <del>ت</del> |
|-------------------|-----|-------|--------------------|---------|--------------|
| 80×9=             | 720 |       | MC80×9M+           | M=720.  | 720.         |
| —)50×6=           | 300 |       | 50×6M-             | M=420.  | 300.         |
| <u>20×3=</u>      | 60  |       | 20×3M+             | M=480.  | 60.          |
| 合計                | 480 |       | MR                 | M=480.  | 480.         |
| <u>193.2</u> ÷23  | =   | 8.4   | MC193.2M+÷23≡      | M=193.2 | 8.4          |
| <u>193.2</u> ÷28  | =   | 6.9   | MR÷28=             | M=193.2 | 6.9          |
| 123— <u>193.2</u> | = - | -70.2 | 123 <b>-</b> MR=   | M=193.2 | -70.2        |

# 「E」が表示されたら

<sup>26</sup> しょうたい 次の状態のときは"E"が表示され、計算できなくなります。

- ●計算途中の数値または答えの整数部が12桁を超えたとき
- 独立メモリー内の数値の整数部が12桁を超えたとき このとき "0." が表示されます。ただし、独立メモリー内には桁オーバーす おうちょうちょう
- 0で割る割り算を実行しようとしたとき

エラーになったら、計算を続けるときはCDを、最初からやり置すときは ACDをタッチします。

# カレンダー /時計を使う

「値利」から、「カレンダー /時計」 画面を表示することができます。 「乾装二/見表示」「12時間表示/24時間表示」など表示のしかたを切り替え たり、時刻や休白の設定を変更することもできます。 また、 がさなカレンダー /時計の画面を表示することもできます。 ・ リセット時に設定された日付・時刻に基づいて表示されます。

# カレンダー /時計を表示する

- 1 メニュー画面を表示させ、「便利」の中から「カレンダー /時計」を選び、 (訳/決定)を押す
  - •「カレンダー /時計」 画面が表示されます。

カレンダー(月表示) ■カレンダー/時計 2015年9月 きょう ひづけ みどり 今日の日付が緑カーソル(■) で示されます(年表示のときは きょう ひづけ ふく つき 今日の日付を含む月にカーソ ルが移動します)。 六曜 10日月火水木金土 ÷۵ **8**日月 ろくよう たいあん ともびき 六曜(大安・友引など。カレン 9月20日(日)先負 徸 16:30 ダーが肖義宗のときのみ義宗 されます) 時計(24時間表示

| きのう機能                              | そうき<br>操作 |
|------------------------------------|-----------|
|                                    |           |
| <sup>ぜんで</sup><br>前後の年に切り替え<br>る※2 |           |

カレンダー /時計を使う

| きのう機能                                                                                                    | そうき 操作                 |
|----------------------------------------------------------------------------------------------------|------------------------|
| *** <sup>2</sup><br>今日の日付を含む月<br>に切り替える ※1                                                                                                    | ソフトアイコン【今日】をタッチします。    |
| <sup>そんけっ あく さし き</sup><br>今月を含む年に切り<br><sup>か</sup> 替える ※2                                                                                                    | ソフトアイコン【今月】をタッチします。    |
| <sup>4002421</sup><br>年表示・月表示を切<br>り替える                                                                                                    | ソフトアイコン【年/月】をタッチします。   |
| 12時間表示・24時間<br>3550 * * * * * * * * * * * * * * * * * *                                                                                                    | ソフトアイコン【12/24】をタッチします。 |
| <ul> <li>         へいます。         がっぷっぷっと         がっぷっと         がっぷっと         がっぷっと         がっぷっと         がっぷっと         がっぷっと         がっぷっと         がっぷっと         がっぷっと         がっぷっと         がっ         がっ         ジョン         </li> <li>         がっぷっと         がっ         ジュー         </li> </ul> | ソフトアイコン【六曜】をタッチします。    |
| カレンダー /時計を<br><sup>しきうりょう</sup><br>終 了する                                                                                                    | 月表示のときに 戻る/リスト を押します。  |

※1 カレンダーが月表示の場合のみ可能な操作です。 ※2 カレンダーが年表示の場合のみ可能な操作です。

 カレンダーの表示範囲は、2001年~2099年です(ただし、六躍の表示は 2030年まで)。

# 時計を合わせる

### 

- 「カレンダー /時計」
  画面が表示されます。
- メニュー画面から辞典を選ぶ → 36ページ
- 2 ソフトアイコン【時刻設定】を タッチする

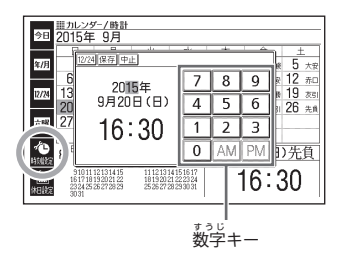

# 3 日付や時刻を設定する

- ▲ ▼ を押す、またはタッチペンでタッチして設定項目を選んだ
   後、画面に表示されている数字キーをタッチして設定します。
- ・詳しくは、「初めてお使いになるときは」の手順 7 からの操作(→ 22 ページ)を参照してください。設定後は、「カレンダー /時計」 画面に美ります。

カレンダー /時計を使う 機能

カレンダーに休日を設定する

休日に設定された日付は赤色で表示されます。

● お い ト げ 時は、 片 付 は す べ て 黒 色 で 表示 さ れ て い ま す。

- 1 「カレンダー /時計」画面で、 ソフトアイコン【休日設定】を タッチする
  - •休日設定の面面が表示され
  - ます。 この画面から次の操作ができ ます。

| 齫                            | <u>■カレン</u> ≶<br>2015年 | <del>/-/時計</del><br>9月 |     |          |    |    |    |    |
|------------------------------|------------------------|------------------------|-----|----------|----|----|----|----|
| 1.10                         | B                      | 月                      | - 2 | <u> </u> | 水  | 木  | 金  | ±  |
| 今日                           |                        |                        |     | 1        | 2  | 3  | 4  | 5  |
|                              | 6                      | 7                      |     | 3        | 9  | 10 | 11 | 12 |
| 年間                           | 13                     | 14                     | - 1 | 5        | 16 | 17 | 18 | 19 |
| - 10                         | 20                     | 21                     | 2   | 2        | 23 | 24 | 25 | 26 |
| 1000                         | 27                     | 28                     | 2   | 3        | 30 |    |    |    |
|                              |                        |                        | -   |          |    |    |    |    |
|                              |                        |                        | _   |          |    |    |    |    |
|                              |                        |                        | _   |          |    |    |    |    |
| 10001                        | 休日の設定をします              |                        |     |          |    |    |    |    |
| 曜日を選んで訳/決定を押すと、月の曜日が全て選択されます |                        |                        |     |          |    |    |    |    |
|                              |                        |                        |     |          |    |    |    |    |

<sup>ぜんたくかしょ みどり</sup> 選択箇所は緑カーソル(■)で示されます。

| きのう機能                                    | <sup>そうき</sup><br>操作                                                                             |
|------------------------------------------|--------------------------------------------------------------------------------------------------|
|                                          | 林日に設定したい日や曜日を選び、 <u>訳/決定</u> ]を押し                                                                |
| 休白に設定する                                  |                                                                                                  |
|                                          | <ul> <li>もう一度<u>「ビノン定」</u>を押すと、設定の解除されます。</li> <li>キョび</li> <li>・電日は、表示中の月内でのみ設定されます。</li> </ul> |
|                                          | ソフトアイコン【年間一括】をタッチします。休日に                                                                         |
| を一括で設定する                                 | 設定したい曜日をタッチし、 <u> 駅/決定</u> ]を押します。続<br> いて[はい]を <sup>3</sup> 確パ、「駅/決定]を押します。                     |
|                                          | •表示中の年内でのみ設定されます。                                                                                |
| **^~~ ^?* ****************************** | ● ● ● ● ● ● ● ● ● ● ● ● ● ● ● ● ● ● ●                                                            |
| 設定を中止する                                  | 「戻る/リスト」を押します。                                                                                   |
| むでい<br>設定を保存して<br>いかりよう<br>終了する          | ソフトアイコン【登録】をタッチします。<br>• シフトを押した後 <u>駅/決定</u> を押しても登録できま                                         |
|                                          | す。                                                                                               |

小さなカレンダー /時計を表示する

小さなカレンダー/時計の画面を表示させることができます。

- 1 辞典を使用中に シフト を押 し、離してから 藤 を押す

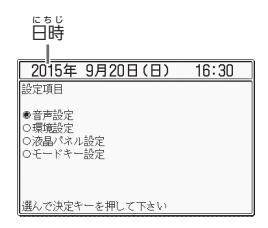

2 ▲ を押して、日時を選び、 家/決定を押す または、日時を2回タッチ する

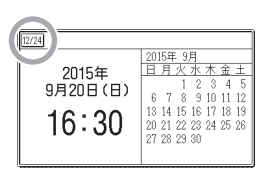

- 小さなカレンダー /時計の画面 が表示されます。
- \*いったカレンダー /時計の画面を表示中に、辞典などを操作することは できません。
- \* 画面上の【12/24】をタッチすると、12時間表示・24時間表示が切り替わります。
- 小さなカレンダー /時計の葡萄を閉じるには、 訳/決定 を押します。

# っか じてん き かうろく よく使う辞典に切り替える・登録する

進挙(抗学・神挙)に含わせて辞典/モードキーに登録されている辞典を切 り替えることができます(モードキー設定)。また、よく従う辞典をお気に 入りに登録することもでき(お気に入り登録)、簡単な操作で首的の辞典 を、繁卓く選べるようになります。

お気に入りに登録(-> 129ページ)してある辞典が選べます。

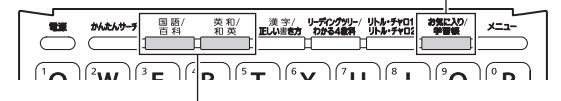

「モードキー設定」で、ここに登録される辞典が次のように切り替わります。

| ビスと<br>辞典/モードキー<br>モードキー設定 | 国語/<br>百科                                                                  | 英和/ 和英                                          |
|----------------------------|----------------------------------------------------------------------------|-------------------------------------------------|
| 小学設定                       | れいかいがくしゅうこくごじてん<br>例解学習国語辞典/<br>しょうダ (2019-3かだいじてん)<br>小学百科大事典<br>きっずジャポニカ | えいりじてん<br>キッズクラウン英和辞典/<br>シネいじてん<br>キッズクラウン和英辞典 |
| 中学設定                       | #うぶんしゃひょうじゅんこくごじてん<br>旺文社標準国語辞典/<br>こくさいだいひゃっかじてん<br>ブリタニカ国際大百科事典          | ************************************            |

# モードキー設定を切り替える

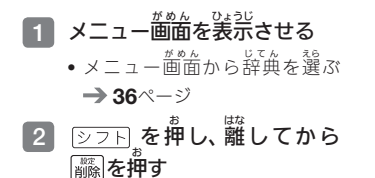

| 設定                                                                                                    | ]項目                           |
|----------------------------------------------------------------------------------------------------|-------------------------------|
| <ul> <li>●音環</li> <li>○</li> <li>○<!--</th--><th>声設定<br/>境設定<br/>品/ペル設定<br/> ドキー設定</th></li></ul> | 声設定<br>境設定<br>品/ペル設定<br>ドキー設定 |
| 選ん                                                                                                    | で決定キーを押して下さい                  |

3 「モードキー設定」を選び、 (訳/決定)を押す

| モードキ           | 一設定                                        |
|----------------|--------------------------------------------|
| ●小学<br>設定      | がんたんサーチ 一切解学習問題:/ キッズ英和/<br>きっずジャポニカ キッズ和英 |
| -<br>の中学<br>設定 | かんたんサーチ 標準国語/ 初級炎和/<br>プリタニカ 初級和英          |

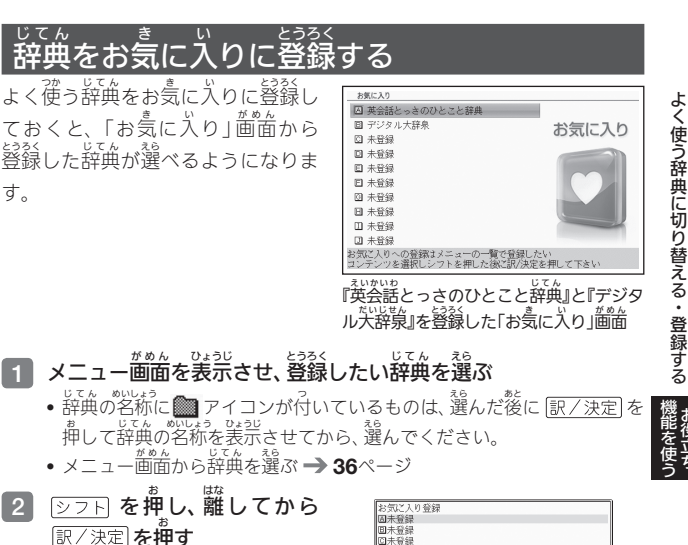

- 3 登録先(A~J)を選び、 訳/決定を押す
  - 10個まで登録できます。

| CARCAL STREET         |   |
|-----------------------|---|
| 日未登録                  | l |
| 回未登録                  |   |
| 日未登録                  |   |
| 2未登録                  |   |
| 日未登録                  |   |
| 日未登録                  |   |
| 回未登録                  |   |
| 回未登録                  |   |
| D未登録                  |   |
| 回未登録                  |   |
|                       |   |
| <b>選んで決定キーを押して下さい</b> | l |
|                       | - |

# き、いちないで、 きょうろく かいじょ お気に入りから辞典を選ぶ・登録を解除する

1 (学習版) を押す

# 2 辞典を選ぶ

この画面から、次の操作ができます。

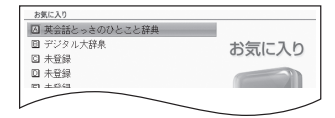

| きのう機能                               | そうき<br>操作    |
|-------------------------------------|--------------|
| じてん<br>辞典を選ぶ(最初の<br>がゆた<br>画面を表示する) | (訳/決定)を押します。 |
| 選んだ辞典の登録を<br>解除する                   |              |
| すべてのお気に入り<br>登録を解除する                |              |

※解除後、 **メニュー** を 押すと、 メニュー 画面になります。

## じてん せつのい 。 辞典の説明の見かた

がきく 検索するときは、辞典の最初の画面で検索項目を選んでください。

 ・辞典を選ぶ → 36ページ

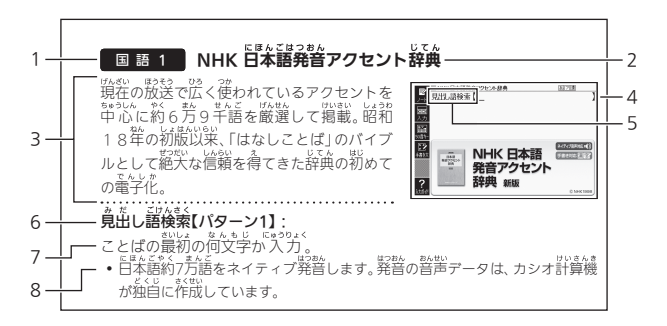

|   | せつめい<br>説明                                     | ]   |
|---|------------------------------------------------|-----|
| 1 | カテゴリー(分類) ( <b>→ 36</b> ページ)                   |     |
| 2 | してん。なまえ<br>辞典の名前                               | 辞   |
| 3 | しょうかい あん<br>辞典の紹介文                             | 典の  |
| 4 | してん。 おいしょ がめん<br>辞典の最初の画面                      | 説明  |
| 5 | 19.43<23-54                                    |     |
| 6 | りんまくこうもく リルよくほうほう<br> 検索項目【検索方法(パターン1~5で示します)】 | かた  |
|   | パターン1: 最初の何文字かを入力する → 42ページ                    | 15  |
|   | <b>パターン2</b> :ことばをすべて入力する → <b>44</b> ページ      | を収録 |
|   | パターン3: 筧出しをたどる → 45ページ                         | う朝  |
|   | <b>パターン4</b> :複数の条件から絞り込む → 46ページ              |     |
|   | <b>パターン5</b> : 頃曽をタッチする → <b>48</b> ページ        |     |
| 7 | 検索方法の概要                                        |     |
| 8 | <sup>けんきくぼうぼう</sup> れい ほきくまつめい<br>検索方法の例や補足説明  |     |

・特殊な検索方法や辞典以外のコンテンツについては、この着で操作を詳しく説明しています。

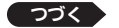

- 検索例は、特に記述がない酸り、キーボードを使ったひらがな入力で説明 してあります。
- •パターン1・パターン2で入分できる最大文学数は、特に記述がない競り、 ひらがな・カタカナは14文学、アルファベットは20文学(例文検索と 成句検索時は28文学)です。

### <sup>じてん</sup>せつのいっか 辞典の説明・使いかたを見る

な検索機能の対象辞典/モード名のい覧や、使用中の辞典やモードの梵例 (編集の方針、利用のしかたなど)、収録内容の説明などを見ることができ ます(ガイド機能)。

# きのうべつたいしょうじてん 機能別の対象辞典/モード名を見る

- 1 メニュー画面を表示させる
- 2 シフト を押し、離してから <u>
  定気に</u>を押す
- 3 **見たい項目を選び、** (訳/決定) を押す

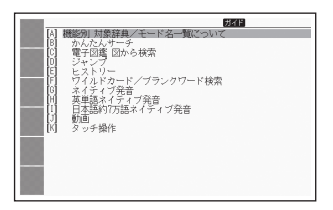

#### じてん はんれい 辞典の凡例などを見る

- 1 凡例を見たい辞典の最初の画面を表示させる
- 2 シフト を押し、 離してから ロスイド にストリー を押す
- 3 見たい項目を選び、 訳/決定 を押す

| ガリタニカ国際大百科事典        | #YF |
|---------------------|-----|
| A 収録データ<br>12 本立の実行 |     |
| C 地図から検索について        |     |
| 日 免責事項              |     |
| Lea estiente        |     |
|                     |     |
|                     |     |
|                     |     |
|                     |     |
|                     |     |
|                     |     |
|                     |     |
|                     |     |

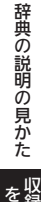

# しゅうろくじてん

- ※1 「学習」「テスト」「リスニング」「復習」など学習に役立つ「学習社コンテン ツ」です。「学習用コンテンツ」では、表示のしかたの変更や、拡大表示がで きないものがあります。
- ※2 類似しているコンテンツがためられています。メニューが着て、辞典を 避死・決定した後、もう一度選択・決定してください。
- ※3 動画を含むコンテンツです。

| カテゴリー | お典/モード                          | ページ |
|-------|---------------------------------|-----|
|       | デジタル大辞泉                         | 138 |
|       | れいかいがくしゅうこくこじてん<br>例解学習国語辞典     | 139 |
|       | まうぎんしゃひょうじゅんこくごじてん<br>旺文社標準国語辞典 | 140 |
|       | 物解学習漢字辞典                        | 140 |
| 2 < 2 | NHK 日本語発音アクセント辞典                | 144 |
| 国語1   | まんせいどう はんたいごびんらん<br>三省堂 反対語便覧   | 144 |
|       | かどかわるいごしんじてん<br>角川類語新辞典         | 145 |
|       | 「ロ本語コロケーション辞典                   | 145 |
|       | 物解学習類語辞典                        | 146 |
|       | 現代カタカナ語辞典                       | 146 |
|       | れいかいがくしゅう してん<br>例解学習ことわざ辞典     | 147 |
| 2 < 2 | 御鏡 ことわざ成句使い方辞典                  | 147 |
| 国語 2  | 大修館 四字熟語辞典                      | 148 |
|       | 小学漢字 1006字の芷しい書き方               | 148 |
|       | キッズクラウン英和辞典                     | 149 |
|       | ニューホライズン英和辞典                    | 149 |
|       | えいわじてん<br>初級クラウン英和辞典            | 150 |
| えいご   | えいえいわじてん<br>ケンブリッジ英英和辞典         | 151 |
| 央語    | キッズクラウン和英辞典                     | 152 |
|       | ニューホライズン和英辞典                    | 152 |
|       | しょきゅう かえいじてん<br>初級クラウン和英辞典      | 153 |
|       | カタカナで引くスペリング辞典                  | 153 |

| カテゴリー     | 「辞典/モード                                          | ページ |
|-----------|--------------------------------------------------|-----|
|           | オックスフォードリーディングツリー ※1                             | 154 |
|           | リトル・チャロ NY編 ※1、※3                                | 156 |
|           | リトル・チャロ2 ※1、※3                                   | 156 |
|           | ● 「英語の群」になる! ※1、※2                               | 158 |
| 英会話       | 🚵 キクタン/キクジュク ※1、※2                               | 161 |
|           | 🚵 キクタンキッズ ※1、※2                                  | 161 |
|           | ■ NHKラジオ ※1、※2                                   | 163 |
|           | はじめての英会話                                         | 165 |
|           | 英会話とっさのひとこと辞典                                    | 165 |
|           | 古人一<br>皆                                         | 166 |
|           | こくこめいまくしゅう こぎん げんだいぶん<br>国語名作集(古文・現代文)           | 168 |
|           | 国語名作集(漢文)                                        | 169 |
| がくしゅう こくご | 5.6%2630.6%2076<br>近現代文学事典                       | 170 |
| 子習国語      | ここりん こてんぶんがくじてん めいかめいくじてん<br>古語林 古典文学事典/名歌名句事典   | 170 |
|           | ※約2 しょんもんだいしゅう きゅう<br>漢検でる順問題集 3級 ※1             | 171 |
|           | 変検でる順問題集 4級 ※1                                   | 171 |
|           | ************************************             | 171 |
|           | <sup>えいこのいえんぜっ めい しゅう</sup><br>英語名演説・名せりふ集 ※1、※3 | 173 |
|           | ゼロから始める英文法                                       | 174 |
|           | ∛準結ターゲット1800 ※1                                  | 176 |
|           | ∛₩υ≠<2<br>英熟語ターゲット380 ※1                         | 176 |
| がくしゅう えいご | 小学生のための英検合格ドリル5級 ※1                              | 177 |
| 字 智 央語    | シリル。きょうまそうもかだい<br>英検3級予想問題ドリル ※1                 | 180 |
|           | <sup>私的な</sup> きょうようかない<br>英検4級予想問題ドリル ※1        | 180 |
|           | <sup>えいけん きゅうぜんもんだいしゅう</sup><br>英検3級全問題集 ※1      | 182 |
|           | <sup>えいけん きゅうちんちんだいしゅう</sup><br>英検4級全問題集 ※1      | 182 |
|           | ■ 英検 でる順パス 単 ※2                                  | 183 |

収録辞典 を使う

| カテゴリー      | 辞典/モード                                  | ページ |
|------------|-----------------------------------------|-----|
|            | しょうがくそうごうてきけんきゅう きょうか<br>小学総合的研究 わかる4教科 | 184 |
|            | ちゅうがく ねん そうふくしゅう<br>中学1・2年の総復習          | 185 |
|            | じゅん<br>でる順・ポケでる 4教科学習ドリル ※1             | 186 |
| がくしゅう そうごう | がくしゅうじんぶつじてん<br>学習人物事典                  | 187 |
| 字 習 総合     | <sup>じゅん</sup><br>でる順ターゲット中学理科120       | 187 |
|            | <sup>じゅん</sup><br>でる順ターゲット中学社会120       | 187 |
|            | <sup>ちゅうがくDかようごしゅう</sup><br>中学理科用語集     | 188 |
|            | \$*\$がくしゃかいようごしゃう<br>中学社会用語集            | 188 |
|            | いますがくひゃっかだいじてん<br>小学百科大事典 きっずジャポニカ      | 188 |
|            | こくきいだいひゃっかじてん<br>ブリタニカ国際大百科事典           | 189 |
|            | ひゃっかじてん<br>百科事典マイペディア                   | 190 |
|            | だいせかいし<br>ビジュアル 大世界史                    | 191 |
| 生活1        | <sup>ゕがくだいじてん</sup><br>ビジュアル 科学大事典      | 191 |
|            | 新ヤマケイポケットガイド 野鳥                         | 192 |
|            | 新ヤマケイポケットガイド 海水魚                        | 192 |
|            | デジタル植物図鑑                                | 193 |
|            | デジタル昆虫図鑑                                | 193 |
|            | エピソードで読む世界の国243                         | 194 |
|            | 和英:日本の文化・観光・歴史辞典                        | 195 |
|            | <sup>にほん</sup> すがた ごろ<br>日本ーその姿と心ー      | 195 |
|            | こども マナーとけいご絵じてん                         | 196 |
| 些活2        | <sup>にほんこくけんぼう</sup><br>日本国憲法           | 196 |
|            | 数え方の辞典                                  | 196 |
|            | 問題な日本語                                  | 197 |
|            | E m A Z<br>日本語OX辞典                      | 198 |
|            | 敬語早わかり辞典                                | 198 |

| カテゴリー | がた人てード                                 | ページ |
|-------|----------------------------------------|-----|
| 趣味    | <sup>めいきょく</sup><br>クラシック名曲1000フレーズ ※1 | 199 |
|       | ラジオ体操 第1 ※3                            | 200 |
|       | ラジオ体操 第2 ※3                            | 200 |
|       | ₩22350.**2<br>英語童謡集 ※1                 | 201 |
|       | スポーツ用語辞典                               | 202 |
| 便利    | がくしゅうちょう<br>学習帳                        | 100 |
|       | カレンダー /時計                              | 123 |
|       | かんたんサーチ                                | 82  |
|       | でんしずかん ず Uhai<<br>電子図鑑 図から検索           | 84  |
|       | ひゃく しいた ちょう 計算                         | 202 |
|       | でかたく<br>電卓                             | 120 |

137 🗾

国語1 デジタル大辞泉

になりないな。 2743 こと度 しような しゃうく 日常生活に必要な言葉・情報を豊富に収録し た、国語+百科の本格的大型辞典。世界の動 きに合わせ、随時、新語の追加、データの更新 を図っています。

#### ぶんやべつしょうじてん ・ 分野別小事典

『分野別小事典』では、『デジタル大辞泉』の 「分野別小事典」では、『デジタル大辞泉』の 音科項首を分野別に引ける「が音科」、参語 を季節別に引ける「歳時記」、ことわざ・ 慣用句をキーワード単位で引ける「ことわざ 慣用句」の3つの機能を持っています。

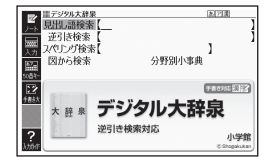

• 見出し語は、『デジタル大辞泉』からの抜粋です。

### 。たしごけんさく見出し語検索【パターン1】:

- ことばの最初の何文字か入力。
- 例)「さいお」まで入力して「塞翁が馬」を調べます。

#### ぎゃくび けんさく 逆引き検索【パターン2】:

- ことばの最後のことばを入力後、 訳/決定を押す。
- 例)「ゆき」と入力して「淡雪」、「粉雪」、「細雪」などを調べます。

### スペリング検索【パターン1】:

たんご きいしょ なんもじ にゅうりょく 単語の最初の何文字か入力。

• 例)「academy」、「weekend」などアルファベットを入力して調べます。

## <sup>ず</sup>図から検索【パターン3】:

・大きな図が表示されているときに「訳/決定」を押す、またはソフトアイコン 【解説へ】をタッチすると、画面に解説が表示されます。

### 

ジャンルを選択、決定している。その後、調べたいことばの最初の何文学が入力。

(1) 「小百科」→「文学」→「作家・文学者」と見出しをたどります。「あく」と
 (1) 「小百科」→「文学」→「作家・文学者」と見出しをたどります。「あく」と
 (1) 入 力して「あくたがわ-りゅうのすけ【芥川龍之介】」を調べます。

### (ことわざ慣用句)【パターン2】:

• 例)「かお」と入力して「顔(かお)が広い」、「涼(すず)しい顔」などを調べます。

## 国語1 例解学習国語辞典

#### みだ ごけんさく 見出し語検索【パターン1】: さいしょ <u>なんもじ</u>、に<u>ゅうりょく</u>

ことばの最初の何文字か入力。

- 例)「こな」まで入力して「粉雪」を調べます。
   がな ひょうじ ひひょうじ き か
- ルビ(振り仮名)の表示・非表示を切り替えることはできません。

### がる【パターン3】:

### この辞典の使い方【パターン3】:

れた。 見出しを選択・決定する(説明が表示されるまで必要に応じて繰り返す)。

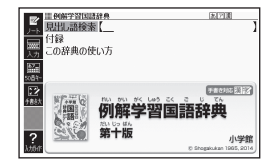

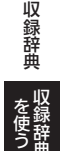

# 国語1 田文社標準国語辞典

や学生の生活・学習に必要十分な約47,000 音を収録。正確でわかりやすい語称や、豊富な 前例、「慣用表現」・「ことばの要点」・「敬語」・ 「使い分け・比較」などの多角的な解説で予習。 復習を強分サポート。全常用漢学の望順 や苦語・和歌・俳句も収録。アルファベット 路語集つき。

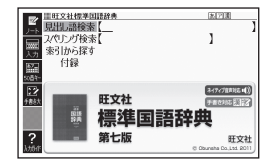

#### 。だ。ごけんさく 見出し語検索【パターン1】:

ことばの最初の何文字か入力。

### スペリング検索【パターン1】:

たんご きいしょ なんもじ にゅうりょく 単語の最初の何文字か入力。

### 素引から探す【パターン3】:

がえ (パターン3):

倉岱しを選択・決定する(説明が表示されるまで必要に応じて繰り渡す)。

# 国 語 1 例解学習漢字辞典

すべての漢学にふりがなをつけて、小学 1年生の漢学学習にも対応。初版から 550万部の累積実行の数を誇る信頼の 小学生用漢字辞典の決定版を電子化しまし た。約3,000の親子を収録し、読み・意味な どをわかりやすく解説。熟語数は充実の約 25,000語。図版総数約800点、漢字の知識を 広げるコラムも満載。

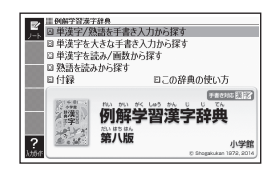

- 意味の解説の画面に(筆順→<u>解説</u>) が表示されたときは、漢字の筆順を見る ことができます。 → 97ページ
- 見出し(親学)は、教科書体で表示されます。 ・見出し(親学)は、教科書体で表示されます。 ・見出し以外の文字を教科書体で拡大するこ ともできます。→ 58ページ
- ・ 負払し(親学)積の
   ▲ (1000)
   ▲ (1000)
   ▲ (1000)
   ▲ (1000)
   ▲ (1000)
   ▲ (1000)
   ▲ (1000)
   ▲ (1000)
   ▲ (1000)
   ▲ (1000)
   ▲ (1000)
   ▲ (1000)
   ▲ (1000)
   ▲ (1000)
   ▲ (1000)
   ▲ (1000)
   ▲ (1000)
   ▲ (1000)
   ▲ (1000)
   ▲ (1000)
   ▲ (1000)
   ▲ (1000)
   ▲ (1000)
   ▲ (1000)
   ▲ (1000)
   ▲ (1000)
   ▲ (1000)
   ▲ (1000)
   ▲ (1000)
   ▲ (1000)
   ▲ (1000)
   ▲ (1000)
   ▲ (1000)
   ▲ (1000)
   ▲ (1000)
   ▲ (1000)
   ▲ (1000)
   ▲ (1000)
   ▲ (1000)
   ▲ (1000)
   ▲ (1000)
   ▲ (1000)
   ▲ (1000)
   ▲ (1000)
   ▲ (1000)
   ▲ (1000)
   ▲ (1000)
   ▲ (1000)
   ▲ (1000)
   ▲ (1000)
   ▲ (1000)
   ▲ (1000)
   ▲ (1000)
   ▲ (1000)
   ▲ (1000)
   ▲ (1000)
   ▲ (1000)
   ▲ (1000)
   ▲ (1000)
   ▲ (1000)
   ▲ (1000)
   ▲ (1000)
   ▲ (1000)
   ▲ (1000)
   ▲ (1000)
   ▲ (1000)
   ▲ (1000)
   ▲ (1000)
   ▲ (1000)
   ▲ (1000)
   ▲ (1000)
   ▲ (1000)
   ▲ (1000)
   ▲ (1000)
   ▲ (1000)
   ▲ (1000)
   ▲ (1000)
   ▲ (1000)
   ▲ (1000)
   ▲ (1000)
   ▲ (1000)
   ▲ (1000)
   ▲ (1000)
   ▲ (1000)
   ▲ (1000)
   ▲ (1000)
   ▲ (1000)
   ▲ (1000)
   ▲ (1000)
   ▲ (1000)
   ▲ (1000)
   ▲ (

| 見出し                                                             | 」(親字)              |           |
|-----------------------------------------------------------------|--------------------|-----------|
|                                                                 | 第二日第二日時            | (20.00) 4 |
| <u>マホ</u><br>し<br>111<br>111<br>111<br>111<br>111<br>111<br>111 | ]≪学5年≫<br>≌⇒心 飇画7画 |           |
| •[[1]<br>[]]<br>[]]                                             | /<br>こころざし・こころざ-す  |           |
| (                                                               | 筆順→麗麗)             |           |

to the LT

#### たんかんじ じょくご ご ガ にゅうりょく きが 単漢字/熟語を手書き入力から探す【パターン1】:

渡たりを通査のマスに入力し、【認識】をタッチする。

ルビ(振り仮名)の表示・非表示を切り替えることはできません。

**斡旋学を挟きな手書書うなかの練す:** 変学を適置のマスに入力し、【認識】をタッ チする。候補の節から、調べたい漢学をタッ チする。

#### たんかんじょうかくすう きが 単漢字を読み/画数から探す

【パターン4】:

\*社、くん生 音 訓読み・部首: 読み・部首: 動から 部首内画数・総画数から検索できます。 2007 条件を組み合わせて検索することもできま

す( **→ 46**ページ)。

・部首高級・部首画数から検索する場合は、他の条件と組み合わせることをお 動します。なお、部首確定後に部首読み・部首面数で再度入力した場合は、 部首が解除されます。

<sup>ぉんくんよ</sup> (音訓読み):

かんじったんたよ さいたい もじ にゅうりょく 漢字の音訓読み (最大8文字) を入力し、[訳/決定]を押す。候補の一覧から かんじ ちいたく しってい 漢字を選択、決定する。

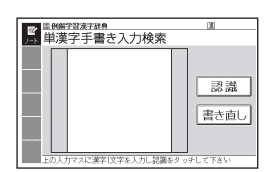

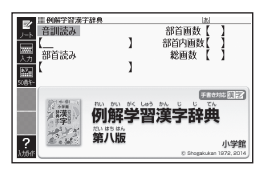

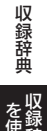

### (部首読み):

☆んじ」ましい。 漢字の部首の読み(最大8文字)を入力し、[訳/決定]を押す、候補の一覧か ら部首を選択、決定する。

● 部首読み単独で検索する場合は、部首を選択した後、[訳/決定]を押し、候補 の一覧から漢字を選択、決定します。

### <sup>ぶしゅかくすう</sup> (部首画数):

決定する。

- 漢字の部首は、その漢字の歳り立ちなどからどの部首に分類するか学説が分 かれるものがあります。また、引くことを考慮して形から分類することもあ り、辞典によって異なることがあります。
- 部首画数単独で検索する場合は、部首を選択した後、「訳/決定」を押し、候補 の一覧から漢字を選択、決定します。

ぶしゅないかくすう
(部首内画数):

漢字の部首以外の画数を入力し、 お こうほ いちらん かんじ [訳/決定]を押す。候補の一覧から漢字 を選択、決定する。

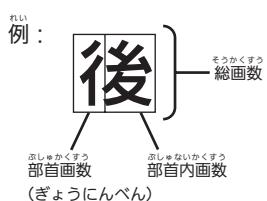

そうかくすう (総画数):

- そうかくすう にゅうりょく 70 6.13
- 漢字の総画数を入力し、 [訳/決定]を こうほ いちらん かんじ せんたく けってい 22

押す。候補の一覧から漢字を選択、決定する。 • 漢字の画数は、活字の違いや書き芳により、数え芳が異なる場合があります。

熟語を読みから探す:

(見出し語検索)【パターン1】: 熟語の読みの最初の何文字が入力。

付録【パターン3】:

この辞典の使い芳【パターン3】:

ひょうじ 倉店しを選択・決定する(説明が表示されるまで必要に応じて繰り返す)。
## <sup>かんじ か と れんしゅう</sup> 漢字の書き取り練習をする

- 1. 意味や解説の画面で見出し語(親字)の横

  - お手本の漢字が教科
- 2. お手本の漢字(薄い赤色)をタッチペンで
  - ンを使用してください。
  - ・書き取り練習中は、次の操作ができます。

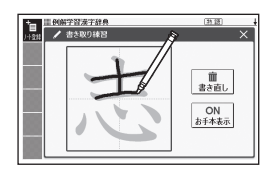

| きのう機能                           | そうさ 操作                                                                           |
|---------------------------------|----------------------------------------------------------------------------------|
| かんじ か ***<br>漢字を書き直す            | ■<br>まき画しをタッチします。                                                                |
| お手本の表示・非表示<br>を切り替える            | ON<br><sup>bf+k表示</sup> または <sup>OFF</sup><br><sup>bf+k表示</sup> をタッチします。         |
| ノート( <b>→ 108</b> ページ)<br>に登録する | ①ソフトアイコン【ノート登録】をタッチします。<br>②登録したいノートを選び、「訳/決定」を押<br>す、またはソフトアイコン【登録】をタッチ<br>します。 |

●書き取り練習を終了するには、画面右上の区をタッチ、または 展る/リストを押します。

ノートに登録した画面での書き取り練習はできません。

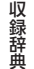

# 国語 1 NHK 日本語発音アクセント辞典

戦症の放送で広く使われているアクセントを 電芯に約6芳9千語を厳選して掲載。昭和 18年の初歳以菜、「はなしことば」のバイブ ルとして絶大な信頼を得てきた辞典の初めて の電子化。

#### 

- ことばの最初の何文字が入力。
- 日本語約7万語をネイティブ発音します。発音の音声データは、カシオ計算機
   が独自に作成しています。

# 国語1 三省堂反対語便覧

皆常の言葉のほか、カタカナ語やABC略語、 ことわざまで、表現力の向上にとって重要な 反対語・対照語を約12,000語収録。わかり にくい言葉には簡潔な説明や分野名を付しま した。漢検対策にも適しています。荃頭首ふり がな付き。

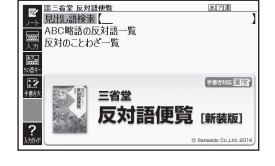

#### みだ ごけんさく 見出し語検索【パターン1】:

- ルビ(振り仮名)の表示・非表示を切り替えることはできません。

#### りゃくご はんたいごいちらん ABC略語の反対語一覧【パターン3】:

#### はんたい 反対のことわざ一覧【パターン3】:

創出しを選択・決定する(説明が表示されるまで必要に応じて繰り箥す)。

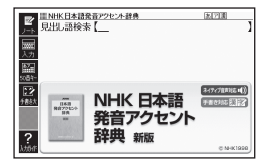

# 国語1 角川類語新辞典

ないます。る質別の類語辞典が電子辞書に登場。 えいしの分類・体系化により、彼いたい言葉が すぐに違び出せ、意味のちがいもすぐ理解で きる。適切な言葉が思い浮かばないとき、別の 言葉に言い換えたいときに役立つ。

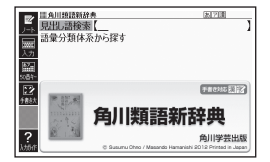

#### <sup>み だ</sup> ごけんさく 見出し語検索【パターン1】: さいしょ なんもじ にゅうりょく

- ことばの最初の何文字か入力。
- 「□」が指すことばや関連項目を見るには、「□」横の文字をタッチしてください。

### ごいるんるいたいけい きが 語彙分類体系から探す【パターン3】:

倉店しを選択・決定する(説明が表示されるまで必要に応じて繰り返す)。

# 国語1 日本語コロケーション辞典

# 

ことばの最初の何文字か入力。

### コラム【パターン3】:

倉芯しを選択・決定する(説明が表示されるまで必要に応じて繰り競す)。

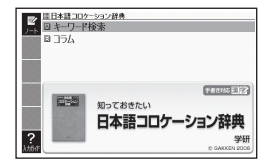

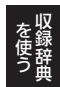

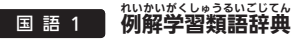

爆笑、失笑、腹を抱える、相好を崩す、 抱腹絶倒、笑納、噴飯もの、わはは……使い分 していたいであった。 けの難しい対話や仲間のことば約9,500話を 収録した小学生向け類語辞典!言葉を広げて 作文表現力を磨こう!

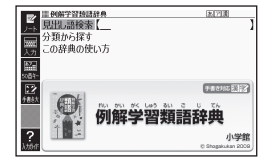

- みだ ごけんさく みた こけんさく 見出し語検索【パターン1】: ことばの最初の何文字が入力。
- ルビ(振り仮名)の表示・非表示を切り替えることはできません。

ぶんるい 分類から探す【パターン3】:

この辞典の使い方【パターン3】:

みだ せつめい ひょうじ ひつよう おう せんたく けってい | 見出しを選択・決定する(説明が表示されるまで必要に応じて繰り返す)。

#### げんだい 現代カタカナ語辞典 Ξ 語 1

外来語および和製英語・和製洋語とその ħ 混種語 (カタカナ語+漢語・和語)を収録。 日常語のほかに、経済・先端技術などの 葉約語、新語を収めています。

t= ごけんさく

みた こけんき、 見出し語検索【パターン1】: カタカナ語の最初の何文字が入力。

#### りゃくごけんさく 略語検索【パターン1】:

りゃくご さいしょ なんもじ にゅうりょく アルファベットの略語の最初の何文字か入力。 ・ 大文学も永文学で入分して調べます。

- •例)「is」まで入力して「ISO」を調べます。

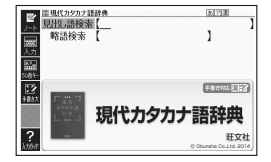

#### れいかいがくしゅう じてん ののののでの じてん 語

など約3500項目収録。ほとんどのことばに - 稍例がついているので、 従い 芳がよくわかる。 ちをくわしく解説。

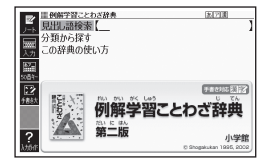

- みだ ごけんさく また こけんきく 見出し語検索【パターン1】:
- ことばの最初の何文字が入方。
- ルビ(振り仮名)の表示・非表示を切り替えることはできません。

ぶんるい ⑦類から探す【パターン3】:

この辞典の使い方【パターン3】:

みだ せんたく せつめい ひょうじ ひつよう けってい おう 筧出しを選択・決定する(説明が表示されるまで必要に応じて繰り返す)。

#### 朝 鏡 ことわざ成句使い方辞典 国 語 2

1万の例文・誤用例文と豊富な誤用情報で、 とわざ成句の使い方がはっきりわかる辞典 です。類書初、正しい/間違いが一目でわか る誤用索引が便利! よくある勘違いを防ぐ く<sup>あうまんさい</sup> 工夫満載のことわざ辞典です。

### 寛出し語検索【パターン1】:

ことわざの最初の何文字か入力。

# がかから探す【パターン3】:

身だしを選択・決定する(説明が表示されるまで必要に応じて繰り返す

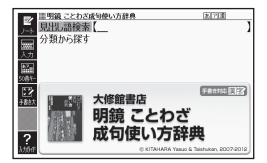

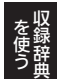

# 国語 2 大修館 四字熟語辞典

いたの文章表現に役立つ2653の四字熟語 を厳選し、滅若・鷗外など著名作家の用例を 豊富に収録。値友の漢字の意味まで丁寧に 解説し、漢籍に基づく熟語は出典を書き下し で示す。頻識語・開法上の注意も充実した使 える辞典。

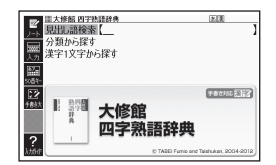

。 $t = c_{U,\delta}$  **見出し語検索[パターン1]**:  $t = c_{U,\delta}$ 四字熟語の最初の何文字が入力。

# が難から探す【パターン3】:

. 寛出しを選択・決定する(説明が表示されるまで必要に応じて繰り返す)。

#### 遊れじもじ 漢字1文字から探す:

1. 調べたい空字熟語に含まれるであろう 漢学 (1文学) を薔薇のマスに入力し、

【認識】をタッチする。

- 2. 漢字をタッチする。
- 3. 四字熟語を選択・決定する。

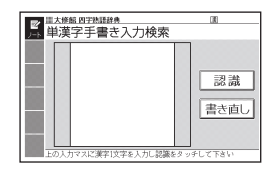

# 国語 2 小学漢字 1006字の正しい書き方

い学校で学習するすべての漢字の証しい 小学校で学習するすべての漢字の証しい 書き方を省略せずに1箇ずつポしました。 小学校で習う音読み・訓読みはもちろん、 い学校で習う読みも紹介しているので、 コンパクトな辞書として護く活用できます。

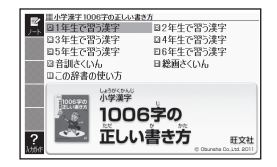

【パターン3】:

「からんじょう こうもく なか 画面上の項目の中から、見出しを選択・決定する(説明が表示されるまで いっより ab く たき 必要に応じて繰り返す)。

- 歯面に図として表示されている部分の文ピの大きさや表示のしかたの変更、 ジャンプや音声を聞くための単語の選択などはできません。
- ルビ(振り仮名)の表示・非表示を切り替えることはできません。

# 英語 キッズクラウン英和辞典

「聞く」「諾す」能力が重視される新しい 数語教旨に対応したが学英和辞典。が学生尚 なたい。 はとし約2,400語を収録。オールカラーのイ がない。 すいな。 フストを数多く収録。

#### <sup>み だ</sup> ごけんさく 見出し語検索【パターン1】:

兄面し語候来(ハターノー) 本いたんで、むいと、本んもじーに、 英単語の最初の何文字か入力。

ルビ(振り仮名)の表示・非表示を切り替えることはできません。

#### スペルチェック【パターン2】:

スペルに確信が持てない単語を入力後、 訳/決定を押す。

スペルがあいまいな英単語を調べる → 88ページ

# この辞典の使い方【パターン3】:

また。 また、 いってい まつい ひょうご やっこう おう 見出しを選択・決定する(説明が表示されるまで必要に応じて繰り返す)。

# 英語 ニューホライズン英和辞典

が版から30年を超え、延べ約700万代の や学生の英語学習を支援。や学校で学習する 英語の授業はもちろんのこと、豊富なコンテ ンツが受験対策にも生きます。英語文化圏の 百科的情報も収録し、英語に対する興味も 加速します。収録項目約14,000。

#### 見出し語検索【パターン1】:

英語の最初の何文字が入力。

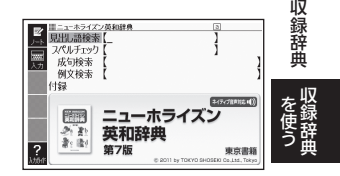

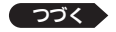

149

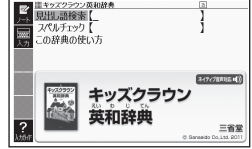

#### スペルチェック【パターン2】:

スペルに確信が持てない単語を入力後、「訳/決定」を押す。

• スペルがあいまいな英単語を調べる → 88ページ

# せいくけんさく 成句検索【パターン2】:

#### 例文検索【パターン2】:

せいくじゅくご れいぶん しき れいたんご にゅうりょくご 成句(熟語)や例文を調べたい英単語を入力後、 [訳/決定]を押す。

- 2つ以上の単語を使って検索する場合は、単語間に「&」を入力してください (スペースは入力できません)。
- ・ 成句や例文を調べる → 89ページ

### がるく付録【パターン3】:

倉店しを選択・決定する(説明が表示されるまで必要に応じて繰り返す)。

## 

意味の画面に「ジャンプ対応」がある場合は、 ッ 図を表示させた後、図中の文字をタッチする がめん と、その文字の意味の画面が表示されます。

- ・図(解説)の画面を見る→97ページ
- ・ 図中で「\*」が付いた文字は、タッチしても
   意味は表示されません。

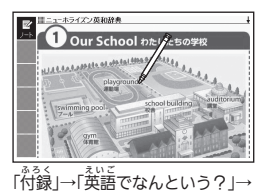

「①Our School…」の「ジャンプ 対応値面より

#### えいわじて 初級クラウン英和辞典 芇 語

新課程の教科書を徹底調査し、中学校での学習 こうこうにいうし じゅうぶん こうもく しゅうろく やく と高校入試に十分な14,700項目を収録。約 20.000の開例と、参考書のようにていねいな ごほうせつめい đ 文法・語法説明で、英語の基礎が確実に身に付 こうひょう สม えいかいわれい じゅうじつ く。好評のコラム類・英会話例も充

寛出し
諸検索【パターン1】: えいたんご さいしょ なんもじ にゅうりょく 英単語の最初の何文字か入力。

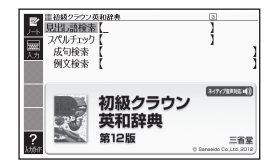

#### スペルチェック【パターン2】:

スペルに確信が持てない準語を入力後、「訳/決定」を押す。

スペルがあいまいな英単語を調べる→88ページ

### せいくけんさく 成句検索【パターン2】: 例文検索【パターン2】:

まいく じょくごうれいかん しょうかくくこうかくくこう 成句 (熟語) や例文を調べたい英単語を入力後、 [訳/決定]を押す。

- 2つ以上の単語を使って検索する場合は、単語間に「&」を入力してください (スペースは入力できません)。
- れいぶん ・ 成句や例文を調べる → 89ページ

#### えいえいわじてん ケンブリッジ英英和辞典 英 語

<sup>ていひょう</sup> 定評あるCambridge Learner's Dictionary に最小限の日本語訳をつけた、初めての「セミ バイリンガル」辞書。負担なく英英辞典を読 っか み・使う事により、「真の英語力」が身につき ます。コーパスを利用した語法、誤用情報の 超み記事も新規収録。

んさく 見出し語検索【パターン1】: 英語の最初の何文字が入力。 なんもじ にゅうりょく

#### スペルチェック【パターン2】:

にゅうりょくご スペルに確信が持てない単語を入力後、 訳/決定 を押す。

スペルがあいまいな英単語を調べる → 88ページ

# <sup>せいくけんさく</sup> 成句検索【パターン2】:

### 例文検索【パターン2】:

\*いくじゃくご れいぶん しゅう たいたんご にゅうりょくご (訳/決定)を押す。

- 2つ以上の単語を使って検索する場合は、単語間に「&」を入力してください(ス ペースは入力できません)。
- せいく ・成句や例文を調べる→89ページ

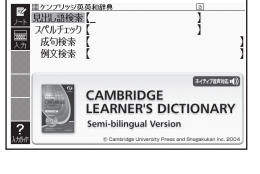

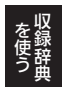

収録辞

畄

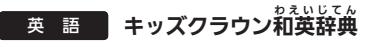

「これ、 黄語でなんて 言うの?」と 聴ったら 皆分で 調べて、すぐに 話せる が 学生 尚け 和美辞 魚。 が 学生に び 蔓にして 子分な約 3,500 語を、オールカラーのイラスト、 会話に 役立つ 茤くの 用例とともに 収録。

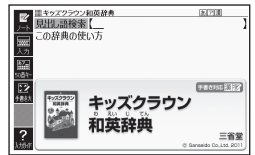

#### のたこしがら、 見出し語検索【パターン1】: にほんご さいしょ なんもじ にゅうりょく

日本語の最初の何文字か入力。

ルビ(振り仮名)の表示・非表示を切り替えることはできません。

この辞典の使い方【パターン3】:

見出しを選択・決定する(説明が表示されるまで必要に応じて繰り返す)。

# 英語 ニューホライズン和英辞典

教科書の予習復習から日常会話まで、知りた <sup>えいこ</sup> い英語がすぐわかる!

や学校で学習する英語表現はもちろんのこ と、日常生活でよく使う日本語表現を英語 でどうしたらよいのかが、すぐわかります。 みいりとく、2000年後の人間で英語の知識が飛躍的に うします。収録のない。

#### 

### きだ ごけんさく 見出し語検索【パターン1】:

日本語の最初の何文字か入力。

#### れいぶんけんさく 例文検索【パターン2】:

例文を調べたい英単語または熟語を入力後、 訳/決定)を押す。

- ・ 2つ以上の単語を使って検索する場合は、単語間に「&」を入力してください
   (スペースは入力できません)。
- ・ 成句や例文を調べる → 89ページ

#### ふるく 付録【パターン3】:

. 寛出しを選択・決定する(説明が表示されるまで必要に応じて繰り返す)。

# 

意味の画面に「ジャンプ対応」がある場合は、 愛を装売させた後、愛やの文学をタッチする と、その文学の意味の画面が表示されます。

- ・図(解説)の画面を見る
   →
   97ページ
- 「す。」」 ・ 図中で「\*」が付いた文字は、タッチしても 意味は表示されません。

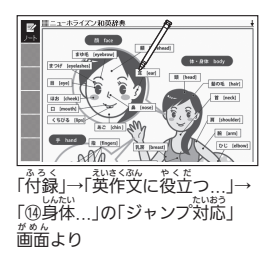

# 英語 初級クラウン和英辞典

しかえたいで建要な自己表現活動をサポート。 新課程で重要な自己表現活動をサポート。 新しい教科書を調査し、中学校での学習と 高校入試にようかな12,500項旨と、約18,700 前例を収録。豊富なコラムで英語を書く・諾 す方が築しく身に付く。比喩的な表現を開い た例でを琴数掲載し、英語らしい譬かな表現 も学べる。

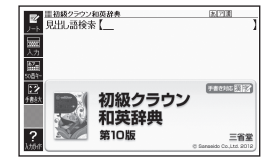

## 。たれていたく、うちんきく見出し語検索【パターン1】:

日本語の最初の何文字か入力。

# 英語 カタカナで引くスペリング辞典

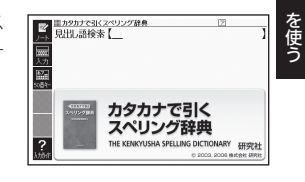

うろ覚えの筆語の綴りを確認したいときやスペルがまるで憩い浮かばないときにカタカナから辞書を引ける便利なご開。

いっ般語彙に加え、地名、コンピュータ作う。 ファッション用語、英語以外の外来語など、 幅広いジャンルを収録しています。

#### また。これまく 見出し語検索【パターン1】: たんごは記録 単語の発音の、カタカナ表記の最初の何文字か入力。

153

#### 英 会 話 オックスフォードリーディングツリー

オックスフォード・リーディング・ツリーは イギリスの約80%以上の小学校で採用され ている「国語」の教科書シリーズです。主人公 のキッパーを始めたくさんのキャラクターと \*\*\*緒に\*\*\*歩ずつ英語を夢ぶことができます。

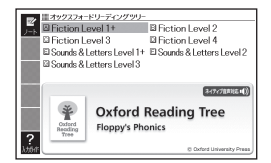

■「オックスフォードリーディングツリー」を使った学習について

しきかし、なないないしま、まうか、つか、ため 2種類の絵本形式の教材を使い、楽しみながら英語学習ができます。Level すうじきか の数字が大きいほど、英語の難易度が高くなります。

#### Fiction Level 1+ ~ 4 :

さんだい? 音声付きの表生を読み進めながら、英語の表現や発音を学びます。日本語 飲の音声を聞くこともできます。

#### Sounds & Letters Level 1+ $\sim$ 3 :

たこす。 局じような発音のなたこす。 し、ためできる、発音練習用の教行です。お 手本をまねて発声することで、 正しい発音を 学びます。 英語の発音に続い て、 日本語訳の 音声が 古生されます。

### ■学習する

- 1. 項首を選び、 訳/決定 を押す。
- 2. ソフトアイコンをタッチして、絵本を 再生するモードを選ぶ。
  - •【再生】: 自動で読み進めるモードです。
  - •【聞く】: 1ページずつ読み進めるモード です。当動でページをめくると、音声が 再生されます。

ソフトアイコン

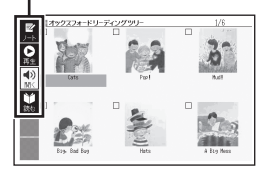

•【読む】: 1ページずつ読み進めるモードです。手動でページをめくったり、 <sup>あれい</sup> 音声を再生します。

- 3. 絵本を選び、 訳/決定 を押す。
  - •絵本の再生が始まります。
  - 聞く・読むモードのときは、そのページ ひたせいさいせい しゅうひょう の音声再生が終了するか音声再生中に 度る/リストを押すと、音声停止状態にな ります。
  - \*許当ににしばすが ・音声停止状態のときは操作アイコンが まったれ、次の操作ができます。

「Fiction Level 1+」→「Cats」の 歯面より 部計していている。 音声再生中:

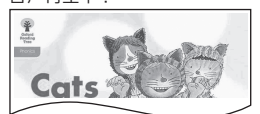

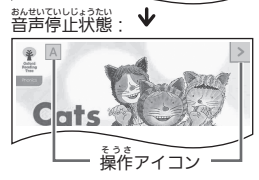

| きのう機能                               | そうき 操作                                                                                           |
|-------------------------------------|--------------------------------------------------------------------------------------------------|
| 普声の再生                               | 「Fiction Level 1+ ~ 4」<br>英語を聞くときは(音声•))を押す、または、<br>ます。日本語訳を聞くときは(あをタッチします。                      |
|                                     | 「Sounds & Letters Level 1+ ~ 3」<br>(音声 <b>4</b> )) を <sup>抑</sup> す、または <b>4) おんせ</b> い をタッチします。 |
| ページをめくる                             | <ul> <li>▶ を押す、または &gt; をタッチします。</li> <li>● 前のページに戻るには ● を押します。</li> </ul>                       |
| ***<br>操作アイコンの<br>いむ示・非表示を<br>切り替える | [訳/決定]を押します。押すごとに操作アイコンの表示・<br>ジェッレ<br>非表示が切り替わります。                                              |

- ・ 聞く・読むモードのときは、音声停止状態で 医る/リストを着すか、最後のページ で ▶ を描す、または ▶ をタッチすると、芋喰2の絵本の選択画面に戻ります。
- 再生モードのときは、意じてのページまで進むか絵本の再生中に 戻る/リストを 増すと、手順2の絵本の選択画面に戻ります。
- を行ってなたであた。 「読む」ではなどのかた。 「読む」で、 「読む」が表示されます。 「済」を 消去するには、 選択価節で 「読」を 神し、 削除したい 内容を 選択、 決定してく ださい。

### 英会話 リトル・チャロ NX編

『リトル・チャロ』はかさな子犬の物語。NY に旅行中、手違いでひとり取り残されたチャ ロ。日本に戻るためのチャロの冒険が脱まり ます。一流の声優陣による英語音声、そして 日本語字幕はすべてす仮名・片仮名、さらに 溜常版より簡易な表現を使うなど、幼児でも 築しめる内容です。

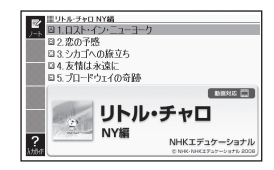

#### 英会話 リトル・チャロ2

「リトル・チャロ2」が効児でも楽しめる「かな字幕版」で登場。飼い社の翔洗を  $\frac{1}{2}$ ってチャロが洗い込んだのは、生と死の狭間の置。ミドル・ワールド。チャ 口の奇がけの大冒険が始まる。音声は一流の声優陣による英語音声。でも、 になどいないないない、「ないない」、「ないない」のないない。 この音がけの大冒険が始まる。音声は一流の声優陣による英語音声。でも、 この音がすべて平仮名・片仮名、さらに通常版より簡易な表現を使用。 物語を発しむうちに、自然と気に声の若やリズムに優れることができます。

・字幕は小学生でも楽しみやすいように仮名で表示しております。そのためテ 「クネーム」のでも楽しみやすいように仮名で表示しております。そのためテ しております。そのためテ レビ放映版と字幕の内容が一部異なります。

# ≝動画を再生する

- 1. 最初の面面で▲▼を押して預料を選び、駅/決定を押す。
  - はなし、またたくがあた。 はなし、またたくがあた。 ●話の選択画面になります。 全国 を押すと、画面単位で表示内容 なりない。 なりたたい。 ひまジないよう を押すと、画面単位で表示内容
- ▲▼▲▼ で話を選択し、 訳/決定 を押す。
  - ●動画の再生が始まります。
  - 再生が終わると、話の選択画面に 髪ります。

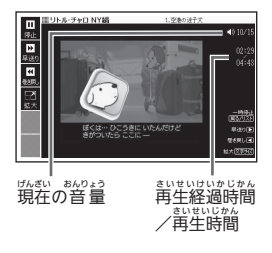

動画表示中は、次の操作ができます。

| <sup>きのう</sup><br>機能            | そうき 操作                                                                                                    |
|---------------------------------|----------------------------------------------------------------------------------------------------|
| むりょう ちょうせつ<br>音量の調節             | $\stackrel{p_{h0}}{\exists =} ] の ] - を押します。 • - を押し続けると、音量がゼロになります。$                                            |
| <sup>弊数</sup> り・巻き戻し            | ▶ ( <sup>#*85</sup><br>(早送り)・【 (巻き戻し)を押し続ける、またはソフ<br>トアイコン【早送り】【巻き戻し】をタッチし続けます。                                  |
| いちじていし<br>一時停止                  | <b>   戻る/リスト</b> ) (キー)を押す、またはソフトアイコン【停止】 をタッチします。                                                               |
|                                 | <ul> <li>一時停止中に (駅/決定)(キー)を押す、またはソフトアイコン【再生】をタッチすると再生します。</li> </ul>                                             |
| テキスト (英文と<br>にほんごやく<br>日本語訳)を表示 | <sup>いちじていしちゃう</sup><br>一時停止中にソフトアイコン【テキスト】をタッチします。<br>・テキスト<br>値面で「駅/決定」(キー)を描す、またはソフトア<br>イコン【再生】をタッチすると再生します。 |
| <u>がめた</u> からたい<br>画面の拡大        | (文字サイズ)を押すごとに拡大・元のサイズに切り替わります。<br>・ソフトアイコン【拡大】、【標準】で変更することもできます。                                                 |

いましています。 話の選択画面に戻すには、一時停止中に「戻る/リスト」(キー)を押します。

- ・ 語のと説い回回に大タには、 いいビエーに (ハウン・)、 ・ 動画表示中、クイックパレット(ハードアイコン)は働きません。 ・ 動きした後に話の違訳面面に戻ると、「落」が表示されます。「落」を消去するに は、違訳価面で

  「翻」を押し、前除したい内容を違訳、決定してください。

### ■英文を選んで再生する

- 1. 繰り返し聞きたい英文が再生されているときに、一時停止が 態にする。 ●動画表示中、クイックパレット(ハードアイコン)は働きません。
- 2. ソフトアイコン【テキスト】をタッチする。

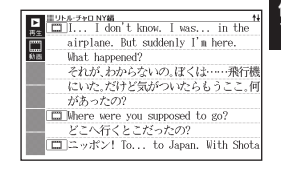

収録辞典

- 3. ソフトアイコン【動画】をタッチする。 • [ 🎞 ] が反転します。
- ▲ ▼ で 前当したい 数 数 の ( ) を

   避び、 ( ) 決定)を 抑す。

- Lusin\_5 ●終了するには、 <u>戻る/リスト</u>を押します。

# 英会話 (英語の耳)になる!

•「英語の耳」になる! 基本30のルール

「苗蓮の耳」にたる」 MORICASI INIMORICASI INIMORICASI TUDULA NODE-E TRINORICASI

UF#-F+□NY# MM I... I don't know. I was...

があったの?

airplane. But suddenly I'm here. What happened?

■ Mhere were you supposed to go? どこへ行くとこだったの?

それが、わからないの。ぼくは……飛行機

にいた。だけど気がついたらもうここ。何

ニッポン! To... to Japan. With Shot

in the

「英語の茸」になる! 50のルール

。 知っているのに聴き取れなかった英語を、1 5 0 0 を超える文例とスキット で完全マスター!

いろんな角度から、楽しく英語を学びましょう!

### • 「英語の群」になる! 実践トレーニング

50のルールに沿った音声変化の整400変例と、150のスキットで 後度時に『美語の茸』を鑚え上げる!まとめの言難度エクササイズも8本収録! いろんな角度から、築しく美語を挙びましょう!

#### ■始めかた

最初の画面でコンテンツを選び、<u>訳/決定</u>を押す。

### リスニングで学ぶ:

1. 再生方法が表示されるまで、選択と決定を繰り返す。

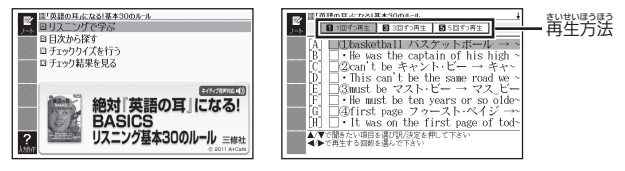

- 2. ◀▶で再生方法を選ぶ。
  - リストにある各項目について、繰り返し再生させたい回数を選びます。
- 3. ▲▼で項目を選び、訳/決定を押す。
  - ・通んだ項目の内容からリストにある最後の項目内容まで、声生されます。 ・選んだ項目の内容からリストにある最後の項目内容まで、声生されます。 ・再生中、 素示内容を上下に動かすことができます。なお、次の項目の内容表示には、 事性に含わせて自動的に切り替わります。
  - ・再生中に「ありょう」の → ー を押すと、音量が変わります。 ー を押し続ける と、音量がゼロになるので、ご注意ください。
  - ・再生中に展る/リストを押すと、一時停止します。一時停止中に 駅/決定 を押すと再生し、展る/リストを押すともます。一時停止中に 駅/決定

  - ・項目内容を再生した後に再生方法の画面に戻ると、項目名の横に「潜」が 装示されます。「潜」を消去するには、再生方法の画面で顧客を押し、削除 したい内容を選択、決定してください。

### 

急告しを選択・決定する(説明が装示されるまで必要に応じて繰り返す)。

\* ●面に (小) が表示されているときは、トゥルーボイス方式(ネイティブ音声)
 の発音を聞くことができます(→ 116ページ)。

収録辞典

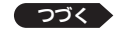

159

チェッククイズを行う:

1. ▲ ▼ でクイズの種類を選び、 訳/決定を押す。

| クイズの種類   | 出題形式                                                                                         |
|----------|----------------------------------------------------------------------------------------------|
| フレーズクイズ  | 割些される音声を聞いて、 逆しい 芳を選択します。<br>問題は無作為で出題されます。<br>●「基本30のルール」「50のルール」のみ                         |
| センテンスクイズ | れいみ、 きなう ちれたい き<br>例文の穴埋め問題を聞いて、穴埋め箇所の正しい方<br>****く もんだい ちさくい しゅったい<br>を選択します。問題は無作為で出題されます。 |
| スキットクイズ  | なうなが、まなうまたが、またうなしたが、<br>長文の穴埋め問題を聞いて、穴埋め箇所の芷しい方<br>を遊択します。問題は長文ごとに出題されます。<br>・「実践トレーニング」のみ   |

- ▲▼で問題を選び、(訳/決定)を押す。
   ・問題が再生されます。内容を聞いて解答
  - してください。 もいせいちゅう ・再生中は回の背景が緑色 (選択状態)にな ります。 らくなってから回をタッチする

と、問題がもう一度再生されます。

| ■「英語の耳』になる)基本<br>●) どっちに聴 | <u>кзоюн-н</u><br>こえる? A or B? |  |
|---------------------------|--------------------------------|--|
| A: It' 11                 | B: I' 11                       |  |
|                           |                                |  |
|                           |                                |  |
| AB                        |                                |  |

- entyt=hy
   entyt=hy
   entyt=hy
   entyt=hy
   entyt=hy
   entyt=hy
   entyt=hy
   entyt=hy
   entyt=hy
   entyt=hy
   entyt=hy
   entyt=hy
   entyt=hy
   entyt=hy
   entyt=hy
   entyt=hy
   entyt=hy
   entyt=hy
   entyt=hy
   entyt=hy
   entyt=hy
   entyt=hy
   entyt=hy
   entyt=hy
   entyt=hy
   entyt=hy
   entyt=hy
   entyt=hy
   entyt=hy
   entyt=hy
   entyt=hy
   entyt=hy
   entyt=hy
   entyt=hy
   entyt=hy
   entyt=hy
   entyt=hy
   entyt=hy
   entyt=hy
   entyt=hy
   entyt=hy
   entyt=hy
   entyt=hy
   entyt=hy
   entyt=hy
   entyt=hy
   entyt=hy
   entyt=hy
   entyt=hy
   entyt=hy
   entyt=hy
   entyt=hy
   entyt=hy
   entyt=hy
   entyt=hy
   entyt=hy
   entyt=hy
   entyt=hy
   entyt=hy
   entyt=hy
   entyt=hy
   entyt=hy
   entyt=hy
   entyt=hy
   entyt=hy
   entyt=hy
   entyt=hy
   entyt=hy
   entyt=hy
   entyt=hy
   entyt=hy
   entyt=hy
   entyt=hy
   entyt=hy
   entyt=hy
   entyt=hy
   entyt=hy
   entyt=hy
   entyt=hy
   entyt=hy
   entyt=hy
   entyt=hy
   entyt=hy
   entyt=hy
   entyt=hy
   entyt=hy
   entyt=hy
   entyt=hy
   entyt=hy
   entyt=hy
   entyt=hy
   entyt=hy
   entyt=
- 3. 画面下部の選択肢から解答をタッチ、または解答のキーを押す。
  - ●正誤に応じた判定音が鳴り、画面に○×が表示されます。
  - •フレーズクイズ・センテンスクイズは解説や和訳が表示され、()ア/決定) を押すと次の問題に進みます。最後の問題が終わると、手順2の問題を選 ぶ首覧に戻ります。
  - スキットクイズは自動的に次の問題に進みます。最後の問題が終わると、 解答結果が表示されます。このとき、「□〉」横の「出題スキットとれ訳」を タッチすると、解説の画面に切り替わります。戻る/リストを2回押すと、 解答結果の画面に戻ります。

# チェック結果を見る:

- コンテンツごとに、証解率がグラフで表示されます。
- 成績を削除するときは、酈線を押し、削除方法を選び、「訳/決定」を押します。

#### 英会話 第十クタン/キクジュク

- キクタンシリーズは、「聞いて覚える」をコンセプトに、受験から実用まで
   たごまれ、
   本当に覚えるべき単語を学べます。
- •「キクタン」シリーズに「中学生向け」が仲間入り。高校入試に必要な ないたんと、れいしゃくと、 英単語・英熟語を、毎日のペースを決めて学習することができます。
- 英検合格に必要な厳選した単語と熟語を、効率的に身に付けることができます。 負出し語の選定にあたっては、 全適差問を徹底的に分析。 そこでリストアップされた単語と熟語を、 出る順に凝り込んでいます。

#### 英会話 🕅 キクタンキッズ

リズムに乗って単語を覚える「キクタン」シリーズの子ども英語版。アルクが 厳難した12歳までに身につけたい語彙「アルク児童語彙2000」を中心に、子 どもに尊近で基本的な英単語を、イラストとともに収録しています。

### ■始めかた

autor がめん ころもく ぜんたく 最初の画面で項目を選択し、訳/決定」を押す。

- ● で学習するモードを選択する。
- 各モードでの操作について、ガイダンス表示も参照してください。ガイダンスは、ソフトアイコン【入力ガイド】をタッチすると表示されます。

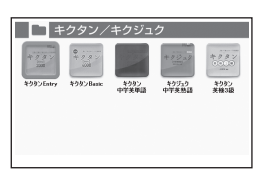

モード

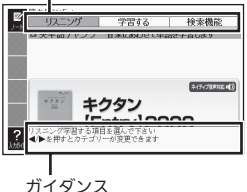

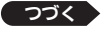

リスニング:

- 1. 訳/決定を押した後、 ▶ でリスニング方法を選ぶ。
  - リピートOFF (最後のトラックまで再生した後、停止する)
  - •1トラックリピート(停止させるまで選択したトラックを繰り返し声生する)
  - •全トラックリピート(停止させるまですべてのトラックを繰り返し再生する)
- 2 ▲▼でトラックを選び、駅/決定を押す。
  - •再生中に 戻る/リスト (キー)を押すと、一時停止させることができます。こ のときジャンプを押し▲▼●で「∽」が指す単語を選択した後、 (キクタンキッズを除く)。
    - ●再生中に ◀ ▶ を押すと、トラックを切り替えることができます。
  - るものがあります。
  - •一時停止中に 戻る/リストを押すと、リスト 画面に戻ります。

### がくしゅう 学習する:

- 1. ▲ ▼ で学習方法を選び、 駅/決定 を押す。
- 2. ▲ ▼ で問題の種類を選び、 訳/決定 を押す。
- 3. ▲▼で簡題を選び、駅/決定]を押す。
  - 手順1で「訳/説明文隠し」、「寛出し語隠し」を選択した場合、「訳/決定」を 押すごとに、隠れている部分の表示・非表示が切り替わります。 ・次の項目に進むには▶を、前の項目に戻るには●を押します。

けんさくきゅう
検索機能(コンテンツにより検索項目は異なります): (創出し話検索)【パターン1】: 英語の最初の荷文学が入力。 (熟語検索)【パターン2】: 英単語または熟語を入力後、 記/決定 を押す。 • 「熟語検索 | で2つ以上の単語を使って検索する場合は、単語間に「&」を

#### 英 会 話 MHKラジオ

## • NHKラジオ 基礎英語1

1 年間で中学1年生修う程度の英語大を身につけることを目標とした講座。博士と太郎少年、そのほか個性あふれるキャラクターたちがくり広げる物語で、ユーモアのきいた会話を築しみながら、実際のコミュニケーションに使える生きた英語表現を挙びます。

|                  |                 | TAXABLE IN CONTRACTOR |  |
|------------------|-----------------|-----------------------|--|
|                  | 1.1             | Lcan't                |  |
| NHK うジオ<br>基礎美語1 | NHKラジオ<br>高磁英語2 | NHK3978<br>基理英語3      |  |

### • NHKラジオ 基礎英語2

■ 仲良し3 八 舘 "A-3" と<sup>いっ</sup>緒にミッションを遂行して英語をマスター! アメリカからやってきた中学2 年生の男の子と、高級生の2 人の女の子の 仲良し3 八 舘 "A-3" が課題や危機を乗り越えます。 发人 同士、親子、先生と 生徒、社会との接点を通したスキットを遠して、コミュニケーションのための 英語がしっかり <sup>発</sup>べます。

## • NHKラジオ 基礎英語3

■中学英語を完成させ、高校への橋渡しに!

5\*3が、3#生、75と32、3255 たまういん、すぎがないご たまざいます こうこういこ いちま 中学 3年生で学習する文法を中心に、中学英語の総復習や高校英語の一部を 導入し、中学英語の完成を首指します。ストーリーの舞台はアメリカ・ボス したいこう ロチャントの、1000日本人の家がお隣さん一家との交流を軸に中学生から社会人 までの幅広い年代層がリアルに楽しめるストーリーを展開します。

# ■始めかた

コンテンツを選び、訳/決定を増す。

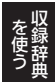

収録辞典

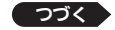

163

#### かくごうもく あんせい ろくあん さいせい ●各項目の音声(録音)を再生する(聴く)

1. 最初の画面から再生方法が表示されるまで、選択と決定を繰り返す。

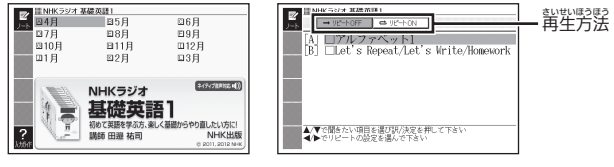

- 2. ◀▶で再生方法を選ぶ。
  - ・リピートOFF (リストにある項目の内容を最後まで再生した後、停止する)
  - リピートON(停止させるまでリストにある項目の内容を繰り返し再生する)
- 3. ▲▼で項首を選び、訳/決定を押す。
  - •選んだ項目の内容から表示、再生されます。

  - ・再生中に「静全」の 田 ─ を押すと、音量が変わります。 ─ を押し続ける と、音量がゼロになるので、ご注意ください。
  - ・再生りた「反る/リスト」を押すと、一時停止します。一時停止りた「駅/決定」 を押すと再生し、反る/リストを押すと再生方法の画面に戻ります。 ごきに知られるの画面に戻ります。

  - ・項目内容を再生した後に再生方法の画面に戻ると、項目名の横に「済」が 装売されます。「済」を消去するには、再生方法の画面で「飜」を押し、削除 したい内容を難失、決定してください。
  - 【●】アイコン横の例文の発音を聞くこともできます。一時停止の状態にします。
    たります。
    てから、操作してください(「ネイティブの発音を聞く」→ 116ページ)。
  - •図として表示されている部分の文字の大きさや表示のしかたの変更、ジャ ンプや音声を聞くための単語の選択などはできません。

# 英会話 はじめての英会話

弊書は、額記・日常生活・ビジネス・キャン パス(勉強)などの状況で考えられるあらゆ る場面を想定し、その場面で必ずおさえてお きたいフレーズと、知っておきたい情報やマ ナーなどを紹介しています。

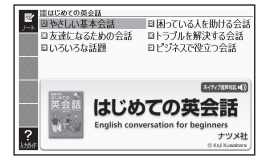

【パターン3】:

がめんじょうごきく、 やか きょだ ちょうひ いうひ しょうじ 画面上の貝の中から、見出しを選択・決定する (説明が表示されるまで いな かう く れ 必要に応じて繰り返す)。

# 英会話 英会話とっさのひとこと辞典

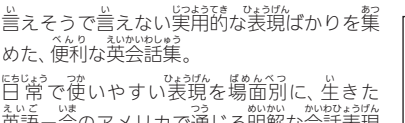

をいていて、からのアメリカで通じる明解な会話表現 だけを収録!

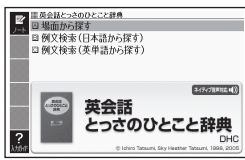

場面から探す【パターン3】:

鼻だしを選択・決定する(説明が表示されるまで必要に応じて繰り返す)。

いるなが、に思えこで、 例文検索(日本語からずす)【パターン1】: いるな、 例文に含まれる単語の最初の何文字が入力。

れい歌いたき、かたんご **例文検索(英単語から探す)【パターン2】**: 柳文に含まれる単語を入りれる、「訳 / 決定】を押す。

学習国語 古人一首

<u>いたたいいした</u> 「百人一首」を解釈・鑑賞・学習する上で大切 なことがらを簡潔にまとめました。 たいまた読み上げ」では、社社全日本のるた協会 の協力のもと、芹野恵子専任読手による読 み上げ機能を搭載。ランダム朝生による練習

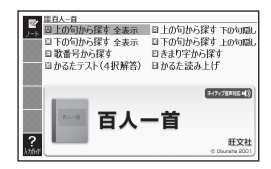

が可能です。

かみ く きが ぜんひょうじ

たの句から探す 全表示:

(見出し語検索)【パターン1】:

がって(または下の句)の読みの最初の何文学が入力。 勇士 上の句 (または下の句) の読みの最初の何文学が入力。 勇士しとして 句全体が表示される。

下の句から探す 上の句隠し:

#### (見出し語検索)【パターン1】:

がの句(またはやの句)の読みの説物の何文学が入力。 創出しとして どの 句(またはやの句)だけが表示される。

• 駅/決定を押すごとに、隠れている部分の表示・詳表示が切り替わります。

# <sup>うたばんごう</sup> 歌番号から探す【パターン3】:

。たしまた、いっています。 見出しを選択・決定する(説明が表示されるまで必要に応じて繰り返す)。

#### きまり学から探す【パターン3】:

があく、まいしたのである。 上の句の最初のきまり字から調べる。説明が表示されるまで見出しの 逃れくいたで、 かれ 選択、決定を繰り返す。 

- 1. 訳/決定]を押すと、最初に上の句が表示される。
  - 音声■)を押すと、上の句を発音します。
- 2. 続く下の句の番号のカードをタッチすると、結果が〇×で表示される。
- 3. 訳/決定を押すと、次の問題に進む。
  - ●画面下部に表示される説明に従って操作します。
  - 10問終わると、結果が表示されます。
  - •中断したいときは、戻る/リストを押します。

### かるた読み上げ:

. 競技かるたのように、 ドの句に続けて次の上の句を読み上げる。

- 1. <u>訳/決定</u>を押すと、最初に百人一首以外の歌(序歌)が読み上げられる。
- 2. 訳/決定を押すと、下の句に続けて次の上の句を読み上げる。
  - 画面下部に表示される説明に従って操作します。
  - 100首終わると、終了します。
  - •中断したいときは、キーボードの <u>戻る/リスト</u>を押し、「終空する」を選び、 <u>駅/決定</u>を押します。

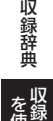

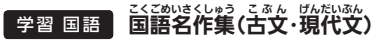

こぶんめいさくしゅう
 古文名作集(ルビあり)

『徒然章』『枕草子』『源芪物語』『薁の籬道』 9編を、中学校・高等学校での などから1 がくしゅうはんい しゅうろく 学習範囲をめやすに収録しました。すべての  $\tau \pm$ 適しています。

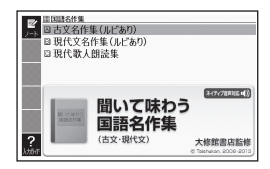

## ・現代文名作集(ルビあり) 小説

や学校の教科書の定番教材である『少年の日の思い出』『是れメロス』『読練』の る(A) ぜんかしゅうろく 3作品を全文収録しました。読みにくい漢字にはルビを振りました。音で聴く りんじょうかん めいさく せかい たの ことによって、より臨場感にあふれた名作の世界を楽しむことができます。

#### げんだいぶんめいさくしゅう 現代文名作集(ルビあり) 詩

なんは36,000 ぜんあんしゅうろく かんじ かんじ かんじ かんじ かんじ かんじ かんじ しょくひん ぜんあんしゅうろく 中原中也の詩 5 作品を全文収録しました。読みにくい漢字にはルビを振りまし た。美しい詩の響きを楽しんだり、朗読の手本としたりするのに適しています。

#### • 現代歌人朗読集

ょきのまきろ 与謝野晶子 (13首)・斎藤茂吉 (9首)・北原白秋 (9首) 三人の、本人による あっとく しゅうろく まんがくし な のこ さんにん あじ うっとく こうけい 朗読を収録しました。文学史にも名を残す三人の味わいのある朗読で、合計 たんか たの しゅ 1首の短歌を楽しむことができます。

#### 【パターン3】:

ためんじょう ごう かから、 創出しを選択・ 決定する (説明が表示されるまで 必要に応じて繰り返す)。

- ・音声を連続して再生します(「ネイティブの発音を聞く」→ 116ページ)。
   を見て、あいせい ものたいときは、キーボードの 戻る/リスト を押してください。
- ルビ(振り仮名)の表示・非表示を切り替えることはできません。
- しょうせつ ぶんめいさくしゅう ふくすう ●「現代文名作集」の小説などは、複数の項目に分かれています。各項目の内容 を読んだら、<u>戻るリスト</u>を押して項目表示に戻し、次の項目を選択・決定し て次の項目内容を表示させてください。

# 学習 国語 国語名作集(漢文)

や学校・言語学校の当語教科書でよく取りあ げられる作品のうち故事成語・詩文・思想・ 更音の答分野、計55点を収録。美しい日本語 の朗読でそのリズムを楽しみつつ、現代語訳・ 鑑賞(解説)付きで深く作品を能わうことがで

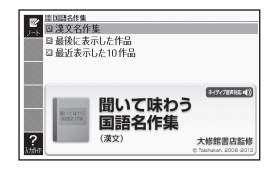

きます。

#### かんぶんめいさくしゅう 漢文名作集【パターン3】:

まいで ひょうじ きくひん 最後に表示した作品【パターン3】:

電話をついっつじ した10作品【パターン3】:

- 見出しを選択・決定する(説明が表示されるまで必要に応じて繰り返す)。
- はいたいまでは、かんという。 ・「最近表示した10作品」で表示の履歴を消すときは、リスト画面で 脳。を押 し、「モード内の履歴情報を削除」を選び、「<u>駅</u>/決定」を押します。

### ■他の表示に切り替える

から。ひきご 内容が表示されているとき、ソフトアイコン【書き下しへ】【本文へ】【白文 へ】をタッチすると、それぞれタッチした内容の画面に切り替わります。

- •「本文」画面では、読み仮名や返り点なども表示されます。

#### <sup>ちゅうしゃく</sup> み ■注釈を見る

 $T_{A,T,K}^{(n,k)}$ 、  $T_{A,T,K}^{(n,k)}$ 、  $T_{A,T,K}^{(n,k)}$  、  $T_{A,T,K}^{(n,k)}$  、  $T_{A,T,K}^{(n,k)}$  .  $T_{A,T,K}^{(n,k)}$  .  $T_{A,T,K}^{(n$ 

### ■現代語訳・鑑賞を見る

することで、あることでで、 「書き下し」画面で最後に「⊂〉【現代語訳】」や「⊂〉【鑑賞】」があるとき、「⊂〉」 が指す文字をタッチすると、タッチした内容が表示されます。

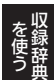

収録辞典

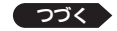

169

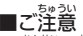

- うれい かれるく むい ・ 音声を連続して再生します(「ネイティブの発音を聞く」→ 116ページ)。 きゅうで再生を止めたいときは、キーボードの 戻る/リストを押してください。
- •「本文」と「白文」画面でジャンプする場合、句読点・返り点を除いた漢字のみ で検索されます(→ 93ページ)。
- ルビ(振り仮名)の表示・非表示を切り替えることはできません。

# 学習 国語 近現代文学事典

1923年2月11日 「森鷗外」「芥川賞」などの近現代文学の重要 なた品・用語を詳しく解説しています。

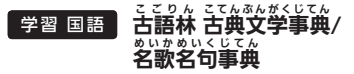

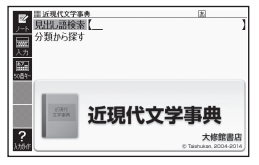

「源氏物語」「小野小町」など古英に現れる作品名・人名や、文芸用語・ 交法用語を解説した事典です。

<sup>物2部</sup>な和歌・歌語・俳句・抑約\*3・結款に設をほどこし、解説した事典です。 <sup>10-(にいっし\*)</sup> ダベーレ\*33< 百人一首を全て収録しています。

#### <sup>3 だ</sup>ごけんさく 見出し語検索【パターン1】:

ことばの最初の何文字か入力。

# 

また。 見出しを選択・決定する(説明が表示されるまで必要に応じて繰り返す)。

### 

# 学習 国語 漢検でる順問題集 5級

なきやく なかかん かんじれてい しきない かんじ みんせ ういん すかない 過去約10年間の漢字検定で出題された漢字を分析して「でる順」で問題を 収録。新傾向問題と本番形式の予想問題3回分も収録されています。「意味」や 許若」などのワンポイント解説でしっかり理解しましょう!

 ・「漢侯」「漢字検定」は公益財団法人日本漢字能力検定協会の登録商標です。

..... ■始めかた

 
 ・ 答モードでの操作について、ガイダンス まごもが照してください。ガイダンスは、ソ フトアイコン【入力ガイド】をタッチすると 芸売されます。

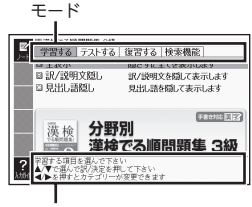

#### ガイダンス

### がくしゅう 学習する:

- 1. ▲▼で学習方法を選び、駅/決定を押す。
- 2. ▲ ▼ で問題の種類を選び、 訳/決定 を押す。
- 3. ▲ ▼ で問題を選び、 訳/決定 を押す。
  - 手順れで「訳/説明交隠し」、「免出し語隠し」を選択した場合、()ア(決定)を 増すごとに、隠れている部分の表示・非表示が切り替わります。
  - 開当葉学表」をタッチすると、「検索機能」にある「配当葉学表」「繊ごとに 特に覚えておきたい薬学をまとめた<sup>い</sup>覧)の記明道論にジャンプします。 問題の価論に戻るには、 戻るリストを200押します。
- 収録辞典 収録辞典
- ●次の項目に進むには▶を、前の項目に戻るには●を押します。
- 覚えておきたい項目があるときは、 シフト を押してから 訳/決定 を押

し、チェックマークをオンにします。

がくしゅうはえる。またしたできます。手順3のリスト表示中に 「「学習情報を削除することができます。手順3のリスト表示中に 「「学習情報削除」画面で削除したい内容を選択、実行してください。

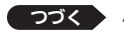

171

#### テストする:

- 1. 訳/決定を押す。
- ▲▼で出題方法を選び、(訳/決定)を 押す。
  - 「チェックをつけた詰から出館」を選んで ・「アメ定」を押した場合、テストが始ま ります。 
     ・ 「節右下部に表示されるガイダン スに従ってテストしてください。 
     解答の 入力については、手順3の補足説明をご 覧ください。

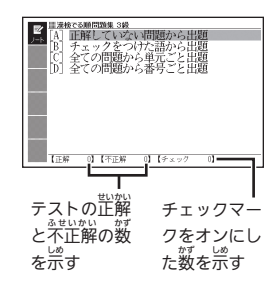

- 3. ▲▼で問題を選び、 訳/決定 を押す。
  - 画面下部に表示されるガイダンスに従ってテストしてください。

  - ・手書き入力のマスやソフトキーボードで問題が隠れて見えない場合は、 ・「」で表示内容を動かすことができます。

でです。

- 1. ▲ ▼ で復習方法を選び、[訳/決定]を押す。
- 2. ▲ ▼ で表示方法を選び、 訳/決定 を押す。
- 3. ▲ ▼ で問題を選び、 訳/決定 を押す。
  - •復習のしかたは、「学習する」と問じです。

検索機能:

(創出し語検索)【パターン1】: 創出し語の最初の何文字が入力。

(配当漢字表)【パターン3】:

(付録)【パターン3】:

倉芯しを選択・決定する(説明が表示されるまで必要に応じて繰り返す)。

#### えいごめいえんぜつ めい しゅう 英語名演説・名せりふ集 英語

ケネディやオバマ大統領,さらにキング牧師 は、実際の演説の動画(引用部分のみ抜粋)を 収録。そのほかの名演説, シェイクスピアの 戯曲を始めとする名せりふを集めた耳で聞く 英語名文の数々。

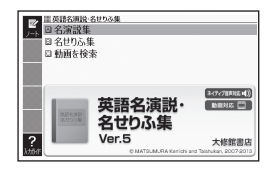

かんしゅうまつむらけんいち [監修]松村賢一

ただ へい だいとうりょう たいとうりょう えんぜつ かんしゅう やく くわたたけし 但し, 米オバマ大統領およびケネディ大統領の演説は, 監修・訳 桑田健。

### 811えんせつしゅっ 名演説集【パターン3】: 。… 名せりふ集【パターン3】:

ノを選択・決定する(説明が表示されるまで必要に於じて繰り旋す)。

- 音声を連続して再生します(「ネイティブの発音を聞く」 → 116ページ)。 ヒカッゥ~ẩロヤロ゙ー 。 い 途中で再生を止めたいときは、 キーボードの 戻る/リスト を押してください。 めいえんぜつしゅう がめんじょう
- 「名演説集」で画面上の をタッチ、またはソフトアイコン【動画】をタッ チして「ここと」を押すと、動画の再生が始まります。
- 動画表示中の操作は、「ラジオ体操」と同じです。200ページに記載の機能/ <sup>そうさ ひょう</sup> 操作の表をご覧ください。

### どうが けんさく 動画を検索:

ねむ 満説を選び、[訳/決定]を押す。

- 動画の再生が始まります。なお、オリジナル映像の状態により、一部の画像・ 」。 りょうしょう 了 承 ください。
- えんせう
   にほんえゃく
   かいせつ
   かいせつ
   かいてい
   かくにん
   ・
   、
   油説の日本語訳や解説は「名演説集」で確認することができます。

# 学習英語 ゼロから始める英文法

り、 現後の中学生・高校生から大人のやり着し 数学法書として、幅広い着に評判を っている ロングセラーの設訂版。辛易な文章でわかり やすく解説しています。さらにドリル版で 学習のおさらいができます。

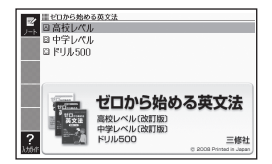

#### ■始めかた

まい<u>しまかめん</u> こうもく えき 最初の画面で項目を選び、[訳/決定]を押す。

# こうこう 高校レベル【パターン3】:

神学レベル【パターン3】:

創出しを選択・決定する(説明が装売されるまで必要に応じて繰り競す)。

#### ドリル500:

項目を選び、「訳/決定」を押す。

#### (テストする):

です。 表示される問題を解き、その解答が正しいか確認しながら進めます。

- 1. 出題方法を選び、[訳/決定]を押す。
- 2. 出題の種類を選び、「訳/決定」を押す。
- 3. 問題を選び、「訳/決定」を押す。
  - •問題が表示されます。解答を考えてくだ さい。

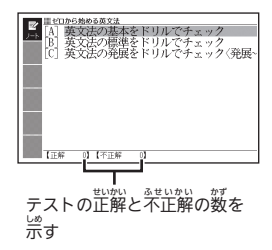

- 4. 訳/決定を押す。
  - •解答が表示されます。 答え 合わせしてく ださい。
- - タッチする。

  - •最後の問題が終わると手順3のリスト画面に戻ります。

# \*ルだい み(問題を見る):

- 1. 出題の種類を選び、「訳/決定」を押す。
- 2. 問題を選び、 訳/決定 を押す。
- 3. 問題の番号を選び、 訳/決定 を押す。
  - 訳/決定)を押すごとに、世報とポイントの表示・非表示が切り替わります。

▲3 < (**付録**):項目を選び、<u>訳/決定</u>を押す。

| 18 | ■セロから始める英文法<br>(001) Q. 次の各文の下線部の語の品詞名を答  |
|----|-------------------------------------------|
|    | えましょう。                                    |
|    | (1)She (a)sometimes takes him to the (    |
|    | b)nuseun.                                 |
|    | (2)He (c)lives at Kanda (d)in Tokyo.      |
|    | 【正解】                                      |
|    | (a)副詞, (b)名詞, (c)動詞, (d)前置詞               |
|    |                                           |
|    | O X 正解の場合はひをタッチして下さい<br>不正解の場合はXをタッチして下さい |

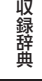

# 学習 英語 英語 英単語ターゲット1800

言校入試の過去問題5年分をコンピュータで分替して選んだ、頻出度の篙い 1820単語を「でる順訂に5つのレベルに分けて配列しました。入試によくでる 順に学習できるので、必要な単語を効率的に覚えることができます。

# 学習 英語 英熟語ターゲット380

ご珍いまできたな話。5年分をコンピュータで分析して選んだ、頻出度の答 高校入試の過去問題 5年分をコンピュータで分析して選んだ、頻出度の答 い380の熟語・慣用表現を「でる順」に4つのレベルに分けて配列しました。 入試によくでる順に学習できるので、必要な熟語を効率的に覚えることがで きます。

### ■始めかた

●●で学習するモードを選択する。

 を ・各モードでの操作について、ガイダンス きない。 まかも参照してください。 ガイダンスは、ソ フトアイコン【入力ガイド】をタッチすると きたいされます。

がくしゅう

す。 **→ 171**ページ

なお、『漢検でる順問題集』とは以下が異な

#### ります。

\* \*\*\*^ ● 画面に ● かまだですれているときは、トゥルーボイス方式(ネイティブ 数部)の発音を聞くことができます。→ 116ページ

ふくしゅう

- •「配当漢字表」はありません。
- テストは複数あります。「テストする」では、最初に ▲ ▼ でテストを選ん でから <u>訳/決定</u>を押してください。

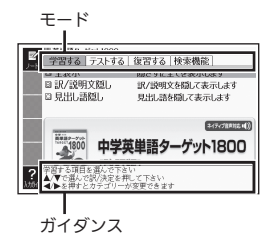

<sub>けんさくきのう</sub> 検索機能 ·語検索)【パターン1】: 英語の最初の何文字が入力、

<英熟語ターゲット380> じゅくごけんさく (熟語検索)【パターン2】:熟語を入力し、訳/決定)を押す。

- ・2つ以上の単語を使って検索する場合は、単語間に「&」を入力してください (スペースは入力できません)。 じっせんあんき

(実践暗記)【パターン3】:

けってい ーーでんたく けってい やっかい ひょうじ ひっよう おう く が ノを選択・決定する(説明が表示されるまで必要に応じて繰り返す)。

#### しょうがくせい えいけんごうかく きゅう ≥習 英語

学生のための英検対策書です。登13の SSONを通して, 英検に必要な基礎力を 養 ことができます。また,最後の予想問題で 習成果を確認できます。

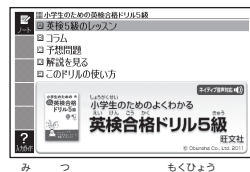

うかてき がくしゅう すす 効果的な学習の進めかた

ひつよう きゅう 吉 英検5級のL スン では、 5級に必要な基礎を身に着けることを目標にし れんしゅうもんだい かだい つの「LESSON」(レッスン)は、練習問題の「やってみよう! などになってみよう!」、英検過去問題の「英検問題にチャレンジ ます。1 、課題 を教える「確認 11 C まんだいです。 構成されています。図を見たり、音声を聞いたりしながら問題の答えを考 かんが まちが もんだい もんだし え、それが芷しいか間違っているかは、問題とセットになっている(問題の はいく ここ しいかく ない かいし かいし ない ないない ないない ないない ない かいし ない ない かいし ない ない かいします。 こうもく 項目の下にある) おぼ

- 「コラム」では、あいさつや躍白などの言いかたを、リズムにのせて単語を覚 えることができます。レッスンの合間や息抜きにぴったりです。
- •「予想問題」では、本番そっくりの予想問題を使って、「英検5級のレッスン」で せいか の成果を確認できます。
- 「解説を見る」では、「予想問題」の解説を見ることができます。

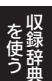

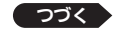

# 始めかた

- 1. 最初の画面で▲▼を押して英語学習のモードを選び、「訳/決定」を押す。
- 2. 選んだモードで英語を学習する。
- ・ ルビ(振り仮名)の表示・非表示を切り替えることはできません。

# <sup>がくしゅう</sup> ■学習する

# <sup>えいけん きゅう</sup> 英検5級のレッスン・

- 1 ▲▼でIFSSONを選び、訳/決定を増す。
- 2. ▲▼で学習したい項目を選び、訳/決定を押す。
  - 画面に 10 音声 が表示されているときは、● 10 音声 をタッチまたは
  - •音声再生中は説明の画面を切り替えることはできません。 覚たい画面を 21-22 表示させた後に、音声を再生してください。
- 3. 戻る/リストを押す。
  - 項目の選択画面に戻ります。例文の訳や問題の答えを確認する場合は、その項目 の下にある「全訳」、「答えと全訳」、「訳と答え」を選び、「訳/決定」を押します。 
     ・次の学習に進むときは、手順2、3を繰り返します。

  - •次のLESSONに進むときは戻る/リストを押し、手順1~3を繰り返します。

#### コラム:

- ▲▼で学習したいコラムを選び、 訳/決定す。
- 音声を再生します(「ネイティブの発音を聞く」 → **116**ページ)。

#### 、そうもんだい 予想問題:

がとうぼうほう。もんだいことのことので、まいこのもんだいことであた。またいです。 解答方法は、問題により異なります。最後の問題を解いた後は、成績の せいせき がめん かいせつ 画面になります。成績の画面で ジャンプ を押し、各間の「解説」を選び、 <u>「駅/決定</u>を押すと、「問題 | 答え | 訳」の画面に切り替わります。 ◀ ▶ で 「答え」や「訳」を見ることができます。

- 1. ▲▼で「筆記」または「リスニングテスト」を選び、「訳/決定」を押す。
- 2. ▲ ▼ で問題を選び、 訳/決定 を押す。
| 山題形式                 | そうき 操作                                                                                                    |
|----------------------|----------------------------------------------------------------------------------------------------|
| <sup>ひっき</sup><br>筆記 | 静謐致を読んだ後、画面下部の選択肢から解答をタッ チ、または解答のキーを弾します。                                                                                                    |
| リスニングテスト             | <ol> <li>(1) (音声•(1)) を押す、またはハードアイコン【音声•(1))<br/>をタッチした後、(記/決定)を押し、音声を再生し<br/>ます。</li> <li>(2) 再生終了後、(回方部の選択肢から解答をタッチ、<br/>または解答のキーを押します。</li> </ol> |

• $\bigcirc$ ×が表示され、 値面下部に 正解が表示されます。

• [訳/決定]を押すと、次の問題に進みます。

### 解説を見る:

- 1. ▲▼で「筆記」または「リスニングテスト」を選び、「訳/決定」を押す。
- 2.「問題| 巻え| 訳」の価値が表示されるまで、選択と決定を繰り競す。
  - 「鹊艶」 答え | 訳」の画面で、 ◀ ▶ を押すと、「答え」や「訳」の画面に切り 替わります。

### このドリルの使い方:

▲▼で項目を選び、 訳/決定 を押す。

### 学習 英語 英検3級予想問題ドリル

### 学習英語 英検4級予想問題ドリル

新しい英様に対応した本審形式の問題を1目1セットずつ解くことで、7目簡 デジベージングで含格への実力が完成できるように構成されている。前半は筆記試験のみ、 ジャージングテスト。1日ごとに学習テーマに そったまとめのページを掲載。

### ■始めかた

- 1. 説初の首面で▲▼▲▶を押して日 を選び、<u>訳/決定</u>を押す。
- 2. ▲▼ を押して項目を選び、 <u>訳/決定</u> を押す。

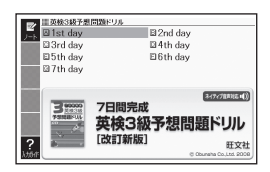

### う日のポイント【パターン3】:

見出しを選択・決定する(説明が装示されるまで必要に応じて繰り返す)。

#### テストする:

解経咒器は、テストにより異なります。 淡の答テストの説明をご覧ください。 答テストの最後の問題を解いた後は、脱績の箇箇になります。 脱績の箇箇 ジャンプを押し、答問の「解説」を選び、照了法定」を押すと、問題文の箇箇に 切り替わります。 ▲ ▶ で「解説」や「英文と訳」を見ることができます。

- 1. ▲▼を押して問題を選び、[訳/決定]を押す。
- 2. テストの説明を画面で確認したら、「訳/決定」を押し問題を開始する。

#### <sup>ひっきしけん</sup> (筆記試験):

- もんだいぶん よ あと ガックム かぶ せんたくし かいとう 1. 問題文を読んだ後、画面下部の選択肢から解答をタッチする。
  - 〇×が表示され、画面下部に正解が表示されます。
  - ・ 「訳/決定」を押すと、次の問題に進みます。

ちょうぶんもんだい ばぁい 長文問題の場合:

- ●1つの長文に対して、複数の問題があります。

#### (リスニングテスト):

- (音声●))を を を ものでし、 ものでし、
- 2. 画面下部の選択肢から解答をタッチする。
  - 〇×が表示され、
    備南下部に
    正解が表示されます。
  - ・
     「訳/決定]を
     がす
     ・
     がす
     と、
     次の
     問題に
     じみます。
     ・

### 

- 1. ▲▼を押して解説を覚たい項目を選び、訳/決定を押す。
  - •問題のリストが表示され、テストした問題には結果(OX)が付きます。 結果を削除するには、「飜」を押し、削除方法を選び「訳/決定」を押します。
- 2. 「問題文 | 解説 | 英文と訳」の画面が表示されるまで、選択と決定を繰り 渡す。
  - 「問題文 | 解説 | 英文と訳」の画面で、 ▶ を押すと、「解説」や「英文と い」の画面に切り替わります。

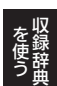

#### えいけん きゅうぜんもんだいしゅう 之習 英語

#### えいけん きゅうぜんもんだいしゅう 英検4級全問題集 英語

むけん かくきゅう じっさい しゅつだい 英検の各級で実際に出題された問題を6 かいghu (1933) 回分収録した過去問題集です。2013年度第 1回・第2回,2012年度第1回・第2回・第3 回.2011年度第3回の問題を掲載し います 7 もんだいぶん こうかてき がくじゅう かいとう もんだいぶん 効果的に学習できるよう、解答には問題文の 全訳と詳しい解説が掲載されています。

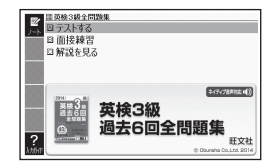

### ■始めかた

ŧぃしょ ガタ ム 最初の画面で▲▼を押して学習の種類を選び、「訳/決定」を押す。

#### テストする・

がとうほぼう 解答方法は、テストにより異なります。次の各テストの説明をご覧くださ い

が 各テストの最後の問題を解いた後は、成績の画面になります。成績の画面 で ジャンプ を押し、 答問の「解説」を選び、 駅/決定 を押すと、「問題堂」 離説 | 英文と訳 | の 葡萄に切り替わります。 ◀ ▶ で「解説」 や「英文と訳」 を見ることができます。

- ▲ ▼ で検定を選び、 (訳/決定)を押す。 1
- ▲▼で問題の種類を選び、訳/決定を押す。
- せつめい 3. テストの説明を画面で確認したら、「訳/決定」を押し問題を開始する。 <sup>ひっきしけん</sup> (筆記試験):
- 1. 問題艾を読んだ後、価値で部の選択肢から解答をタッチする。
  - 〇×が表示され、画面下部に正解が表示されます。
  - 訳/決定を押すと、次の問題に進みます。

まうずん ないよういっちせんたくもんだい ばまい 「長文の内容一致選択問題」の場合:

- 1つの長文に対して、複数の問題があります。
- ■ ▶ を押し、「解答する」の画面に切り替えてから解答します。 まえずんもんだい かいとう がめんかぶ せんたくし かいとう 長文問題の解答は、画面下部の選択肢から解答をタッチします。

(リスニングテスト):

- 1 音声•)を押し(•)を反転させて(訳/決定)を押し、問題文を再生させる。 ●長文問題では、長文と各問題文が再生されます。
- 2. 面面下部の選択肢から解答をタッチする。

  - ●○×が表示され、画面下部に正解が表示されます。
  - ・ 訳/決定を押すと、次の問題に進みます。

### めんせつれんしゅう えいけん きゅうぜんもんだいしゅう 面接練習(「英格3級全問題集」のみ)・

- 1. ▲▼で問題を選び、訳/決定を押す。
- 2. 南接練習の説明を画面で確認したら、 [訳<u>/決定</u>] を押し問題を開始す る。

  - (駅/決定)を押すと、次の質問が再生されます。 ・最後の質問の後、駅/決定)を押すと、沈績の画面になります。成績の画面
  - の操作は、「テストする」と同じです。→ 182ページ

### 解説を見る・

- 1 ▲▼を押して解説を算たい道台を選び、訳/決定を押す。
- 2.「問題文」解説|英文と訳」の画面が表示されるまで、選択と決定を繰り 波す。
  - ・「問題文」解説 | 英文と訳 | の画面で、
     を押すと、「解説 | や「英文と 記しの面面に切り替わります。

### さいけん じゅん たん

がいた。れけんもんだい。 ぶんせき もと 最新の英検問題の分析に基づき、よく出題さ れる語を「でる順」に掲載しているので、英検 む こうりつてき たんご じゅくご がほう に向けて効率的に単語・熟語を覚えること ができます。学習成果を確認できるテストや 7問題も付いています。

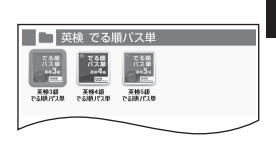

183

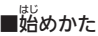

載した。\*\*\*^ 最初の画面で級を選び、[訳/決定]を押す。

【パターン3】:

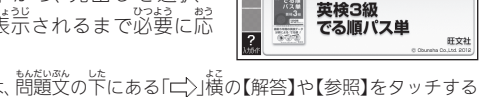

二英株3録でる順バ2年
 四単語編
 日熟語編
 ロ会話表現編

ロ チェックテスト ロ 内沢問題

テストや問題では、問題文の下にある「二」、「横の【解答】や【参照】をタッチする
 と、解答や説明の面面に切り替わります。

### 学習総合 小学総合的研究わかる4教科

#### しょうがくそうごうてきけんきゅう こくご • 小学総合的研究わかる国語

学校の勉強からハイレベルな中学行説まで 対応。 図や写算を使ってていねいに解説して います。読み物のように読み進められるので、 賛咲を持って学習することができます。

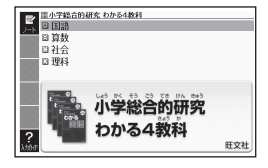

### •小学総合的研究わかる算数

かった。(1997) 学校の勉強からハイレベルな中学入試まで対応。ていねいな解説とカラフル な図で、見やすく、わかりやすくなっています。厳選された例題や練習問題を 解いて確認することで、聲数の方がつきます。

### ・小学総合的研究わかる社会

### •小学総合的研究 わかる理科

学校の勉強からハイレベルなや学人説まで対応。たくさんの愛やどらし、イラ ストを使って解説し、資料集のような構成なので、準解しやすく、興味を持っ で学習することができます。新学習指導要領のポイントとなる、実験や観察な どの「言語活動」にも対応。 【パターン3】:

たした。 画面上の項目の中から、 見出しを選択・決定する (説明が表示されるまで必要に 認いて繰り返す)。

- ・問題文の下にある「↓」横の「解答」など、 歯値に「↓」が表示されているとき横の赤い 文字をタッチすると、解答・解説や関値資質 の画面に切り替わります。→ 91ページ
- ・説明を補足する図や写真が、文章と並んで 表示されることがあります。「わかる社会」 と「わかる連科」では、赤粋に囲まれた図を タッチすると、見やすく拡大表示されます。
- ・図として表示されている部分の文字の大き さや表示のしかたの変更、ジャンプや普声 を聞くための筆語の選択などはできません。
- ルビ(振り仮名)の表示・非表示を切り替えることはできません。

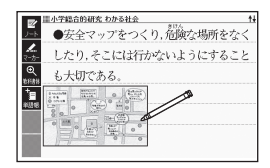

「社会」→「首次から鞭す」→ 「身近なくらし編[3・4年]」→ 「第4章 安心 (あんしん)してく らすために」→「[2] 事件 (じけん)や事故 (じこ)を防 (ふせ) ぐ」 →「4 事件 (じけん) や事故 (じ こ)を防 (ふせ) ぐ工夫 (くふう)」 の箇面より

### 学習総合中学1・2年の総復習

やご1・2年の学習内容を答教科10日間で おさらいできる問題集です。「要点まとめ」で 量要事項の確認もバッチリ。 高校入試対策の スタートにも適しています。

【パターン3】:

葡萄品での資質の知から、負色しを選択・ 決定する(説明が装示されるまで必要に認

じて繰り返す)。

- 問題文のみ表示されます。問題文の下にある「二〉」横の「解答・ポイント]など をタッチすると、解答が表示されます。
- 図として表示されている部分の文字の大きさや表示のしかたの変更、ジャン プや音声を聞くための単語の選択などはできません。

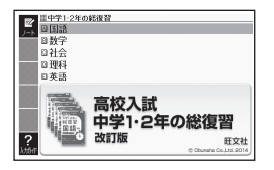

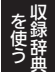

### 学習総合でる順・ポケでる4教科学習ドリル

やさびにやっしたない。たないでに、かいぜ、ひんどやか 中学入試の問題を徹底的に分析し、頻度順に などってきる国語・算数・理科・社会の学習ド リルです。入試に出やすい問題ばかりが掲載 されているので、効率のよい入試準備に最適 です。

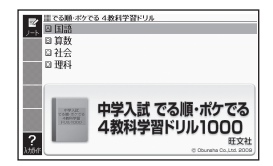

### ■始めかた

- 1. 最初の画面で科目を選び、「訳/決定」を押す。
- 2. 問題を選び、 訳/決定 を押す。
  - •「◆正解を見る」では、簡題と正解を見ることができます(正解は最終行に 装売されます)。簡題が表示されるまで、見出しの選択と決定を繰り返して ください。
  - 問題を送中でやめるには、<u>戻る/リスト</u>を押します。「学習の中断」 画面が またったときは、「終了する」を選び、駅/決定|を押します。

### ■問題の解きかた

- 1. 問題の画面が表示されているとき、解答を入力する。
  - 「国語・社会・理科」は画面下部の選択肢から解答をタッチします。
  - ●「算数」は画面下部の数字や小数点をタッチ、またはキーボードで解答を 入力し、<u>限/決定</u>を押します。小数点は、キーボードの風を押しても 入力できます。
- 2. 訳/決定 を押す。
  - 次の問題に進みます。

#### がくしゅうじんぶつじてん 学習 総合 学習人物事曲

いまがっこう ちゅうがっこう こくこ しゃかい きょうかしょ で 小学校・中学校の国語と社会の教科書に出て る人物を中心に、歴史上の重要な人物など をわかりやすく紹介しています。特に重要な じんぶつ しょうかい 人物についてはエピ ソードなども紹介してい ます。

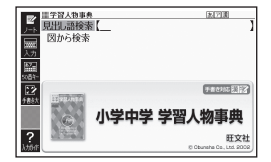

#### ..... みだ ごけんさく

寛出し語検索【パターン1】: なんもじ にゅうりょく

しんめい「さいしょ」なんもじにゅうりょく人名の最初の何文字か入力。

ルビ(振り仮名)の表示・非表示を切り替えることはできません。

### ッ 図から検索【パターン3】:

大きな図が表示されるまで見出しの選択、決定を繰り返す。

• 大きな図が表示されているときに「訳/決定」を押す、またはソフトアイコン 【解説へ】をタッチすると、画面に解説が表示されます。

### でる順ターゲット中学理科120

から、このうしもんだい。 ぶんせき いぶっり かがく せいぶつ 過去の入試問題を分析し、物理・化学・牛物・ 地学の各分野を「基本用語をチェック」「穴埋 じゅん なら "でる順" に並べまし でチェック | に分け. た。でる順に学習したり、同じ順位をまとめて がしゅう もくてき あっつか 学習したり,目的に合わせて使えます。

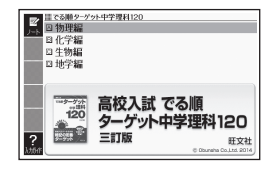

#### でる順ターゲット中学社会120 総合

かっていわれば、あれます。 過去の入試問題を分析し,地理・歴史・公民の各分野を「基本用語をチェック」 "でる順"に並べました。 じゅん がくしゅう おな 「穴゙゚゚゙゙゙゙゙゙゙゙゙゙゚゚゙゙゙ヷ゚めでチェック」に分け, でる順に学習 ,たり,同 

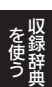

収録辞典

【パターン3】: カッタムじょう こうもく なか 画面上の項目の中から、見出しを選択・決定する(説明が表示されるまで おう かえ ひつよう < 必要に応じて繰り返す)。

• 訳/決定]を押すごとに、隠れている部分の表示・非表示が切り替わります。

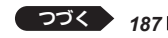

- 図として表示されている部分の文字の大きさや表示のしかたの変更、ジャン プや音声を聞くための単語の選択などはできません。

### ちゅうがくりかょうごしゅう 学習総合 中学理科用語集

第3章・花学・生物・地学の4分野から約 1100話を収録。毎日の学習から入試まで 幅広く対応する角詰集です。関連角語への ジャンプ機能で、理解がさらに禁まります。 入試で役立つ"でる度"つき。

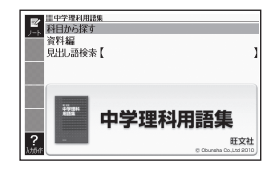

### ちゅうがくしゃかいようごしゅう 学習総合 中学社会用語集

地理・歴史・公院の3分野から約1800詰を収録。都日の学習から入試まで 幅広く対応する用語彙です。関連用語へのジャンプ機能で、理解がさらに深ま ります。気試で役立つ"でる度"つき。

### 科目から探す【パターン3】:

資料編【パターン3】:

見出しを選択・決定する(説明が装示されるまで必要に応じて繰り還す)。 **見出し諸検索[バターン1]**: 用語の最初の荷文字が入分。

### 生活1 小学百科大事典 きっずジャポニカ

かが 考える力を 伸ばすための、基礎知識を満載! いなが(地) い学生は、日々新しい疑問に出会います。 そんな「?」にしっかりと替えてくれる約 13,500月61。事実に即したわかりやすい でで、芷しい理解につながる百科事典です。

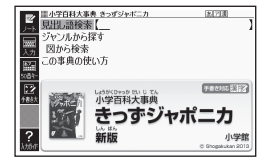

### みだしごけんさく 見出し語検索【パターン1】:

- じ、にゅうりょく ことばの最初の何文字が入力。
- ルビ(振り仮名)の表示・非表示を切り替えることはできません。

#### ジャンルから探す【パターン3】: じてん つか

#### この事典の使い方【パターン3】:

またで、またで、またで、ほうで、「すうで」できっし、 見出しを選択・決定する(説明が表示されるまで必要に応じて繰り返す)。

### <sup>ず</sup>図から検索【パターン3】:

\*\*\* すびまざいるまで創作しの選択、決定を繰り返す。

• 大きな図が表示されているときに 訳/決定 を押す. またはソフトアイコン 【解説へ】をタッチすると、画面に解説が表示されます。

#### こくさいだいひゃっかじてん ブリタニカ国際大百科事典

ブリタニカが240年あまりにわたって辞っ きた知識と情報を、引きやすさに重点を置 いて編集した『ブリタニカ国際大百科事典 小項目版』の電子辞書版です。専門分野から みぢか わだい まんじ 身近な話題までを、155.000項目4.000万字 集約しました。

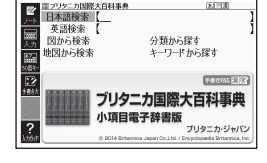

#### ほんごけんさく 日本語検索【パターン1】:

**立 本いさけんそう** 英語検索【パターン1】: <sup>
さいしょ なんもじ にゅうりょく えいご <sup>
さいしょ なんもじ</sup> にゅうりょく えいご <sup>
さいしょ なんもじ</sup> にゅうりょく えいご</sup> さいだい ことばの最初の何文字が入力(英語のアルファベットは最大28文字)

### <sup>ず</sup> 図から検索【パターン3】:

\*\*\* 大きな図が表示されるまで見出しの選択、決定を繰り返す。

• 大きな図が表示されているときに 訳/決定 を押す、またはソフトアイ 【解説へ】をタッチすると、画面に解説が表示されます。

### がず、分類から探す【パターン3】:

せつめい ひょうじ ひつよう 見出しを選択・決定する(説明が表示されるまで必要に応じて繰り返す)、

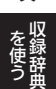

収録辞曲

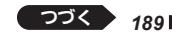

### 

がいまっ ひょうじ 解説が表示されるまで、項目をタッチする。 りずじょう こうもくいがい やい せんく ひってい ・ 地図上の項目以外は、2回タッチ(選択・決定)します。

### キーワードから謋す【パターン4】:

、 茨の項目欄にキーワードを入力(複数句)し、(駅/決定)を押す。 (前語1)(前語2):説明に答まれるであろう日本語。 (アルファベット):説明に答まれるであろう一部の英単語または踏語。 (数字):説明に含まれるであろう一部の数値。観大5文字。

### 生活1 ひゃっかじてん 百科事典マイペディア

ビジネス、学習、家庭などの日常の様々な 場面で必要となる一般的な基礎項目を収録した た音科事件です。膨大な情報を判断・理解す るための基礎知識を簡潔・明快に説明。項目

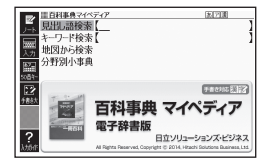

### ・ 地図から検索

「苔科事典マイペディア」に収録している地図から調べることができます。

### ・ がんやべつしょうじてん ・ ・ 分野別小事典 ・

マイペディアに収録された項目を11ジャンルまたは20部門から素早く 検索できます。

### 。たってはんさく見出し語検索【パターン1】:

ことばの最初の何文字か入力。

### キーワード検索【パターン2】:

<sup>ぜつめい あく</sup> 説明に含まれるであろうキーワードを入力後、駅/決定)を押す。

• 例)「かみなり」と入力して「うずらい【渦雷】」、「かいらい【界雷】」などの 酸症を診 した。 酸塩項目を調べることができます。

### 地図から検索【パターン5】:

がむ。ひむ 解説が表示されるまで、項目をタッチする。 ・ 地図トの道台以外は、2回タッチ(羅択・決定)します。

### ふんやべつしょうじてん 分野別小事典:

### (11ジャンル)の小事英)【パターン1】: (20部門別小事英)【パターン1】:

い事典を選択した後、ことばの最初の何文字が入力。

ことばを入力しなくても50音順表示されるので、選択、決定することもできます。

### 生活1 ビジュアル大世界史

が前のあけぼのから21世紀まで、大河のような世界史の荒れを、社会、安化、軍事など 多な世界史の荒れを、社会、安化、軍事など 多角かつ幅広い視野に立って、豊富な写真 や図版と明快な文章でわかりやすく紹介する たた史書。

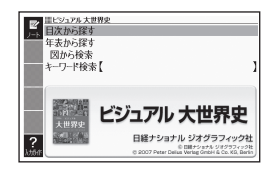

### 生活1 ビジュアル科学大事典

学館、聴録、生物、花学、物理、技術、数学など、公類が歳し遂げてきた科学の 発覚と探求の説巣を、ビジュアルでわかりやすく解説。科学が生活にどう苦か されているのか、発質を築しく学べるご論です。

首次から探す【パターン3】:

なんびょう 年表から探す【パターン3】(『ビジュアル大世界史』のみ):

。 創出しを選択・決定する(説明が表示されるまで必要に応じて繰り送す)。

### <sup>ず</sup>図から検索【パターン3】:

• 大きな図が表示されているときに「駅/決定」を押す、またはソフトアイコン 【解説へ】をタッチすると、画面に解説が表示されます。

### キーワード検索【パターン1】:

説明に含まれるであろうキーワードの最初の何文字が入力する。

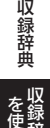

### 生活 1 新ヤマケイポケットガイド 野鳥

日本で見られる野島を約240種紹介。市街地 や郊外、海辺、山や林などで自にする機会が 茤い種類をや心に掲載してありますので、 バードウォッチングのときなどに携帯すると 大変使利です。

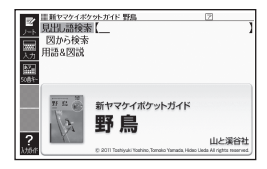

### 生活1 新ヤマケイポケットガイド海水魚

む海道から萍縄までの日本近海にすむ海水魚を収録しました。解説は魚たちの生活のにする。 の生活ぶりに焦点を当てたので、興味深い話題がたっぷりです。釣り人はもちろん、ダイバー必携の便利なカラー写真図鑑。

見出し語検索【パターン1】:

### <sup>ず</sup>図から検索【パターン3】:

大きな図が表示されるまで見出しの選択、決定を繰り返す。

• 大きな図が表示されているときに (訳/決定) を押す、またはソフトアイコン 【解説へ】をタッチすると、画面に解説が表示されます。

#### ょうご ずせつ 用語&図説【パターン3】:

また。 見出しを選択・決定する(説明が表示されるまで必要に応じて繰り返す)。

### ■鳥の鳴き声について(「新ヤマケイポケットガイド 野鳥」のみ)

「アオジ」の説明の画面など、「▲)【鳴き声】」が表示された場合、▲)
 をタッチすると鳴き声を聞くことができます(「ネイティブの発音を聞く」
 → 116ページ)。

- 鳥の図や写真を表示しているとき、ハードアイコン【音声◀》】をタッチ(また は(音声◀)】を押す)しても鳴き声を聞けます。
- 鳴き声を聞くのを途中でやめるときは、戻る/リストを押します。
- ガイド機能(「辞典の 応例などを見る」→ 133ページ)に記載されている「篇の いいまま」

### 生活1 デジタル植物図鑑

きがな野草と高山、海岸などに生育する 花麦的な野草、さらに野菜の花や、花壇の花 など約500種の植物を検索可能です。「花の 色」「葉の形」など、やさしい検索指標から調べ ることができます。

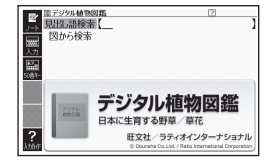

### 生活1 デジタル昆虫図鑑

約180種の崑宝を芋怠場所や養べ物で検索句能です。皆然に芋負している 状態の写真のほか、イラストでも表示しています。崑宝がどのような環境で 芋きているのか調べることができます。

#### また。こけんさく 見出し語検索【パターン1】:

植物や昆虫の名前の最初の何文字が入力。

### <sup>ず</sup>図から検索【パターン3】:

大きな図が表示されるまで見出しの選択、決定を繰り返す。

• 大きな図が表示されているときに「訳/決定」を押す、またはソフトアイコン 【解説へ】をタッチすると、画面に解説が表示されます。

![](_page_194_Picture_10.jpeg)

### 生活 2 エピソードで読む世界の国243

世界243の軍と地域の歴史や地図や基本 データに加え、散治・経済から交化、スポー ツまで多岐にわたる雑学エピソードいっぱい の「読むデータブック」です。国旗から選ぶメ ニューもあり、築しみながら国旗や国名を覽 え、覽えた笛への韓雄が増します。親子でも築 しめる内容になっています。

#### がまた。 地域から選ぶ【パターン3】:

見出しを選択・決定する(説明が表示され るまで必要に応じて繰り返す)。

- 説明を補足する図が、文章と並んで表示されることがあります。新粋に囲まれた図を タッチすると、見やすく拡大表示されます。
- ルビ(振り仮名)の表示・非表示を切り替えることはできません。

#### 

地図が表示されるまで見出しの選択、決定を繰り返す。

- •「菌茗を隠して〜」では、菌茗が「???」と義宗 されます。クイズ懲覚で夢んでいくことが できます。
- 地図が表示されているときに (訳/決定) を押す、またはソフトアイコン【解説へ】を タッチすると、画面に解説が表示されます。

![](_page_195_Picture_10.jpeg)

![](_page_195_Picture_11.jpeg)

![](_page_195_Picture_13.jpeg)

ごるのいかく 「国名を隠して国旗の難易度から え。 選ぶ」→「難易度4」の画面より

### 生活2

「本の文化や歴史、額記2005年 留本の文化や歴史、額記2005年 紹介するための和英辞兵。設訂にあたり、 準社や主義、能舞台、歌舞伎舞台などのイラ スト30点を新規掲載。また、付録の年表や 世界遺産関連を更新しました。

![](_page_196_Picture_2.jpeg)

- きた ごけんさく 見出し語検索【パターン1】:
- ことばの最初の何文字が入力。
- ルビ(振り仮名)の表示・非表示を切り替えることはできません。

#### ふるく 付録【パターン3】:

。 倉出しを選択・決定する(説明が表示されるまで必要に応じて繰り返す)。

### ■図について

、
意味の

あた

の

あた

、

で

あた

、

で

あた

、

で

あた

、

で

あた

、

で

あた

、

で

あた

、

で

あた

、

で

あた

、

、

の

た

、

た

、

た

、

た

、

た

、

た

、

た

、

た

、

た

、

た

、

た

、

た

、

た

、

た

、

た

、

た

、

た

、

た

、

た

、

た

、

た

、

た

、

た

、

た

、

た

、

た

、

た

、

た

、

た

、

た

、

た

、

た

、

た

、

た

、

た

、

た

、

た

、

た

、

た

、

た

、

た

、

た

、

た

、

た

、

た

、

た

、

た

、

た

、

た

、

た

、

た

、

た

、

た

、

た

、

た

、

た

、

た

、

た

、

た

、

た

、

た

、

た

、

た

、

た

、

た

、

た

、

た

、

た

、

た

、

た

、

た

、

た

、

た

、

た

、

た

、

た

、

た

、

た

、

た

、

た

、

た

、

た

、

た

、

た

、

た

、

た

、

た

、

た

、

た

、

た

、

た

、

た

、

た

、

た

、

た

、

た

、

た

、

た

、

た

、

た

、

た

、

た

、

た

、

た

、

た

、

た

、

た

、

た

、

た

、

た

、

た

、

た

、

た

、

た

、

た

、

た

、
た

、

た

、
た

、
た

、
た

、
た

、
た

、
た

、
た

、
た

、
た

、
た

、
た

、
た

、
た

、
た

、
た

、
た

、
た

、
た

、
た

、
た

、
た

、
た

、
た

、
た

、
た

、
た

、
た

、
た

、
た

、
た

、
た

、
た

、
た

、
た

、
た

、
た

、
た

、
た

、
た

、
た

、
た

、
た

、
た

、
た

、
た

、
た

、
た

、
た

、
た

、
た

、
た

、
た

、
た

、
た

、
た

、
た

、
た

、
た

、
た

、
た

、
た

、
た

、
た

、
た

、
た

、
た

、
た

、
た

、
た

、
た

、
た

、
た

、
た

、
た

、
た

、
た

、
た

、
た

、
た

、
た

、
た

、
た

、
た

、
た

、
た

、
た

、
た

、
た

、
た

、
た

、
た

、
た

、
た

、
た

、
た

、
た

、
た

、
た

、
た

、
た

、
た

、
た

、
た

、
た

、
た

、
た

、
た

、
た

、
た

、
た

、
た

、
た

、
た

、
た

、
た

、
た

、
た

、
た

、
た

、
た

、
た

、
た

、
た

、
た

、
た

、
た

、
た

、
た

、
た

、
た

、
た

、
た

、
た

、
た

、
た

、
た

、
た

、
た

、
た

、
た

、
た

、
た

、
た

、
た
、
た

、
た

、
た

、
た

、
た

、
た

、
た

、
た

、
た

、
た

、
た

、
た

、
た

、
た

、
た

、
た

、
た

、
た

、
た

、
た

、
た

、
た

、
た

、
た

、
た

、
た

、
た

、
た

、
た

、
た

、
た

、
た

、
た

、
た

、
た

、
た

、
た

、
た

、
た

、
た

、
た

、
た

、
た

、
た

、
た

、
た

、
た

、
た

、
た

、
た

、
た

、
た

、
た

、
た

、
た

、
た

、
た

、
た

、
た

、
た

、
た

、
た

、
た

、
た

、
た

、
た

、
た

、
た

、
た

、
た

、
た

、
た

、
た

、
た

、
た

、
た

、
た

、
た

、
た

、
た

、
た

、
た

、
た

、
た

、
た

、
た

、
た

、
た

、
た

、
た

、
た

、
た

、
た

、
た

、
た

、
た

、
た

、
た

、
た

、
た

、
た

、
た

、
、

- ・ 図中で「\*」が付いた文字は、タッチしても ・ <sup>10</sup> 意味は表示されません。

![](_page_196_Picture_12.jpeg)

「おせちりょうり【御節料理】」の 「ジャンプ対応」画面より

### 生活 2 日本 - その姿と心 -

がらじたの会話で話題に上りやすいテーマ や、よく受ける質問をベースに構成された、 全文英語対訳付きの日本紹介本です。累計 10055部を超すロングセラーの最新第9版を、 電子版で手軽にご利用質けます。

![](_page_196_Picture_16.jpeg)

#### 【パターン3】:

ためいによう ごうなく なか き た ちかく いってい こうかい ひょうじ 画面上の項目の中から、見出しを選択・決定する (説明が表示されるまで いっよう き く かた 必要に応じて繰り返す)。

### 生 活 2 こども マナーとけいご絵じてん

こ せいかつ みっちゃく 子どもの牛活に密着したテーマをとりあげ、 IIIこともマナーとけいご給じてん 図1元気にあいさつ Z かてい かごう こうきょう ビレキ 家庭・学校・公共の場所など場面ごとに解説 回3たのしい学校 回4みんななかよく 回5さあ出かけよう 日6いろいろな所で を揃えた、マナーと敬語の気臂絵じてん。 回7きちんと話そう 日8おとなの一歩 面このほてんの使い方 またない かいせつ まやこ いっしょうかの くれの 大人向け解説つき。親子で一緒に楽しみなが こども マナーとけいご絵じてん 8800 ら、マナーと敬語の知識を算につけられます。 ばんどうまっこ かばのひろの 坂事道理子・蒲谷宏 ? 二米学校研究 編

【パターン3】:

がかんじょう ごうもく なか きた ちかく いってい ちつい ひょうじ 画面上の項目の中から、見出しを選択・決定する(説明が表示されるまで いっね おう < がる

- ルビ(振り仮名)の表示・非表示を切り替えることはできません。
- 図として表示されている部分の文字の大きさや表示のしかたの変更、ジャン プや音声を聞くための単語の選択などはできません。

### 生活2 日本国憲法

![](_page_197_Figure_7.jpeg)

### 生活2数え方の辞典

ものの約3款から数え方がわかる面崩的な辞典。 2015年4月1日 2015年1日 2015年1月 2015年1日 2015年1日 2015年11月 2015年11月 2015年11月 2015年11月 2015年1

![](_page_197_Picture_10.jpeg)

ものの数え方【パターン1】:

助数詞・単位【パターン1】:

がですたたいしょう 数え方や対象となるもの、由来を調べたいことばの最初の何文字が入力。 コラム【パターン3】:

。 創出しを選択・決定する(説明が表示されるまで必要に応じて繰り箥す)。

### 生活2問題な日本語

#### もんだい にほんご • 問題な日本語

気になる、知らないうちに使っている "簡算な 日本語"を取りあげ、それがどのような理由で 生まれてきたか、どのように従えばよいかを、 わかりやすく解説!

![](_page_198_Picture_5.jpeg)

### • 続弾!問題な日本語

ベストセラー『簡題な日本語』の第二章。「牛竹からお類かりします」「~させて いただきます」「微妙」など、今どきの敬語や気になる表現を取りあげ、そこに 込められた意図や適切な使い方を丁寧に解説!

### ■始めかた

コンテンツを選び、[訳/決定]を押す。

### もんだい にほんご 問題な日本語【パターン3】:

### です。使うのはどっち?【パターン3】:

創出しを選択・決定する(説明が表示されるまで必要に応じて繰り箥す)。

#### 。 覚出し語の一部から探す【パターン1】:

キーワードを何文字が入力。

• 例)「のほう」と入力して「コーヒーのほうをお持ちしました」を調べます。

![](_page_198_Picture_16.jpeg)

### 生活2日本語〇×辞典

\*<sup>100</sup> 間違いやすいことばの正誤を〇×で明確に えこし、なぜ間違いなのかをわかりやすく 解説しています。

【パターン3】: 簡簡上の資首の帶から、竟出しを選択・ 決定する(説明が装売されるまで必要に能 じて繰り遂す)。

### 生活2 敬語早わかり辞典

はいこでまたです。なしまからした状です。おかい 敬語の基本的な知識から実践的な用例まで、 がいまた。 敬語を総合的に知ることができます。「会話を するための敬語」を前提として話しことばを やいたいした。 やいたい するための敬語」を前提として話しことばを やいたいます。

【パターン3】:

| 歯筒上の遺首の符から、創出しを選択・ 決定する(説明が装宗されるまで必要に読 じて繰り競す)。

![](_page_199_Picture_7.jpeg)

![](_page_199_Picture_8.jpeg)

### 趣味 クラシック名曲1000フレーズ

![](_page_200_Figure_1.jpeg)

- 2. でフレーズの再生方法を選ぶ。
  - リピートOFF (一覧にある曲のフレーズを最後まで再生した後、停止する)
  - •1トラックリピート(停止させるまで選択した曲のフレーズを繰り返し 前生する)
  - ・全トラックリピート (停止させるまで一覧にある曲のフレーズすべてを繰り返し再生する)
- 3. ▲▼で曲を選び、 [訳/決定]を押す。

  - ・ 帯生やに 展るリスト(キー)を押すと、一時停止します。このとき シャンプ を押し ▲ ▼ で「〜」が指す作曲家名を選択した後、 駅/決定 を押す と、「ブリタニカ国際大百科単典」の作曲な説明画面に切り替わります。 ・当年や中、クイックパレット(ハードアイコン)は働きません。
  - ●一時停止中に「戻る/リストを押すと、リスト画面に戻ります。

![](_page_201_Picture_0.jpeg)

<sup>たいそうしどう</sup> かんしゅう ながのしんいち えんそう はば (体操指導・監修:長野信一 演奏:幅しげみ)

● 日本音楽著作権協会 V-1501054

### ■動画をみる

- 最初の画面で 訳/決定 を押す。
- 動画の再生が始まります。

![](_page_201_Picture_7.jpeg)

![](_page_201_Picture_8.jpeg)

• 動画表示中は、次の操作ができます。

| <sup>きのう</sup><br>機能   | できた。                                                                                                    |
|------------------------|----------------------------------------------------------------------------------------------------|
| <sup>おんりょう ちょうせつ</sup> | ☆ □ ● ー を押します。                                                                                                    |
| 音量の調節                  | • ─ を押し続けると、普量がゼロになります。                                                                                                    |
| 単数                     | ▶ (早送り)・◀ (巻き戻し)を押し続ける、またはソフ                                                                                                    |
| 早送り・巻き戻し               | トアイコン【早送り】【巻き戻し】をタッチし続けます。                                                                                                    |
| いちじていし<br>一時停止         | <ul> <li>         展る/リスト)(キー)を押す、またはソフトアイコン【停止】         をタッチします。         ・ 一時停止中に[駅/決定](キー)を押す、またはソフトアイ         コン【再生】をタッチすると開生します。     </li> </ul> |
| 100 からたい               | (文字サイズ)を押すごとに拡大・元のサイズに切り替わります。                                                                                                    |
| 画面の拡大                  | ・ソフトアイコン【拡大】、【標準】で変更することもできます。                                                                                                    |

- 終了するには、一時停止中に戻る/リスト(キー)を押します。
- 動画表示中 クイックパレット(ハードアイコン)は働きません。

#### えいごどうようしゅう 味

イギリスやアメリカで主まれ、200年以上もの辳いあいだ読いつがれてきた - - íí <sup>どうょうしゅう</sup> 童謡集。

そで、楽しみながら英語の音感を身につけられます。

1. 最初の画面で 訳/決定 を押す。

|                                      | 再生方法                                                                                                    |
|--------------------------------------|----------------------------------------------------------------------------------------------------|
| ■ 20月2日4日<br>● 東京の言語を聞く<br>■ 5550753 | 1         1         1         1         1         1         1         1         1         1         1         1         1         1         1         1         1         1         1         1         1         1         1         1         1         1         1         1         1         1         1         1         1         1         1         1         1         1         1         1         1         1         1         1         1         1         1         1         1         1         1         1         1         1         1         1         1         1         1         1         1         1         1         1         1         1         1         1         1         1         1         1         1         1         1         1         1         1         1         1         1         1         1         1         1         1         1         1         1         1         1         1         1         1         1         1         1         1         1         1         1         1         1         1         1         1         1 |
|                                      | <ul> <li>コ、シアドショルダーズ・エーズ・アンド・トウズ</li> <li>国、輸になっておどろう</li> <li>● で聞きたいトラックを選び説(決定を押して下さい</li> <li>● でリピートの設定を選んで下さい</li> </ul>                                                                                                    |

- 2. ◀▶で萬生方法を選
  - ●リピートOFF (一覧にある曲を最後まで再生した後、停止する)
  - 1トラックリピート(停止させるまで選択した曲を繰り返し再生する)
  - •全トラックリピート(停止させるまで一覧にある曲すべてを繰り返し再生 する)
- 3 ▲▼で曲を選び、 訳/決定 を押す。
  - 選んだ曲が再生されます。再生中、画面上に英語と日本語で歌詞が表示さ れます。

  - 再生中、クイックパレット(ハードアイコン)は働きません。

![](_page_203_Picture_0.jpeg)

![](_page_203_Picture_2.jpeg)

#### にほんごけんきく 日本語検索【パターン1】: <sup>えいごけんさく</sup> 英語検索【パターン1】:

ことばの最初の何文字か入力。

### 便利百ます計算

<sup>な、き、ときむ</sup> 本機に搭載されている「百ます計算」は、「隂山メソッド」として、教育者、 <sup>はとしま、</sup> なきなく、 なってす。 本機では「百ます計算」は、「隂山メソッド」として、教育者、 <sup>がけまじておせんせい</sup> かいい<sup>3</sup> です。 <sup>な後</sup>です。 <sup>なんで</sup> です。 <sup>な人で</sup> <sup>も</sup> <sup>(1)</sup> <sup>(1)</sup>

- 本機は医療機器ではありません。脳活性化の効果については個人差があり ます。
- なきしまう 本機で使用している「百ます計算」、「徹底反復」、「隂山メソッド」は小学館 の商標です。
- 「陰山メソッド」について

酸性受労先生が小学校教育の実践のなかであみだした、学力を効率時に 簡単させるための方法論。その特徴は、「読み書き計算」をはじめとする <sup>4</sup>を癒の徹底反復にあります。中でも「音ます計算」はその効果が子供と大人 を問わず、実験的に能かめられております。小学館の「酸山メソッド」シ リーズは累計500万部が発行され、全菌の教育者・保護者の圧倒的な支持 を集めています。(小学館調べ)

### ■「百ます計算」の効果的な学習の進めかた

1111 - 1223かでき、かしゅう。する 「隆山メソッド」に基づく、「基本モード」の効果的な学習の進めかたの例を しなかします。

- ・「基本モード」では、匹則演算の各演算ごとに、一定期間、継続的に学習する。 ゲビョうじかない。 学習の順番:たし算→ひき算→わり算
- ◆名演算ごとに「2週間」続けて、継続効果を成績画面で確認する。
- ●一日の学習は、朝夕にそれぞれ2回以上を繰り返しチャレンジする。
- ●毎日欠かさず繰り返すことで、「徹底反復」の習慣を身につける。

### ■始めかた

- 1. 最初の画面で▲▼ で「百ます計算」「虫食い算」のどちらかを選び、 <u>駅/決定</u>を押す。
- 2. ▲▼で問題のモードを選び、訳/決定を押す。
- 3. 使いかたを飾着で確認したら、 訳/決定 を押し問題を開始する。

### ■使いかた

### <百ます計算>

### 基本モード(たし算、ひき算、かけ算):

マスで100階出離されます。「上端と左端の 緑色のマスの数字を計算します。ひき算は 上端の数字から左端の数字をひきます。

1. 解答(2桁まで)を数字キーで入力する。

### 2. 訳/決定]を抑す。

- 次のマスに移動します。
- •解答を入力しないで<u>訳/決定</u>を押すと、不正解として次の問題に進みま す。

![](_page_204_Picture_19.jpeg)

![](_page_204_Picture_20.jpeg)

![](_page_204_Picture_21.jpeg)

- 3. 手順1,2を繰り返し、順番に空白のマスを埋める。
- ・計算が終い。 きずすると、結果が自動で表示されます。 訳/決定 を押すと最初の 満知の
- 100問解答しなくても9分59秒経過すると終了になります。
- \*ジャッジをや断するときは、戻る/リストを押し、▲▼で「終了する」を選び、 (訳/決定)を押します。

<百ます計算>

- きほん 基本モードわり質・
- ー<sub>むしく</sub>ざん く虫食い算>

100間モード:

がめた。しまれ、 画面に出題される計算式や虫食い算を100 問解答していきます。

- 1. 解答を数字キーで入力する。
  - ・「百ます計算」の解答は2桁まで、「虫食い 算」は1桁を入力します。

| しょょうじかん<br>所要時間            |                          |
|----------------------------|--------------------------|
| 0'00"                      | 1問目                      |
| 9 +                        | = 17                     |
|                            |                          |
| 解答は数字を入力して決<br>人力を簡違えた場合は削 | 定キーを押して下さい<br>除キーを押して下さい |

- 2. 訳/決定を押す。
  - 次の問題に進みます。
  - ・解答を簡違えたときは、記/決定を描す話に顧客 たやして入れ替します (記/決定)を描した後は修正できません)。
  - かとう E\*\*90x~ ●解答を入力しないで [訳/決定] を押すと、不正解として次の問題に進みま す。
- 3. 手順1,2を繰り返し、100問解答する。
- 終うと中間のしかたは、「<皆ます計算>基本モード(たし算、ひき算、かけ な) 算)」と問じです。

### く百ます計算>く中食い質> 2労モード:

2分間に画面に表示される計算式や虫食い 覧を解答していきます(100間まで)。

1. 解答を数字キーで入力する。 •「百ます計算」の解答は2桁まで、「虫食い

算」は1桁を入力します。

- 2. 訳/決定を抑す。
  - つぎ もんだい すす 次の問題に進みます。

![](_page_206_Picture_6.jpeg)

- •解答を間違えたときは、 訳/決定 を描す 話に 脳際を 押して入れ ざします (副) (記) (1000 (1000 (1
- す。
- 3. 手順1,2を繰り返す。
  - 計算が終了すると、結果が自動で表示されます。 訳/決定 を押すと 義初の が高んに差ります。
  - 2分経過しなくても100問解答すると終了になります。
  - ●学習を中断するときは、戻る/リストを押し、▲▼で「終了する」を選び、 [訳/決定]を押します。

### <sup>いま せいせき み</sup> ■今までの成績を見るときは

-サいせき 学習した過去50回分までの成績をグラフで見ることができます。

- 50回を超えると、古い成績から順に削除され、新しい成績が追加されます。
- 1. 最初の画面で「成績」を選び、「訳/決定」を 押す。
  - ・横軸は学習回数を示します。
  - 縦軸は「基本モード」と「100問モード」で は所要時間を、「2分モード」では正解数 を示します。

![](_page_206_Figure_19.jpeg)

![](_page_206_Picture_21.jpeg)

### ■正解・不正解により音を鳴らすには

こともできます。

「キー入力音設定」(→ 221ページ)を「ON」にすると、
正解の場合は
篙い 普が、不正解の場合は低い普が鳴ります。

ごま 困ったときは

### こんなときには

### 調べたいことばが見つからない

見出し語を切り替えても首節のことばが見つからない、または調べたいことばを証しく入力したはずなのに見つからない、こんなときは、淡のポイント(対処野法)を確認してください。

| <sup>もんだい</sup><br>問題                  | たいしょほうほう<br>ポイント (対処方法)                                                                                                    | ]      |
|----------------------------------------|----------------------------------------------------------------------------------------------------|--------|
|                                        | 「一」(音引き)を含むカタカナ語は、「一」の読みをかな<br>に置した位置に収録されている辞典があります。                                                                                                    |        |
|                                        | →「ナイーブ」は、「ナイイブ」の位置にあります。                                                                                                    |        |
| 「ぢ」「づ」と「じ」「ず」<br>の取り違え                 | びてん<br>辞典によっては、寛正しは現代仮名遣いになっています。<br>→「年中」は「ねんぢゅう」ではなく、「ねんじゅう」と入う<br>→「稲萋」は「いなづま」ではなく、「いなずま」と入う                                                                                                    |        |
| <i>『</i> パ行』と「ヴァ行」                     | した<br>たかいもい<br>たかい<br>ため<br>によっては、<br>ただっ<br>やい<br>の<br>ため<br>に<br>かっているものがあります。<br>→「violin」の<br>読みは、「ヴァイオリン」ではなく「バイオ<br>リン」と<br>ううた。「バ行」を<br>たうか<br>して<br>検索しても<br>見出<br>しが<br>見つからない<br>場合は、「ヴァ<br>だ」。<br>で<br>よっているものがあります。<br>・<br>、「ジァイオリン」ではなく「バイオ<br>して<br>も<br>見出<br>して<br>も<br>見<br>、<br>、<br>、<br>、<br>、<br>、<br>、<br>、<br>、<br>、<br>、<br>、<br>、 |        |
| ハイフン (-) やスペー<br>ス ( 空白 ) を 含 む<br>餐答語 | 検索してみてくたさい。<br>ハイフン(-)やスペース(空白)を省略します。<br>→「baby-sitter」は、「babysitter」と入力                                                                                                    | 困ったときは |
| 「&」を含む見出し語                             | 「and」と入力します。<br>→「B & B」は、「bandb」と入力                                                                                                    | 情報を見る  |
| 2 つ 以 ら の 単語<br>で<br>使った成句や例文          | 「成句検索」または「例文検索」で - & を押して単語間<br>に「&」を入力します。<br>→「get」と「to」を使った検索は、「get&to」と入力                                                                                                    |        |

207

### つづりがあいまいなことばを調べたい

「見出し語検索」や「スペルチェック」などのとき、英単語のスペルや日本語 のつづりがあいまいな部分は「?」(ワイルドカード)や「~」(ブランクワー ド)で代用して検索できます。

- →「absolutely」の下線のスペルがあいまいなときは、「abso?u??ly」と 入力し、駅/決定|を押す
- →「な<u>なかま</u>ど」の下線のつづりがあいまいなときは、「な~ど」と入力し、 [訳/決定]を増す
  - ●「?」は1つで1支空の代前です。「?」を入力するには、シフトを押し、 指を離してから≪を押します。
  - •「~」は1つで準続する数文字の代料です。「~」を入分するには、シフト を押し、指を離してから□を押します。
  - 「~」は1箇所だけに入力できます。
  - 「?」と「~」を同時に使うことはできません。
  - この検索ができる辞典などは、ガイド機能で見ることができます (「成句検索」など、この検索ができないものもあります)。→ 132ページ

#### きごうせんたくがめん つか 記号選択画面を使って「?」や「~」などの記号を入力したい

漢語菜辞典で、文学をわかして見出し語を検索するとき、[記号]を押す と記号選択価値が装示されます。わかしたい記号を選び、[訳/決定]を押 してください。

![](_page_209_Figure_11.jpeg)

● お使いの辞典や検索方法によって、選択できる記号が変わったり、表示されないことがあります。

### きぼう しゅるい も じ にゅうりょく 希望の種類の文字が入力できない

キーボードを使った文字入力では、複数の文字種(ひらがなとアルファ にゅうのく ベットなど)の入力はできません。なお、手書き入力では、画面に表示 されているマークの文字種を入力できます。

●数字を含む見出し語をキーボード入力で検索する場合は、数字の読みを 入ったく 入力してください。

<sup>111</sup>/1015 (1050) 例)「一期一会」→「いちごいちえ」

![](_page_210_Figure_4.jpeg)

マークと入力できる文字の種類

| マーク | にゅうりょく も じ<br>入力できる文字 |
|-----|-----------------------|
| あ   | ひらがな                  |
| 7   | カタカナ                  |
| 漢   | 漢字                    |
| а   | アルファベット               |

困ったときは 情報を見る

![](_page_211_Figure_0.jpeg)

| ) ì | × | <i>i</i> , |
|-----|---|------------|
|-----|---|------------|

- ●だしい書き順で書く
- 漢字は漢字で書く(かな漢字変換機能はありません)
- 画面上部のマーク (<u>あ)</u>フ) あど) を見て、 しかった できる文字の種類を確認する(手書き入力できる文字の種類を確認する(手書き入力できる文字の種類 → **69**ページ)
- ひらがなやカタカナを書くときは、次のことに注意してください。 教牧学 小文字(「ゃ」や「っ」など)

![](_page_211_Figure_7.jpeg)

アルファベットを書くときは、次のことに注意してください。

![](_page_212_Figure_1.jpeg)

### よく似た文字の認識のされかた

- タ(ゆう)=タ・エ(こう)=エ・カ(ちから)=カ・ロ(くち)=ロなど、よくした漢字とカタカナは、漢字の表示が優先されます。ただし、 たたこの表示が優先されます。ただし、 たたこの表示が優先されます。ただし、 などするの表示が優先されます。ただし、 かきた。 などの表示が優先されます。
- ●ヘ=ヘ・り=リなど、よく似たひらがなとカタカナは、ひらがなの装売が優先されます。ただし、検索話20分欄上の1つ静の支空がカタカナのときは、カタカナの装売が優先されます。

困ったときは

### アルファベットの書きかた

| A   | В   | С  | D     | E     | F         | G   | Н                   |    |
|-----|-----|----|-------|-------|-----------|-----|---------------------|----|
| AA  | B   | С  | Ď     | EÆ    | <u>}-</u> | G G | <b>!</b> • <b>!</b> | Ţ  |
| J   | K   | L  | Μ     | Ν     | 0         | Р   | Q                   | R  |
| J   | ΚK  | Ļ  | MM    | TN TN | U         | p   | ٩                   | RR |
| S   | Т   | U  | V     | W     | Х         | Y   | Z                   |    |
| S   | •   | υ  | V     | W     | X         | Y   | ZZ                  |    |
|     |     |    |       |       |           |     |                     |    |
| а   | b   | С  | d     | е     | f         | g   | h                   | i  |
| ga  | b∙€ | C  | વે તે | e     | f f       | G Z | hhk                 | 12 |
| j   | k   | _  | m     | n     | 0         | р   | q                   | r  |
| j 8 | *kk | lİ | mm    | nn    | Ö         | q q | 89                  | ٢л |
| S   | t   | u  | V     | W     | Х         | У   | Z                   |    |
| DS  | tt  | U  | ٧     | w     | XX        | УУ  | ZZS                 |    |

## こんな症状が起こったら

本機の動きがおかしいときは、まず、アルカリ乾電池、eneloop(エネ ループ)または充電式EVOLTA(エボルタ)を使用しているか、ご確認のう え、茨の表を参考に対処してください。

### ■電源

| じょうたい   | はんいん たいしょほうほう                                    |
|---------|--------------------------------------------------|
| 状態      | 原因と対処方法                                          |
| 電源が入らない | である。<br>電池が消耗しています。<br>一茶りい電池に交換してください。 → 219ページ |

#### <sup>どうさ</sup> ■動作

| じょうたい<br>状態                                                       | はんいん たいしょほうほう<br>原因と対処方法                                                                                                    |        |
|-------------------------------------------------------------------|----------------------------------------------------------------------------------------------------|--------|
| 何も操作していないの<br>でかがか<br>に電源が切れてしまう                                  | オートパワーオフ機能により電源が切れました。<br>電源を入れてください。 <b>→ 25</b> ページ                                                                                                    |        |
|                                                                   | <sup>でんち しようもう</sup><br>電池が消耗しています。<br><sup>あた6 でんち こうかん</sup><br>新しい電池に交換してください。 <b>→ 219</b> ページ                                                                                                    |        |
| オートパワーオフ<br>機能<br>が働かない                                           | オートパワーオフの設定を確認してください。<br>→ <b>221</b> ページ                                                                                                    |        |
| じゃってんち<br>充電池の電池寿命が<br>記載されているよりも<br>短い                           | <sup>でんち</sup><br>電池の設定が、「アルカリ電池」になっています。<br><sup>しか3265</sup> 「充電池」に変更してください。 → <b>222</b> ページ                                                                                                    |        |
| きっ ひご 消えてし<br>急 に表示が消えてし<br>まったり、「電池設定」<br><sup>が変企</sup> になってしまう | 「なき」はおき。     「おき」に交換してください。→219ページ     「おしい電池に交換してください。→219ページ     「おいの電池に交換してください。→219ページ     「おいのです」になっては、ではいなきない。とない     「ないのです」になっては、「ないのです」     「ないのです」     「な | 困ったときは |
|                                                                   | <ul> <li> <sup>査</sup> <sup>査</sup></li></ul>                                                                                                    | 情報を見る  |

つづく

213

| 状態                      | げんいん。たいしょほうほう<br>原因と対処方法                                                                             |
|-------------------------|----------------------------------------------------------------------------------------------------|
| キー入力音設定を                | ************************************                                                                 |
| 「ON」にしているの<br>に、キー入力音が出 | ます。<br>「SPEAKER」 御にするか、ヘッドホンをご使用くださ                                                                  |
| ない                      | い。 <b>→ 114</b> ページ                                                                                  |
| キーボードを使った<br>入力ができない    | 保護フィルム(別売)が荒しく貼り付けられてない<br>罰能性があります。<br>「■   滚詰パネル」の「タッチした文学やアイコンが荒<br>しく認識されない」をご覧ください。<br>→ 216ページ |
<sup>おんせいきのう どうが ふく</sup> ■音声機能・動画を含むコンテンツ

| びょうたい<br>状態                                                                   | げんいん たいしょほうほう<br>原因と対処方法                                                                                       |
|-------------------------------------------------------------------------------|----------------------------------------------------------------------------------------------------|
| スピーカーから発音が<br><sup>1</sup><br>聞こえない                                           | <sup>9601-3</sup> <sup>でませっ</sup><br>音量が適切ではありません。<br><sup>3601-3</sup> ちょうきっ<br>音量を調節してください。 <b>→ 115</b> ページ |
|                                                                               | <sup>おかぜいしゅつりょくきりかえ</sup><br>音声出力切替スイッチが「PHONES」 側になっていま                                                       |
|                                                                               |                                                                                                    |
|                                                                               | TSPEARER」側にしてくたさい。 → 114ページ                                                                                    |
| ヘッドホンから <sup>認</sup> 替が<br>聞こえない                                              | <sup>84013</sup> でせっ<br>音量が適切ではありません。<br><sup>86013</sup> 615年7<br>音量を調節してください。 <b>→ 115</b> ページ               |
|                                                                               | が<br>音声出力切替スイッチが「SPEAKER」 側になってい                                                                               |
|                                                                               | ます。                                                                                                    |
|                                                                               | 「PHONES」                                                                                                    |
|                                                                               | ヘッドホンが正しく接続されていません。                                                                                            |
|                                                                               | ヘッドホンのプラグが芷しく奥まで差し込まれてい                                                                                        |
|                                                                               | るか確認してください。 <b>→ 115</b> ページ                                                                                   |
|                                                                               | まそくなんいがい<br>付属品以外のヘッドホンを使用しています。                                                                               |
|                                                                               | 付属の尊角ヘッドホンを使用してください。                                                                                           |
|                                                                               | <b>→ 115</b> ページ                                                                                               |
|                                                                               | <sup>おんりょう</sup> <sup>おお</sup><br>音量が大きすぎます。                                                                   |
| 表示がちらつく                                                                       | <sup>おんりょう ちょうせつ</sup><br>音量を調節してください。 <b>→ 115</b> ページ                                                        |
|                                                                               | てんすいようもう<br>電池が消耗しています。                                                                                        |
|                                                                               | 新しい電池に交換してください。 → 219ページ                                                                                       |
| <sup>まんせい どうがきいせいちゅう</sup><br>音声や動画再生中に<br><sup>ひょうじがめん</sup> き<br>表示面面が消えてしま | でかちじゃみょう ちか じょうたい きいせいじかん なが おんせい<br>電池寿命に近い状態で、再生時間が長い音声または<br>どうが stuture<br>動画を五生しました。                      |
| 5                                                                             | 新しい電池に交換してください。 → <b>219</b> ページ                                                                               |

困ったときは

情報を見て

■液晶パネル

| じょうたい<br>状態                                                                                          | げんいん たいしょほうほう<br>原因と対処方法                                                                                                    |
|----------------------------------------------------------------------------------------------------|----------------------------------------------------------------------------------------------------|
| てんとう<br>パネルが点灯しない、<br>または点滅する                                                                        | でより、しさわり<br>電池が消耗しています。<br>かちのであり こうかん<br>新しい電池に交換してください。 <b>→ 219</b> ページ                                                                             |
| タッチする位置を装売<br>される文学の位置がず<br>れている                                                                     | タッチする位置を認識される位置がずれています。<br>パネルを調整してください。→ <b>225</b> ページ                                                                                               |
| タッチしても認識され<br>ない                                                                                     | タッチする位置と認識される位置がずれています。<br>パネルを調整してください。 <b>→ 225</b> ページ                                                                                              |
|                                                                                                    | を<br>手書きで文字を入力しているときにキーボードの<br>キーが押されました。<br>手書き入力中はキーボードのキーを押さないでく<br>ださい。                                                                            |
|                                                                                                    | <sup>5 #</sup> <sup>50,90,4</sup><br>手書きで入力した文字が、彼う辞典に対応していま<br>せん。<br><sup>5 #</sup> <sup>10,90,4</sup><br>手書き入力できる文字の種類を確認してください。<br><b>→ 69</b> ページ |
| タッチした <sup>を</sup> ファヤアイ<br>コンが証しく認識すれ<br>ない、または、手書き<br>入力の症状が改善<br>されない<br>または、キーボードを<br>確ったろ力ができない | 虚<br>保護フィルム(別売)を使っている場合、貼り付け<br>状態を確認してください。→ <b>30</b> ページ、保護フィ<br>ルムに付属の取扱説明書                                                                        |

電子辞書の最新のサポート情報は、次のホームページをご覧ください。
 http://casio.jp/support/exword/

# こんなメッセージが出たら

本機を使用中にメッセージが表示されたときの対処方法について説明します。

表示された後、 売の価値に戻るメッセージもあります。それらのメッセージは、 記載していません。

| メッセージ                                                                                                    | ばんいん たいしょほうほう<br>原因と対処方法                                                                                            |
|----------------------------------------------------------------------------------------------------|----------------------------------------------------------------------------------------------------|
| メモリーデバイスに不具合が発生し                                                                                                    | #いでんき えいきょう つよ しょうげき くや<br>静電気の影響や強い衝撃などが加わ                                                                         |
| ました<br>とりかかいせるのした<br>取扱説明書をご確認の上<br>いない。<br>修理サービス窓口へお問い合わせく                                                                                                    | りました。<br>「修理に関するお問い合わせ窓口」に<br>お簡い合わせください。                                                                           |
| ださい                                                                                                    | → 247ページ                                                                                                    |
| メモリーのシステム領域に不具合が<br>発生しました<br>ないないでのシステム領域に不具合が<br>発生しました<br>ないたいであいた。<br>ないたいであいた。<br>ないたいであいた。<br>ないたいであいた。<br>ないたいであいた。<br>ないたいであいた。<br>ないたいであいた。<br>ないたいであいた。<br>ないたいであいた。<br>ないたいであいた。<br>ないたいであいた。<br>ないたいであいた。<br>ないたいであいた。<br>ないたいであいた。<br>ないたいであいた。<br>ないたいであいた。<br>ないたいであいた。<br>ないたいであいた。<br>ないたいであいた。<br>ないたいであいた。<br>ないたいであいた。<br>ないたいであいた。<br>ないたいであいたいであいた。<br>ないたいであいた。<br>ないたいであいたいであいた。<br>ないたいであいたいであいた。<br>ないたいであいたいであいた。<br>ないたいであいたいであいた。<br>ないたいであいたいであいた。<br>ないたいであいたいであいた。<br>ないたいであいたいであいたいで、<br>ないたいであいたいであいた。<br>ないたいであいたいであいた。<br>ないたいであいたいであいたいで、<br>ないたいであいたいであいた。<br>ないたいであいたいであいたいであいた。<br>ないたいであいたいであいたいであいたいであいた。<br>ないたいであいたいであいたいであいたいであいたいであいたいであいた。<br>ないたいであいたいであいたいであいたいであいた。<br>ないたいであいたいであいたいであいたいであいた。<br>ないたいであいたいであいたいであいたいであいたいであいたいであいた。<br>ないたいであいたいであいたいであいたいであいたいであいたいであいたいであいたいで                                                                                                    |                                                                                                    |
| ださい                                                                                                    |                                                                                                    |
| <u>ましょうほこ</u><br>液晶保護フィルムが芷しく貼られて<br>いない可能性がありますので<br>フィルムを取り除いて確認して下さい                                                                                                    | 別売のパネル保護フィルムを本機に<br>2000のパネル保護フィルムを本機に<br>お使いの場合、                                                                   |
| フィルムが貼られていない場合は                                                                                                    | → 30ページ                                                                                                    |
| となっかいせつやいしょ。<br>なくにあった。<br>取扱説明書をご確認の上<br>なった。<br>を<br>ででで認った。<br>を<br>でででいた。<br>を<br>でででの上<br>を<br>でででの上<br>を<br>でででの上<br>を<br>ででででいた。<br>や<br>ででいた。<br>や<br>ででいた。<br>や<br>し<br>や<br>し<br>や<br>や<br>し<br>つ<br>し<br>や<br>や<br>し<br>や<br>し<br>や<br>の<br>し<br>や<br>や<br>し<br>や<br>や<br>し<br>や<br>や<br>し<br>や<br>や<br>し<br>や<br>や<br>し<br>や<br>や<br>し<br>や<br>や<br>し<br>で<br>や<br>や<br>し<br>や<br>や<br>し<br>や<br>や<br>や<br>や<br>し<br>や<br>や<br>や<br>や<br>や<br>や<br>や<br>や<br>や<br>や<br>や<br>や<br>や | パネル保護フィルムをお使いでない<br>場合、本機をリセットしてみてくだ                                                                                |
| 20                                                                                                    | さい。→ 218ページ<br><sup>55</sup><br>同じメッセージが表示される場合は<br>し <sup>52</sup><br>「修理に関するお問い合わせ窓□」に<br>お問い合わせください。<br>→ 247ページ |

困ったときは

## ほんき 本機をリセットする

<sup>まいでんき</sup> <sup>えいきょう</sup> 静電気の影響などにより、動きがおかしくなったり操作を受け付けなく なったりすることがあります。このようなときは本纏をリセットしてくだ さい。

 必ず、電源を切ってからリセットしてください。電源を切らずにリセット かなら すると、ヒストリーや設定などの情報が消える場合があります。

本機を閉じる

- ほんたいうらめん 本体裏面にあるリセットボタ ンを付属のタッチペンで押す
  - つまようじや鉛筆など、先端の <sub>-</sub> 折れやすいものを<sup>
    </sup>
    使わないでく ださい。故障の原因になります。

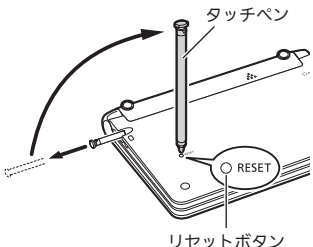

リヤットボタン

- ゥショうぶうん。 中央部分に指をかけて本機を <sup>あ</sup>がめんしたが かくちょうせい 開け、画面に従って各調整を する
  - ・
     詳しくは、「
     初めてお使いになる
     ときはの手順 **5**からの操作 (→ 22ページ)を参照してくだ さい。
  - [3]に美ります。必要に応じて 設定し直してください(→ 223 ページ)。

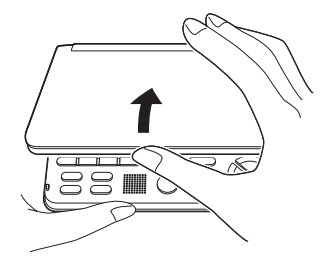

#### <sup>ほんき でんち こうかん</sup> 本機の電池を交換する

着命に「電池が消耗しています」と表示されたときは、 算めに電池を交換して ください。表示されなくても、 1 年に一度は必ず電池交換をしてください。 特に消耗した充電池 (eneloopおよび充電式EVOLTA)を本機に入れたままに すると、充電池を劣化させる恐れがあるので、すぐに取り出してください。

- がなら、これが、きってから、これをごかれ ・必ず、電源を切ってから電池を交換してください。電源を切らずに電池を ジカル 交換すると、ヒストリーや設定などの情報が消える場合があります。
- 3形乾電池 も新品のアルカリ単 交換の際は、 7本 または満 充電に <sup>がたじゅうでんち</sup> 形充電池(enel<u>oopまたは充電式EV(</u> <u>TA)</u>に交換し 指定し ,てください。 の電池を使用したり \*たらしてんちしょう 新しい電池と古い電池を混ぜて使用すると、 でんちじゅみょう 雷池寿命 いちじる みじか うさ 著しく短くなったり、誤動作を起こすことがあります。
- eneloopに交換したときは、電池設定を「充電池 [単3 eneloop]」に設定してください。
- 充電式EVOLTAに交換したときは、電池設定を「充電池[単3 充電式 EVOLTA]」に設定してください。
- 1 アルカリ単3形乾電池2<sup>kb</sup> または単3形充電池 (eneloopまたは <sup>いかうでんしき</sup> 充電式EVOLTA) 2本を用意する
- 2 本機を閉じる
- 3 電池ブタを取りがす
  - 2箇所の 絵 部分を押しながら たいの方向へスライドさせます。

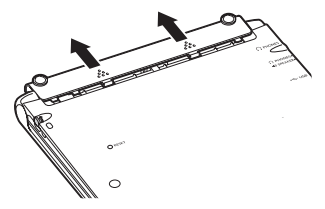

219

#### 4 話い電池を取り出し、新しい 電池をセットして、電池ブタ を取り付ける

- ・ 散り出し剤リボンを引き上げて、電池を取り出します。
- ・取り出し用リボンの上に、電池 を載せます。
- 5 本体裏のにあるリセットボタ ンを付属のタッチペンで押す
  - つまようじや鉛管など、洗罐の 折れやすいものを使わないでく ださい。故障の原因になります。

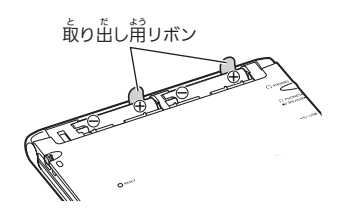

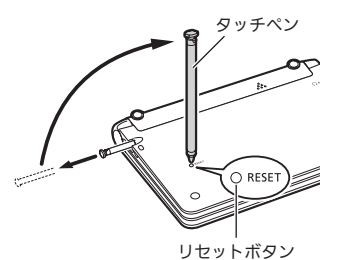

# 6 本機を開け、画面に従って各調整をする

- 詳しくは、「初めてお使いになるときは」の手順 5 からの操作(→ 22 ページ)を参照してください。
- ・ 画面 (液晶パネル)の明るさは、「3」に戻ります。必要に応じて設定し着してください(→ 223ページ)。

# せってい へんごう 設定を変更する

本機のいろいろな設定を、従いやすいように変更することができます。 本版のいうないなった。 設定できる項目と内容は次のとおりです。 ● お買い上げ時の設定は<u>下線付きの太字</u>で書かれています。

## <sup>かんきょうせってい</sup>

| टうもく<br>項目                         |                                                    | 世のかい                                                                                       |
|------------------------------------|----------------------------------------------------|--------------------------------------------------------------------------------------------|
| <sup>にゅうりょくおんせってい</sup><br>キー入力音設定 | ON                                                 | キーを <sup>都</sup> すとヘッドホンまたは、ス<br>ピーカーからピッと音が出る                                             |
|                                    | OFF                                                | 普は出ない                                                                                      |
| オートパワーオフ                           | 3労・ <u>6労</u> ・<br>10労・15労・<br>30労・45労・<br>60労・90労 | <sup>じさってんけん</sup><br>自動電源オフまでの時間を設定する                                                     |
| <sup>てがき にんしきせってい</sup><br>手書き認識設定 | しゅどう<br><u>手動</u>                                  | がきた。<br>画面に文字を書いた後、【認識】を<br>タッチすると認識される                                                    |
|                                    | じどう<br>自動                                          | *********************************                                                          |
| すぐ出るサーチ<br>設定                      | <u>ON</u>                                          | すぐぜるサーチ( <b>→ 42</b> ページ)を<br>従って検索する                                                      |
|                                    | OFF                                                | * <u>こうほいちらん</u><br>読みやスペルを入力しても候補一覧<br>の画面にはならない。候補一覧を<br>ジキジ<br>表示させるには <u>駅/決定</u> )を押す |
| プレビュー設定                            | た<br>下に表示<br>横に表示                                  | リスト画面のプレビューの表示位置<br>を設定する <b>→ 52</b> ページ                                                  |

つづく

設定を変更する

| である            | ないよう 内容                                                                                                    |                                                                           |
|----------------|----------------------------------------------------------------------------------------------------|---------------------------------------------------------------------------|
| せっひ<br>レイアウト設定 | なまた<br>はままいひょうじ<br>詳細表示・<br>切りましょかいひょうじ<br>標準表示・<br><b>新祝表</b><br>またのようじ<br>一<br>「い<br>「<br>ないなっらし<br>で<br>、<br>、<br>ない<br>ない<br>ない<br>ない<br>ない<br>ない<br>ない<br>ない<br>ない<br>ない | はきざいがれ、いまやや解説の画面)の表示<br>詳細画面 (意味や解説の画面)の表示<br>のしかた(レイアウト)を設定する<br>→ 52ページ |
| 電池設定           | <u>アルカリ電池</u><br><u>たん</u><br>[単3 LR6]                                                                                                    | <sup>たた がたかなでき ほん しょう</sup><br>アルカリ単3形乾電池2本を使用する                          |
|                | 充電池<br>[単3 eneloop]                                                                                                    | 充電池 (eneloop) 単3形2本を使用す<br>る                                              |
|                | じゅうでんち<br>充電池<br>たん じゅうでんしき<br>[単3 充電式                                                                                                    | いた<br>充電池 (充電式EVOLTA) 単3                                                  |
|                | evolta]                                                                                                    |                                                                           |
| ユーザー名設定        | とうろく へんこう<br>登録/変更                                                                                                    | ユーザー名機能について                                                               |
|                | 削除                                                                                                    | <b>→ 226</b> ページ                                                          |

■液晶パネル設定

| でつもく                                     | せつめい<br>説明                                                                                                    |
|------------------------------------------|----------------------------------------------------------------------------------------------------|
| 朝るさ設定                                    | ****                                                                                                    |
|                                          | → 223ページ                                                                                                    |
| 点灯時間設定                                   | <ul> <li>         ・         ・         ・</li></ul>                                                                       |
| <sup>えきしょう</sup><br>液晶パネル<br>ちょうせい<br>調整 | タッチベンを見る視線と適応を見る視線がいる。<br>調整する<br>ご適応して、タッチペンでタッチする位置と表示される手書き<br>文学がずれているなど、調整が必要な場合に「液晶パネル<br>調整」を行う <b>→ 225</b> ページ |

●「音声設定」→119ページ、「モードキー設定」→128ページ
 ● カレンダー /時計の設定 → 125ページ

#### むてい へんこう 設定の変更のしかた

設定を変更するときは、いずれかの最初の画面から操作を始めてく ださい。それ以外の画面からでも操作できますが、設定できる内容が制限 されることがあります。

- 1 いずれかの辞典の最初の画面を表示させる

設定項目 ●音声設定 ○環識設定 ○激励パネル設定 ○そードキー設定 選んで決定キーを押して下さい

3 「液晶パネル設定」を選び、 (訳/決定)を押す

| 液晶パネル設定                       |  |
|-------------------------------|--|
| ●明るさ設定<br>○点灯時間設定<br>○液晶パネル調整 |  |
| 選んで決定キーを押して下さい                |  |

- 4 「朝るさ設定」を選び、 訳/決定 を押す
- 5 ▲▼ で朝るさを調整し、 家/決定を押す

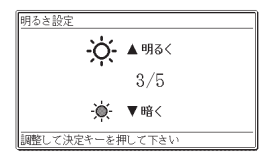

●複数の候補があるその他の設定項目も、同様の手順で設定します。

1 いずれかの辞典の最初の画面を表示させる

| 2 | ≥▽ト を押し、離してから                        |  |
|---|--------------------------------------|--|
|   |                                      |  |
|   | <ul> <li>「設定項目」画面が表示されます。</li> </ul> |  |
|   |                                      |  |

3 設定 (ここでは 「環境設定」)を選び、 訳/決定 を押す

| 選んで決定キーを押して下さい                                  |                                                                                 |  |
|-------------------------------------------------|---------------------------------------------------------------------------------|--|
|                                                 |                                                                                 |  |
| 環境設定                                            |                                                                                 |  |
| ●キー入力音設定<br>○オートパワーオフ<br>○手書き認識設定<br>○すぐ出るサーチ設5 | <ul> <li>Oプレビュー設定</li> <li>Oレイアウト設定</li> <li>O電池設定</li> <li>Oコーザー名設定</li> </ul> |  |
| 選んで決定キーを押し                                      | 、て下さい                                                                           |  |

●音声設定 ○環境設定 ○液晶パネル設定 ○モードキー設定

4 項目(ここでは「オートパワーオ フ」)を選び、<u>限/決定</u>を押す ・設定価面かな表示されます。

| オートパワーオフ設定                 |                              |
|----------------------------|------------------------------|
| ○3分<br>●6分<br>○10分<br>○15分 | 030分<br>045分<br>060分<br>090分 |
| 選んで決定キーを押して                | て下さい                         |

5 設定したい内容(ここでは「15分」)を選び、 訳/決定 を押す

## れい がめん ちょうせい 例 画面を調整する

- いずれかの辞典の最初の画面を表示させる
- シフト を押し、離してから

●音声設定 ○環境設定 ○凍縄設定 ○液晶パネル設定 ○モードキー設定

選んで決定キーを押して下さい

、 、 液晶パネル設定 | を選び、 [訳/決定] を**押**す

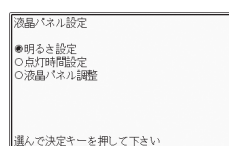

<sup>えきしょう</sup> ちょうせい えら 「液晶パネル調整」を選び、 4 訳/決定 を押す

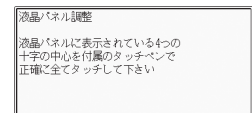

中止する場合は戻るキーを押して下さい

があん ひょうじ しゅうじ 自面に表示される4つの十字 5 マークの中心を1つ1つタッ チペンですべてタッチする

> ・ + や マークをタッチすると 色が 〕 薄くなり、4つすべてタッチす ると辞典の最初の面面に戻り ます。

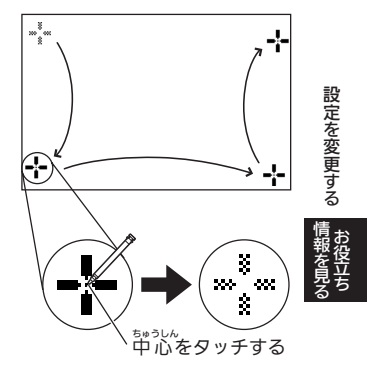

# ユーザー名機能について

本機はメニュー価値と電源を切った ときの価値(OFF価値)に任意の名前 (ユーザー名)を表示する機能を持っ ており、電子辞書の所得著を特定す ることができます。

なお、この機能を使うには、ユー ザー名を所有者以外の第三者に変更 されないように、パスワードの設定 も必要になります。

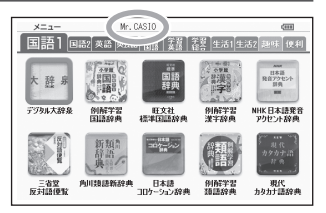

- 本機の所有者を明確にするためにも、ユーザー名を設定することをお勧め します。
- ●一度設定されたユーザー客は、一緒に設定したパスワードがわからなければ、変量や削除はできません。また、パスワードだけを変量することはできません。パスワードを変更したい場合は、ユーザー客を変更してください。

## パスワードを忘れてしまった場合...

た"、設定したパスワードを忘れてしまいユーザー名の変更・ユーザー名 の削除ができなくなった場合は、淡の2点を最寄りの「送付修塑サービス 愛得葱白」にお送りいただくか、「持込修塑サービス受得葱白」までご持参く ださい。解除手数料をお支払いの注パスワードを解除することができます。

1)保証書

2)電子辞書本体

なお、保証書・電子辞書本体の2点がそろっていない場合は、パスワード の解除をすることができませんので、あらかじめご承知ください。 保証書はなくさないように、必ず保管しておいてください。

#### ★お願い

設定したパスワードを忘れてしまうと、ユーザー名の変量・削除ができな くなってしまいます。設定したパスワードを忘れてしまった場合に備え て、辛記の記兌欄やメモなどに設定したパスワードを控え、大切に保管し てください。

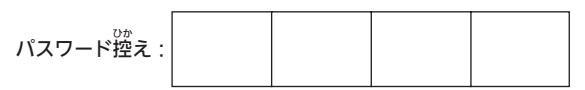

# ユーザー名の登録・変更・削除

本機にユーザー名が登録されていないときはユーザー名の登録を、登録さ れているときはユーザー名の変更や削除をすることができます。

#### ユーザー名の登録・変更

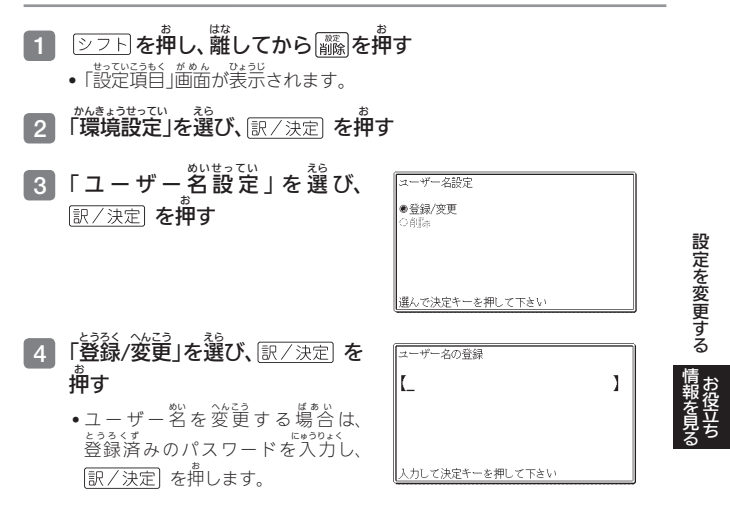

227

## 5 キーボードの文字キーを使って、ユーザー名を入力する

- 6 訳/決定 を**押**す
  - multiple 253(#06 023) • 敬称の登録画面が表示されます。敬称の登録内容を選び、 訳/決定 を 押します。

#### 7 数字キーを使って、パスワード (4桁の数字) を入力し、 (訳/決定) を押す

- パスワードは忘れないように、ご注意ください。

# 8 登録内容を確認する

- (たう?)ないた内容を登録しない場合には「いいえ」を選び、() / )定定を押します。 スカした内容を登録しない場合には「いいえ」を選び、() / )定定ます。 スカされた内容は消去され、5の画面に戻ります。ユーザー名の 設定をやり置す場合は、第び5から操作してください。ユーザー名の 設定をやめる場合は、() / )たから操作してください。 記定をやめる場合は、() / )たか。 たかに、() / )でしてください。 ごの画面 に定してください。
- 「はい」が選ばれていることを確認し、
  「ホーク」の
  - 入力した内容が登録され、設定を変更する前の画面に戻ります。

## ユーザー名の削除

- 1 「ユーザー名設定」画面を表示させる
- 2 「前除」を選び、 訳/決定 を押す
- 3 登録済みのパスワードを入力し、 訳/決定 を押す
- 4 「はい」を選び、訳/決定」を押す
  - ユーザー名が削除され、設定を変更する前の面面に美ります。
  - ユーザー名を削除しない場合は、「いいえ」を選び、<u>駅/決定</u>を押した 後、戻る/リストを数回押して設定を変更する前の画面に戻してください。

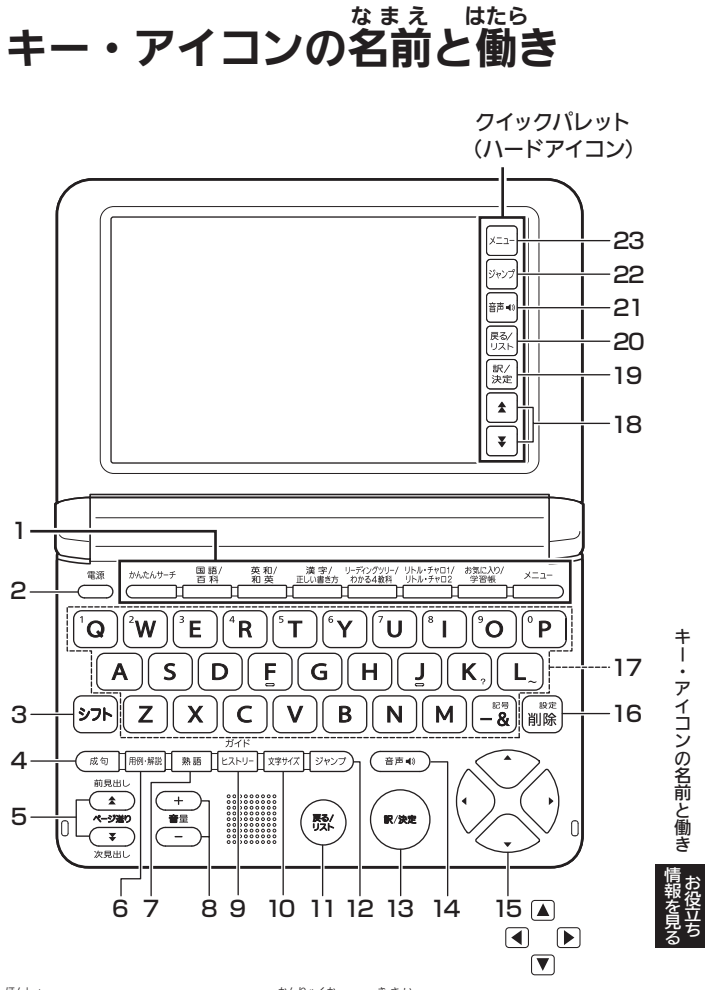

本書のキー(およびアイコン)は簡略化して記載しています。

229

|    | キー・アイコン       |                                                                       |
|----|---------------|-----------------------------------------------------------------------|
| 1  | 辞典/モードキー      | <ul> <li>それぞれのキーに登録されている辞典の説初の価値<br/>を表示します。</li> </ul>               |
|    |               | •1つのキーに2つの辞典が登録されている場合、キー                                             |
|    |               | を押すごとに、上の行の辞典と下の行の辞典が切り                                               |
|    | 雪酒            |                                                                       |
| 2  | ──── スイッチ     | <ul> <li>● 電源を入れたり切ったりするとさに使います。</li> <li>→ 25ページ</li> </ul>          |
| 3  | シフト <b>キー</b> | <ul> <li>●「?」や「~」を入力するときに使います。</li> </ul>                             |
|    |               | →208ページ                                                               |
|    |               | •辞典/モードキーの下の行の辞典やモードを使うと                                              |
|    |               | きに、このキーを押してから辞典/モードキーを押<br>す_という違いかたもできます <b>→ 40</b> ページ             |
|    |               | $\frac{1}{2}$                                                         |
| 1  |               | でいる年間を使うた成り(Xia)を調べるとさに<br>押します。→ 98ページ                               |
| 5  |               | • 爸爸の装売に続きがあるときに押すと、いま負えて                                             |
|    | 次見出し<br>次見出し  | いない部分が表示されます。                                                         |
|    | (ページ送り)キー     | • いま調べていることばの1つ前または1つ後のことば                                            |
|    |               | の息味を見るとさは、ます $( シノト) を押し、離してからこのキーを押します。 \rightarrow 58ページ$           |
| 6  | 囲纫・解討 土一      | • 田例や解説の図や表を見るときに押します。                                                |
| ľ  |               | → 99ページ                                                               |
| 7  | 熟語」キー         | •調べている漢字を使った熟語を見るときに押します。                                             |
|    | 4/0.5         | → 98ページ                                                               |
| 8  | (音量) +-       | • 発音の音量を調節するときに押します。                                                  |
|    | + 21          | → 115ページ<br>すこ まえ しら                                                  |
| 9  |               | <ul> <li>少し前に調べたことばを再度調べるときに押します。</li> <li>〇G ページ</li> </ul>          |
|    |               | <ul> <li>→ 00(&lt; -&gt;</li> <li>・ガイドを見るときは、シフトを押し、離してからこ</li> </ul> |
|    |               | のキー押します。 <b>→ 132</b> ページ                                             |
| 10 | 文字サイズ・キー      | • 茴香に装売する文学の教きさを変発したいときに押                                             |
|    |               | します。 <b>→ 56</b> ページ                                                  |
| 11 | 戻る/リスト キー     | • 1つ前の画面に戻るときに押します。                                                   |
|    |               | • 客辞典/モードの最初の価値で押すと、メニュー<br>価値になります。                                  |

|    | キー・アイコン                 |                                                                                                    |
|----|-------------------------|----------------------------------------------------------------------------------------------------|
| 12 | ジャンプ キー                 | <ul> <li>・意味や解説の価値から筒じ辞典の関連項目にジャンプしたり、価値で使われていることばを別の辞典で調べるときに押します。→92、93ページ</li> </ul>                                     |
| 13 | [訳/決定] <b>キー</b>        | <ul> <li>・ことばをうかした後や、遊浜した貸首を決定するときなどに押します。→ 37、44ページなど</li> <li>・辞典をお気に入りに登録するときは、シフトを押し、離してからこのキーを押します。→ 129ページ</li> </ul> |
| 14 | 音声  ・ )キー               | • 音声を聞くときに押します。<br>→ 117ページ                                                                                                 |
| 15 |                         | <ul> <li>・辞典や預旨などの選択箇所や受転表示を動かすときや、カーソルを移動するときに押します。</li> <li>→ 37ページ</li> </ul>                                            |
| 16 | 1950年<br>1958年<br>      | <ul> <li>         ・         ・         ・</li></ul>                                                                           |
| 17 | * <sup>じ</sup><br>文字キー  | <ul> <li>・ 文字や数字を入力するときに従います。</li> <li>→ 66、68ページ</li> </ul>                                                                |
| 18 | <b>[☆][</b> ¥]<br>アイコン  | <ul> <li>・5の (▲) (薬品) キーと同じ働きをします。</li> </ul>                                                                               |
| 19 | 【訳/決定】<br>アイコン          | • 13の 訳/決定 キーと筒じ働きをします。                                                                                                    |
| 20 | 【戻る/リスト】<br>アイコン        | •11の 戻る/リスト キーと同じ働きをします。                                                                                                    |
| 21 | 【音声 <b>∉</b> 》】<br>アイコン | <ul> <li>● 14の (音声◀)) キーと簡じ働きをします。</li> </ul>                                                                               |
| 22 | 【ジャンプ】<br>アイコン          | • 12の ジャンプ キーと同じ働きをします。                                                                                                    |
| 23 | 【メニュー】<br>アイコン          | <ul> <li>・メニュー画面を表示するときにタッチします。</li> </ul>                                                                                  |

キー・アイコンの名前と働き 情報を見る

ローマ字・かな対応表

ローマ学かな入力で入力するときの、つづりかたの一覧です。

| あ行                                      | あ  | い   | う   | え      | お  | ら行          | 6   | р   | 3   | れ   | ろ   |
|-----------------------------------------|----|-----|-----|--------|----|-------------|-----|-----|-----|-----|-----|
|                                         | А  |     | U   | E      | 0  | - 15        | RA  | RI  | RU  | RE  | RO  |
| が行                                      | か  | き   | <   | け      | Z  |             | LA  | LI  | LU  | LE  | LO  |
| ,5 15                                   | KA | KI  | KU  | KE     | КО | わ<br>行      | わ   | ゐ   | う   | ゑ   | を   |
|                                         | CA |     | CU  |        | CO | 12 13       | WA  | WI  | WU  | WE  | WO  |
|                                         |    |     | QU  |        |    | ぎょう ん 行     | h   |     |     |     |     |
| が行                                      | が  | ぎ   | <`  | げ      | Ľ  | 1013        | NN  |     |     |     |     |
| 11 51                                   | GΑ | GI  | GU  | GE     | GO |             | -   |     |     |     |     |
| さ行                                      | さ  | し   | す   | せ      | そ  | ぎょう きゃ 行    | きゃ  | きい  | きゅ  | きぇ  | きょ  |
|                                         | SA | SI  | SU  | SE     | SO |             | KYA | KYI | KYU | KYE | KYO |
|                                         |    | SHI |     |        |    | ぎゃ 行        | ぎゃ  | ぎい  | ぎゅ  | ぎぇ  | ぎょ  |
| ざ行                                      | ざ  | じ   | ਭੈੱ | ぜ      | ぞ  |             | GYA | GYI | GYU | GYE | GYO |
|                                         | ZA | ZI  | ZU  | ZE     | ZO | ぎょう<br>くぁ 行 | くぁ  | くい  |     | くえ  | くぉ  |
|                                         |    | JI  |     |        |    | 10          | QA  | QI  |     | QE  | QO  |
| た行                                      | た  | ち   | つ   | ζ      | と  | ぎょう<br>くわ 行 | くわ  | くい  | くぅ  | くえ  | くぉ  |
| , , , , , , , , , , , , , , , , , , , , | ΤA | ΤI  | TU  | ΤE     | TO | 1.0         | KWA | KWI | KWU | KWE | KWO |
|                                         |    | CHI | TSU |        |    |             | QWA |     |     |     |     |
| だ行                                      | だ  | ぢ   | づ   | Ć      | ど  | ぎょう<br>ぐゎ 行 | ぐゎ  | ぐい  | ぐぅ  | ぐぇ  | ぐぉ  |
|                                         | DA | DI  | DU  | DE     | DO | 10          | GWA | GWI | GWU | GWE | GWO |
| な行                                      | な  | に   | ぬ   | ね      | の  | ぎょう<br>しゃ 行 | しゃ  |     | しゅ  | しぇ  | しょ  |
| 10110                                   | NA | NI  | NU  | NE     | NO | 0 1 13      | SYA |     | SYU | SYE | SYO |
| は行                                      | は  | ひ   | 31  | $\sim$ | ほ  |             | SHA |     | SHU | SHE | SHO |
| 101 13                                  | ΗA | ΗI  | ΗU  | ΗE     | НΟ | ぎょう<br>じゃ 行 | じゃ  | じぃ  | じゅ  | じぇ  | じょ  |
|                                         |    |     | FU  |        |    | 0 1 13      | ZYA | ZYI | ZYU | ZYE | ZYO |
| ぎょう<br>ば 行                              | ば  | び   | 131 | ベ      | ぼ  |             | JA  |     | JU  | JE  | JO  |
| 10                                      | ΒA | BI  | ΒU  | BE     | BO |             | JYA | JYI | JYU | JYE | JYO |
| ぎょう<br>1ポ 2元                            | ぱ  | ぴ   | 138 | $\sim$ | ぽ  | ちゃ 行        | ちゃ  | ちぃ  | ちゅ  | ちぇ  | ちょ  |
| 15                                      | PA | ΡI  | PU  | PE     | PO | 2113        | TYA | ΤΥI | TYU | TYE | TYO |
| ま行                                      | ŧ  | み   | む   | め      | も  |             | CYA | CYI | CYU | CYE | CYO |
| 5 15                                    | MA | MI  | MU  | ME     | MO |             | CHA |     | CHU | CHE | CHO |
| も行                                      | や  |     | Þ   | いえ     | よ  | ぢゃ 行        | ぢゃ  | ぢぃ  | ぢゅ  | ぢぇ  | ぢょ  |
|                                         |    |     |     |        |    | 1 1         |     |     |     |     |     |

| つぁ 行                    | つぁ  | つい  |     | つぇ  | つぉ  | 78-5        | ぎょう<br>行 | ぴゃ  | ぴぃ     | ぴゅ  | ぴぇ  | ぴょ  |
|-------------------------|-----|-----|-----|-----|-----|-------------|----------|-----|--------|-----|-----|-----|
| 1 (0 1                  | TSA | TSI |     | TSE | TSO | 01-         | IJ       | PYA | PYI    | PYU | PYE | PYO |
| てゃ行                     | てゃ  | てい  | ζþ  | てぇ  | てょ  | ふぁ          | ぎょう      | ふぁ  | ぶい     |     | ふえ  | ふぉ  |
|                         | THA | THI | THU | THE | THO | 1310)       | IJ       | FA  | FI     |     | FE  | FO  |
| でゃ 行                    | でゃ  | でい  | でゅ  | でぇ  | でょ  | ふも          | ぎょう      | ふゃ  | ふい     | ふゅ  | ふえ  | ふょ  |
|                         | DHA | DHI | DHU | DHE | DHO | ,511-       | IJ       | FYA | FYI    | FYU | FYE | FYO |
| 13                      |     |     | とう  |     |     | <u>3</u> "+ | ぎょう      | ぶゃ  | ぶい     | ぶゅ  | ぶぇ  | ぶょ  |
|                         |     |     | TWU |     |     | 131 10      | IJ       | VYA | VYI    | VYU | VYE | VYO |
| 13                      |     |     | どぅ  |     |     | みゃ          | ぎょう<br>行 | みゃ  | みい     | みゅ  | みぇ  | みょ  |
|                         |     |     | DWU |     |     | 0). [=      | 17       | MYA | MYI    | MYU | MYE | MYO |
| にも行                     | にゃ  | にい  | にゅ  | にえ  | にょ  | n n         | ぎょう      | りゃ  | りぃ     | りゅ  | りぇ  | りょ  |
|                         | NYA | NYI | NYU | NYE | NYO | 51          | IJ       | RYA | RYI    | RYU | RYE | RYO |
| <sup>ぎょう</sup><br>7トゥ 行 | ひゃ  | ひぃ  | ひゅ  | ひぇ  | ひょ  |             |          | LYA | LYI    | LYU | LYE | LYO |
| 0 - 11                  | HYA | ΗYI | HYU | HYE | HYO | ざち          | ぼう       | ゔぁ  | ゔぃ     | ゔ   | ゔぇ  | ゔぉ  |
| ぎょう<br>7ドも 行            | びゃ  | びぃ  | びゅ  | びぇ  | びょ  | -4"_=       | いたう      | ヴァ  | ヴィ     | ヴ   | ヴェ  | ヴォ  |
| 11 21 01                | BYA | BYI | BYU | BYE | BYO | ワア          | 1丁       | VA  | $\vee$ | VU  | VE  | VO  |

こもじょうおん そくおん 小文字(拗音・促音)

| あ     | い     | う     | え     | お     |
|-------|-------|-------|-------|-------|
| XA    | XI    | XU    | XE    | ХО    |
| シフト+A | シフト+  | シフト+U | シフト+E | シフト+0 |
| や     | Þ     | よ     | わ     |       |
| XYA   | XYU   | XYO   | XWA   |       |
| YジフトA | YシフトU | YシフトO | WシフトA |       |

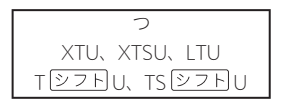

ローマ字・かな対応表

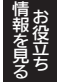

# しよう

- えきしょうひょうじ 表示:528×320ドットTFTカラー液晶表示 •
- 消費電力:1.0W (すうからうたち) 使用可能電池:アルカリ単3形乾電池、充電池は単3形eneloop . たん がたじゅうでんしき および単3形充電式EVOLTA ほん 2本
- ・電源および電池寿命(新品のアルカリ乾電池または満充電にした
   しんびん じゅうでんち 新品の充電池 (eneloopまたは充電式EVOLTA) で、使用温度25℃ ばあい の場合):

| でんち<br><b>電池</b>        | しょうじょうけん<br>使用条件                                                                                                    | 電池寿命※2                     |
|-------------------------|----------------------------------------------------------------------------------------------------|----------------------------|
| アルカリ難                   | えいわじてん。やくがめん。れんぞくひょうじじ<br>英和辞典の訳画面で連続表示時※1                                                                                                    | 約130時間                     |
| 3形乾電池<br>(LR6)          | <sup>Lybese3</sup> <sup>Ene</sup> 2014、 <sup>theS</sup> かかた<br>1時間中 入力・検索4分間/スピーカー<br><sup>MADAUCLED</sup> 人力・検索4分間/スピーカー<br>で1分音声出力/英和辞典の訳画面55<br><sup>ShabaD2</sup> く <sup>MD</sup><br>分間表示を繰り返したとき※1 | 約70時間                      |
|                         | スピーカーまたはヘッドホンで音声出力<br>く<br>を繰り返したとき 画面の明るさ3の場合                                                                                                    | <sup>ゃく じかん</sup><br>約13時間 |
| <sup>たね</sup> が許<br>単3形 | 芝和辞典の訳画面で連続表示時※1                                                                                                    | 約100時間※3                   |
| eneloop<br>単3形          | <sup>しからきっう</sup> <sup>にもうりよく</sup> けんざく かかか<br>1時間や 入力・検索4分間/スピーカー<br>で1分音声出力/ 美いちじてん かくだめた<br>ふかかいよう<br>分音声出力/ 美和辞典の訳画面55<br>ふかかいよく が<br>分間表示を繰り返したとき※1                                               | 約60時間※3                    |
| 允電式<br>EVOLTA           | スピーカーまたはヘッドホンで音声出力<br>を繰り返したとき 画面の明るさ3の場合                                                                                                    | 約13時間※3                    |

※1 画面の明るさ3で、表示状態になった30秒後に暗くなる場合。

※2 電池寿命は、おおよその首安です。また、電池の種類、使用コンテンツ、 しようかんきょう。しようほうほう だめん あか せってい てんとうじかんせってい おんりょう 使用環境、使用方法(画面の明るさ設定、点灯時間設定、音量や <sup>まんせいしゅつりょく</sup>しょうかいすう 音声出力の使用回数)により変動します。

※3 時間は参考値です。

- でんたくきのう ・四則演算・四則定数計算・独立メモリー計算・
  - い数点は、 した 位桁優先のフローティング (浮動)方式
  - メモリー内容は、常時表示
- カレンダー /時計機能:カレンダー表示範囲(2001年~2099年)、 \*くびょう 土約3秒) 精度(日差
- まのう やく ぶん うぶん オートパワーオフ機能:約3分・6分 10芬 15分・30分・45分・ 60分・90分の8種類から設定可能 -ム機能:電源OFFした時点までの適置やデータを保持
- うおんどはんい 使用温度範囲:0℃~40℃
- 大きさ:幅148.0×奥行105.5×高さ15.7mm(閉時、最薄部)、 答さ18.5mm (閉時、最厚部)
- しつわょう でんち • 質量:約275q(電池込み)

## べつばいひん **別売品**

- エクスワード純正ケース
- タッチペン(XD-PF10)
- 保護フィルム(XD-PF21)

●USB-ACアダプター(AD-XA02) なんしじしま 詳しくは、電子辞書エクスワードホームページをご覧ください。 http://casio.jp/exword/

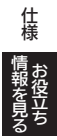

235

本機は**Finefft**社の手書き認識機能を搭載しています。

FineArt Copyright

Handwriting Recognition Engine V2.4

- ■5.500000 からにまかします。 ●本製品には株式会社イワタのフォント「イワタ教科書体」を採用しており ます。「イワタ教科書体」は、株式会社イワタの登録商標です。
- ・「教科書体」の拡張漢字については「常用漢字」の字形を基本にしてイワタ 全社 強当のデザインで作成しています。
- ・「常用漢字」は、文部科学省文化審議会国語分科会の告示に基づき、2010 なかかいで、ビキシネカかいひょう。したなまかかし、そうで、たまで、2010 なかかいていて、ビキシネカかいひょう。したれます。 年改訂後の「常用漢字表」に準拠しています。
- DTP業界など、印刷組み版システムに対応した文字セット (JIS規格、 Adobe Japanなど) のルールに含わせて従いやすくし、文字種を拡張し
- ています。

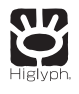

# **HI CORPORATION**

この装置は、クラスB情報技術装置です。この装置は、家庭環境で使用 することを目的としていますが、この装置がラジオやテレビジョン 受信機に近接して使用されると、受信障害を引き起こすことがあります。 報扱説明書に従って逆しい取り扱いをしてください。

VCCI-B

#### JIS C 61000-3-2適合品 <sup>転えるき</sup> ごちょうはでいゆうきか 本装置は、高調波電流規格「JIS C 61000-3-2」に適合しています。

オープンソースソフトウェアについて 本製品には、以下のライセンス条件に基づいてライセンスされているソフト ウェアが含まれています。

OpenVG 1.1 and EGL 1.4 Reference Implementation Copyright (c) 2007-2013 The Khronos Group Inc.

Permission is hereby granted, free of charge, to any person obtaining a copy of this software and/or associated documentation files (the "Materials"), to deal in the Materials without restriction, including without limitation the rights to use, copy, modify, merge, publish, distribute, sublicense, and/or sell copies of the Materials, and to permit persons to whom the Materials are furnished to do so, subject to the following conditions:

The above copyright notice and this permission notice shall be included in all copies or substantial portions of the Materials.

THE MATERIALS ARE PROVIDED "AS IS", WITHOUT WARRANTY OF ANY KIND, EXPRESS OR IMPLIED, INCLUDING BUT NOT LIMITED TO THE WARRANTIES OF MERCHANTABILITY, FITNESS FOR A PARTICULAR PURPOSE AND NONINFRINGEMENT. IN NO EVENT SHALL THE AUTHORS OR COPYRIGHT HOLDERS BE LIABLE FOR ANY CLAIM, DAMAGES OR OTHER LIABILITY, WHETHER IN AN ACTION OF CONTRACT, TORT OR OTHERWISE, ARISING FROM, OUT OF OR IN CONNECTION WITH THE MATERIALS OR THE USE OR OTHER DEALINGS IN THE MATERIALS.

# さくいん

| きご記号                 | <sup>う</sup> う・数 | <sup>うじ</sup><br>字・ | アル                    | ファイ   | ベッ    | -        |
|----------------------|------------------|---------------------|-----------------------|-------|-------|----------|
| <b>4</b> 2           |                  | •••••               | •••••                 |       | 53,   | 116      |
| 解説                   | į                | •••••               | •••••                 | ••••• | 53    | 3, 99    |
|                      | ⊏> …             | •••••               | •••••                 | ••••• | 53    | 3, 91    |
| Γ&]                  |                  | •••••               |                       |       | 89,   | 207      |
| [?]                  |                  | •••••               |                       | ••••• | ••••• | 208      |
| $\lceil \sim  floor$ |                  |                     |                       | ••••• |       | 208      |
| (-)                  |                  |                     |                       |       |       | 207      |
| 「ぢ」                  | 「ご」と             | _ [ ٹ] ۔            | ڗ <sub>ؖ</sub> ؘؖؖؖٵ۬ |       |       | 207      |
| [/พื้                | اح لرَجَّ        | ヴァ行                 |                       | ••••• |       | 207      |
| 50 <sup>2</sup>      | §+-7             | ボード                 |                       | ••••• | 77    | 7, 81    |
| and                  |                  |                     |                       |       |       | 207      |
| ene                  | loop             |                     |                       |       | 12    | 2, 22    |
| EVC                  | DLTA             |                     |                       | ••••• | 12    | 2, 22    |
| NH                   | く日本              | 語発音                 | 音アク                   | セント   | ・辞典   | í<br>144 |
| NH                   | くラジス             | 才 …                 |                       |       |       | 163      |

#### あ

| 朝るさ設定                                     | 222 |
|-------------------------------------------|-----|
| アフターサービス窓口・・・・・・・・                        | 247 |
| アルファベットの入力                                | 67  |
| <sup>えいかいわ</sup><br>英会話とっさのひとこと辞典         | 165 |
| えいけん きゅうぜんもんだいしゅう<br>英検3級全問題集             | 182 |
| えいが、 きゅうょそうもんだい<br>英検3級予想問題ドリル            | 180 |
| えいけん きゅうぜんもんだいしゅう<br>英検4級全問題集             | 182 |
| <sup>えいけん きゅうよそうもんだい</sup><br>英検4級予想問題ドリル | 180 |
| 英検 でる順パス単                                 | 183 |
| <sup>えいごどうようしゅう</sup><br>英語童謡集・・・・・       | 201 |
| 「英語の茸」になる!                                | 158 |
| 英語名演説・名せりふ集                               | 173 |

| 英熟語ターゲット380                                               | 176   |
|-----------------------------------------------------------|-------|
| 英単語ターゲット1800                                              | 176   |
| 液晶パネル                                                     | ·· 28 |
| 液晶パネル設定                                                   | 222   |
| 液晶パネル調整                                                   | 222   |
| エネループ・・・・・ 12                                             | 2, 22 |
| エピソードで読む世界の笛243                                           | 194   |
| エボルター・・・・・・・・・・・・ 12                                      | 2, 22 |
| 旺文社標準国語辞典······                                           | 140   |
| オートパワーオフ 25,                                              | 221   |
| お買い上げ時の設定・・・・・                                            | 221   |
| お気に入り                                                     | 129   |
| オックスフォードリーディングツ                                           | /リー   |
|                                                           | 154   |
| 音訓読み                                                      | 141   |
| 音声機能                                                      | 113   |
| 音声言語設定                                                    | 119   |
| 音声出力切替スイッチ … 28,                                          | 114   |
| 音声設定                                                      | 119   |
| 音声速度設定                                                    | 119   |
| 音量設定······                                                | 119   |
| 部10127512757<br>音量の調節・・・・・・・・・・・・・・・・・・・・・・・・・・・・・・・・・・・・ | 115   |

#### か

| <sup>かいせつ</sup><br>解説・・・・・・ | ·· 97 |
|-----------------------------|-------|
| ガイダンス・・・・・                  | 50    |
| ガイド機能・・・・・                  | 132   |
| 書き値し                        | 2, 75 |
| 学習人物事典·····                 | 187   |
|                             | 100   |
| 学習用コンテンツ・・・・・               | 134   |
| 拡大表示                        | 58    |

| 数え方の辞典・・・・・・・・・・・・・・・・・・・・・・・・・・・・・・・・・・・・ | 196   |
|--------------------------------------------|-------|
| カタカナで引くスペリング辞典                             | 153   |
| カテゴリー・・・・・<br>ゕどゕゎるぃごしんじてん                 | 36    |
| 角川類語新辞典                                    | 145   |
| かなの入力                                      | 66    |
| 画面・・・・・・・・・・・・・・・・・・・・・・・・・・・・・・・・・・・・     | ·· 28 |
| 画面に表示される記号                                 | . 53  |
| カレンダー /時計 ・・・・・                            | 123   |
| 環境設定 ····································  | 221   |
| 漢検でる順問題集 3級                                | 171   |
| 漢検でる順問題集 4級                                | 171   |
| 漢検でる順問題集 5級                                | 171   |
| 漢字の書き取り練習                                  | 143   |
| かんたんサーチ・・・・・・・・・・・・                        | 82    |
| 漢和辞典······                                 | 140   |
| キー・アイコンの名前と働き                              | 229   |
| キー入力音設定                                    | 221   |
| キクタン/キクジュク ・・・・・・                          | 161   |
| キクタンキッズ·····                               | 161   |
| 記号選択画面                                     | 208   |
| キッズクラウン英和辞典・・・・・・                          | 149   |
| キッズクラウン和英辞典・・・・・・                          | 152   |
| 教科書体ズーム・・・・・・・・・・・・・・・・・・・・・・・             | . 58  |
| 近現代文学事典                                    | 170   |
| クイックパレット(ソフトアイコ                            | ン)    |
|                                            | 59    |
| クイックパレット(ハードアイコ                            | ン)    |
| 28, 60,                                    | 229   |
| 空白······                                   | 207   |
| クラシック名曲1000フレーズ                            | 199   |
|                                            | 198   |
| 現代カタカナ語辞典・・・・・・                            | 146   |
| ケンブリッジ英英和辞典                                | 151   |
| 国語名作集(漢文)・・・・・                             | 169   |
| 国語名作集(古文·現代文)                              | 168   |
|                                            |       |

| 170                                        | )           |
|--------------------------------------------|-------------|
| こども マナーとけいご絵じてん 196                        | ;           |
| *                                          | 1           |
|                                            |             |
| 三省室 反对語便覧                                  |             |
| 時刻合わせ                                      |             |
| 辞典/モードキー                                   | i           |
| ジャンプ····· 92,93<br><sup>じゅうでんしき</sup>      | 1           |
| 充電式EVOLTA                                  | •           |
| 充電池                                        | •           |
| 修理サービスメニュー                                 | -           |
| 熟語                                         |             |
| 仕様······ 234<br><sub>しょうがくかんじ</sub> じただかかた |             |
| 小学漢字 1006字の正しい書き方…                         |             |
| 148<br>しょうがくせい えいけんごうかく きゅう                |             |
| 小学生のための英検合格ドリル5級                           | _           |
| しょうがくそうごうてきけんきゅう きょうか                      |             |
| 小学総合的研究わかる4教科 184                          |             |
| 小学百科大事典 きっずジャボニカ                           |             |
| 188<br>しょきゅう えいわじてん                        | 1           |
| 初級クラウン英和辞典 150                             | )           |
| 初級クラウン和英辞典 153                             | 1           |
| シリアルナンバー・・・・・ 19                           | 1           |
| 新ヤマケイポケットガイド 海水魚                           |             |
| 192                                        | •           |
| 新ヤマケイボケットガイド 野鳥 192                        | •           |
| 数字の入力                                      | 囲           |
| すぐ出るサーチ 42,50<br>で                         | ) 語<br>か    |
| すぐ出るサーチ設定                                  | 。<br>ら<br>坂 |
| スビーカー                                      | 様す          |
| スペース                                       | (t          |
| スペルチェック····· 88                            | くい          |
| スボーツ用語辞典                                   | ĥ           |
| 成句                                         |             |
|                                            |             |

こごりん こてんぶんがくじてん めいかめいくじてん 古語林 古典文学事典/名歌名句事典

( つづく

239 🗖

| <sup>せいくけんさく</sup><br>成句検索······          | 89  |
|-------------------------------------------|-----|
| 設定                                        | 221 |
| ゼロから始める英文法                                | 174 |
| センタリング・・・・・・・・・・・・・・・・・・・・・・・・・・・・・・・・・・・ | 90  |
| 総画数                                       | 142 |
| 操作の補助説明・・・・・                              | 50  |
| ソフトアイコン                                   | 59  |
| ソフトキーボード・・・・・                             | 77  |

#### た

| たいしょうかん たけ けって ズロティ                         |       | _    |
|---------------------------------------------|-------|------|
| 大修館四字熟語辞典                                   | 148   |      |
| タッチペン・・・・・・・・・・・29                          | 9, 69 | 影    |
| 縦表示                                         | 51    | Ϊ    |
| 地図から検索 48,85,190,                           | 191   | 1-   |
| 中学1・2年の総復習                                  | 185   | 10   |
| 中学社会用語集                                     | 188   | 71   |
| 中学理科用語集                                     | 188   | (J   |
|                                             | 7, 74 | Л    |
|                                             | 75    | Л    |
| 手書き認識設定                                     | 221   | Л    |
| デジタル昆虫図鑑・・・・・                               | 193   | 1    |
| デジタル植物図鑑・・・・・                               | 193   | Л    |
| デジタル大辞泉・・・・・・・・・・・・・・・・・・・・・・・・・・・・・・・・・・・・ | 138   | 1    |
| でる順ターゲット中学社会120                             | 187   | Ł    |
| でる順ターゲット中学理科120                             | 187   | Ł    |
| でる順・ポケでる 4教科学習ドリ                            | ル     | E Do |
| でんげん い さ                                    | 186   | 筆ひり  |
| 電源を入れる・切る                                   | 25    | Ē    |
| 電子図鑑 図から検索                                  | 84    | Ę,   |
|                                             | 120   | É    |
| 電池交換······                                  | 219   | U    |
| 電池残量・・・・・・・・・・・・・・・・・・・・・・・・・・・・・・・・・・・・    | 26    | 部ぶい  |
| 電池設定・・・・・・・・・・・・・・・・・・・・・・・・・・・・・・・・・・・・    | 222   | 部ぶ   |
| 点灯時間設定                                      | 222   | 部。   |
| 動画を含むコンテンツ                                  | 134   | 仢    |

| トゥルー | ボイス | 116 |
|------|-----|-----|
| 鳥の鳴き | 音   | 192 |

#### な

| にほんこくけんぼう<br>日本国憲法・・・・・ | 196   |
|-------------------------|-------|
| 日本語コロケーション辞典            | 145   |
| 日本語ソフトキーボード             | 77    |
| 自本語O×辞典                 | 198   |
| 日本ーその姿と心ー               | 195   |
| ニューホライズン英和辞典            | 149   |
| ニューホライズン和英辞典            | 152   |
| 認識 73                   | 3, 75 |
| $\mathcal{I}-ert$       | 108   |

# は

| ハードアイコン                   | 28,60,229 |
|---------------------------|-----------|
| はじめての英会話                  |           |
| パスワード                     | 226       |
| パターン1                     | 42        |
| パターン2                     | 44        |
| パターン3                     | 45        |
| パターン4                     |           |
| パターン5                     |           |
| ビジュアル 科学大事典               | 191       |
| ビジュアル大世界史・                |           |
| ヒストリー                     |           |
| でつじゅん<br>筆順               | 141       |
| 習人一首                      |           |
| ひゃく いきん<br>百ます計算          | 202       |
| ひゃっかじてん                   |           |
| ひらがなの入力                   |           |
| ぶしゅかくすう<br>部首画数           |           |
| ぶしゅないかくすう<br>部首内画数        | 142       |
| 部首読み                      | 46, 142   |
| <u>ぶそくひん</u><br>付属品・・・・・・ |           |
|                           |           |

| ブランクワード・・・・・ | 208  |
|--------------|------|
| ブリタニカ国際大百科事典 | 189  |
| プレビュー        | . 50 |
| プレビュー設定 52,  | 221  |
| ページ送り        | 54   |
| ヘッドホン·····   | 115  |
| 保証・アフターサービス  | 246  |
|              |      |

## ま

| マーカー単語帳・・・・・                                                                                        | 103   |
|----------------------------------------------------------------------------------------------------|-------|
| <sup>み だ</sup> <sup>どけんさく</sup><br>見出し語検索······                                                     | 42    |
| 明 鏡 ことわざ成句使い方辞典                                                                                     | 147   |
| メッセージ                                                                                               | 217   |
| メニュー画面                                                                                              | 36    |
| モードキー設定・・・・・                                                                                        | 128   |
| <b>支</b> 控サイズ・・・・・ 38                                                                               | 3, 56 |
| 文字を消す62                                                                                             | 7, 74 |
| Ŷ゚゚゚ゔ゚を <sup>゚</sup> ゙゙゙゚゚゚゚゚゙゙゙゙゙゚゚゙ゔ゙゚゚゙゙゙゙゙゙ <sup>゚</sup> ゔ゚゚゚゚゚゚゚ゔ゚゚゚゚゚゚ゔ゚゚゚゚゚゚ゔ゚゚゚゚゚゚゚゚ゔ゚゚゚゚゚゚ | 7, 74 |
| 。<br>戻る                                                                                             | 230   |
| 問題な日本語                                                                                              | 197   |
|                                                                                                    |       |

#### や

| ユーザー名機能・・・・・        | 226 |
|---------------------|-----|
| ユーザー名設定・・・・・・・・・・・・ | 222 |
| ょうれい<br>用例          | 97  |

#### Б

| ラジオ体操 第2                                 | 200   |
|------------------------------------------|-------|
| ラジオ体操第1                                  | 200   |
| リスト (一覧)                                 | 50    |
| リスト件数                                    | 51    |
| リセット・・・・・・・・・・・・・・・・・・・・・・・・・・・・・・・・・・・・ | 218   |
| リトル・チャロ2                                 | 156   |
| リトル・チャロ NY編                              | 156   |
| レイアウト設定 52                               | , 222 |

| れいかいがくしゅうかんじじてん                  |      |
|----------------------------------|------|
| 例解学習漢字辞典                         | 140  |
| れいかいがくしゅうこくごじてん<br>例解学習国語辞曲・・・・・ | 1.39 |
| れいかいがくしゅう じてん                    | 100  |
| 例解学習ことわざ辞典                       | 147  |
| 例解学習類語辞典                         | 146  |
| 例文検索                             | 89   |
| ローマ字かな入力                         | 66   |

#### わ

| ワイルドカード・・・・・     | 208 |
|------------------|-----|
| 和英:日本の文化・観光・歴史辞典 | 195 |